# Ultradźwiękowe mierniki przepływu gazu Rosemount<sup>™</sup> serii 3410

Model 3418

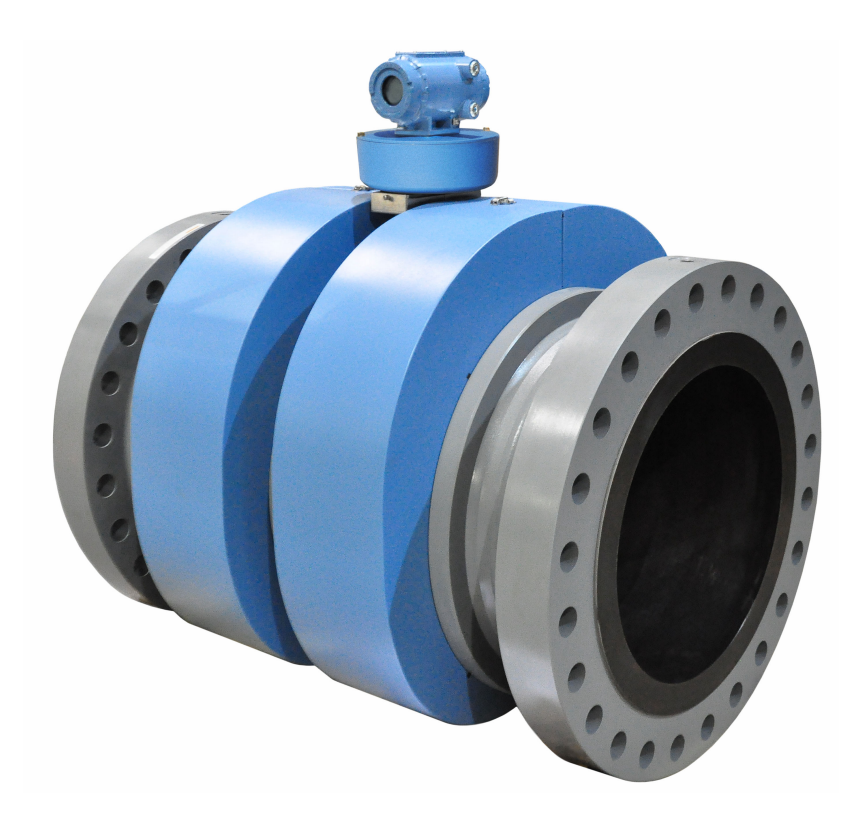

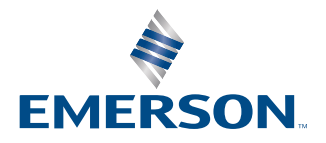

ROSEMOUNT

#### Informacje dotyczące bezpieczeństwa i atestów

To urządzenie spełnia właściwe dyrektywy Unii Europejskiej, jeśli zostało zainstalowane zgodnie z instrukcjami zawartymi w niniejszej instrukcji instalacji. Deklaracja zgodności UE zawiera wykaz dyrektyw odnoszących się do tego produktu. Deklaracja zgodności UE wraz ze wszystkimi właściwymi Dyrektywami Europejskimi oraz wszystkie Instrukcje i schematy instalacyjne ATEX dostępne są w Internecie pod adresem www.emerson.com i w lokalnym przedstawicielstwie firmy Emerson.

Informacje na temat urządzeń zgodnych z dyrektywą dotyczącą urządzeń ciśnieniowych znajdują się na stronie http://www.emerson.com.

Podczas montażu w obszarach niebezpiecznych w Europie należy stosować się do norm EN 60079-14 w przypadku braku norm krajowych.

#### Pozostałe informacje

Pełną specyfikację produktu zawiera jego charakterystyka produktu. Informacje dotyczące rozwiązywania problemów można znaleźć w instrukcji obsługi. Arkusze danych produktu i instrukcje są dostępne w witrynie internetowej Emerson pod adresem http://www.emerson.com.

#### Zasady zwrotu

Podczas zwracania urządzeń należy postępować zgodnie z procedurami firmy Emerson. Procedury te gwarantują zgodność z wymaganiami firm transportowych oraz zapewniają bezpieczeństwo pracowników Emerson. Emerson nie przyjmie zwrotu urządzeń, jeśli procedury te nie będą przestrzegane. Informacje o zasadach zwrotu urządzeń i formularze są dostępne na stronie Emerson.com, można je również uzyskać telefonicznie w dziale obsługi klienta firmy Emerson.

#### **Obsługa serwisowa Emerson Flow**

Adres e-mail:

- Na świecie: http://flow.support@emerson.com
- Azja Pacyfik: http://APflow.support@emerson.com

#### Telefon:

| Ameryka Północn        | ia i Południowa     | Europa i Bliski Ws                | schód               |                       |                  |
|------------------------|---------------------|-----------------------------------|---------------------|-----------------------|------------------|
| Stany Zjedno-<br>czone | 800 522 6277        | Wielka Brytania                   | 0870 240 1978       | Australia             | 800 158 727      |
| Kanada                 | +1 303 527 5200     | Holandia                          | +31 (0) 704 136 666 | Nowa Zelandia         | 099 128 804      |
| Meksyk                 | +41 (0) 41 7686 111 | Francja                           | 0800 917 901        | Indie                 | 800 440 1468     |
| Argentyna              | +54 11 4837 7000    | Niemcy                            | 0800 182 5347       | Pakistan              | 888 550 2682     |
| Brazylia               | +55 15 3413 8000    | Włochy                            | 8008 77334          | Chiny                 | +86 21 2892 9000 |
|                        |                     | Europa Środko-<br>wa i Wschodnia  | +41 (0) 41 7686 111 | Japonia               | +81 3 5769 6803  |
|                        |                     | Rosja/WNP                         | +7 495 981 9811     | Korea Południo-<br>wa | +82 2 3438 4600  |
|                        |                     | Egipt                             | 0800 000 0015       | Singapur              | +65 6 777 8211   |
|                        |                     | Oman                              | 800 70101           | Tajlandia             | 001 800 441 6426 |
|                        |                     | Katar                             | 431 0044            | Malezja               | 800 814 008      |
|                        |                     | Kuwejt                            | 663 299 01          |                       |                  |
|                        |                     | Republika Połud-<br>niowej Afryki | 800 991 390         |                       |                  |
|                        |                     | Arabia Saudyjska                  | 800 844 9564        |                       |                  |
|                        |                     | Zjednoczone<br>Emiraty Arabskie   | 800 0444 0684       |                       |                  |

# Spis treści

| Rozdział 1 | Uruchomienie                                                         | 5   |
|------------|----------------------------------------------------------------------|-----|
|            | 1.1 Lista czynności kontrolnych                                      | 5   |
|            | 1.2 Cyberbezpieczeństwo i komunikacja sieciowa                       | 6   |
| Rozdział 2 | Komunikacja                                                          | 7   |
|            | 2.1 Konfiguracja komunikacji miernika                                | 7   |
| Rozdział 3 | Klucze funkcji opcjonalnych                                          |     |
|            | 3.1 Ogólny przegląd kluczy funkcji opcjonalnych                      | 23  |
|            | 3.2 Konfiguracja kluczy opcjonalnych                                 | 24  |
| Rozdział 4 | Pomiar                                                               | 27  |
|            | 4.1 Pomiar przepływu                                                 | 27  |
|            | 4.2 Przetwarzanie sygnału                                            |     |
|            | 4.3 Tryb gromadzenia danych                                          |     |
|            | 4.4 Pomiary prędkości gazu w akordzie pomiarowym i prędkości dźwięku |     |
|            | 4.5 Wartości objętościowej prędkości przepływu                       | 39  |
|            | 4.6 Charakterystyka mierników przepływu gazu Rosemount serii 3410    |     |
| Rozdział 5 | Konfiguracje                                                         | 47  |
|            | 5.1 Kalibracja i konfiguracja miernika                               | 47  |
|            | 5.2 Kalibracja wejść i wyjść analogowych                             | 60  |
|            | 5.3 Kalibracja współczynników miernika                               | 64  |
|            | 5.4 Konfiguracja wyjść częstotliwościowych                           | 69  |
|            | 5.5 Konfiguracja wejść/wyjść cyfrowych                               | 71  |
|            | 5.6 Tryb testowania wyjść                                            | 72  |
|            | 5.7 Konfiguracja wyjść HART                                          | 74  |
|            | 5.8 Konfiguracja korekcji miernika                                   | 75  |
|            | 5.9 Konfiguracja temperatury i ciśnienia                             | 76  |
|            | 5.10 Konfiguracja parametrów chromatografu gazowego                  | 80  |
| Rozdział 6 | Katalog                                                              |     |
|            | 6.1 Dzienniki archiwum                                               |     |
|            | 6.2 Inteligentne wzorcowanie miernika                                |     |
| Rozdział 7 | Polecenia                                                            | 179 |
|            | 7.1 Polecenia narzędzi                                               | 179 |
| Dodatek A  | Współczynniki konwersji                                              | 201 |
|            | A.1 Współczynniki konwersji na jednostkę pomiaru                     | 201 |
| Dodatek B  | Różne równania                                                       | 203 |
|            | B.1 Współczynnik K i odwrotny współczynnik K                         | 203 |

|           | B.2 Obliczanie wymiaru "L" akordu pomiarowego                          | . 204 |
|-----------|------------------------------------------------------------------------|-------|
| Dodatek C | Rozwiązywanie problemów komunikacyjnych, mechanicznych i elektrycznych | 205   |
|           | C.1 Rozwiązywanie problemów komunikacyjnych                            | .205  |
|           | C.2 Rozwiązywanie problemów mechanicznych/elektrycznych                | . 207 |
| Dodatek D | Tabele prędkości przepływu                                             | 209   |
|           | D.1 Tabele podsumowania prędkości przepływu                            | . 209 |
| Dodatek E | Konfiguracja chroniona przed zapisem                                   | 213   |
|           | E.1 Parametry konfiguracji chronionej przed zapisem                    | .213  |
| Dodatek F | Schematy projektowe                                                    | 225   |
|           | F.1 Schematy projektowe urządzeń Rosemount <sup>™</sup> serii 3410     | . 225 |

# 1 Uruchomienie

# 1.1 Lista czynności kontrolnych

Podczas uruchomienia miernika należy przygotować następujące urządzenia i informacje:

| Lista czy | ynności kontrolnych uruchomienia miernika                                                                                                    |
|-----------|----------------------------------------------------------------------------------------------------|
|           | Plany przewodów rurowych ze średnicami wewnętrznymi i spadkami                                                                                                    |
|           | Schematy okablowania zakładu                                                                                                    |
|           | Dane kalibracji ultradźwiękowych mierników gazu Rosemount                                                                                                    |
|           | Instrukcje ultradźwiękowych mierników gazu Rosemount                                                                                                    |
|           | Informacje i instrukcje dla wszystkich pozostałych elementów pomiaru przepływu – kom-<br>puterów przepływu, przetworników ciśnienia i temperatury (arkusze danych) oraz okablo-<br>wania                                                                                                    |
|           | Informacje dotyczące zaworów odcinających i sterujących — specyfikacje, działanie oraz<br>dane konfiguracji.                                                                                                    |
|           | Przewody Ethernet (kategorii 5) lub przewody szeregowe do połączenia laptopa z mierni-<br>kiem                                                                                                    |
|           | Numery telefonów do terenowych przedstawicieli serwisu najważniejszych komponen-<br>tów: zaworów, mierników, komputera przepływu, urządzeń komunikacyjnych i przetwor-<br>ników, a także do projektantów zakładu lub integratorów.                                                                                                    |
|           | Sprawdzić całe okablowanie miernika ultradźwiękowego.                                                                                                    |
|           | Sprawdzić ustawienia przełączników bitowych na kartach wejścia/wyjścia przetwornika.                                                                                                    |
|           | Uruchomić program MeterLink™                                                                                                    |
|           | Ustalić przepływ w mierniku (co najmniej 3 stopy na sekundę, aby zapewnić dobre miesza-<br>nie termiczne)                                                                                                    |
|           | Zapisać plik konfiguracji miernika — rekord "As Found" (Zastany) dla miernika. W progra-<br>mie MeterLink <sup>™</sup> wybrać opcję <b>Tools (Narzędzia)</b> → <b>Edit/Compare Configuration (Edycja/</b><br><b>porównanie konfiguracji)</b> .<br>Kliknąć przycisk <b>Read (Odczyt)</b> i wybrać opcję <b>File Save (Zapis pliku)</b> . |
|           | Wyświetlić menu <b>File (Plik)</b> → <b>Program Settings (Ustawienia programu)</b> i dostosować preferencje użytkownika programu MeterLink <sup>™</sup> .                                                                                                    |
|           | Wyświetlić menu <b>Meter (Miernik)</b> → <b>Monitor</b> , a następnie sprawdzić ścieżki pomiarowe<br>lub akordy pomiarowe oraz czy są wzajemnie zgodne z dokładnością do około 0,2%.                                                                                                    |
|           | Sprawdzić alarmy, otworzyć okno <b>Meter (Miernik)</b> → <b>Monitor</b> , a następnie kliknąć <b>Check</b><br><b>Status (Sprawdź stan)</b> .                                                                                                    |
|           | Sprawdzić, czy siła sygnału jest odpowiednia (zwykle wyświetlana jako "SNR" lub Signal to<br>Noise Ratio (Stosunek sygnału do szumu)).                                                                                                    |
|           | Sprawdzić, czy profil przepływu jest prawidłowy                                                                                                    |

| Lista czy | ynności kontrolnych uruchomienia miernika                                                                                                    |
|-----------|----------------------------------------------------------------------------------------------------|
|           | W menu Logs/Reports (Dzienniki/raporty) kliknąć <b>Maintenance Logs/Reports (Dzienniki/<br/>raporty konserwacji)</b> , pobrać i zapisać dziennik konserwacji w celu zarejestrowania po-<br>czątkowej wydajności miernika (jest to rekord wartości "zastanych"). |
|           | W menu Meter (Miernik) $\rightarrow$ Field Setup Wizard (Kreator konfiguracji w terenie) doko-<br>nać wymaganych zmian konfiguracji, takich jak ustawienie zmiennej wyjścia częstotli-<br>wościowego oraz pełnej skali częstotliwości.                          |
|           | Zapisać kolejny dziennik konserwacji (jest to rekord "pozostawiony").                                                                                                    |

# 1.2 Cyberbezpieczeństwo i komunikacja sieciowa

Komunikacja TCP/IP układu elektronicznego 3410 powinna być skonfigurowana w taki sposób, aby ograniczać zagrożenia związane z cyberbezpieczeństwem:

- Program MeterLink wykorzystuje protokół FTP lub HTTP do archiwizacji i pobierania dziennika inteligentnego wzorcowania miernika. Zaleca się wyłączenie protokołu FTP i pozostawienie włączonego protokołu HTTP. Aby dodatkowo zwiększyć bezpieczeństwo, oba protokoły można wyłączyć, jednakże w takiej konfiguracji nie będzie możliwe pobieranie dzienników.
- 2. Port Telnet powinien pozostać wyłączony. Ten port nie jest wymagany do komunikacji z urządzeniami terenowymi ani z programem MeterLink.
- 3. Włączenie fizycznego przełącznika zabezpieczenia przed zapisem zapobiega zmianom konfiguracji metrologii oraz aktualizacjom oprogramowania sprzętowego. Chroni to także przed włączeniem protokołów TCP/IP, takich jak FTP, HTTP oraz Telnet.

Ten przetwornik:

- 1. Nie jest przewidziany do bezpośredniego podłączenia do sieci firmowej ani do sieci z dostępem do Internetu bez odpowiednich zabezpieczeń.
- 2. Należy zainstalować zgodnie z dobrymi praktykami branżowymi w zakresie cyberbezpieczeństwa.

# 2 Komunikacja

# 2.1 Konfiguracja komunikacji miernika

Po zamontowaniu miernika ultradźwiękowego Rosemount należy zainstalować program MeterLink<sup>™</sup> w komputerze stacjonarnym lub laptopie zgodnie z dokumentem *MeterLink Software for Gas and Liquid Ultrasonic Flow Meters Quick Start Manual (Podręcznik szybkiego uruchomienia oprogramowania MeterLink dla ultradźwiękowych mierników przepływu gazu i płynu) (00809-0100-7630) dla danego systemu operacyjnego (Windows<sup>®</sup> 2000, Windows<sup>®</sup> 7 lub Windows<sup>®</sup> 8, Windows<sup>®</sup> 10), a następnie skonfigurować miernik.* 

Dokument MeterLink Software for Gas and Liquid Ultrasonic Flow Meters Quick Start Manual (Podręcznik szybkiego uruchomienia oprogramowania MeterLink dla ultradźwiękowych mierników przepływu gazu i płynu) (00809-0100-7630) jest udostępniany z miernikiem.

Program instalacyjny MeterLink jest dostępny do pobrania z witryny internetowej Emerson: *emerson.com/en-us/catalog/meterlink*.

## 2.1.1 Narzędzia programu MeterLink

Program MeterLink<sup>™</sup> został wyposażony w wymienione poniżej narzędzia umożliwiające konfigurację jednostek pomiaru przepływu miernika, parametrów wyjściowych miernika i ustawień komunikacji, a także zarządzanie testami i dziennikami wyjść oraz plikami raportów.

Kreator konfiguracji w terenie

- Uruchomienie
- Informacje ogólne
- Źródła wyjść częstotliwościowych/cyfrowych
- Wyjścia częstotliwościowe
- Wyjścia cyfrowe miernika
- Wyjścia analogowe
- Wyjścia HART<sup>®</sup>
- Korekcje miernika
- Temperatura i ciśnienie
- Konfiguracja chromatografu gazowego
- Dane komponentów chromatografu gazowego
- AGA8
- Analiza przepływu ciągłego
- Wartości graniczne alarmu
- Local Display (wyświetlacz lokalny)

Narzędzia

- Edycja/porównanie konfiguracji
- Przeglądarka przebiegów
- Kalkulator prędkości SOS
- Test wyjść
- Zamiana przetworników
- Typ przetwornika
- Oszacowanie prędkości
- Lokalizacja miernika
- Kreator linii bazowych
- Pobieranie programu
- Gorący start miernika
- Analizator komunikacji

## Dzienniki/raporty

- Dzienniki i raporty konserwacji
- Dzienniki konserwacji i trendów
- Dzienniki archiwum miernika
- Inteligentne wzorcowanie miernika
- Utworzenie PDF z raportu SMV XML
- Porównanie konfiguracji miernika Excel<sup>®</sup>

## Kalibracja

- Kreator wejść analogowych
- Współczynniki miernika
- Kalibracja przepływu
- Kalibracja zera

## Konfiguracja katalogu miernika

Dla miernika można skonfigurować właściwości połączenia. Domyślnie katalog miernika zawiera tylko jeden rekord o nazwie *New Meter* (Nowy miernik), który domyślnie jest połączony z fabrycznie skonfigurowanym ultradźwiękowym miernikiem gazu Rosemount.

## Utworzenie nowego rekordu miernika

## Procedura

- 1. Wybrać opcję **Insert (Wstaw), Insert Duplicate (Wstaw duplikat)** lub **Add from (Dodaj z)** w menu rozwijanym File (Plik), aby utworzyć nowy rekord.
- 2. Skonfigurować rekord, wprowadzając parametry Meter Name (Nazwa miernika), Short Desc (Krótki opis) oraz Meter Type (Typ miernika), a następnie zaznaczyć pola wyboru typu połączenia: Direct (Bezpośrednie), Ethernet lub Ethernet 2.

- 3. Dla każdego wybranego typu połączenia zostanie aktywowany przycisk w dolnej części okna dialogowego o tej samej nazwie. Kliknięcie tych przycisków umożliwia edycję właściwości połączenia dla danej metody połączenia. Po wybraniu właściwości połączenia kliknąć **OK**, aby zaakceptować zmiany, ewentualnie kliknąć **Cancel (Anuluj)**, aby odrzucić zmiany i zamknąć okno dialogowe.
  - a) Połączenie bezpośrednie połączenie z miernikiem bezpośrednio przez jeden z portów szeregowych miernika z wykorzystaniem jednego z portów szeregowych komputera. Kliknąć Direct (Bezpośrednie), aby ustawić poniższe parametry.
    - Protocol (Protokół): TCP/IP jest polem tylko do odczytu i jest jedynym protokołem wykorzystywanym przez program MeterLink.

#### Uwaga

Mierniki ultradźwiękowe Rosemount nadal obsługują protokoły Modbus ASCII i Modbus RTU do komunikacji z innymi aplikacjami lub urządzeniami.

- Comms Address (Adres komunikacji): wprowadzić adres komunikacji skonfigurowany sprzętowo w mierniku. Domyślnym fabrycznym adresem mierników jest 32. Prawidłowym zakresem dla mierników ultradźwiękowych Rosemount jest zakres od 1 do 247.
- Port: wybrać dostępny sterownik z listy zainstalowanych w urządzeniu.

### Uwaga

W przypadku systemu Windows<sup>®</sup> 7 nie można aktualnie korzystać z przewodu komunikacyjnego pomiędzy dwoma komputerami — należy korzystać ze sterownika połączenia bezpośredniego Rosemount.

#### Uwaga

W przypadku użytkowania systemu Windows<sup>®</sup> 7 nie można aktualnie korzystać z przewodu komunikacyjnego pomiędzy dwoma komputerami – należy korzystać ze sterownika połączenia bezpośredniego Rosemount.

- Baud Rate (Szybkość transmisji): wybrać szybkość transmisji portu szeregowego z listy rozwijanej konfiguracji sprzętowej miernika. Domyślna szybkość transmisji wynosi 19 200.
- Zaznaczyć pole oznaczone Route IP packets to connection to configure MeterLink to automatically connect to both Transmitter heads of Dual-Configuration meters when data sharing is enabled (Włącz routing pakietów IP połączenia, aby skonfigurować w programie MeterLink automatyczne łączenie z dwiema głowicami przetwornika w miernikach w podwójnej konfiguracji, gdy udostępnianie danych jest aktywne). Wymaga to połączenia Ethernet pomiędzy dwiema głowicami.
- b) Ethernet connection (Połączenie Ethernet) ustawić poniższe właściwości, aby skonfigurować sprzętowo miernik ultradźwiękowy Rosemount w celu obsługi łączności Ethernet.

## OGŁOSZENIE

Stanowczo zalecane jest, aby miernik skonfigurować przy użyciu niezależnego (odłączonego od sieci) pojedynczego komputera hosta. Po konfiguracji miernika opcja DHCP powinna być wyłączona.

 IP Address (Adres IP): wprowadzić adres IP dla portu Ethernet miernika. Fabrycznie ustawionym adresem IP dla ultradźwiękowych mierników gazu Rosemount jest 172.16.17.200. Można także użyć adresu 192.168.135.100, jeśli w mierniku aktywowano serwer DHCP (aby uzyskać szczegółowe informacje, patrz sekcja DHCP poniżej).
 Dynamic Host Configuration Protocol (DHCP – protokół dynamicznej konfiguracji hosta): firmowe komputery są zwykle skonfigurowane do pracy w środowisku sieciowym, w którym serwer DHCP przypisuje adresy IP dla poszczególnych komputerów podłączonych do sieci. Jeśli w komputerze skonfigurowano pobieranie adresu IP z serwera DHCP, a komputer ma być połączony przewodem Ethernet (1-360-01-596) z miernikiem Rosemount, który nie jest podłączony do sieci, należy włączyć serwer DHCP w mierniku, aby mógł przypisywać adres IP dla podłączonego komputera.

Serwer DHCP w mierniku można włączyć przez ustawienie przełącznika DHCP na module CPU w pozycji ON (WŁ.).

W przypadku połączenia z miernikiem, w którym włączono serwer DHCP, do nawiązania połączenia z miernikiem należy użyć adresu IP 192.168.135.100. W tym trybie można utworzyć tylko jeden rekord katalogu miernika z tym adresem IP, aby nawiązać połączenie ze wszystkimi miernikami z włączonym serwerem DHCP. Po nawiązaniu połączenia należy wybrać opcję korzystania w mierniku z nazwy miernika zamiast nazwy katalogu miernika. Pozwoli to zapisywać pliki dzienników i konfiguracji oddzielnie dla każdego miernika.

Kliknąć **OK**, aby zaakceptować zmiany, ewentualnie kliknąć **Cancel (Anuluj)**, aby odrzucić zmiany i powrócić do okna dialogowego Meter Directory (Katalog miernika).

## Grupy mierników

To okno dialogowe, dostępne z poziomu okna dialogowego Meter Directory (Katalog miernika), pozwala zarządzać grupami mierników w celu filtrowania listy mierników w oknie dialogowym Connect to Meter (Połączenie z miernikiem), eksportowania do innych użytkowników programu MeterLink<sup>™</sup> oraz do filtrowania listy mierników w głównym oknie Net Monitor (Monitor sieci) programu MeterLink<sup>™</sup>. Dostępna jest predefiniowana grupa mierników "All meters" (Wszystkie mierniki). Mierniki można także pogrupować w dowolny sposób wygodny dla użytkownika, np. mierniki dla danych regionów geograficznych lub mierniki wymagające codziennego monitorowania.

Zdefiniowane przez użytkownika grupy mierników można dodawać, edytować i usuwać w oknie dialogowym. Po lewej stronie jest wyświetlana lista grup mierników. Po prawej stronie są wyświetlane wszystkie dostępne mierniki (rekordy katalogów mierników) w aktualnie wybranej grupie, co pozwala dodawać mierniki do aktualnie wybranej grupy oraz usuwać je z tej grupy przy użyciu pól wyboru obok poszczególnych mierników.

## Ethernet initial connection steps

### Procedure

- 1. Power up the meter.
- 2. Shutdown the PC.
- 3. Plug the Ethernet adapter cable Phoenix end into the meter Field Connection Board connector J8 and connect the RJ-45 end into the PC Ethernet connector.
- 4. Enable the Ethernet LAN connector DHCP server on the CPU Module by moving the DHCP (switch-1) to the ON position (see direction arrow on the CPU Module label).
- 5. Power up (boot) the PC and log in to the initial Windows logon prompt.
- 6. Verify the Ethernet connection status by the CPU Module "LINK" LED which should be on solid green.
- 7. Launch MeterLink and create a new meter record.

## Import a meter record

#### Procedure

- 1. Select File  $\rightarrow$  Import from the Meter Directory drop-down menu or click Import.
- The Import Meter Directory File dialog which allows you to select a meter directory .DAT file to import the file into the currently used meter directory file.
   If an identical meter record already exists and a duplicate is trying to be imported, MeterLink inserts the duplicate meter record. The **Import** button performs the same operation.

## Export a meter record

Use the Export command to save the current meter directory to file. Select File  $\rightarrow$  Meter Directory from the Meter Directory drop-down menu or click Export.

### Procedure

- 1. Enable the meter directory record checkbox you want to export or click Select All.
- 2. Click **OK** to begin exporting the meter record(s). Use the Export Meter Directory File dialog to save the exported record to the default folder (C:\Ultrasonic Data) or enter another location.
- 3. Click **Save**. If you have an existing **METER\_DIRECTORY\_EXPORT.DAT** file, you are prompted to change the file name or replace the file. If changing the file name, keep the .DAT extension to maintain functionality when importing the file to the new machine.
- 4. Copy the exported file to the new machine.
- 5. Use the **Import** command to select this file and import it into the Meter directory.

#### Important

Due to limitations in the Microsoft<sup>®</sup> Dial-Up Networking, not all of the directory information for Direct and Modem connection can be exported to the METER\_DIRECTORY.DAT file for Rosemount Ultrasonic meters. It will be able to export the meter names, Comms Address, Interface, and Telephone numbers. It will still be necessary to recheck the connection properties and verify the

communication parameters such as COM port, data bits, and parity are configured correctly.

## MeterLink communciations settings for dual configuration Dual configuration - serial connection

### Procedure

To connect to dual configuration meter using serial connection, enter the serial connection properties for Transmitter Head 1. MeterLink will connect to both transmitter heads using the Ethernet settings configured for each Transmitter Head.

- Check Box labeled Route IP packets to connection (recommended for Dual-Configuration meters).
- Transmitter Head 1 and Head 2 IP address and Data Sharing Dual-Configuration Meter IP must be configured properly for each meter and meters must be connected to same network either via Expansion I/O module or local network switch. (See Section for Dual Config Initial Meter Communication Settings Head 1 and Head 2.)

## **Ethernet initial connection steps**

## Procedure

- 1. Power up the meter.
- 2. Shutdown the PC.
- 3. Plug the Ethernet adapter cable Phoenix end into the meter Field Connection Board connector J8 and connect the RJ-45 end into the PC Ethernet connector.
- 4. Enable the Ethernet LAN connector DHCP server on the CPU Module by moving the DHCP (switch-1) to the ON position (see direction arrow on the CPU Module label).
- 5. Power up (boot) the PC and log in to the initial Windows logon prompt.
- 6. Verify the Ethernet connection status by the CPU Module "LINK" LED which should be on solid green.
- 7. Launch MeterLink and create a new meter record.

## Dual configuration - Initial meter communication settings – Transmitter head 1

### Procedure

1. Turn on DHCP Switch for Transmitter Head 1.

Note

When DHCP is enabled on Head 1, Head 1 and Head 2 IP address settings automatically become 192.168.135.100 and 192.168.135.101, respectively. This allows for simple direct laptop ethernet connection to both heads if meters are connected with Expansion I/O module. This eliminates requirement to connect separately to each meter for initial startup.

- 2. Turn off DHCP Switch for Transmitter Head 2 or disconnect Ethernet to Head 2.
- 3. Connect to Transmitter Head 1 (192.168.135.100) using MeterLink.

- 4. Select Meter → Communication Settings.
- 5. Enter IP address of Transmitter Head 1 in Data Sharing Dual-Configuration Meter IP address entry box.
  - DHCP Disabled : 172.16.17.200 or user specified
  - DHCP Enabled : Use Default, no changes required in configuration
- 6. Enter IP address of Transmitter Head 2 in Data Sharing Dual-Configuration Meter IP address entry box.
  - DHCP Disabled : 172.16.17.201 or user specified
  - DHCP Enabled : Use default

#### Note

If using DHCP for connection to meter, then use default address 172.16.17.200 for IP address of Head 1 and 172.16.17.201 for IP address of Head 2. DHCP Switch should be enabled on only one head when performing setup and in normal operation. For operation with DHCP, it is recommended to have Head 1 with DHCP enabled. If DHCP is used, dual-configuration meters will use IP address 192.168.135.100 (Head 1) and 192.168.135.101(Head 2) for data sharing regardless of settings for IP address. Meters should not be connected to local network with DHCP enabled.

| Serial Ports                                                                                                    |                                                                                                    |               |                                                                                                    |                                                                                                    |
|----------------------------------------------------------------------------------------------------|----------------------------------------------------------------------------------------------------|---------------|----------------------------------------------------------------------------------------------------|----------------------------------------------------------------------------------------------------|
|                                                                                                    | Port A (Slave)                                                                                                    | PortB         | (Slave)                                                                                                    | Social Doct Sottings for                                                                                                    |
| Comms Address                                                                                                    |                                                                                                    | 32            | 32                                                                                                    | Evention VO Instelled in                                                                                                    |
| Baud Rate                                                                                                    | 19200                                                                                                    | 19200         |                                                                                                    | Expansion I/O installed in                                                                                                    |
| Response delay (ms                                                                                                    | ;)                                                                                                    | 0             | 0                                                                                                    | Module Slot 1                                                                                                    |
| RTS on delay (ms)                                                                                                    |                                                                                                    | 0             |                                                                                                    |                                                                                                    |
| RTS off delay (ms)                                                                                                    |                                                                                                    | 0             |                                                                                                    |                                                                                                    |
| RTS/CTS flow ctrl                                                                                                    | Disabled                                                                                                    |               |                                                                                                    |                                                                                                    |
| Driver selection                                                                                                    | RS-232                                                                                                    | RS-232        |                                                                                                    |                                                                                                    |
|                                                                                                    |                                                                                                    |               | enable<br>ethern<br>addres<br>compa                                                                                                    | d) If not using DHCP for<br>et connection then enter IP<br>s of Transmitter Head 1 that is<br>tible with local network settings<br>1 1 101)                                                                                                    |
| Ethernet Port - DHCI                                                                                                    | P disabled                                                                                                    |               | enable<br>ethern<br>addres<br>compa<br>(i.e. 10                                                                                                    | d) If not using DHCP for<br>et connection then enter IP<br>s of Transmitter Head 1 that is<br>tible with local network settings<br>.1.1.101)                                                                                                    |
| Ethernet Port - DHCI                                                                                                    | P disabled                                                                                                    | 200           | doling c<br>enable<br>ethern<br>addres<br>compa<br>(i.e. 10<br>Modbus TCP<br>Modbus TCP                                                                                        | a) If not using DHCP for         d) If not using DHCP for         et connection then enter IP         s of Transmitter Head 1 that is         tible with local network settings         .1.1.101)         it identifier:                                                                                                    |
| Ethernet Port - DHCI<br>P Address:<br>Subnet mask:                                                                                  | P disabled<br>172 . 16 . 17 .<br>255 . 255 . 255 .                                                                          | 200           | Modbus TCP Modbus TCP Enable                                                                                                    | a) If not using DHCP for         d) If not using DHCP for         et connection then enter IP         s of Transmitter Head 1 that is         tible with local network settings         .1.1.101)         nit identifier:         255         nate Modbus TCP port                                                                                                    |
| Ethernet Port - DHCI<br>IP Address:<br>Subnet mask:<br>Default gateway:                                                             | P disabled<br>172 . 16 . 17 .<br>255 . 255 . 255 .<br>172 . 16 . 17 .                                                       | 200<br>0<br>1 | enable<br>ethern<br>addres<br>compa<br>(i.e. 10<br>Modbus TCP<br>Modbus TCP y<br>Enable alter<br>Alternate Mod                                                                 | a) If not using DHCP for         d) If not using DHCP for         et connection then enter IP         s of Transmitter Head 1 that is         tible with local network settings         .1.1.101)         it identifier:         255         nate Modbus TCP gort         us TCD estimate         mitter Head 2 IP address                                                                                                    |
| Ethernet Port - DHCl<br>IP Address:<br>Subnet mask:<br>Default gateway:<br>Data Sharing Dual-C                                      | P disabled<br>172 . 16 . 17 .<br>255 . 255 . 255 .<br>172 . 16 . 17 .<br>onfiguration Meter                                 | 200<br>0<br>1 | enable<br>ethern<br>addres<br>compa<br>(i.e. 10<br>Modbus TCP<br>Modbus TCP u<br>Enable alter<br>Alternate Mod<br>Transit<br>Enter                                             | wind Difference       Chief for         a) If not using DHCP for       Example         et connection then enter IP       s of Transmitter Head 1 that is         s of Transmitter Head 1 that is       Stille with local network settings         .1.1.101)                                                                                                    |
| Ethernet Port - DHCl<br>P Address:<br>Subnet mask:<br>Default gateway:<br>Data Sharing Dual-C<br>P Agdress:                         | P disabled<br>172 . 16 . 17 .<br>255 . 255 . 255 .<br>172 . 16 . 17 .<br>onfiguration Meter<br>172 . 16 . 17 .              | 200<br>0<br>1 | Anny Carlor<br>Annotation<br>Annotation<br>Annotation<br>Annotation<br>Alternate Model<br>Alternate Model<br>Alternate Model<br>Transit<br>Enter<br>Using S<br>enable          | d) If not using DHCP for<br>et connection then enter IP<br>s of Transmitter Head 1 that is<br>tible with local network settings<br>.1.1.101)<br>it identifier: 255<br>nate Modbus TCP gort<br>we TCP cettion<br>nitter Head 2 IP address<br>172.16.17.201 for typical setup<br>serial or Ethernet. (DHCP<br>ed) If not using DHCP, then                                                                                                    |
| Ethernet Port - DHCl<br>(P Address:<br>Subnet mask:<br>Default gateway:<br>Data Sharing Dual-C<br>(P Agdress:<br>V Auto-configure P | P disabled<br>172 . 16 . 17 .<br>255 . 255 . 255 .<br>172 . 16 . 17 .<br>onfiguration Meter<br>172 . 16 . 17 .<br>TP domain | 200<br>0<br>1 | enable<br>ethern<br>addres<br>compa<br>(i.e. 10<br>Modbus TCP<br>Modbus TCP<br>Modbus TCP ur<br>Enable alter<br>Alternate Mod<br>Enter<br>using :<br>enable<br>enter<br>1 that | We have the set of the set of the s |

# Figure 2-1: Transmitter Head 1 - Commnication settings shown for Dual Configuration Data sharing

## Dual configuration - Initial meter communication settings – Transmitter head 2

## Procedure

- 1. Turn off DHCP Switch for Transmitter Head 1.
- 2. Turn on DHCP Switch for Transmitter Head 2.
- 3. Connect to Transmitter Head 2 Using MeterLink.
- 4. Select Meter → Communication Settings.
- 5. Enter IP address of Transmitter Head 2 in Ethernet Port entry box.
  - DHCP Disabled : 172.16.17.201 or user specified
  - DHCP Enabled (Head 2): 172.16.17.201
- 6. Enter IP address of Transmitter Head 1 in Data Sharing Dual-Configuration Meter entry box.
  - DHCP Disabled : 172.16.17.200 or user specified
  - DHCP Enabled (Head 1): 172.16.17.200

| Serial Ports                                                                                                    |                                                                                                    |                                                                                                    |
|----------------------------------------------------------------------------------------------------|----------------------------------------------------------------------------------------------------|----------------------------------------------------------------------------------------------------|
| [                                                                                                    | Port A (Slave)                                                                                                    |                                                                                                    |
| Comms Address                                                                                                    | 32                                                                                                    |                                                                                                    |
| Baud Rate                                                                                                    | 19200                                                                                                    |                                                                                                    |
| Response delay (ma                                                                                                    | s) 0                                                                                                    |                                                                                                    |
| RTS on delay (ms)                                                                                                    | 0                                                                                                    |                                                                                                    |
| RTS off delay (ms)                                                                                                    | 0                                                                                                    |                                                                                                    |
| RTS/CTS flow ctrl                                                                                                    | Disabled                                                                                                    |                                                                                                    |
| Driver selection                                                                                                    | RS-232                                                                                                    |                                                                                                    |
|                                                                                                    |                                                                                                    | enabled). If not using DHCP for<br>ethernet connection then enter IP<br>address of Transmitter Head 2 that is                                                                                                    |
| Ethernet Port - DHC                                                                                                    | P disabled                                                                                                    | enabled). If not using DHCP for<br>ethernet connection then enter IP<br>address of Transmitter Head 2 that is<br>compatible with local network settings.<br>(i.e. 10.1.1.102)                                                                                                    |
| Ethernet Port - DHC                                                                                                    | P disabled                                                                                                    | Hordbus TCP         Modbus TCP         Modbus TCP         255                                                                                                    |
| Ethernet Port - DHC<br>P Address:<br>Subnet mask:                                                                                | P disabled<br>172 . 16 . 17 . 201<br>255 . 255 . 255 . 0                                                                                 | Home Section of Catorino Construction of the enabled). If not using DHCP for ethernet connection then enter IP address of Transmitter Head 2 that is compatible with local network settings. (i.e. 10.1.1.102)         Modbus TCP         Modbus TCP unit identifier:         255         Enable alternate Modbus TCP gort                                                                                                    |
| Ethernet Port - DHC<br>P Address:<br>Subnet mask:<br>Default gateway:                                                            | P disabled<br>172 . 16 . 17 . 201<br>255 . 255 . 255 . 0<br>172 . 16 . 17 . 1                                                            | Address       If not using DHCP for<br>ethernet connection then enter IP<br>address of Transmitter Head 2 that is<br>compatible with local network settings.<br>(i.e. 10.1.1.102)         Modbus TCP<br>Modbus TCP<br>Modbus TCP gnt identifier:       255         Enable alternate Modbus TCP gort       Al<br>Transmitter Head 1 IP address :                                                                                                    |
| Ethernet Port - DHC<br>P Address:<br>Subnet mask:<br>Default gateway:<br>Data Sharing Dual-C                                     | P disabled<br>172 . 16 . 17 . 201<br>255 . 255 . 255 . 0<br>172 . 16 . 17 . 1<br>configuration Meter                                     | Address of Transmitter Head 2 that is<br>compatible with local network settings.<br>(i.e. 10.1.1.102)     Modbus TCP<br>Modbus TCP<br>Modbus TCP gnit identifier: 255<br>Enable alternate Modbus TCP gort<br>Al<br>Transmitter Head 1 IP address :<br>Enter 172.16.17.200 for connection<br>using section of the provided of the provided of the provid |
| Ethernet Port - DHC<br>P Address:<br>gubnet mask:<br>Default gateway:<br>Data Sharing Dual-C<br>P Agdress:                       | P disabled<br>172 . 16 . 17 . 201<br>255 . 255 . 255 . 0<br>172 . 16 . 17 . 1<br>configuration Meter<br>172 . 16 . 17 . 200              | Address       If not using DHCP for<br>ethernet connection then enter IP<br>address of Transmitter Head 2 that is<br>compatible with local network settings.<br>(i.e. 10.1.1.102)         Modbus TCP<br>Modbus TCP<br>Modbus TCP unit identifier:       255         Enable alternate Modbus TCP port       Al<br>Transmitter Head 1 IP address :<br>Enter 172.16.17.200 for connection<br>using serial or Ethernet (DHCP<br>enabled). If not using DHCP, then                                                                                                    |
| Ethernet Port - DHC<br>P Address:<br>Subnet mask:<br>Default gateway:<br>Data Sharing Dual-C<br>P Agdress:<br>V Auto-configure P | P disabled<br>172 . 16 . 17 . 201<br>255 . 255 . 255 . 0<br>172 . 16 . 17 . 1<br>configuration Meter<br>172 . 16 . 17 . 200<br>TP domain | <ul> <li>Address of Transmitter Head 2 that is compatible with local network settings. (i.e. 10.1.1.102)</li> <li>Modbus TCP</li> <li>Modbus TCP gnit identifier: 255</li> <li>Enable alternate Modbus TCP gort</li> <li>Al Transmitter Head 1 IP address :<br/>Enter 172.16.17.200 for connection using serial or Ethernet (DHCP enabled). If not using DHCP, then enter IP address of Transmitter Head 'that is compatible with desired network</li> </ul>                                                                                                    |

# Figure 2-2: Transmitter Head 2 - Communications settings shown for Dual Configuration Data sharing

## Import a meter record

### Procedure

- 1. Select File  $\rightarrow$  Import from the Meter Directory drop-down menu or click Import.
- The Import Meter Directory File dialog which allows you to select a meter directory .DAT file to import the file into the currently used meter directory file.
   If an identical meter record already exists and a duplicate is trying to be imported, MeterLink inserts the duplicate meter record. The Import button performs the same operation.

## Export a meter record

Use the Export command to save the current meter directory to file. Select File  $\rightarrow$  Meter Directory from the Meter Directory drop-down menu or click Export.

### Procedure

1. Enable the meter directory record checkbox you want to export or click Select All.

- 2. Click **OK** to begin exporting the meter record(s). Use the Export Meter Directory File dialog to save the exported record to the default folder (C:\Ultrasonic Data) or enter another location.
- 3. Click **Save**. If you have an existing **METER\_DIRECTORY\_EXPORT.DAT** file, you are prompted to change the file name or replace the file. If changing the file name, keep the .DAT extension to maintain functionality when importing the file to the new machine.
- 4. Copy the exported file to the new machine.
- 5. Use the **Import** command to select this file and import it into the Meter directory.

### Important

Due to limitations in the Microsoft<sup>®</sup> Dial-Up Networking, not all of the directory information for Direct and Modem connection can be exported to the METER\_DIRECTORY.DAT file for Rosemount Ultrasonic meters. It will be able to export the meter names, Comms Address, Interface, and Telephone numbers. It will still be necessary to recheck the connection properties and verify the communication parameters such as COM port, data bits, and parity are configured correctly.

## Połączenie z miernikiem

## Procedura

- Na pasku menu wybrać opcję Meter (Miernik) → Connect (Połącz), ewentualnie kliknąć <sup>2</sup>, ikonę Connect (Połącz) na pasku narzędzi.
- 2. Zostanie wyświetlone okno dialogowe Connect to Meter (Połączenie z miernikiem) zawierające listę mierników skonfigurowanych w programie MeterLink. Kliknąć **Direct (Bezpośrednie), Ethernet** obok pola Meter Name (Nazwa miernika), aby nawiązać połączenie z miernikiem ultradźwiękowym Rosemount.

## Meter monitor Summary page - Dual configuration

## Procedure

- 1. Dual-Configuration meter functionality can be verified by viewing the Summary Page in MeterLink. Summary page will show measurement data and meter status from both transmitter heads. Data sharing communication settings must be properly configured in Meter setup.
- 2. Select Meter  $\rightarrow$  Monitor  $\rightarrow$  Summary.

|                                                                                    | Direction                             | Avg Velocity<br>ft/s                                                    | Avg SOS<br>ft/s  | Q (uncorrected)<br>ft3/hr                       | Q (corrected)<br>ft3/hr        | Perform.<br>% | Temperature<br>F                        | Pressure<br>psia                     |
|------------------------------------------------------------------------------------|---------------------------------------|-------------------------------------------------------------------------|------------------|-------------------------------------------------|--------------------------------|---------------|-----------------------------------------|--------------------------------------|
| Transmitter Head 1                                                                 | Forward                               | 13.456                                                                  | 1340.32          | 37646.2                                         | Not used                       | 100.0         | Live 90.00                              | Live 75.0                            |
| Transmitter Head 2                                                                 | Forward                               | 13.479                                                                  | 1340.07          | 37708.9                                         | Not used                       | 100.0         | Not used                                | Not used                             |
| Flow Velocity (f     11.2     14.2     14.5     10.8     0.0     ransmitter Head 2 | t/s) 1<br>A<br>B<br>C<br>J<br>30.0 13 | SOS (ft/s)<br>1340.29<br>1341.01<br>1340.47<br>1339.52<br>30.00 1350.00 | Tra<br>Hea<br>Me | ansmitter He<br>ad 2 Summa<br>ter time: 8/21/20 | ead 1 and<br>Iry<br>17 1:26 PM | Şet           | Meter sta<br>Check State<br>Meter Monit | itus<br>is<br>or (Detailed)          |
| Flow Velocity (f     11.2     14.3     14.6     10.8     0.0                       | t/s) 1<br>A<br>B<br>C<br>D<br>30.0 13 | SOS (ft/s)<br>1339.51<br>1340.46<br>1340.50<br>1339.81<br>30.00 1350.00 | SO:<br>Flo       | S difference:<br>w rate difference:             | 0.0 %                          |               | Meter sta<br>Check Statu<br>Meter Monit | itus<br>is<br>or (Detailed)<br>Close |

#### Figure 2-3: Transmitter Head 1 and Head 2 Summary

## Pobieranie "zastanych" dzienników i raportów

Przy użyciu menu Logs/Reports (Dzienniki/raporty) programu MeterLink pobrać i zapisać dzienniki i raporty dla rejestru historycznego miernika przy kilku prędkościach w zakresie pracy miernika. Spowoduje to ustalenie linii bazowej używanej na potrzeby trendów diagnostyki miernika. Zapisać poniższe dzienniki i raporty dla "zastanych" ustawień (fabryczne ustawienie domyślne).

- Dziennik konserwacji
- Dziennik systemowy
- Zapis pliku konfiguracji miernika
- Aby wyświetlić okno dialogowe, należy użyć menu Tools (Narzędzia) → Edit/Compare Configuration (Edycja/porównanie konfiguracji). Aktywować przycisk opcji View All (Wyświetl wszystko) lub Metrology (Metrologia), a następnie kliknąć Read (Odczyt). Opcja All View (Wyświetl wszystko) pozwala wyświetlić rozszerzone parametry konfiguracji miernika. Nieaktywne (szare) wartości są tylko do odczytu, ale pomagają opisać konfigurację. Widok metrologii wyświetla wymiary ścieżki, średnicę rury, parametry opóźnienia przetwornika, współczynniki kalibracji przepływu zerowego oraz współczynniki kalibracji przepływu.
  - Kliknąć ikonę znaku zapytania Zobok punktu danych, aby wyświetlić dodatkowe informacje.
- Kliknąć Save (Zapisz), aby zapisać plik konfiguracji. Domyślnie plik jest zapisywany w folderze danych skonfigurowany w menu File (Plik) → Program Settings (Ustawienia programu).

## Dostosowanie ustawień programu MeterLink

Uruchomić program MeterLink, przejść do menu **File (Plik)** → **Program Settings (Ustawienia programu)**, a następnie wprowadzić żądane ustawienia dla miernika. Nazwa

użytkownika oraz nazwa firmy są dołączane do raportów i dzienników generowanych przez program MeterLink.

| R١ | vsunel | (2-4: | Ustawienia | programu |
|----|--------|-------|------------|----------|
|    | /      |       | -          |          |

| Jser name:                                                                                                    | tsharma                                                                                                    |                                                                                                    |                                                                                                    |                                                                          |             |
|----------------------------------------------------------------------------------------------------|----------------------------------------------------------------------------------------------------|----------------------------------------------------------------------------------------------------|----------------------------------------------------------------------------------------------------|--------------------------------------------------------------------------|-------------|
| Company name:                                                                                                    | Emerson/E                                                                                                    | ICP                                                                                                    |                                                                                                    |                                                                          |             |
| Data folder:                                                                                                    | C:\Ultraso                                                                                                    | nic Data                                                                                                    |                                                                                                    |                                                                          | Browse      |
| Meter name fo<br>Meter name<br>Prompt if the                                                                                                    | Use ead<br>r logs, folde<br>from the n<br>ne meter na                                                                                                    | h meter's name to create a subfolder fo<br>ers, etc.<br>neter (recommended)<br>me from the meter is different from the     | or its data<br>meter directory n                                                                                    | ame                                                                      |             |
| Display units for<br>U.S. Custor                                                                                                    | or this progr<br>mary                                                                                                    | am Liquid meter volume units                                                                                               | Prompt to                                                                                                    | save meter cor<br>etup Wizard                                            | figuration  |
|                                                                                                    |                                                                                                    | Oft3<br>Obbl                                                                                                    | Set Bas                                                                                                    | eline Wizard<br>Factors dialog                                           | (,          |
| O Metric                                                                                                    | r dialog<br>v open wher<br>able Ethern                                                                                                    | Oft3<br>Obbl                                                                                                    | Set Bas                                                                                                    | eline Wizard                                                             | (,          |
| O Metric                                                                                                    | er dialog<br>open wher<br>able Ethern<br>open Mete<br>ive mode<br>upgrade me<br>eadsheet to                                                                                                    | <ul> <li>Oft3</li> <li>Obbl</li> <li>Daniel MeterLink opens et connections</li> <li>r Monitor after connecting</li></ul>   | bt to open logs<br>c for updates via ti                                                                             | he Web<br>er if available in                                             | n the meter |
| O Metric                                                                                                    | r dialog<br>open wher<br>able Ethern<br>open Mete<br>ive mode<br>upgrade m<br>eadsheet to<br>nnection da                                                                                                    | <ul> <li>Off3</li> <li>Obbl</li> <li>a Daniel MeterLink opens et connections</li> <li>r Monitor after connecting</li></ul> | to open logs<br>for updates via t<br>Reset                                                                          | he Web<br>er if available ii                                             | n the meter |
| O Metric                                                                                                    | r dialog<br>vopen where<br>able Ethern<br>open Mete<br>ive mode<br>upgrade m<br>eadsheet to<br>nnection da<br>default prir                                                                                                    | Off3<br>Obbi Daniel MeterLink opens<br>et connections r Monitor after connecting                                           | to open logs<br>for updates via ti<br>Reset                                                                         | eline Wizard<br>Factors dialog<br>he Web<br>he if available in           | n the meter |
| O Metric                                                                                                    | r dialog<br>open where<br>able Ethern<br>open Mete<br>ive mode<br>upgrade mu<br>eadsheet to<br>nnection da<br>default printer<br>fault printer                                                                                                    | <ul> <li>Oft3</li> <li>Obbl</li> <li>Daniel MeterLink opens et connections</li> <li>r Monitor after connecting</li></ul>   | to open logs<br>for updates via to<br>TTP for file transfor<br>Reset                                                | eleine Wizard<br>Factors dialog<br>he Web<br>er if available in<br>Clear | n the meter |
| O Metric Connect to Mete Automatically Dim non-ping Automatically Use FTP pass Allow backup Tab from spri TCP/IP meter co Override system The system def Product type pre | r dialog<br>open where<br>able Ethern<br>open Mete<br>ive mode<br>upgrade me<br>upgrade me<br>upgrade me<br>upgrade to<br>ive mode<br>upgrade to<br>ive mode<br>upgrade to<br>ive<br>upgrade to<br>ive mode<br>upgrade to<br>ive mode<br>upgrade | <ul> <li>Oft3</li> <li>Obbl</li> <li>a Daniel MeterLink opens et connections</li> <li>r Monitor after connecting</li></ul> | the set Bas     Meter F     Meter F     Meter F     Transdates via t     TrP for file transfit     Reset     Change | eline Wizard<br>Factors dialog<br>he Web<br>er if available in<br>Clear  | n the meter |

- User name (Nazwa użytkownika)
- Company name (Nazwa firmy)
- Data folder (Folder danych) (gdzie zapisywane są dane miernika)
- Zaznaczenie pola wyboru powoduje utworzenie w folderze danych podfolderu o nazwie miernika służącego do zapisywania i otwierania plików miernika
- Display units (Wyświetlane jednostki) (miary); U.S. Customary (Amerykański system miar) lub Metric (Metryczne) w celu wymaganej konwersji jednostek odczytywanych przez miernik
- Meter volume units (Jednostki objętości miernika); gal, stopy sześcienne lub bbl
- Prompt to save meter config (Monituj o zapis konfiguracji miernika) powoduje wyświetlanie monitu o zapis kopii konfiguracji miernika po zapisaniu zmian w mierniku
- Run Connect dialog automatically after connecting (Automatyczne wyświetlenie okna dialogowego Połącz po połączeniu)
- Run Meter Monitor automatically after connecting (Automatyczne wyświetlenie okna dialogowego Monitoruj miernik po połączeniu)

- Run Meter Monitor summary or detailed view after connecting (Wyświetlenie podsumowania lub szczegółowego widoku monitorowania miernika po połączeniu)
- Use FTP passive mode (Korzystaj z trybu pasywnego FTP) (komunikacja portu klientserwer)
- Allow backup upgrade mode connection (Zezwalaj na połączenie w trybie aktualizacji kopii zapasowej) – służy do pobierania oprogramowania sprzętowego do mierników ultradźwiękowych Rosemount
- Tab from spreadsheet to next control instead of next cell (Tabulatur na arkuszu powoduje przejście do następnego formantu zamiast do następnej komórki)
- TCP/IP meter connection database timeout (Limit czasu połączenia TCP/IP z bazą danych miernika) – czas, przez który program MeterLink oczekuje odpowiedzi na żądanie danych z bazy danych miernika (domyślnie 13 sekund)
- Zastąpienie domyślnej drukarki systemowej służy do zmiany drukarki
- Product type preference (Preferencje typu produktu) typ miernika, z którym najczęściej będzie nawiązywane połączenie: gaz lub płyn

## Transfer plików HTTP

- Należy korzystać z transferu plików HTTP, jeśli jest dostępny w mierniku.
  - Pole wyboru jest aktywne po zaznaczeniu.
  - Program MeterLink wykorzystuje protokół HTTP do transferu plików z miernikiem, jeśli jest to obsługiwane przez oprogramowanie sprzętowe.
  - Oprogramowanie sprzętowe mierników Rosemount serii 3410 w wersji 1.50 i nowszej obsługuje protokół HTTP do transferu plików podczas pobierania programu, pobierania dzienników archiwum, pobierania plików XML raportów SMV oraz plików XML pamięci podręcznej konfiguracji bazy danych podczas pierwszego połączenia z miernikiem.
  - Alternatywnie, oprogramowanie sprzętowe mierników Rosemount serii 3410 obsługuje także protokół FTP do transferu plików podczas pobierania programu, pobierania dzienników archiwum, pobierania plików XML raportów SMV oraz plików XML pamięci podręcznej konfiguracji bazy danych podczas pierwszego połączenia z miernikiem.

## 2.1.2 Konfiguracja komunikacji Modbus

Ultradźwiękowe mierniki przepływu gazu Rosemount 3410 obsługują 4- lub 2przewodowy interfejs szeregowy RS-232 oraz RS-485 pracujący w trybie półdupleksu umożliwiający połączenie z systemami zewnętrznymi (np. z komputerem przepływu) z wykorzystaniem protokołu Modbus ASCII o następujących parametrach:

| Ustawienie          | Wartość |
|---------------------|---------|
| Szybkość transmisji | 19200   |
| Bity danych         | 7       |
| Bity stopu          | 1       |

| Ustawienie | Wartość              |
|------------|----------------------|
| Parzystość | kontrola parzystości |
| Protokół   | Modbus ASCII         |

Aby skonfigurować ustawienia wejścia/wyjścia wymagane do komunikacji szeregowej z ultradźwiękowymi miernikami przepływu gazu Rosemount 3410, należy zapoznać się z instrukcją obsługi użytkowanego komputera przepływu.

Ultradźwiękowe mierniki przepływu gazu Rosemount 3410 obsługują komunikację systemu Modbus ASCII oraz RTU. W przypadku komunikacji Modbus ASCII, obsługiwany jest standard 7E1 oraz 7O1. W przypadku komunikacji Modbus RTU, obsługiwany jest standard 8N1. Porty komunikacji umożliwiają automatyczne wykrywanie protokołu wymagane jest jedynie określenie szybkości transmisji oraz identyfikatora Modbus. Można także odwiedzić witrynę internetową Rosemount, a następnie wybrać stronę Product (Produkt) odpowiednią dla modelu posiadanego miernika:

emerson.com/en-us/automation/emerson

## 2.1.3 Konfiguracja komunikacji HART®

Ultradźwiękowe mierniki przepływu Rosemount to urządzenia z obsługą protokołu HART wyposażone w wyjście analogowe 1 w module CPU o zakresie pracy 4–20 mA, w którym sygnał cyfrowy jest wysyłany z urządzenia terenowego (ultradźwiękowy miernik przepływu Rosemount) do hosta (komputer z oprogramowaniem AMS<sup>™</sup> Device Manager lub Field Communicator). Sygnał analogowy z modułu CPU wymaga zewnętrznego zasilania 24 V.

Aplikacja opisu urządzenia HART obejmuje zmienne dynamiczne, polecenia specyficzne dla urządzenia, polecenia uniwersalne oraz polecenia ogólne zgodne z wymaganiami organizacji HART Communication Foundation. Opis urządzenia definiuje szczegóły komunikacji z urządzenia do hosta (np. pozycje menu programu Field Communicator, ekrany graficzne programu AMS Device Manager oraz parametry urządzenia — zmienne procesowe, ciśnienie, temperatura, diagnostyka oraz trzy grupy alertów stanu — niepowodzenie, konwersacja i doradztwo). Aby uzyskać szczegółowe informacje, patrz *Specyfikacje urządzeń terenowych HART ultradźwiękowych mierników gazu Rosemount serii 3410*, (00825-0400-3240).

Patrz także witryny internetowe organizacji HART Communications Foundation oraz programów AMS Device Manager i 475/375 Field Communicator:

- http://www.hartcomm.org/protocol/about/aboutprotocol.html
- https://www.emerson.com/en-us/catalog/asset-reliability/ams-ams-device-manager
- https://www.emerson.com/documents/automation/user-s-manual-en-104978.pdf

Ultradźwiękowe mierniki przepływu Rosemount to urządzenia z obsługą protokołu HART wyposażone w wyjście analogowe 1 w module CPU o zakresie pracy 4–20 mA, w którym sygnał cyfrowy jest wysyłany z urządzenia terenowego (ultradźwiękowy miernik przepływu Rosemount) do hosta (komputer z oprogramowaniem AMS<sup>™</sup> Device Manager lub Field Communicator). Sygnał analogowy z modułu CPU wymaga zewnętrznego zasilania 24 V.

Aplikacja opisu urządzenia HART obejmuje zmienne dynamiczne, polecenia specyficzne dla urządzenia, polecenia uniwersalne oraz polecenia ogólne zgodne z wymaganiami organizacji HART Communication Foundation. Opis urządzenia definiuje szczegóły komunikacji z urządzenia do hosta (np. pozycje menu programu Field Communicator, ekrany graficzne programu AMS Device Manager oraz parametry urządzenia — zmienne procesowe, ciśnienie, temperatura, diagnostyka oraz trzy grupy alertów stanu niepowodzenie, konwersacja i doradztwo). Aby uzyskać szczegółowe informacje, patrz *Specyfikacje urządzeń terenowych HART ultradźwiękowych mierników gazu Rosemount serii* 3410, (00825-0400-3240).

Patrz także witryny internetowe organizacji HART Communications Foundation oraz programów AMS Device Manager i 475/375 Field Communicator:

- https://www.emerson.com/en-us/catalog/asset-reliability/ams-ams-device-manager
- https://www.emerson.com/documents/automation/user-s-manual-en-104978.pdf

## 2.1.4 Konfiguracja miernika w systemie DeltaV

Ultradźwiękowe mierniki przepływu Rosemount serii 3410 są zgodne z komunikacją systemu DeltaV. Poniżej przedstawiono opcjonalne konfiguracje komunikacji ultradźwiękowych mierników przepływu Rosemount.

- Połączenie szeregowe RS-232 lub RS-485
- Ethernet
- HART<sup>®</sup>
- Modbus TCP/IP (wymaga karty VIM)

Aby uzyskać informacje dotyczące okablowania zakończeń terenowych, interfejsu wejścia/ wyjścia, zasilania oraz sieci sterowania DeltaV, patrz instrukcja *instalacja cyfrowego systemu automatyzacji*.

- 1. Przejść do witryny internetowej DeltaV przy użyciu poniższego hiperłącza.
- 2. Kliknąć Books Online (Książki online) w obszarze Quick Links (Szybkie łącza).
- 3. Skonfigurować konto użytkownika i uzyskać dostęp do instrukcji.

https://www.emerson.com/en-us/automation/deltav

Ultradźwiękowe mierniki przepływu Rosemount serii 3410 są zgodne z komunikacją systemu DeltaV. Poniżej przedstawiono opcjonalne konfiguracje komunikacji ultradźwiękowych mierników przepływu Rosemount.

- Połączenie szeregowe RS-232 lub RS-485
- Ethernet
- HART<sup>®</sup>
- Modbus TCP/IP (wymaga karty VIM)

Aby uzyskać informacje dotyczące okablowania zakończeń terenowych, interfejsu wejścia/ wyjścia, zasilania oraz sieci sterowania DeltaV, patrz instrukcja *instalacja cyfrowego systemu automatyzacji*.

- 1. Przejść do witryny internetowej DeltaV przy użyciu poniższego hiperłącza.
- 2. Kliknąć Books Online (Książki online) w obszarze Quick Links (Szybkie łącza).
- 3. Skonfigurować konto użytkownika i uzyskać dostęp do instrukcji.

https://www.emerson.com/en-us/automation/deltav

# 3 Klucze funkcji opcjonalnych

# 3.1 Ogólny przegląd kluczy funkcji opcjonalnych

Ultradźwiękowe mierniki przepływu gazu Rosemount serii 3410 są wyposażone w wiele wiodących w branży funkcji, takich jak dostęp do rejestru danych zgodny z rozdziałem 21, interfejs chromatografu gazowego (GC), obliczenia prędkości dźwięku metodą AGA10 (z porównaniem ze zmierzoną prędkością dźwięku) oraz diagnostyka analizy przepływu ciągłego.

W przypadku oznaczenia XX od wersji 1.50 oprogramowania sprzętowego klucze funkcji będą generowane podczas uruchamiania miernika, włączając wszystkie dostępne funkcje opcjonalne. Wszystkie klucze są unikatowe dla numeru seryjnego płytki CPU, dlatego też klucz z jednego miernika nie będzie działał w innym mierniku.

Funkcję opcjonalną analizy przepływu ciągłego włącza się przy użyciu "klucza" programowego o wartości specyficznej dla płytki CPU miernika. Ten programowy klucz funkcji składa się z 16 znaków podzielonych na cztery 4-cyfrowe grupy rozdzielone myślnikami (np. 1234-5678-90AB-CDEF). To okno dialogowe jest dostępne tylko przy podłączeniu do miernika z oprogramowaniem sprzętowym, które zawiera klucze opcji do włączenia.

Aby wyświetlać stany kluczy, dodawać klucze lub zmieniać wartości kluczy w programie MeterLink, należy przejść do menu Key Manager (Menedżer kluczy).

## 3.1.1 Uzyskanie kluczy opcjonalnych

W przypadku braku prawidłowego klucza do wprowadzenia w celu aktywowania funkcji należy przed skontaktowaniem się z firmą Rosemount w celu uzyskania klucza przygotować numer seryjny płytki CPU, który jest wyświetlany w oknie dialogowym **Meter** (Miernik) → Key Manager (Menedżer kluczy) oraz w oknie dialogowym **Meter Menu** (Menu miernika) → Meter Information (Informacje o mierniku). Klucze mogą być przekazane ustnie przez telefon lub przesłane w wiadomości e-mail w postaci pliku klucza w celu łatwego wprowadzenia.

- E-mail: tech.service@emersonprocess.com
- Strona internetowa: http://www.emerson.com/en-us/support
- Patrz także MeterLinkHelp (Pomoc programu MeterLink) → Technical\_Support (Wsparcie techniczne)

## 3.1.2 Klucz interfejsu GC

Opcjonalna funkcja interfejsu GC pozwala miernikowi odczytywać dane dotyczące właściwości gazu (skład i wartość grzewcza) z chromatografu gazowego Rosemount.

Miernik może wykorzystywać dane dotyczące składu gazu w następujących celach:

1. Obliczanie ściśliwości AGA8 na potrzeby konwersji objętościowej prędkości przepływu i objętości na warunki standardowe

- 2. Obliczanie gęstości AGA8 na potrzeby obliczania współczynnika masy i sum masy
- Opcjonalne obliczanie prędkości dźwięku AGA10 (patrz Klucz AGA10 (obliczanie prędkości dźwięku)). Miernik wykorzystuje raportowaną przez GC wartość grzewczą gazu do obliczania współczynnika energii i sumarycznych wartości współczynnika energii. Tę funkcję włącza się i wyłącza przy użyciu punktu danych GCKey.

#### Uwaga

Tylko głowica 1 wymaga klucza interfejsu GC w celu włączenia wspólnego wykorzystania danych T, P oraz składu GC z głowicą 2.

## 3.1.3 Klucz AGA10 (obliczanie prędkości dźwięku)

Opcjonalna funkcja obliczania prędkości dźwięku AGA10 umożliwia obliczanie przez miernik przewidywanej prędkości dźwięku na podstawie składu gazu i porównywanie tej wartości ze zmierzoną średnią prędkością dźwięku. Skład gazu może być określany przy użyciu punktów danych lub opcjonalnie odczytywany z w czasie rzeczywistym z GC (patrz powyżej). Tę funkcję włącza się i wyłącza przy użyciu punktu danych **AGA10Key**.

## 3.1.4 Klucz analizy przepływu ciągłego (CFA)

Klucz analizy przepływu ciągłego aktywuje wszystkie funkcje opcjonalne i umożliwia rozbudowaną diagnostykę kondycji miernika.

#### Uwaga

W celu włączenia analizy przepływu ciągłego na obu głowicach przetwornika wymagane są dwa odrębne klucze CFA. Jeśli klucz CFA jest dostępny tylko dla głowicy 1, głowica 2 będzie obsługiwała tylko interfejs GC. Funkcjonalność AGA10 i CFA nie będzie dostępna dla głowicy 2.

## 3.2 Konfiguracja kluczy opcjonalnych

### Procedura

- 1. Uruchomić program MeterLink i nawiązać połączenie z miernikiem.
- 2. Wyświetlić listę rozwijaną **Meter Menu (Menu miernika)**, a następnie kliknąć **Key Manager (Menedżer kluczy)**. W programie MeterLink zostanie wyświetlone okno dialogowe Key Manager (Menedżer kluczy).
- 3. Wprowadzić otrzymany klucz w odpowiednim polu okna dialogowego Key Manager (Menedżer kluczy).

Pole zmieni kolor na żółty, informując o dokonanej zmianie, a stan zostanie zaktualizowany. Gdy została dokonana co najmniej jedna zmiana i żaden z kluczy nie był oznaczony jako *Invalid (Nieprawidłowy)*, zostanie aktywowany przycisk **Write to Meter (Zapisz do miernika)**, umożliwiając zapisanie zmian w mierniku.

Kolumna Status (Stan) wskazuje, że wprowadzony klucz jest Valid (Prawidłowy).

4. Kliknąć **Write to Meter (Zapisz do miernika)**, aby zapisać klucze w mierniku. Po pomyślnym zapisaniu kluczy okno dialogowe Key Manager (Menedżer kluczy) zostanie zamknięte.

Jeśli z pewnych przyczyn co najmniej jeden z kluczy nie został zapisany pomyślnie, przed zamknięciem okna dialogowego Key Manager (Menedżer kluczy) zostanie wyświetlony komunikat informujący, które klucze nie mogły być zapisane w mierniku. Może do tego dojść w przypadku utraty komunikacji z miernikiem pomiędzy przejściem do okna dialogowego Key Manager (Menedżer kluczy) a kliknięciem opcji **Write to Meter (Zapisz do miernika)**.

5. W razie potrzeby zaznaczyć na stronie Continuous Flow Analysis (Analiza przepływu ciągłego) pola wyboru View Gas Chromatograph setup (Wyświetlanie konfiguracji chromatografu gazowego) oraz View Continuous Flow Analysis setup (Wyświetlanie konfiguracji analizy przepływu ciągłego), aby strony te były wyświetlane później w kreatorze konfiguracji w terenie. Strona Gas Chromatograph Setup (Konfiguracja chromatografu gazowego) zawiera opcję konfiguracji portu szeregowego umożliwiającej pobieranie rzeczywistego składu gazu. Strona Continuous Flow Analysis (Analiza przepływu ciągłego) pozwala skonfigurować funkcje porównania prędkości SOS, wykrywania płynu, wykrywania nieprawidłowego profilu, wykrywania zablokowania oraz wykrywania zablokowania otworu wewnętrznego.

# 4 Pomiar

## 4.1 Pomiar przepływu

Ultradźwiękowe mierniki przepływu gazu Rosemount 3410 mierzą czasy przejścia impulsów ultradźwiękowych przechodzące przez ośrodek na dwóch równoległych płaszczyznach. Ścieżki pomiarowe (określane także jako "akordy pomiarowe") są ustawione pod kątem względem osi rury, a każdy akord pomiarowy zawiera dwa przetworniki działające naprzemiennie jako nadajnik i odbiornik, jak to przedstawia Rysunek 4-1. Pozwala to mierzyć czasy przejścia zgodnie z kierunkiem przepływu i przeciwnie do kierunku przepływu (w górę i w dół).

Przetworniki są zamontowane na korpusie miernika w dokładnie znanych lokalizacjach dla każdego rozmiaru rury, dzięki czemu odległość L pomiędzy przeciwległymi przetwornikami oraz kąt są precyzyjnie zdefiniowane dla ścieżki pomiarowej.

Modele 3415, 3416 oraz 3417 składają się z dwóch mierników w jednym korpusie. Głowica przetwornika 1 we wszystkich modelach kontroluje 4 bezpośrednie ścieżki przetwornika. Głowica przetwornika 2 w modelach 3415 i 3416 kontroluje 1 lub 2 ścieżki odbicia. Głowica przetwornika 2 w modelu 3417 kontroluje 4 bezpośrednie ścieżki, które stanowią obraz lustrzany głowicy przetwornika 1.

Model 3418 łączy wydajność dwóch zblokowanych 4-ścieżkowych mierników gazu zgodnych z konstrukcją brytyjską w jednym korpusie miernika przepływu. Drugi zestaw akordów pomiarowych stanowi lustrzane odbicie pierwszego, co pozwala wyeliminować wpływ zawirowań i przepływu poprzecznego w mierniku.

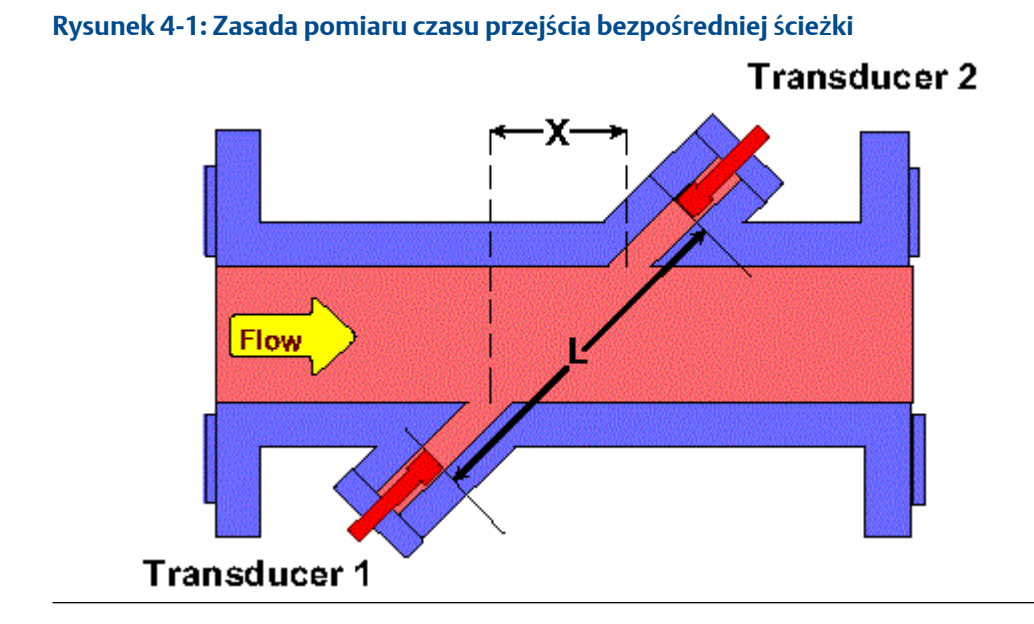

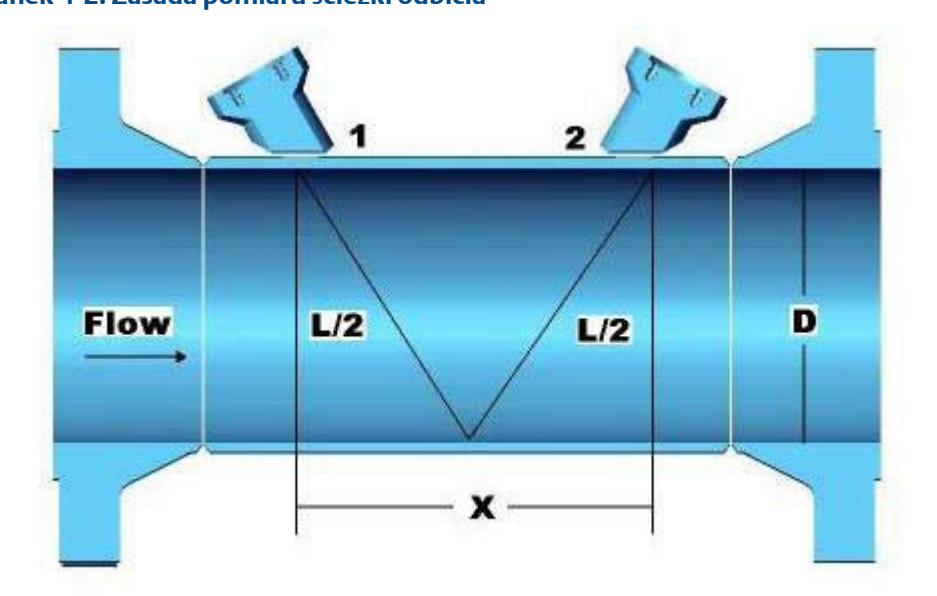

### Rysunek 4-2: Zasada pomiaru ścieżki odbicia

### Rysunek 4-3: Zasada pomiaru ścieżki odbicia

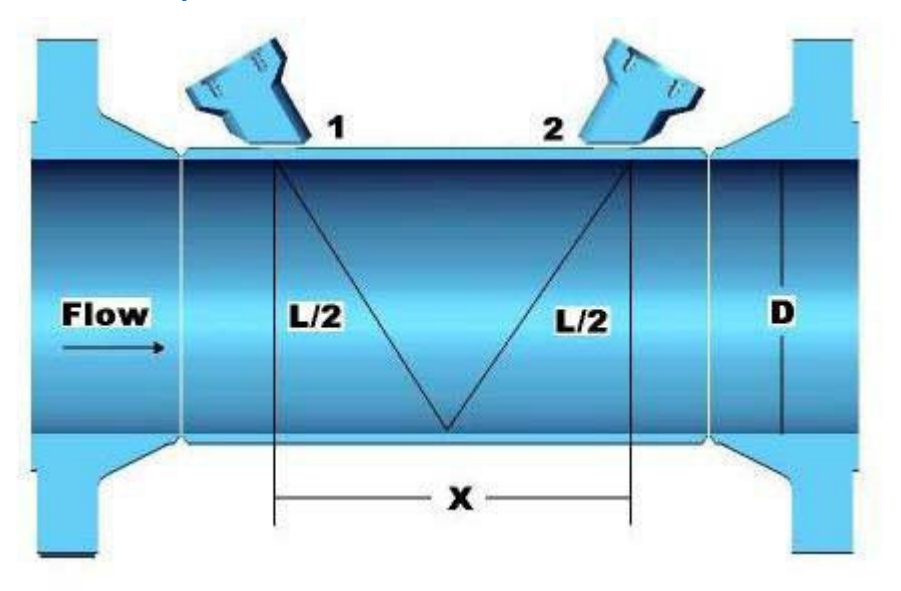

## 4.1.1 Kontrola parametrów czasowych przetworników

W opisie wpływu kontroli parametrów czasowych przetworników, wydajności zbierania danych partii i aktualizacji obliczeń w ultradźwiękowych miernikach przepływu gazu Rosemount 3410 stosowane są poniższe terminy.

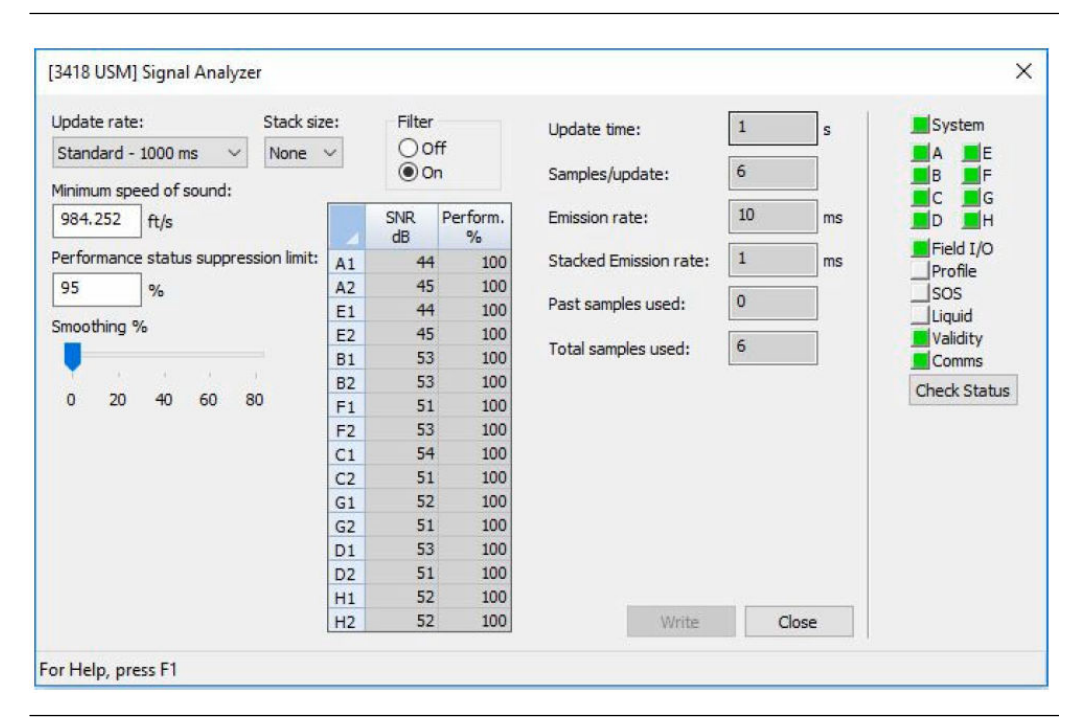

# Rysunek 4-4: Analizator sygnału – częstotliwość aktualizacji, wielkość stosu, filtr i prędkość emisji

# Rysunek 4-5: Analizator sygnału — częstotliwość aktualizacji, wielkość stosu, filtr i prędkość emisji

| Signal Analyzer                                      |                                                                                                    |                                                                |                    | <b>X</b>                                 |
|------------------------------------------------------|----------------------------------------------------------------------------------------------------|----------------------------------------------------------------|--------------------|------------------------------------------|
| Update rate: Stack size:<br>Standard - 1000 ms ▼ 2 ▼ | Filter<br>© Off<br>© On                                                                                                    | Update time:<br>Samples/update:                                | 1 s<br>3           | System                                   |
| Consulting %                                         | SNR A1         35 dB           SNR A2         36 dB           SNR B1         32 dB           SNR B2         35 dB           SNR C1         33 dB | Emission rate:<br>Stacked Emission rate:<br>Past samples used: | 32 ms<br>4 ms<br>0 | Chord D<br>Field I/O<br>Field I/O<br>SOS |
| Smoothing ≈                                          | SNR C2         31 dB           SNR D1         33 dB           SNR D2         31 dB                                                               | Total samples used:                                            | 3 Close            | Validity<br>Comms<br>Check Status        |
|                                                      |                                                                                                    |                                                                |                    |                                          |

## Terminologia

- **Sequence (Sekwencja)** kompletny cykl uruchomienia wszystkich włączonych przetworników w pojedynczym przebiegu pracy przetworników.
- *Stacking (Stos)* proces modyfikacji sekwencji, w którym każdy pojedynczy przetwornik jest uruchamiany "x" razy (gdzie x oznacza rozmiar stosu) przed uruchomieniem kolejnego przetwornika w sekwencji.

- Stack size (Rozmiar stosu) liczba kolejnych uruchomień każdego przetwornika przed uruchomieniem kolejnego przetwornika w sekwencji. (Jeśli metoda stosu jest wyłączona, rozmiar stosu wynosi 1, ponieważ każdy aktywny przetwornik jest uruchamiany tylko raz podczas sekwencji. Jeśli metoda stosu jest włączona, jest stosowana z przyrostami 2, 4, 8 lub 16 i są to jedyne dostępne rozmiary stosu. W wyniku tego każdy aktywny przetwornik jest uruchamiany 2, 4, 8 lub 16 razy przed uruchomieniem kolejnego przetwornika w sekwencji).
- Emission rate (Prędkość emisji) czas do uruchomienia kolejnego przetwornika w sekwencji, niezależnie od rozmiaru stosu (minimalna prędkość emisji to 2 ms przy włączonym lub wyłączonym filtrze). Zalecamy domyślne ustawienie filtra w pozycji OFF (WYŁ.).
- Stack emission rate (Prędkość emisji stosu) czas do ponownego uruchomienia pojedynczego przetwornika przy włączonym stosie (minimalna prędkość emisji to 2 ms przy wyłączonym filtrze).
- Chords inactive or active (Akordy pomiarowe nieaktywne lub aktywne) wykluczenie lub uwzględnienie pary przetworników tworzącej akord pomiarowy w sekwencji pracy przetwornika.
- *Update time (Czas aktualizacji)* czas w sekundach, który upłynął pomiędzy poszczególnymi operacjami przetwarzania lub ponownego obliczania danych pobranych z sekwencji uruchomień przetworników.
- *Batch period (Okres partii) lub Batch cycle (Cykl partii)* jednoznaczny z czasem aktualizacji określonym powyżej.
- Sample (Próbka) odnosi się do jednego punktu przebiegu, jak w przypadku próbek na cykl. Dane pobrane z jednej sekwencji pracy przetwornika. (Ten termin jest wyświetlany na ekranie Signal Analyzer (Analizator sygnału) programu MeterLink<sup>™</sup> i jest niemalże jednoznaczny z sekwencją określoną powyżej. Oznacza to, że liczba próbek na aktualizację wyświetlana w oknie kreatora analizatora sygnału w programie MeterLink<sup>™</sup> może być interpretowana jako liczba sekwencji na aktualizację). Przedstawia to średnią liczbę nowych próbek pobranych w okresie aktualizacji.

## 4.2 Przetwarzanie sygnału

Sygnał w przetworniku odbiorczym jest wzmacniany, przekształcany na postać cyfrową, a następnie przetwarzany w celu zapewnienia precyzyjnego pomiaru czasu przejścia.

Miarą "jakości" sygnału jest stosunek sygnału do szumu (SNR). Im wyższa wartość SNR, tym lepszy sygnał. Ogólnie występują dwa rodzaje szumów: "biały" i "kolorowy". Biały szum obejmuje całe widmo częstotliwości i jest asynchroniczny względem przesyłanego sygnału. Kolorowy szum jest skoncentrowany wokół określonej częstotliwości i może być synchroniczny względem przesyłanego sygnału. Miernik zapewnia dwie metody poprawy parametru SNR odbieranego przebiegu sygnału przez ograniczenie energii szumu: stos i filtrowanie.

Podczas dokonywania zmian tych parametrów w miernikach w podwójnej konfiguracji, takich jak 3415, 3416, 3417, ogólnie wymagane jest wprowadzenie takich samych zmian w obu głowicach przetwornika, aby zachować zgodne czasy trwania sekwencji uruchamiania przetworników. Jeśli dwie głowice przetwornika nie są zsynchronizowane, co może oznaczać, że nie zostały tak samo skonfigurowane, miernik wygeneruje alarm.

## 4.2.1 Stos

Stos jest metodą wielokrotnego uruchamiania przetwornika i uśredniania odebranych sygnałów punkt po punkcie.

Metoda stosu jest skuteczna w przypadku szumów asynchronicznych, zwykle występują w zaworach. Ta metoda nie sprawdzi się do usuwania szumów synchronicznych i nie należy jej stosować w przypadku silnego "jittera" sygnału. Mierniki są domyślnie skonfigurowane z rozmiarem stosu wynoszącym 1 (brak stosu).

Podczas włączania stosu należy zachować ostrożność i w razie braku pewności, czy użycie stosu sygnału wpłynie na działanie miernika, należy skontaktować się z działem wsparcia klienta Emerson. Informacje kontaktowe można znaleźć w sekcji Technical Support (Wsparcie techniczne) w menu Help (Pomoc) programu MeterLink.

Liczba kolejnych uruchomień poszczególnych przetworników jest określona przez punkt danych StackSize. Dostępne rozmiary stosu to 1 (brak), 2, 4, 8 oraz 16. Rozmiar stosu wynoszący 1 oznacza brak (wyłączenie) stosu. Metoda stosu jest dostępna tylko wtedy, gdy została wybrana standardowa częstotliwość aktualizacji (patrz Okres aktualizacji partii).

## 4.2.2 Filtrowanie

Filtrowanie powoduje zastosowanie filtra pasmowego, który usuwa szumy powyżej i poniżej częstotliwości przetwornika.

Filtrowanie jest skuteczne w przypadku szumów poza pasmem przepustowym częstotliwości filtra (usuwa szumy poza tym pasmem).

Filtrowanie można włączyć/wyłączyć przy użyciu punktu danych Filter (PRAWDA = filtrowanie włączone, FAŁSZ = filtrowanie wyłączone). Mierniki są domyślnie skonfigurowane z wyłączonym filtrowaniem. Minimalna prędkości emisji dla miernika gazu wynosi 2 milisekundy przy włączonym lub wyłączonym filtrze. Zalecamy domyślne ustawienie filtra w pozycji OFF (WYŁ.).

Podczas aktywacji/dezaktywacji filtrowania należy zachować ostrożność i w razie braku pewności, jak ta zmiana wpłynie na działanie miernika, należy zapoznać się z usługami Flow Lifecycle Services dla produktów Rosemount. Informacje kontaktowe można znaleźć w sekcji Technical Support (Wsparcie techniczne) w menu Help (Pomoc) programu MeterLink<sup>™</sup>.

## 4.2.3 Przetwarzanie cyklu partii

## Okres aktualizacji partii

Aktualizacje obliczeń wykonywane przez miernik na potrzeby określania objętości i prędkości opierają się na partiach próbek danych pobranych z sekwencji uruchomień przetworników. Okres aktualizacji partii zależy od wartości określonej przez użytkownika (parametr **SpecBatchUpdtPeriod**) oraz rozmiaru stosu (**StackSize**), jak to przedstawia **Tabela 4-1**. Wartością domyślną jest standardowy okres aktualizacji partii. Rzeczywisty okres aktualizacji partii można odczytać przy użyciu punktu danych **BatchUpdatePeriod**.

|                     |                               | Rozmiar stosu |     |       |     |     |
|---------------------|-------------------------------|---------------|-----|-------|-----|-----|
|                     |                               | 1 (brak)      | 2   | 4     | 8   | 16  |
| SpecBatchUpdtPeriod | Szybki<br>(250 ms)            | 0,25 s        | N/D | N/D   | N/D | N/D |
|                     | Standar-<br>dowy<br>(1000 ms) | 1 s           | 1 s | 1,5 s | 3 s | 5 s |

## Tabela 4-1: Rzeczywisty okres aktualizacji miernika

## Prędkości emisji

Prędkości emisji to okres pomiędzy uruchomieniem dwóch różnych przetworników. Prędkość emisji stosu to okres pomiędzy kolejnymi uruchomieniami pojedynczego przetwornika podczas korzystania z metody stosu (gdy dla rozmiaru stosu została ustawiona wartość inna niż **brak**).

Rzeczywiste wykorzystywane prędkości emisji stosu (określone przez punkty danych **EmRateActual** oraz **StackEmRateActual**) stanowią funkcje żądanych prędkości emisji, typu miernika, sekwencji uruchamiania, rozmiaru stosu oraz średnicy rury.

## 4.2.4 Wygładzanie

W ultradźwiękowych miernikach przepływu gazu Rosemount serii 3410 stosowana jest metoda wygładzania wyjścia (szczególnie wyjścia częstotliwościowego) poprzez uśrednianie czasów pobranych z poprzednich okresów partii z nowymi czasami aktualnego okresu partii.

Wygładzanie może być stosowane z następującymi przyrostami: 0 (wygładzanie wyłączone), 20, 40, 60 oraz 80%.

Na przykład ustawienie wartości wygładzania 20% oznacza, że z próbek używanych do bieżącej aktualizacji 20% będzie pochodziło z poprzednio pobranych próbek, a 80% będzie pochodziło z nowo pobranych próbek. Dlatego też jeśli zostanie pobranych osiem nowych próbek, te osiem próbek oraz ostatnie dwie poprzednie próbki będą razem wykorzystywane do obliczeń aktualnego okresu aktualizacji.

Mierniki są domyślnie skonfigurowane z wygładzaniem 0% (w okresie zdefiniowanym przy użyciu parametru **Current Update period (Okres bieżącej aktualizacji) wykorzystywane** są jedynie nowe próbki).

## 4.3 Tryb gromadzenia danych

Ultradźwiękowe mierniki przepływu gazu Rosemount 3410 mogą pracować w dwóch trybach normalnej operacji: gromadzenie danych i pomiar. Tryb gromadzenia danych służy do pobierania sygnałów ultradźwiękowych. Ten tryb jest uruchamiany po włączeniu zasilania miernika.

Po pobraniu sygnałów ultradźwiękowych uruchamiany jest tryb pomiaru i mierzona jest prędkość przepływu. Miernik pozostaje w trybie pomiaru, gdy działa chociaż jeden akord pomiarowy.

Jeśli w trybie pomiaru dojdzie do usterki wszystkich akordów pomiarowych, miernik ponownie przejdzie w tryb gromadzenia danych. Jeśli dla punktu danych VelHold ustawiono wartość większą od zera, miernik w trybie gromadzenia danych zachowuje średnią ważoną prędkości przepływu jako ostatnią dobrą wartość przez maksymalną liczbę partii określoną przez wartość VelHold, a następnie ustawia prędkość równą zero. Domyślna wartość VelHold to 0.

Tryb gromadzenia danych wykorzystuje wymiary "L" akordów pomiarowych (LA...LDLH odpowiednio do typu miernika), a na podstawie określonej minimalnej i maksymalnej prędkości dźwięku (SSMin i SSMax) określa zakres wyszukiwania sygnału. Do określenia zakresu wyszukiwania sygnału służą także wartości MinHoldTime oraz MaxHoldTime. Miernik stosuje bardziej restrykcyjny z czasów SSMin/MaxHoldTime oraz SSMax/MinHold.

## 4.3.1 Ponowne gromadzenie danych

Jeśli liczba sprawnych akordów pomiarowych spadnie poniżej wartości **MinChord** (domyślnie 1), miernik ponownie przejdzie w tryb gromadzenia danych. Jeśli dla parametru **MinChord** ustawiono liczbę aktywnych akordów pomiarowych, miernik zacznie ponownie pobierać dane w momencie pierwszej usterki akordu pomiarowego w danej partii.

Należy pamiętać, że usterka dla partii różni się od usterki sprzętowej. Do usterki akordu pomiarowego dla partii dochodzi, gdy wartość Pct-Good[A1..D2]Pct-Good[A1..H2] jest mniejsza od **MinPctGood**.

Do usterki sprzętowej dochodzi po kolejnych partiach z rzędu w liczbie określonej parametrem **AlarmDef**.

# 4.4 Pomiary prędkości gazu w akordzie pomiarowym i prędkości dźwięku

W każdym okresie aktualizacji partii uśredniane są pomiary czasu przejścia każdego uruchomienia ścieżki. Średnia (przeciętna) wartość dla każdej ścieżki jest dostępna przy użyciu punktów danych **MeanTmA1... MeanTmD2MeanTmA1... MeanTmH2** (odpowiednio do typu miernika).

## OGŁOSZENIE

Nazwy punktów danych często stanowią szybki sposób identyfikacji przetwornika odbiorczego. Ostatnie dwa znaki określają akord pomiarowy (A...D)(A...H) oraz przetwornik (1 = w górę, 2 = w dół). Na przykład punkt danych **MeanTmA1** oznacza średni czas przejścia dla przetwornika akordu pomiarowego A w kierunku w górę.

Różnica pomiędzy średnim czasem przejścia akordu pomiarowego w kierunku wstecznym i średnim czasem przejścia akordu pomiarowego w kierunku do przodu jest średnim czasem delta. Średnie czasy akordu pomiarowego oraz wymiary "X" i "L" akordu pomiarowego służą do obliczania prędkości gazu i prędkości dźwięku zmierzonych przez akord pomiarowy, jak to przedstawia Równanie 4-1 i Równanie 4-2.

### Równanie 4-1: Prędkość gazu w akordzie pomiarowym

| V       | L <sub>chord</sub>  | t <sub>1</sub> -t <sub>2</sub> |  |
|---------|---------------------|--------------------------------|--|
| v chord | 2X <sub>chord</sub> | $t_1t_2$                       |  |

Równanie 4-2: Prędkość dźwięku w akordzie pomiarowym

$$C_{chord,classic} = \frac{L_{chord}}{2} \left[ \frac{t_1 + t_2}{t_1 t_2} \right]$$
$$C_{chord} = C_{chord,classic} \times PortAngleFactor$$

gdzie *PortAngleFactor* jest bezwymiarowym współczynnikiem zależnym od kąta portu akordu pomiarowego względem korpusu miernika:

W przypadku kątów portów 60 stopni,

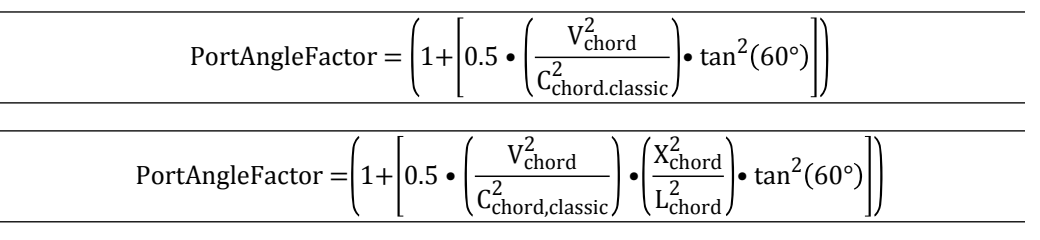

W przypadku kątów portów 75 stopni,

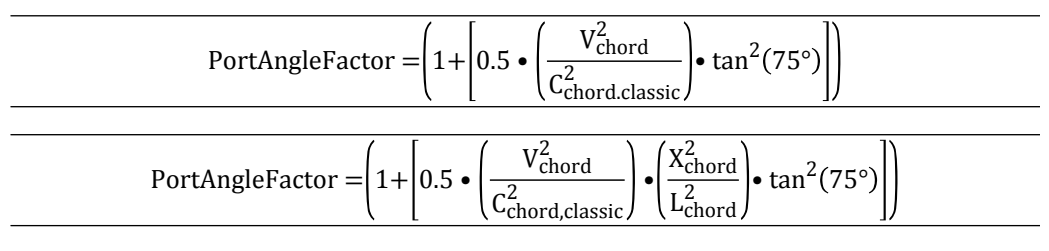

W przypadku wszystkich pozostałych kątów portów,

| PortAngleFactor = 1 |
|---------------------|

gdzie

V<sub>chord</sub> = średnia prędkość gazu w akordzie pomiarowym (m/s) (**FlowVelA ...** FlowVelDFlowVelH)

C<sub>chord</sub> = średnia prędkość dźwięku w akordzie pomiarowym (m/s) (**SndVelA ... SndVelDSndVelH**)

L<sub>chord</sub> = wymiar "L" akordu pomiarowego (m) (LA ... LDLH)

X<sub>chord</sub> = wymiar "X" akordu pomiarowego (m) (XA...XDXH)

t<sub>1</sub> = średni czas przejścia akordu pomiarowego w kierunku wstecznym (s) (**MeanTmA1 ... MeanTmD1MeanTmH1**)

t<sub>2</sub> = średni czas przejścia akordu pomiarowego w kierunku do przodu (s) (**MeanTmA2 ... MeanTmD2MeanTmH2**)

### Ważne

Należy pamiętać, że dodatnia prędkość gazu w akordzie pomiarowym oznacza przepływ w kierunku do przodu, natomiast ujemna prędkość gazu w akordzie pomiarowym oznacza przepływ w kierunku wstecznym.

## 4.4.1 Średnia prędkość dźwięku

Średnia prędkość dźwięku jest obliczana jako średnia pomiarów prędkości dźwięku w aktywnych akordach pomiarowych, jak to przedstawia następujące równanie:

Równanie 4-3: Średnia prędkość dźwięku

 $C_{Avg} = \frac{\sum_{ActiveChords} C_{chord}}{NumActiveChords}$ 

gdzie

C<sub>Avg</sub> = średnia prędkość dźwięku (m/s) (**AvgSndVel**) C<sub>chord</sub> = średnia prędkość dźwięku w akordzie pomiarowym (m/s) (**SndVelA... SndVelDSndVelH**)

NumActiveChords = liczba aktywnych akordów pomiarowych

## 4.4.2 Opcjonalne obliczanie i porównywanie prędkości dźwięku AGA10

Ultradźwiękowe mierniki przepływu gazu Rosemount serii 3410 umożliwiają obliczanie prędkości dźwięku (przy użyciu równań AGA10 i danych dotyczących właściwości gazu) oraz cogodzinne porównywanie wyniku z prędkością dźwięku zmierzoną przez miernik.

Tę funkcję włącza się przy użyciu klucza AGA10 (patrz Klucz AGA10 (obliczanie prędkości dźwięku)). Dane dotyczące właściwości gazu wymagane przez tę funkcję mogą określone przy użyciu punktów danych lub opcjonalnie odczytywane z urządzenia GC Rosemount (Konfiguracja parametrów chromatografu gazowego). W celu przeprowadzenia obliczeń AGA10 należy wybrać opcję AGA8 Detail Method (Metoda szczegółowa AGA8) lub GERG-2008 (przy użyciu punktu danych HCH\_Method, Konfiguracja parametrów chromatografu gazowego).

Miernik co pięć sekund aktualizuje prędkość dźwięku obliczoną metodą AGA10. Wartość tę można odczytać przy użyciu punktu danych **AGA10SndVel**, natomiast wartość stanu obliczeń można odczytać przy użyciu punktu danych **AGA10SndVelStatus**. Wartości stanu zostały przedstawione w tabeli poniżej.

### Tabela 4-2: Stan obliczeń prędkości dźwięku AGA

| Wartość parametru<br>AGA10SndVelStatus | Opis                                                                                                    |
|----------------------------------------|----------------------------------------------------------------------------------------------------|
| 0                                      | Obliczenia OK (brak błędów)                                                                                              |
| 1                                      | Obliczenia nie zostały przeprowadzone, ponieważ funkcja nie jest<br>włączona. <b>AGA10SndVel</b> przyjmuje wartość zero. |

| Wartość parametru<br>AGA10SndVelStatus | Opis                                                                                                    |
|----------------------------------------|----------------------------------------------------------------------------------------------------|
| 2                                      | Obliczenia nie zostały przeprowadzone, ponieważ metoda AGA8<br>(HCH_Method) nie jest metodą szczegółową lub GERG-2008.<br>AGA10SndVel przyjmuje wartość zero. |
| 3                                      | Obliczenia nie zostały przeprowadzone, ponieważ obliczenia<br>AGA8 są nieprawidłowe. <b>AGA10SndVel</b> przyjmuje wartość zero.                               |
| 4                                      | Obliczenia nie zostały przeprowadzone, ponieważ natrafiono na<br>operację dzielenia przez zero. <b>AGA10SndVel</b> przyjmuje wartość<br>zero.                 |

### Tabela 4-2: Stan obliczeń prędkości dźwięku AGA (ciąg dalszy)

W ciągu godziny (począwszy od pełnej godziny) miernik oblicza średnią zmierzoną prędkość dźwięku (średnia ze średnich ważonych prędkości dźwięku) oraz średnią prędkość dźwięku obliczoną metodą AGA10. Na koniec godziny te dwie średnie są porównywane, a błąd porównania (%) można odczytać przy użyciu punktu danych **SndVelCompErr**.

Należy pamiętać, że błąd porównania jest obliczany tylko na koniec godziny, w ciągu której zostało zarejestrowane co najmniej 75% prawidłowych danych przepływu. Prawidłowe dane przepływu oznaczają, że prawdziwe są wszystkie następujące warunki:

- nie wystąpiły żadne błędy obliczeń prędkości dźwięku AGA10 (parametr AGA10SndVelStatus ma zawsze wartość 0),
- zmierzona średnia prędkość przepływu (AvgFlow) mieści się pomiędzy wartościami granicznymi diagnostycznej analizy przepływu (FlowAnalysisLowFlowLmt i FlowAnalysisHighFlowLmt) oraz
- zmierzona prędkość dźwięku była zawsze prawidłowa (zgodnie ze wskazaniem punktu danych **QMeterValidity**).

## 4.4.3 Średnia ważona prędkości przepływu gazu

Gdy wszystkie aktywne akordy pomiarowe są sprawne, średnia ważona prędkość przepływu gazu jest sumą ważoną pomiarów prędkości w akordach pomiarowych, jak to przedstawia Równanie 4-4, gdzie wagi akordów pomiarowych są określane na podstawie geometrii miernika.

| Równanie 4-4: Srednia ważona predkości przepływu gazu |  |
|-------------------------------------------------------|--|
|-------------------------------------------------------|--|

$$V_{AvgWtd} = \sum_{ActiveChords} Wt_{chord} V_{chord}$$

gdzie

V<sub>AvgWtd</sub> = średnia ważona prędkości przepływu gazu (m/s) (**AvgWtdFlowVel**) Wtd<sub>chord</sub> = waga akordu pomiarowego (wartość bezwymiarowa) (**WtA ... WtDWtH**) V<sub>chord</sub> = średnia prędkość gazu w akordzie pomiarowym (m/s) (**FlowVelA ... FlowVelDFlowVelH**)
# 4.4.4 Średnia ważona prędkość przepływu z wykorzystaniem proporcji akordów pomiarowych

W przypadku usterki co najmniej jednego akordu pomiarowego działanie miernika zależy od liczby sprawnych akordów pomiarowych. Jeśli co najmniej jeden z akordów pomiarowych jest sprawny, miernik wykorzystuje metodę szacowania prędkości opisaną w kolejnych akapitach.

Jeśli we wszystkich akordach pomiarowych dojdzie do usterki, miernik ponownie przejdzie w tryb gromadzenia danych, jak to zostało opisane w sekcji Ponowne gromadzenie danych.

Miernik dzieli zakres prędkości (dla przepływu przedniego i wstecznego) na dziesięć kolejnych, nienakładających się "przedziałów" (gdzie zakres prędkości jest określony przy użyciu punktu danych **MeterMaxVel**).

Miernik utrzymuje zestaw przedziałów dla każdego aktywnego akordu pomiarowego, gdzie każdy przedział zawiera trzy wartości danych: (1) średnia prędkość akordu pomiarowego (w zakresie prędkości przedziału), (2) średnia wartość proporcji akordu pomiarowego oraz (3) wskaźnik, że wartość jest nadal domyślna (Is[Fwd/Rev]Prop[A..D] [A..H]DfltBin[1..10]). Wartość proporcji akordu pomiarowego to stosunek prędkości w akordzie pomiarowym do średniej ważonej prędkości przepływu, jak to przedstawia Równanie 4-5 poniżej. Wskaźnik wartości domyślnych pozwala określić, czy wartości prędkości w rzedziału i danych proporcji zostały zaktualizowane względem wartości z momentu inicjalizacji. Przedziały są inicjalizowane z wykorzystaniem średniej prędkości w zakresie przedziału oraz wartości proporcji zależnych od geometrii miernika. Wszystkie wskaźniki wartości domyślnych są inicjalizowane do wartości PRAWDA. Dane przedziału są zapisywane w pamięci nieulotnej.

Równanie 4-5: Obliczenie proporcji akordu pomiarowego

 $Prop_{chord} = \frac{V_{chord}}{V_{AvgWtd}}$ 

gdzie

Prop<sub>chord</sub> = proporcje akordu pomiarowego (wartość bezwymiarowa)

V<sub>chord</sub> = prędkość akordu pomiarowego (m/s) (FlowVelA ... FlowVelDFlowVelH)

V<sub>AvgWtd</sub> = średnia ważona prędkości przepływu gazu (m/s) (AvgWtdFlowVel)

Jeśli miernik działa od określonej przez użytkownika liczby partii bez usterek akordów pomiarowych, aktualizuje wartości danych poszczególnych akordów pomiarowych dla przedziału zawierającego prędkość w akordzie pomiarowym, jak to przedstawia Równanie 4-6 i ustawia dla wskaźnika wartości domyślnych przedziału wartość FAŁSZ. Punkt danych **PropUpdtBatches**, konfigurowany na ekranie **Edit/Compare Configuration (Edycja/ porównanie konfiguracji)** programu MeterLink, określa liczbę kolejnych partii bez usterek wymaganych do zaktualizowania danych przedziału (zakres: [1, 1000], wartość domyślna: 24). Punkt danych **NumVals** (który określa szybkość zmian średniej wartości) można także skonfigurować na ekranie **Edit/Compare Configuration (Edycja/porównanie konfiguracji)** (zakres: [1, 1000], wartość domyślna: 10).

# Równanie 4-6: Aktualizacja wartości danych dla przedziału proporcji akordu pomiarowego

 $AvgVel_{ChordBin_{n+1}} = \frac{\left(AvgVel_{ChordBin_{n}} \bullet (NumVals - 1)\right) + V_{chord}}{NumVals}$  $AvgProp_{ChordBin_{n+1}} = \frac{\left(AvgProp_{ChordBin_{n}} \bullet (NumVals - 1)\right) + Prop_{chord}}{NumVals}$ 

gdzie

AvgVel<sub>ChordBin<sub>n+1</sub></sub> = średnia prędkość przedziału akordów pomiarowych o numerze (n+1) (m/s)

AvgVel<sub>ChordBinn</sub> = średnia prędkość przedziału akordów pomiarowych o numerze n (m/s)

NumVals = punkt danych współczynnika aktualizacji (wartość bezwymiarowa) (NumVals)

V<sub>chord</sub> = prędkość akordu pomiarowego (m/s) (**FlowVeIA … FlowVelDFlowVeIH**) AvgProp<sub>ChordBinn+1</sub> = średnia wartość proporcji przedziału akordów pomiarowych o numerze (n+1) (wartość bezwymiarowa)

AvgVel<sub>ChordBinn</sub> = średnia wartość proporcji przedziału akordów pomiarowych o numerze n (wartość bezwymiarowa)

Prop<sub>chord</sub> = proporcje akordu pomiarowego (wartość bezwymiarowa)

Jeśli dojdzie do usterki akordu pomiarowego przy, a co najmniej jeden akord pomiarowy jest sprawny, średnia ważona prędkości przepływu miernika jest obliczana, jak to przedstawia Równanie 4-7.

Równanie 4-7: Oszacowanie średniej prędkości przepływu z wykorzystaniem wartości proporcji

$$V_{\text{AvgWtd est}} = \frac{\sum_{\text{Non-Failed Chord(s)}}^{V_{\text{chord}}}}{\sum_{\text{Non-Failed Chord(s)}}^{\text{InterpProp}_{\text{chord}}}}$$

gdzie

V<sub>AvgWtd<sub>est</sub></sub> = szacowana średnia ważona prędkości przepływu (m/s) (**AvgWtdFlowVel**) V<sub>Chord</sub> = prędkość akordu pomiarowego (bez usterki) (m/s) (**FlowVelA … FlowVelDFlowVelH**)

InterProp<sub>chord</sub> = interpolowana wartość proporcji akordu pomiarowego (bez usterki) (wartość bezwymiarowa)

Dla każdego sprawnego akordu pomiarowego interpolowana wartość proporcji używana w Równanie 4-7 jest obliczana w następujący sposób:

- Jeśli prędkość w akordzie pomiarowym jest otoczona innymi niż domyślne parami danych (średnia prędkość, średnia proporcja), interpolowana proporcja jest interpolacją liniową pomiędzy dwiema parami danych.
- Jeśli prędkość w akordzie pomiarowym zawiera parę danych innych niż domyślne (średnia prędkość, średnia proporcja) tylko po jednej stronie, interpolowana proporcja jest średnią proporcją pary danych.

 Jeśli istnieją pary tylko domyślnych danych (średnia prędkość, średnia proporcja), interpolowana proporcja stanowi domyślną średnią wartość proporcji dla odpowiedniego przedziału.

# 4.5 Wartości objętościowej prędkości przepływu

Ultradźwiękowe mierniki przepływu gazu Rosemount serii 3410 generują trzy wartości objętościowej prędkości przepływu: wartość surowa, wartość w warunkach przepływu (z korekcją rozszerzalności i/lub korekcją wpływu profilu) oraz wartość w warunkach standardowych. Należy pamiętać, że dodatnia objętościowa prędkość przepływu oznacza przepływ w kierunku do przodu, natomiast ujemna objętościowa prędkość przepływu oznacza przepływ w kierunku wstecznym.

## 4.5.1 Surowa objętościowa prędkość przepływu

"Surowa" objętościowa prędkość przepływu jest obliczana na podstawie średniej prędkości przepływu gazu (prędkość przepływu gazu podczas kalibracji mokrej), jak to przedstawia Równanie 4-8.

### Równanie 4-8: Surowa objętościowa prędkość przepływu

$$Q_{Raw} = V_{WetCal} \cdot \left[\frac{\pi D^2}{4}\right] \cdot 3600(s/h)$$

gdzie

Q<sub>Raw</sub> = "surowa" objętościowa prędkość przepływu (m³/h) (**QMeter**)

V<sub>WetCal</sub> = prędkość przepływu gazu podczas kalibracji mokrej (m/s) (AvgFlow)

 $\pi$  = stała geometryczna, pi (wartość bezwymiarowa) (3,14159...)

D = średnica wewnętrzna rury (m) (**PipeDiam**)

## 4.5.2 Objętościowa prędkość przepływu w warunkach przepływu

Objętościowa prędkość przepływu w warunkach przepływu jest wynikiem zastosowania korekcji rozszerzalności i korekcji profilu przepływu do surowej objętościowej prędkości przepływu, jak to przedstawia Równanie 4-9 z zastrzeżeniem odcięcia przy niskim przepływie. Jeśli wartość wynikowa jest mniejsza od wartości odcięcia przy niskim przepływie, jest dla niej ustawiana wartość zero. Objętościowa prędkość przepływu z odcięciem przy niskim przepływie (**QCutOff**) stanowi określoną wartość progową prędkości przy niskim przepływie (**ZeroCut**) przekształconą na objętościową prędkość przepływu.

Równanie 4-9: Objętościowa prędkość przepływu w warunkach przepływu

 $Q_{Flow} = (Q_{Raw})(ExpCorr_P)(ExpCorr_T)(CorrFctr)$ 

gdzie

Q<sub>Przepływ</sub> = objętościowa prędkość przepływu w warunkach przepływu (m<sup>3</sup>/h) (**QFlow**)

 $Q_{Raw}$  = "surowa" objętościowa prędkość przepływu (m<sup>3</sup>/h) (**QMeter**) ExpCorr<sub>P</sub> = współczynnik korekcji rozszerzalności pod wpływem ciśnienia (wartość bezwymiarowa) (**ExpCorrPressure**) obliczony, jak to przedstawia Równanie 4-10. ExpCorr<sub>T</sub> = współczynnik korekcji rozszerzalności pod wpływem temperatury (wartość bezwymiarowa) (**ExpCorrTemperature**) obliczony, jak to przedstawia Równanie 4-12. CorrFctr = współczynnik korekcji wpływu profilu (**CorrectionFactor**) obliczany, jak to przedstawia Równanie 4-11.

## 4.5.3 Korekcja rozszerzalności pod wpływem ciśnienia

Miernik umożliwia korygowanie surowej objętościowej prędkości przepływu pod wpływem rozszerzalności rury w wyniku zmian ciśnienia.

Należy pamiętać, że aby umożliwić obliczanie współczynnika korekcji rozszerzalności pod wpływem ciśnienia, należy włączyć korekcję (przy użyciu punktu danych **EnableExpCorrPress**) oraz musi być dostępne ciśnienie w warunkach przepływu (tzn. dla punktu danych **EnablePressureInput** należy ustawić wartość 1 ("Rzeczywisty") lub 2 ("Stały"), patrz Konfiguracja parametrów ciśnienia dla miernika. Obliczenie wpływu ciśnienia przedstawia Równanie 4-10. Jeśli współczynnik korekcji rozszerzalności pod wpływem ciśnienia nie jest obliczany, należy ustawić wartość 1,0.

### Równanie 4-10: Korekcja rozszerzalności pod wpływem ciśnienia

$$ExpCorr_{P} = 1 + \left[3 \times \beta \times \left(P_{abs,f} - P_{ref}\right)\right]$$

gdzie

ExpCorr<sub>P</sub> = współczynnik korekcji rozszerzalności pod wpływem ciśnienia (wartość bezwymiarowa) (**ExpCorrPressure**)

ß = współczynnik rozszerzalności liniowej rury pod wpływem temperatury (**MPaas-1**) (**StrainPerUnitStress**) obliczany, jak to przedstawia Równanie 4-8.

P<sub>abs,f</sub> = ciśnienie bezwzględne w warunkach przepływu (**MPaa**) (**AbsFlowPressure**) obliczane, jak to przedstawia Równanie 4-15

P<sub>ref</sub> = referencyjne ciśnienie bezwzględne (**MPaa**) (0,101325 MPaa) temperatura referencyjna dla współczynnika rozszerzalności liniowej rury (K)

Równanie 4-11: Odkształcenie pod wpływem ciśnienia na ciśnienie jednostkowe

$$\beta = \frac{\left[D_{out}^{2}(1+\upsilon)\right] + \left[D_{in}^{2}(1-2\upsilon)\right]}{E \times \left(D_{out}^{2} - D_{in}^{2}\right)}$$

gdzie

β = odkształcenie rury na ciśnienie jednostkowe (MPaa-1) (**StrainPerUnitStress**)

Dout = średnica zewnętrzna miernika lub rury (m) (PipeOutsideDiameter)

D<sub>in</sub> = średnica wewnętrzna miernika lub rury (m) (**PipeDiam**)

v = liczba Poissona (wartość bezwymiarowa) (PoissonsRatio)

E = moduł sprężystości Younga (MPaa) (YoungsModulus)

## 4.5.4 Korekcja rozszerzalności pod wpływem temperatury

Miernik umożliwia korygowanie surowej objętościowej prędkości przepływu pod wpływem rozszerzalności rury w wyniku zmian temperatury.

Należy pamiętać, że aby umożliwić obliczanie współczynnika korekcji rozszerzalności pod wpływem temperatury, należy włączyć korekcję (przy użyciu punktu danych EnableExpCorrTemp) oraz musi być dostępna temperatura w warunkach przepływu (tzn. dla punktu danych EnableTemperatureInput należy ustawić wartość 1 ("Rzeczywisty") lub 2 ("Stały"), patrz Korekcja rozszerzalności cieplnej. Obliczenie wpływu temperatury przedstawia Równanie 4-12. Jeśli współczynnik korekcji rozszerzalności pod wpływem temperatury nie jest obliczany, należy ustawić wartość 1,0.

```
Równanie 4-12: Korekcja rozszerzalności pod wpływem temperatury
```

 $ExpCorr_{T} = 1 + [3 \times \alpha \times (T_{f} - T_{ref})]$ 

gdzie

ExpCorr<sub>T</sub> = współczynnik korekcji rozszerzalności pod wpływem temperatury (wartość bezwymiarowa) (**ExpCorrTemperature**)

α = współczynnik rozszerzalności liniowej rury pod wpływem temperatury (K-1) (LinearExpansionCoef)

T<sub>f</sub> = temperatura w warunkach przepływu (K) (FlowTemperature)

T<sub>ref</sub> = temperatura referencyjna dla współczynnika rozszerzalności liniowej rury (K) (**RefTempLinearExpCoef**)

## 4.5.5 Korekcja wpływu profilu

Mierniki dwuścieżkowe oraz mierniki ze ścieżką odbicia (numery urządzeń 3412 oraz 3411) wymagają korekcji wpływu profilu. Wszystkie inne mierniki nie wymagają korekcji wpływu profilu, dlatego też współczynnik korekcji wpływu profilu jest ustawiony na 1.

W przypadku mierników, które wymagają korekcji wpływu profilu, współczynnik korekcji może być określony przez użytkownika lub obliczony przez miernik zależnie od wartości punktu danych **SpecCorrectionFactor**: jeśli ma wartość 0,0, współczynnik korekcji jest obliczany przez miernik, jeśli est ustawiony w zakresie [0,90, 1,05], używana jest określona wartość.

Obliczanie współczynnika miernika wymaga, aby wartości ciśnienia i temperatury w warunkach przepływu były wartościami rzeczywistymi lub stałymi, a obliczenia AGA8 były wykonywane wewnętrznie lub zewnętrznie. Jeśli współczynnik korekcji wpływu profilu ma być obliczany przez miernik, ale wartości ciśnienia i/lub temperatury w warunkach przepływu są wyłączone lub też obliczenia AGA8 nie są wykonywane, współczynnik korekcji w warunkach przepływu przyjmuje wartość domyślną wynoszącą 0,95. W przeciwnym razie jest obliczany, jak to przedstawia Równanie 4-13.

### Równanie 4-13: Współczynnik korekcji wpływu profilu

 $CorrFctr = 1 + \frac{0,242}{\log\left(0,2703\frac{WR}{D_{in}} + \frac{0,835}{\text{Re}^{0,8}}\right)}$ 

### gdzie

CorrFctr = współczynnik korekcji profilu przepływu (CorrectionFactor)

WR = chropowatość ścianek rury (m) (WallRoughness)

D<sub>in</sub> = średnica wewnętrzna rury (m) (**PipeDiam**)

Re = liczba Reynoldsa (wartość bezwymiarowa) (**ReynoldsNumber**) obliczana, jak to przedstawia Równanie 4-14.

## 4.5.6 Liczba Reynoldsa

Liczba Reynoldsa to wartość bezwymiarowa, która reprezentuje naturę gazu wewnątrz rury. Mimo że pierwotnym powodem obliczania liczby Reynoldsa jest jej wykorzystanie do korekcji wpływu profilu w miernikach ze ścieżką odbicia (urządzenia o numerach 3412 i 3411głowica przetwornika 2 w przypadku 3415 i 3416), wartość jest obliczana dla wszystkich typów mierników.

Liczba Reynoldsa jest obliczana, jak to przedstawia Równanie 4-14.

#### Równanie 4-14: Liczba Reynoldsa

$$Re = MAX \left[ (PathFactor) \left(\frac{4}{\pi}\right) \left(\frac{Q_{Raw}\rho(P_{f},T_{f})}{D_{in}\mu}\right), 10^{4} \right]$$

gdzie

Re = liczba Reynoldsa (wartość bezwymiarowa) (ReynoldsNumber)

MAX = funkcja maksimum, która zwraca maksymalną wartość z wartości podanych w nawiasach

PathFactor = współczynnik odpowiadający (w przybliżeniu) korekcji wpływu profilu prędkości (0,94 w przypadku mierników JuniorSonic<sup>™</sup>, 1,00 w przypadku mierników SeniorSonic<sup>™</sup>3418) (wartość bezwymiarowa)

 $\pi$  = stała geometryczna, pi (wartość bezwymiarowa) (3,14159...)

Q<sub>Raw</sub> = "surowa" objętościowa prędkość przepływu (m<sup>3</sup>/h) (**QMeter**)

ρ(P<sub>f</sub>,T<sub>f</sub>) = masa właściwa gazu ziemnego w warunkach przepływu (obliczana w ramach wewnętrznych obliczeń AGA8 lub określona na podstawie (**SpecRhoMixFlow**) (kg/m<sup>3</sup>) (**RhoMixFlow**)

D<sub>in</sub> = średnica wewnętrzna rury (m) (PipeDiam)

μ = lepkość dynamiczna (Pa • s) (Viscosity)

## 4.5.7 Objętościowa prędkość przepływu w warunkach standardowych

Objętościowa prędkość przepływu w warunkach standardowych jest wynikiem konwersji objętościowej prędkości przepływu w warunkach przepływu na warunki standardowe ciśnienia-temperatury.

Ta konwersja wymaga, aby: (1) obliczenia AGA8 były wykonywane wewnętrznie (tzn. przez miernik) lub zewnętrznie (z wynikowymi ściśliwościami określonymi dla miernika przy użyciu punktów danych **SpecZFlow** i **SpecZBase**) oraz (2) temperatura i ciśnienie w warunkach przepływu miały wartość rzeczywistą lub stałą. Jeśli obliczenia AGA8 nie są

wykonywane (ani wewnętrznie, ani zewnętrznie) lub parametry temperatury i/lub ciśnienia w warunkach przepływu nie zostały włączone, objętościowa prędkość przepływu w warunkach standardowych ma wartość zero. Objętościowa prędkość przepływu w warunkach standardowych jest obliczana, jak to przedstawia Równanie 4-15.

Równanie 4-15: Objętościowa prędkość przepływu w warunkach standardowych

$$Q_{Base} = Q_{Flow} \left(\frac{P_{abs,f}}{P_{abs,b}}\right) \left(\frac{T_b}{T_f}\right) \left(\frac{Z_b}{Z_f}\right)$$

gdzie

Q<sub>Base</sub> = "surowa" objętościowa prędkość przepływu (m<sup>3</sup>/h) (**QMeter**) Q<sub>Flow</sub> = objętościowa prędkość przepływu w warunkach przepływu (m<sup>3</sup>/h) (**QFlow**)

P<sub>abs,b</sub> = Ciśnienie bezwzględne w warunkach przepływu (MPaa) (**AbsFlowPressure**) obliczane, jak to przedstawia Równanie 4-10.

T<sub>b</sub> = temperatura w warunkach standardowych (K) (TBase)

T<sub>f</sub> = temperatura w warunkach przepływu (K) (FlowTemperature)

Z<sub>b</sub> = współczynnik ściśliwości w warunkach standardowych (**ZBase**)

Z<sub>f</sub> = współczynnik ściśliwości w warunkach przepływu (**ZFlow**)

## 4.5.8 Objętość

Ultradźwiękowe mierniki przepływu gazu Rosemount serii 3410 są wyposażone w akumulatory objętości w kierunku do przodu i do tyłu dla każdej z trzech wartości objętościowej prędkości przepływu: wartości surowej, wartości w warunkach przepływu (wartości surowej z korekcją rozszerzalności i/lub korekcją profilu) oraz wartości w warunkach standardowych.

Każdy akumulator objętości jest zapisywany w postaci pary danych: (64-bitowa część całkowita bez znaku oraz 32-bitowa zmiennoprzecinkowa część ułamkowa). Na przykład objętość wynosząca 12345,750 m<sup>3</sup> jest zapisywana jako 12345 m<sup>3</sup> w części całkowitej oraz 0,750 m<sup>3</sup> w części ułamkowej. Należy pamiętać, że o ile objętościowa prędkość przepływu może być wartością dodatnią (oznaczającą przepływ do przodu) lub ujemną (oznaczającą przepływ wsteczny), to akumulatory objętości są zawsze wartościami dodatnimi.

Nieulotne punkty danych akumulatora objętości zostały przedstawione w tabeli poniżej.

| Тур                                     | Kierunek do prz       | odu              | Kierunek do tyłu      | 1                |
|-----------------------------------------|-----------------------|------------------|-----------------------|------------------|
| objętościowej<br>prędkości<br>przepływu | Liczba całko-<br>wita | Ułamek           | Liczba całko-<br>wita | Ułamek           |
| Raw                                     | PosVolUncorr          | PosVolUncorrFrac | NegVolUncorr          | NegVolUncorrFrac |
| Warunki<br>przepływu                    | PosVolFlow            | PosVolFlowFrac   | NegVolFlow            | NegVolFlowUncorr |
| Warunki stan-<br>dardowe                | PosVolBase            | PosVolBaseFrac   | NegVolBase            | NegVolBaseUncorr |

### Tabela 4-3: Punkty danych sumy objętości

## 4.5.9 Współczynnik energii i sumy

Ultradźwiękowe mierniki przepływu gazu Rosemount serii 3410 obliczają współczynnik energii oraz sumy energii (w kierunku do przodu i wstecznym). Obliczenia te wymagają, aby były dostępne wartości ciśnienia i temperatury w warunkach przepływu (stałe lub opcjonalnie wejścia analogowe, Ciśnienie i temperatura w warunkach przepływu oraz dane dotyczące właściwości gazu (skład i wartość grzewcza) (stałe lub opcjonalnie odczytywane z urządzenia GC, Ciśnienie i temperatura w warunkach przepływu), a ponadto aby były wykonywane obliczenia AGA8 (wewnętrznie przez miernik lub zewnętrznie z wynikami zapisanymi do miernika, Ciśnienie i temperatura w warunkach przepływu).

Współczynnik energii jest obliczany, jak to przedstawia Równanie 4-16

### Równanie 4-16: Współczynnik energii

 $Q_E = Q_{Base} \times HV \times \frac{1MJ}{1000kJ} \times \frac{1000dm^3}{1m^3}$ 

gdzie

Q<sub>E</sub> = współczynnik energii (MJ/h) (EnergyRate)

Q<sub>Base</sub> = objętościowa prędkość przepływu w warunkach standardowych (m<sup>3</sup>/h) (**QBase**) HV = wartość grzewcza "w użyciu" (kJ/dm<sup>3</sup>) (**HeatingValueInUse**)

Znak współczynnika energii wskazuje na kierunek przepływu: wartość dodatnia wskazuje na przepływ w kierunku do przodu, natomiast wartość ujemna wskazuje na przepływ w kierunku wstecznym.

Prawidłowość współczynnika energii jest wskazywana przez punkt danych EnergyRateValidity (wartość PRAWDA (1) oznacza dane prawidłowe). Współczynnik energii jest prawidłowy, gdy prawidłowa jest objętościowa prędkość przepływu w warunkach standardowych (wskazywana przez parametr QBaseValidity gdzie wartość PRAWDA (1) oznacza wartość prawidłową) oraz gdy prawidłowe są właściwości gazu w użyciu (wskazywane przez parametr AreGasPropertiesInvalidInUse, gdzie wartość FAŁSZ (0) oznacza wartość prawidłową).

Współczynnik energii jest doliczany do sumy energii w odpowiednim kierunku niezależnie od prawidłowości współczynnika energii.

Sumy energii w kierunku do przodu i do tyłu są zapisywane w pamięci nieulotnej w postaci pary danych: 64-bitowa część całkowita bez znaku oraz 32-bitowa zmiennoprzecinkowa część ułamkowa. Na przykład suma energii wynosząca 12345,750 MJ jest zapisywana jako 12345 MJ w części całkowitej oraz 0,750 MJ w części ułamkowej. Należy pamiętać, że o ile współczynnik energii może być wartością dodatnią (oznaczającą przepływ do przodu) lub ujemną (oznaczającą przepływ wsteczny), to sumy energii są zawsze wartościami dodatnimi.

Nieulotne punkty danych sumy energii zostały przedstawione w tabeli poniżej.

| Kierunek do przod | łu            | Kierunek do tyłu |               |
|-------------------|---------------|------------------|---------------|
| Liczba całkowita  | Ułamek        | Liczba całkowita | Ułamek        |
| PosEnergy         | PosEnergyfrac | NegEnergy        | NegEnergyFrac |

### Tabela 4-4: Punkty danych sumy energii

## 4.5.10 Współczynnik masy i sumy

Ultradźwiękowe mierniki przepływu gazu Rosemount serii 3410 obliczają współczynnik masy oraz sumy masy (w kierunku do przodu i wstecznym).

Obliczenia te wymagają, aby były dostępne wartości ciśnienia i temperatury w warunkach przepływu (stałe lub opcjonalnie wejścia analogowe, Właściwości gazu) oraz skład gazu (stały lub opcjonalnie odczytywany z urządzenia GC, Dane dotyczące właściwości gazu), a ponadto aby były wykonywane obliczenia AGA8 (wewnętrznie przez miernik lub zewnętrznie z wynikami zapisanymi do miernika, Konfiguracja parametrów chromatografu gazowego).

Współczynnik masy jest obliczany, jak to przedstawia Równanie 4-17

### Równanie 4-17: Współczynnik masy

 $MassRate = Q_{Flow} \times \rho_{Flow}$ 

MassRate = współczynnik masy (kg/h) (MassRate)

Q<sub>Flow</sub> = objętościowa prędkość przepływu w warunkach przepływu (m<sup>3</sup>/h) (**QFlow**)

ρ<sub>Flow</sub> = masa właściwa gazu "w użyciu" w warunkach przepływu (kg/m<sup>3</sup>) (**RhoMixFlow**)

Znak współczynnika masy wskazuje na kierunek przepływu: wartość dodatnia wskazuje na przepływ w kierunku do przodu, natomiast wartość ujemna wskazuje na przepływ w kierunku wstecznym.

Prawidłowość współczynnika masy jest wskazywana przez punkt danych **MassRateValidity** (wartość PRAWDA (1) oznacza dane prawidłowe). Współczynnik masy jest prawidłowy, gdy prawidłowa jest objętościowa prędkość przepływu w warunkach przepływu (wskazywana przez parametr **QFlowValidity** gdzie wartość PRAWDA (1) oznacza wartość prawidłową) oraz gdy prawidłowe są obliczenia AGA8 w warunkach przepływu (wskazywane przez parametr **AGA8FlowCalcValidity**, gdzie wartość PRAWDA (1) oznacza wartość prawidłową).

Współczynnik masy jest doliczany do sumy masy w odpowiednim kierunku niezależnie od prawidłowości współczynnika masy.

Sumy masy w kierunku do przodu i do tyłu są zapisywane w pamięci nieulotnej w postaci pary danych: 64-bitowa część całkowita bez znaku oraz 32-bitowa zmiennoprzecinkowa część ułamkowa. Na przykład suma masy wynosząca 12345,750 kg jest zapisywana jako 12345 kg w części całkowitej oraz 0,750 kg w części ułamkowej. Należy pamiętać, że o ile współczynnik masy może być wartością dodatnią (oznaczającą przepływ do przodu) lub ujemną (oznaczającą przepływ wsteczny), to sumy masy są zawsze wartościami dodatnimi.

Nieulotne punkty danych sumy masy zostały przedstawione w tabeli poniżej.

### Tabela 4-5: Punkty danych sumy masy

| Kierunek do przoc | Kierunek do przodu |                  |             |
|-------------------|--------------------|------------------|-------------|
| Liczba całkowita  | Ułamek             | Liczba całkowita | Ułamek      |
| PosMass           | PosMassFrac        | NegMass          | NegMassFrac |

# 4.6

## Charakterystyka mierników przepływu gazu Rosemount serii 3410

Tylko w przypadku ultradźwiękowych mierników przepływu gazu Rosemount serii 3410 SeniorSonic obliczane/szacowane są następujące parametry charakterystyki przepływu: symetria, przepływ poprzeczny, turbulencje akordu pomiarowego, współczynnik profilu oraz kąt zawirowań. Dla turbulencji akordu pomiarowego oraz wartości kąta zawirowań zostały określone limity alarmu.

### Symetria

Symetria jest bezwymiarową miarą symetrii przepływu porównującą górne i dolne akordy pomiarowe. Można ją odczytać przy użyciu punktu danych Symmetry. Idealna wartość **Symmetry** powinna wynosić 1,0.

### Przepływ poprzeczny

Przepływ poprzeczny jest bezwymiarową miarą symetrii przepływu porównującą akordy pomiarowe po jednej i drugiej stronie. Wartość tę można odczytać z punktu danych **CrossFlow**. Idealna wartość przepływu poprzecznego powinna wynosić 1,0.

### Turbulencje akordu pomiarowego

Turbulencje akordu pomiarowego to szacunkowa (procentowa) wartość turbulencji w lokalizacji akordu pomiarowego. Wartość jest obliczana dla każdego aktywnego akordu pomiarowego i odczytywana przy użyciu punktów danych **TurbulenceA**, **TurbulenceB**, **TurbulenceC**, **TurbulenceDTurbulenceD**, **TurbulenceE**, **TurbulenceF**, **TurbulenceG** oraz **TurbulenceH**. Wartość 0% oznacza brak widocznych turbulencji.

### Współczynnik profilu

Współczynnik profilu jest bezwymiarowym stosunkiem wewnętrznych prędkości akordu pomiarowego do zewnętrznych prędkości akordu pomiarowego. Wartość tę można odczytać z punktu danych **ProfileFactor**. Idealny współczynnik profilu powinien wynosić 1,17 w przypadku 4-ścieżkowej głowicy przetwornika. Nie jest możliwe obliczenie współczynnika profilu dla głowicy przetwornika ze ścieżką odbicia. Idealny współczynnik profilu powinien wynosić 1,17 w przypadku 8-ścieżkowej głowicy przetwornika.

### Kąt zawirowań

Kąt zawirowań to szacunkowa wartość zawirowań (do najbliższego stopnia), którą można odczytać z punktu danych **SwirlAngle**. Wartość jest obliczana jako funkcja układu korpusu miernika i współczynnika profilu (patrz powyżej). Wartość 0 stopni oznacza brak widocznych zawirowań. Zawirowania są obliczane tylko dla 4-ścieżkowej głowicy przetwornika.

# 5 Konfiguracje

# 5.1 Kalibracja i konfiguracja miernika

Program MeterLink<sup>™</sup> umożliwia skalibrowanie i skonfigurowanie parametrów miernika: analogowe (prądowe), współczynniki miernika, kalibracja przepływu, źródła wyjść częstotliwościowych/cyfrowych, wejścia i wyjścia częstotliwościowe i cyfrowe, wyjście HART, korekcje miernika (w przypadku modeli 3412 oraz 3411w przypadku głowicy przetwornika 2 w modelach 3415 oraz 3416), temperatura i ciśnienie, obliczenia AGA8 oraz parametry wyświetlacza lokalnego.

## 5.1.1 Metody kalibracji

Ultradźwiękowe mierniki przepływu gazu Rosemount serii 3410 wykorzystują dwa etapy kalibracji: kalibrację "suchą" i kalibrację "mokrą".

W tej metodologii wartości "kalibracji suchej" są ustawiane w fabryce Rosemount i nie przewiduje się ich modyfikacji, natomiast wartości "kalibracji mokrej" mogą być ustawiane przez użytkownika podczas kalibracji przepływu (w razie potrzeby). Obie te metody kalibracji zostały szczegółowo wyjaśnione poniżej.

### Ważne

Przełącznik **WRITE PROT. (OCHRONA PRZED ZAPISEM)** w module CPU musi być wyłączony (**OFF**) przed zapisem współczynników kalibracji w mierniku.

Po skonfigurowaniu miernika należy włączyć przełącznik **WRITE PROT. (OCHRONA PRZED ZAPISEM)** (pozycja **ON (WŁ.)**), aby zabezpieczyć konfigurację przed zapisem.

Pobrać dziennik konserwacji oraz plik konfiguracji w ustawieniach konfiguracji "As left" (Pozostawiona) miernika.

### Prędkość przepływu gazu podczas kalibracji suchej

Prędkość przepływu gazu podczas kalibracji suchej jest wynikiem zastosowania wielomianu trzeciego stopnia do średniej ważonej prędkości przepływu gazu, jak to przedstawia Równanie 5-1 w celu skorygowania statycznych lub zerowych warunków przepływu.

Równanie 5-1: Prędkość przepływu gazu podczas kalibracji suchej

 $V_{DryCal} = A_0 + A_1 V_{AvgWtd} + A_2 V_{AvgWtd}^2 + A_3 V_{AvgWtd}^3$ 

gdzie

V<sub>DrvCal</sub> = prędkość przepływu gazu podczas kalibracji suchej (m/s) (DryCalVel)

V<sub>AvgWtd</sub> = średnia ważona prędkości przepływu gazu (m/s) (AvgWtdFlowVel)

A<sub>0</sub> = współczynnik 0 stopnia kalibracji mokrej (m/s) (FwdA0 lub RevA0)

A<sub>1</sub> = współczynnik 1 stopnia kalibracji mokrej (wartość bezwymiarowa) (**FwdA1 lub RevA1**)

A<sub>2</sub> = współczynnik 2 stopnia kalibracji suchej (s/m) (FwdA2 lub RevA2)

A<sub>3</sub> = współczynnik 3 stopnia kalibracji suchej (s<sup>2</sup>/m<sup>2</sup>) (FwdA3 lub RevA3)

#### Uwaga

Miernik pozwala określić dwa zestawy współczynników kalibracji suchej – po jednym dla każdego kierunku przepływu.

### Procedura kalibracji suchej

### Wymagania wstępne

### OGŁOSZENIE

Modyfikacja parametrów kalibracji suchej nie jest zalecana. Parametry kalibracji suchej nie powinny być modyfikowane, o ile nie będą bezpośrednio zalecane przez przedstawiciela firmy Emerson.

### Procedura

1. Wybrać menu Calibration (Kalibracja) → Meter Factors (Współczynniki miernika).

### Rysunek 5-1: Kalibracja – strona współczynników miernika

| None                         |                | -                                           |                                                                                 |                                                    |                                                                              | Forwa                                                                                             | ed be                                                                             |           |                                           | Re                                                                             | MARCH.          |                                  |     |              |
|------------------------------|----------------|---------------------------------------------|---------------------------------------------------------------------------------|----------------------------------------------------|------------------------------------------------------------------------------|---------------------------------------------------------------------------------------------------|-----------------------------------------------------------------------------------|-----------|-------------------------------------------|--------------------------------------------------------------------------------|-----------------|----------------------------------|-----|--------------|
| none                         | _              |                                             |                                                                                 |                                                    | Flow                                                                         | Rate                                                                                              |                                                                                   | 1         | -                                         | Flow B                                                                         | ate             |                                  | i i | - 140        |
|                              |                |                                             | Flow rate                                                                       | 1                                                  | (It3                                                                         | /hr)                                                                                              | Meter Facto                                                                       | Flow rate | 4                                         | [It3/P                                                                         | 1)              | Meter Factor                     |     | Write        |
|                              |                |                                             | Highest                                                                         | 1                                                  |                                                                              | 0.0                                                                                               | 1.000                                                                             | Highest   | 1                                         | 2                                                                              | 0.0             | 1.0000                           |     | Close        |
|                              |                |                                             |                                                                                 |                                                    |                                                                              |                                                                                                   |                                                                                   |           |                                           |                                                                                |                 |                                  |     | ( ) )        |
|                              |                |                                             |                                                                                 |                                                    |                                                                              |                                                                                                   |                                                                                   |           |                                           |                                                                                |                 |                                  | ļ   | Checksum     |
|                              |                |                                             |                                                                                 |                                                    |                                                                              |                                                                                                   |                                                                                   |           |                                           |                                                                                |                 |                                  |     |              |
|                              |                |                                             |                                                                                 |                                                    |                                                                              |                                                                                                   |                                                                                   |           |                                           |                                                                                |                 |                                  |     |              |
|                              |                |                                             |                                                                                 |                                                    |                                                                              |                                                                                                   |                                                                                   |           |                                           |                                                                                |                 |                                  |     |              |
|                              |                |                                             |                                                                                 |                                                    |                                                                              |                                                                                                   |                                                                                   |           |                                           |                                                                                |                 |                                  |     |              |
|                              |                |                                             |                                                                                 |                                                    |                                                                              |                                                                                                   |                                                                                   |           |                                           |                                                                                |                 |                                  |     |              |
|                              |                |                                             |                                                                                 |                                                    |                                                                              |                                                                                                   |                                                                                   |           |                                           |                                                                                |                 |                                  |     |              |
|                              |                |                                             |                                                                                 |                                                    |                                                                              |                                                                                                   |                                                                                   |           |                                           |                                                                                |                 |                                  |     |              |
|                              |                |                                             |                                                                                 |                                                    |                                                                              |                                                                                                   |                                                                                   |           |                                           |                                                                                |                 |                                  |     |              |
|                              |                |                                             |                                                                                 |                                                    |                                                                              |                                                                                                   |                                                                                   |           |                                           |                                                                                |                 |                                  |     |              |
|                              |                |                                             |                                                                                 |                                                    |                                                                              |                                                                                                   |                                                                                   |           |                                           |                                                                                |                 |                                  |     |              |
|                              |                |                                             |                                                                                 |                                                    |                                                                              |                                                                                                   |                                                                                   |           |                                           |                                                                                |                 |                                  |     |              |
|                              |                |                                             | Lowest                                                                          |                                                    |                                                                              |                                                                                                   |                                                                                   | Lowest    |                                           |                                                                                |                 |                                  |     |              |
|                              |                |                                             | Lowest                                                                          | _                                                  |                                                                              |                                                                                                   | 1                                                                                 | Lowest    |                                           |                                                                                |                 |                                  |     |              |
|                              |                |                                             | Lowest                                                                          | A                                                  | 64                                                                           | Insert                                                                                            | Delete                                                                            | Lowest    | Ad                                        | d Ir                                                                           | nsert           | Delete                           |     |              |
|                              |                |                                             | Lowest                                                                          | A                                                  | 64 ]                                                                         | Insert                                                                                            | Delete                                                                            | Lowest    | Ad                                        | d Ir                                                                           | nsert           | Delete                           |     |              |
|                              |                |                                             | Lowest                                                                          | A:                                                 | dd (                                                                         | Insert<br>I coeffi                                                                                | Delete                                                                            | Lowest    | Ad                                        | d [r                                                                           | nsert           | Delete                           |     |              |
|                              |                |                                             | Lowest<br>Flow calibre                                                          | Ai<br>ation p                                      | dd [                                                                         | Insert<br>I coeffi                                                                                | Delete                                                                            | Lowest    | Ad                                        | d Ir                                                                           | isert           | Delete                           |     |              |
|                              |                |                                             | Lowest<br>Flow calibra                                                          | A/<br>ation p                                      | dd dynomia                                                                   | Insert<br>I coeffi                                                                                | Delete<br>icients                                                                 | Lowest    | Ad<br>C0                                  | d [r                                                                           | nsert           | Delete<br>ft/s                   | 0   |              |
|                              |                |                                             | Lowest<br>Flow calibri                                                          | A/<br>ation p                                      | dd<br>olynomia<br>0.000<br>1.000                                             | Insert<br>I coeffi<br>00                                                                          | Delete<br>icients<br>ft/s                                                         | Lowest    | Ad<br>C0                                  | d lr                                                                           | nsert.          | Delete                           | 0   |              |
|                              |                |                                             | Lowest                                                                          | Ar ation p                                         | dd<br>olynomia<br>0.000<br>1.000                                             | Insert<br>I coeffi<br>00                                                                          | Delete<br>icients<br>It/s                                                         | Lowest    | Ad<br>C0<br>C1                            | d Ir<br>0.00000<br>1.00000                                                     | nsert.          | Delete                           |     |              |
|                              |                |                                             | Lowest                                                                          | Are ation p                                        | dd (<br>olynomia<br>0.000<br>1.000<br>0.000                                  | Insert<br>I coeffi<br>00<br>00                                                                    | Delete<br>icients<br>ft/s<br>s/R                                                  | Lowest    | Ad<br>C0<br>C1<br>C2                      | d ir<br>0.00000<br>1.00000<br>0.00000                                          | nsert<br>I      | Delete                           |     |              |
|                              |                |                                             | Lowest<br>Flow calibri                                                          | Ai<br>ation p<br>C0<br>C1<br>C2<br>C3              | dd 0.000<br>1.000<br>0.000                                                   | Insert<br>I coeffi<br>00<br>00<br>00                                                              | Delete<br>cients<br>ft/s<br>s/R<br>s2/82                                          | Lowest    | Ad<br>C0<br>C1<br>C2<br>C3                | 5 Ir<br>0.00000<br>1.00000<br>0.00000<br>0.00000                               | nsert<br>I<br>I | Delete<br>R/s<br>s/R<br>s2/R2    |     | Advanced Vie |
|                              |                |                                             | Lowest<br>Flow calibri                                                          | Ai<br>ation p<br>C1<br>C2<br>C3                    | dd<br>olynomia<br>0.000<br>1.000<br>0.000<br>0.000                           | Insert<br>I coeffi<br>00<br>00<br>00<br>00                                                        | Delete<br>icients<br>ft/s<br>s/ft<br>s2/ft2                                       | Lowest    | Ad<br>C0<br>C1<br>C2<br>C3                | d    r<br>0.00000<br>1.00000<br>0.00000<br>0.00000                             | i<br>i<br>i     | Delete<br>IV/s<br>s/h<br>s2/h2   | [   | Advanced Vie |
|                              |                |                                             | Lowest<br>Flow calibr                                                           | Ai<br>ation p<br>C0<br>C1<br>C2<br>C3              | dd<br>olynomia<br>0.000<br>1.000<br>0.000<br>0.000                           | Insert<br>I coeffi<br>00<br>00<br>00<br>00                                                        | Delete<br>icients<br>ft/s<br>s/R<br>s2/H2                                         | Lowest    | Ad<br>C0<br>C1<br>C2<br>C3                | d ir<br>0.00000<br>1.00000<br>0.00000<br>0.00000                               | i sert          | Delete<br>R/s<br>s/R<br>s2/R2    | [   | Advanced Vie |
|                              |                |                                             | Lowest<br>Flow calibri                                                          | Ai<br>ation p<br>C1<br>C2<br>C3                    | dd<br>olynomia<br>1,000<br>0,000<br>0,000                                    | Insert<br>I coeffi<br>00<br>00<br>00                                                              | Delete<br>icients<br>ft/s<br>s/R<br>s2/ft2                                        | Lowest    | Ad<br>C0<br>C1<br>C2<br>C3                | d [r<br>0.00000<br>1.00000<br>0.00000<br>0.00000                               | isert<br>I      | Delete<br>R/s<br>s/R<br>s2/R2    | [   | Advanced Vie |
| Zero flow call               | bration        | polynomial                                  | Lowest<br>Flow calibri                                                          | Ai<br>ation p<br>C1<br>C2<br>C3<br>c3              | dd 0.000<br>1.000<br>0.000                                                   | Insert<br>I coeffi<br>00<br>00<br>00<br>00                                                        | Delete<br>icients<br>ft/s<br>s/R<br>s2/H2                                         | Lowest    | Ad<br>C0<br>C1<br>C2<br>C3                | d Ir<br>0.00000<br>1.00000<br>0.00000<br>0.00000                               | i i             | Delete<br>RVs<br>s/R<br>s2/R2    | (   | Advanced Vie |
| Zero flow call               | bration        | polynomial                                  | Lowest<br>Flow calibri                                                          | Ai<br>ation p<br>C0<br>C1<br>C2<br>C3<br>neter fo  | dd<br>olynomia<br>0.000<br>1.000<br>0.000<br>0.000                           | Insert<br>I coeff<br>00<br>00<br>00<br>00                                                         | Delete<br>icients<br>11/s<br>s/ft<br>s2/ft2<br>d BG factor                        | Lowest    | Ad<br>C0<br>C1<br>C2<br>C3                | d ir<br>0.00000<br>1.00000<br>0.00000<br>0.00000                               | i i             | Delete<br>R/s<br>s/R<br>s2/R2    | [   | Advanced Vie |
| Zero flow cali               | bration        | polynomial                                  | Lowest<br>Flow calibri<br>coefficients/m                                        | Ai<br>ation p<br>C0<br>C1<br>C2<br>C3<br>neter fa  | dd olynomia<br>0.000<br>1.000<br>0.000<br>actor, off                         | Insert<br>il coeffi<br>00<br>00<br>00<br>set and                                                  | Delete<br>icients<br>8/R<br>s2/R2<br>86 factor -                                  | Lowest    | Ad<br>C0<br>C1<br>C2<br>C3<br>Mat         | d [r<br>0.00000<br>1.00000<br>0.00000<br>0.00000                               | isert           | Delete<br>R/s<br>s/R<br>s2/R2    | [   | Advanced Vie |
| Zero flow cali               | bration<br>A0  | polynomial<br>0.0000                        | Lowest<br>Flow calibre<br>coefficients/m                                        | Ari<br>ation pr<br>C0<br>C1<br>C2<br>C3<br>eter fa | dd 0.000<br>1.000<br>0.000<br>0.000                                          | Insert<br>il coeffi<br>00<br>00<br>00<br>set and<br>A0                                            | Delete<br>icients<br>s/R<br>s2/H2<br>d BG factor -<br>0.00000                     | Lowest    | Ad<br>C0<br>C1<br>C2<br>C3<br>Met         | d [r<br>0.00000<br>1.00000<br>0.00000<br>0.00000                               | isert           | Delete<br>ft/s<br>s/ft<br>s2/ft2 | [   | Advanced Vie |
| Zero flow cali<br>Z⊡ Forward | A0<br>A1       | polynomial<br>0.00000<br>1.00000            | Lowest<br>Flow calibri<br>coefficients/m                                        | Ailon p<br>C0<br>C1<br>C2<br>C3<br>neter fa        | dd<br>olynomia<br>0.000<br>1.000<br>0.000<br>0.000<br>sector, off<br>leverse | Insert<br>I coeffi<br>00<br>00<br>00<br>set and<br>A0<br>A1                                       | Delete<br>icients<br>s/R<br>s2/R2<br>8.6 factor<br>1.00000<br>1.00000             | Lowest    | Add<br>C0<br>C1<br>C2<br>C3<br>Met        | d ir<br>0.00000<br>1.00000<br>0.00000<br>0.00000<br>ee factor:                 | isert           | Delete<br>R/s<br>s/R<br>s2/R2    | [   | Advanced Vie |
| Zero flow call               | A0<br>A1<br>A2 | polynomial<br>0.00000<br>1.00000<br>0.00000 | Lowest<br>Flow calibre                                                          | Ai<br>ation p<br>C0<br>C1<br>C2<br>C3<br>Reter fa  | dd olynomia<br>0.000<br>1.000<br>0.000<br>actor, off<br>ieverse              | Incert<br>al coeffi<br>00<br>00<br>00<br>00<br>00<br>00<br>00<br>00<br>00<br>00<br>00<br>00<br>00 | Delete<br>icients<br>s/R<br>s2/R2<br>fBG factor -<br>0.00000<br>1.00000           | Lowest    | C0<br>C1<br>C2<br>C3<br>Met               | d ir<br>0.00000<br>1.00000<br>0.00000<br>0.00000<br>ter factor:<br>acity offer | nsert           | Delete<br>R/s<br>s/R<br>s2/R2    | ]   | Advanced Vie |
| Zero Row call                | A0<br>A1<br>A2 | polynomial<br>0.00000<br>1.00000<br>0.00000 | Lowest<br>Flow calibri<br>coefficients/n<br>R/s<br>s/ft<br>s/ft<br>s/ft<br>s/ft | A/<br>ation p<br>C0<br>C1<br>C2<br>C3<br>C3        | dd<br>0.000<br>1.000<br>0.000<br>actor, off<br>leverse                       | Insert<br>il coeffi<br>00<br>00<br>00<br>00<br>00<br>00<br>00<br>00<br>00<br>00                   | Delete<br>icients<br>s/R<br>s2/R2<br>d BG factor<br>1.00000<br>0.00000<br>0.00000 | Lowest    | Ad<br>C0<br>C1<br>C2<br>C3<br>Met<br>Veli | d in<br>0.00000<br>1.00000<br>0.00000<br>0.00000<br>ter factor:<br>pocky offer | rsert           | Delete<br>R/s<br>s/R<br>s2/R2    | ]   | Advanced Vie |

- 2. Kliknąć przycisk **Advanced View (Widok zaawansowany)**, aby wyświetlić współczynniki wielomianowe kalibracji przepływu zerowego. Niezależnie od wybranej metody kalibracji współczynniki wielomianowe kalibracji przepływu zerowego będą zastosowane w pierwszej kolejności.
- 3. Ustawić dla metody kalibracji przepływu opcję None (Brak).
- 4. Wprowadzić odpowiednie współczynniki miernika w kierunku do przodu i do tyłu, a następnie kliknąć **Write (Zapisz)**, aby wysłać współczynniki do miernika.

5. Aby anulować wprowadzone zmiany i zamknąć okno dialogowe, należy kliknąć przycisk **Cancel (Anuluj)**.

Miernik zapewnia osobne współczynniki kalibracji suchej dla każdego kierunku przepływu, jak to zostało przedstawione w tabeli poniżej.

| MeterLink <sup>™</sup><br>Nazwa wyświetlana | Punkty danych, opcje i wskazówki                                                                                                    |
|---------------------------------------------|----------------------------------------------------------------------------------------------------|
| Do przodu A0                                | Objęte punkty danych:<br>• FwdA0                                                                                                    |
|                                             | Opcje 0:<br>• Wprowadzić wartość (m/s lub stopy/s) w zakresie [-1,1 m/s].                                                                                            |
|                                             | <ul> <li>Wskazówki:</li> <li>Wartość może być modyfikowana wyłącznie pod nadzorem przedstawiciela Emerson.</li> </ul>                                                |
| Do przodu A1                                | Objęte punkty danych:<br>• FwdA1                                                                                                    |
|                                             | Opcje 1:<br>• Wprowadzić wartość (bezwymiarową) w zakresie [0,95, 1,05].                                                                                             |
|                                             | <ul> <li>Wskazówki:</li> <li>Wartość może być modyfikowana wyłącznie pod nadzorem przedstawiciela Emerson.</li> </ul>                                                |
| Do przodu A2                                | Objęte punkty danych:<br>• FwdA2                                                                                                    |
|                                             | Opcje 2:<br>• Wprowadzić wartość (s/m lub s/stopa) w zakresie [-0,1,0,1].<br>Wskazówki:<br>• Wartość może być modyfikowana wyłącznie pod nadzorem                    |
|                                             | przedstawiciela Emerson.                                                                                                    |
| Do przodu A3                                | Objęte punkty danych:<br>• FwdA3                                                                                                    |
|                                             | Opcje 3:<br>• Wprowadzić wartość (s <sup>2</sup> /m <sup>2</sup> lub s <sup>2</sup> /stopa <sup>2</sup> ) w zakresie [-0,1,<br>0,1 s <sup>2</sup> /m <sup>2</sup> ]. |
|                                             | <ul> <li>Wskazówki:</li> <li>Wartość może być modyfikowana wyłącznie pod nadzorem przedstawiciela Emerson.</li> </ul>                                                |

Tabela 5-1: Punkty danych dla kalibracji suchej

| MeterLink <sup>™</sup><br>Nazwa wyświetlana | Punkty danych, opcje i wskazówki                                                                                                    |
|---------------------------------------------|----------------------------------------------------------------------------------------------------|
| Do tyłu A0                                  | Objęte punkty danych:<br>• RevA0                                                                                                    |
|                                             | Opcje 0:<br>• Wprowadzić wartość (s/m lub s/stopa) w zakresie [-1, 1].                                                                                                    |
|                                             | <ul> <li>Wskazówki:</li> <li>Wartość może być modyfikowana wyłącznie pod nadzorem przedstawiciela Emerson.</li> </ul>                                                               |
| Do tyłu A1                                  | Objęte punkty danych:<br>• RevA1                                                                                                    |
|                                             | Opcje 1:<br>• Wprowadzić wartość (bezwymiarową) w zakresie [0,95, 1,05].                                                                                                    |
|                                             | <ul> <li>Wskazówki:</li> <li>Wartość może być modyfikowana wyłącznie pod nadzorem przedstawiciela Emerson.</li> </ul>                                                               |
| Do tyłu A2                                  | Objęte punkty danych:<br>• RevA2                                                                                                    |
|                                             | <ul> <li>Opcje 2:</li> <li>Wprowadzić wartość (s/m lub s/stopa) w zakresie [-0,1,0,1].</li> <li>Wskazówki:</li> <li>Wartość może być modyfikowana wyłącznie pod nadzorem</li> </ul> |
| Do tyłu A3                                  | Objęte punkty danych:<br>• RevA3                                                                                                    |
|                                             | Opcje 3:<br>• Wprowadzić wartość s²/m² lub s²/stopa²) w zakresie [-0,1, 0,1 s²/m²].                                                                                                 |
|                                             | <ul> <li>Wskazówki:</li> <li>Wartość może być modyfikowana wyłącznie pod nadzorem przedstawiciela Emerson.</li> </ul>                                                               |

### Tabela 5-1: Punkty danych dla kalibracji suchej (ciąg dalszy)

## Prędkość przepływu gazu podczas kalibracji mokrej

Ultradźwiękowe mierniki przepływu gazu Rosemount 3410 zapewniają trzy opcje wyboru podczas kalibracji mokrej: 12-punktowa linearyzacja przedziałowa, wielomian trzeciego stopnia lub brak. Metodę kalibracji mokrej wybiera się przy użyciu punktu danych **CalMethod**, a wartość domyślna to "brak". Prędkość przepływu gazu podczas kalibracji mokrej jest obliczana na podstawie prędkości przepływu gazu podczas kalibracji suchej, jak to przedstawia Równanie 5-2.

Równanie 5-2: Prędkość przepływu gazu podczas kalibracji mokrej

 $V_{WetCal} = WetCalFunction(V_{DryCal})$ 

gdzie

 $V_{WetCal} = prędkość przepływu gazu podczas kalibracji mokrej (m/s) (AvgFlow)$  $V_{DryCal} = prędkość przepływu gazu podczas kalibracji suchej (m/s) (DrycalVel)$ WetCalFunction(x) = wybrana funkcja kalibracji mokrej

### Procedura kalibracji mokrej z wykorzystaniem prędkości przepływu gazu

W menu **Calibration (Kalibracja)** → **Meter Factors (Współczynniki miernika)** programu MeterLink skonfigurować następujące punkty danych:

### Tabela 5-2: Punkty danych dla kalibracji mokrej

| MeterLink <sup>™</sup><br>Nazwa wyświetlana | Punkty danych, opcje i wskazówki                                                                                                    |
|---------------------------------------------|----------------------------------------------------------------------------------------------------|
| Metoda kalibracji<br>przepływu              | Objęte punkty danych:<br>• CalMethod                                                                                                    |
|                                             | Opcje:<br>• Przedział (2)<br>• Wielomian (1)                                                                                                  |
|                                             | <ul> <li>Brak (0)</li> <li>Wskazówki:</li> <li>Wartość może być modyfikowana wyłącznie pod nadzorem przed-<br/>stawiciela Emerson.</li> </ul> |

### Procedura

- 1. Wybrać metodę kalibracji przepływu:
  - Wielomian
  - Linearyzacja przedziałowa
  - Brak (jeśli wybrano opcję **None** (Brak), kalibracja mokra ma taką samą wartość, jak kalibracja sucha).
- 2. Wybrać menu Calibration (Kalibracja) → Meter Factors (Współczynniki miernika).

| Flow calibration piece wise linearization coefficients       None       Flow rate:       Flow rate:       Column       Lowest       Lowest       Lowest       Lowest       Add       Insert       Flow calibration polynomial coefficients       Column       Column       Column       Column       Column       Column       Column       Column       Column       Column       Column       Column       Column                                                                                                    | leter Factors  | 6)<br>     |                                            |                                                        |                                                                                 |                                                                                                    |                                                                      |                |                                                   |                                                                                  |                                  | l            |
|----------------------------------------------------------------------------------------------------|----------------|------------|--------------------------------------------|--------------------------------------------------------|---------------------------------------------------------------------------------|----------------------------------------------------------------------------------------------------|----------------------------------------------------------------------|----------------|---------------------------------------------------|----------------------------------------------------------------------------------|----------------------------------|--------------|
| None         Forward         Reverse           Flow rate:         Flow Rate<br>(H3/he)         Meter Factor<br>(H3/he)         Flow rate:         Flow Rate<br>(H3/he)         Write           Highest         0.0         1.0000         Flow rate:         Flow rate:         Flow rate:         Close           Lowest         0.0         1.0000         Flow rate:         Flow rate:         Close         Checksum           Lowest         Add         Insert         Delete         Add         Insert         Delete           Flow calibration polynomial coefficients         C0         0.00000         fl/s         C1         1.0000           C1         1.0000         st/ht         C3         0.00000         st/ht         C3         0.00000         st/ht                                                                                                    | Flow calibrati | ion metho  | at .                                       | Flow calibra                                           | ation piece                                                                     | wise linea                                                                                                    | rization coefficie                                                   | ents           |                                                   |                                                                                  |                                  |              |
| Flow rate:     Flow Rate (H3/hg)     Meter Factor     Flow rate:     Flow Rate (H3/hg)     Meter Factor     Write       Highest     0.0     1.0000     Close     Checksum                                                                                                    | None           |            | -                                          |                                                        |                                                                                 | Forwa                                                                                                    | bid                                                                  |                |                                                   | Rever                                                                            | se                               |              |
| Highest         1         0.0         1.0000         Highest         1         0.0         1.0000         Close           Lowest         Add         Insert         Delete         Add         Insert         Delete           Flow calibration polynomial coefficients         C0         0.00000         #/#         C1         1.0000         #/#           C1         1.0000         #/#         C2         0.00000         #/#         C3         0.00000         #/#                                                                                                    |                |            |                                            | Flow rate                                              |                                                                                 | Flow Rate<br>(It3/hr)                                                                                                    | Meter Factor                                                         | Flow rate:     |                                                   | Flow Rate<br>(It3/hr)                                                            | Meter Factor                     | Write        |
| Lowest         Lowest         Add         Insert         Delete         Add         Insert         Delete           Flow calibration polynomial coefficients         C0         0.00000         ft/s         C1         1.00000         ft/s         C1         1.00000         ft/s         C2         0.00000         st/ht         C3         0.00000         st/ht         C3         0.00000         st/ht         C3         0.00000         st/ht         C3         0.00000         st/ht         C3         0.00000         st/ht         C3         0.00000         st/ht         C3         0.00000         st/ht         C3         0.00000         st/ht         C3         0.00000         st/ht         C3         C3         0.00000         st/ht         C3         C3         0.00000         st/ht         C3         C3<            |                |            |                                            | Highest                                                | 1                                                                               | 0.0                                                                                                    | 1.0000                                                               | Highest        | 1                                                 | 0.0                                                                              | 1.0000                           | Close        |
| Lowest         Lowest           Add         Insert         Delete         Add         Insert         Delete           Flow calibration polynomial coefficients         C0         0.00000         #//s         C1         1.00000         #//s         C1         1.00000         #//s         C2         0.00000         s//s         C2         0.00000         s//s         C3         0.00000         s//s         Advanced Vir                                                                                                    |                |            |                                            |                                                        |                                                                                 |                                                                                                    |                                                                      |                |                                                   |                                                                                  |                                  | Checksum     |
| Lowest         Lowest           Add         Insert         Delete         Add         Insert         Delete           Flow calibration polynomial coefficients         C0         0.00000         ft/s         C1         1.00000         ft/s         C2         0.00000         ft/s         C2         0.00000         s/ht         C3         0.00000         s/ht         C3         0.00000         s/ht         0         0         0         0 |                |            |                                            |                                                        |                                                                                 |                                                                                                    |                                                                      |                |                                                   |                                                                                  |                                  |              |
| Lowest         Lowest           Add         Insert         Delete         Add         Insert         Delete           Flow calibration polynomial coefficients         C0         0.00000         N/s         C1         1.00000         C1         1.00000         C2         0.00000         s//s         C2         0.00000         s//s         C2         0.00000         s//s         C3         0.00000         s//s         Advanced Vi                                                                                                    |                |            |                                            |                                                        |                                                                                 |                                                                                                    |                                                                      |                |                                                   |                                                                                  |                                  |              |
| Lowest         Lowest           Add         Insert         Delete         Add         Insert         Delete           Flow calibration polynomial coefficients         C0         0.00000         fl/s         C1         1.00000         fl/s         C1         1.00000         fl/s         C2         0.00000         s/h         C2         0.00000         s/h         C3         0.00000         s/h         Advanced Vi                                                                                                    |                |            |                                            |                                                        |                                                                                 |                                                                                                    |                                                                      |                |                                                   |                                                                                  |                                  |              |
| Add         Insert         Delete         Add         Insert         Delete           Flow calibration polynomial coefficients         C0         0.00000         N/s         C1         1.00000         C1         1.00000         N/s         C1         1.00000         C2         0.00000         s/h         C2         0.00000         s/h         C2         0.00000         s/h         C3         0.00000         s2/h2         Advanced Vi                                                                                                    |                |            |                                            |                                                        |                                                                                 |                                                                                                    |                                                                      |                |                                                   |                                                                                  |                                  |              |
| C0         0.00000         H/s         C0         0.00000         H/s           C1         1.00000         c1         1.00000         c1         1.00000         r/s           C2         0.00000         s/R         C2         0.00000         s/R         Advanced Vi                                                                                                    |                |            |                                            | Lowest                                                 |                                                                                 |                                                                                                    |                                                                      | Lowest         |                                                   |                                                                                  |                                  |              |
| C0         0.00000         H/s         C0         0.00000         H/s           C1         1.00000         c1         1.00000         c1         1.00000         c1           C2         0.00000         s/H         C2         0.00000         s/H         C3         0.00000         s2/H2         Advanced Vi                                                                                                    |                |            |                                            | Lowest                                                 | Add                                                                             | Insert                                                                                                    | Delete                                                               | Lowest         | Add                                               | Inser                                                                            | t Delete                         |              |
| C1         1.00000         C1         1.00000           C2         0.00000         #/R         C2         0.00000         #/R           C3         0.00000         #2/R2         C3         0.00000         #2/R2         Advanced Vir                                                                                                    |                |            |                                            | Lowest<br>Flow calbr                                   | Add                                                                             | Insert<br>omial coeff                                                                                                    | Delete                                                               | Lowest         | Add                                               | Inser                                                                            | Delete                           |              |
| C2         0.00000         s/ft         C2         0.00000         s/ft           C3         0.00000         s2/ft2         C3         0.00000         s2/ft2         Advanced Vi                                                                                                    |                |            |                                            | Lowest                                                 | Add<br>ation polyn                                                              | Insert<br>omial coeff<br>00000                                                                                                    | Delete                                                               | Lowest         | Add                                               | Inser                                                                            | t Delete                         |              |
|                                                                                                    |                |            |                                            | Lowest<br>Flow calibra                                 | Add<br>stion polyn<br>C0 0.<br>C1 1.                                            | Insert<br>omial coeff<br>00000<br>00000                                                                                                    | Delete<br>icients                                                    | Lowest         | Add<br>C0<br>C1                                   | 0.00000<br>1.00000                                                               | t Delete                         |              |
|                                                                                                    |                |            |                                            | Lowest                                                 | Add<br>ation polyn<br>C0 0.<br>C1 1.<br>C2 0.                                   | Insert<br>omial coeff<br>00000<br>00000<br>00000                                                                                                    | Delete<br>icients<br>It/s                                            | Lowest         | Add<br>C0<br>C1<br>C2                             | 0.00000<br>1.00000<br>0.00000                                                    | t Delete<br>R/s<br>s/R           | Advanced Vi  |
|                                                                                                    |                |            |                                            | Lowest                                                 | Add<br>ation polyn<br>C0 0,<br>C1 1,<br>C2 0,<br>C3 0,                          | Insert<br>omial coeff<br>00000<br>00000<br>00000<br>00000                                                                                                    | Delete<br>icients<br>ft/s<br>s/ft<br>s2/ft2                          | Lowest         | Add<br>C0<br>C1<br>C2<br>C3                       | 0.00000<br>1.00000<br>0.00000<br>0.00000                                         | t/s<br>s/t<br>s2/tt2             | [Advanced Vi |
| Zero flow calibration polynomial coefficients/meter factor, offset and BG factor                                                                                                    | Zero flow cal  | ibration p | olynomial                                  | Lowest<br>Flow calibre                                 | Add<br>ation polym<br>C0 0,<br>C1 1,<br>C2 0,<br>C3 0,<br>reter factor          | Insert<br>omial coeff<br>00000<br>00000<br>00000<br>00000                                                                                                    | Delete<br>icients<br>#/s<br>s/ft<br>s2/ft2<br>d BG factor —          | Lowest         | Add<br>C0<br>C1<br>C2<br>C3                       | 0.00000<br>1.00000<br>0.00000<br>0.00000                                         | t Delete<br>t/s<br>s/ht<br>s2/h2 | [Advanced Vi |
| Zero flow calibration polynomial coefficients/theter factor, offset and BG factor<br>Provvard A0 0.00000 It/s Provvard A0 0.00000 It/s Meter factor:                                                                                                    | Zero flow cal  | Ibration p | olynomial (                                | Lowest<br>Flow calibre<br>coefficients/m               | Add<br>ation polyn<br>C0 0<br>C1 1<br>C2 0<br>C3 0<br>eter factor               | Insert<br>omial coeff<br>00000<br>00000<br>00000<br>00000<br>r, offset and<br>rse AD                                                                                              | Delete<br>icients<br>#/s<br>s/R<br>s2/H2<br>d BG factor —<br>0.00000 | Lowest         | Add<br>C0<br>C1<br>C2<br>C3<br>Mete               | 0.00000<br>1.00000<br>0.00000<br>0.00000                                         | t Delete<br>tVs<br>s/ht<br>s2/h2 | [Advanced Vi |
| Zero flow calibration polynomial coefficients/meter factor, offset and BG factor           Image: Provvard         A0         0.00000         ft/s         Meter factor.           Image: A1         1.00000         ft/s         A1         1.00000                                                                                                    | Zero flow cal  | Ibration p | olynomial<br>0.00000<br>1.00000            | Lowest<br>Flow calibration<br>coefficients/m           | Add<br>ation polyn<br>C0 0<br>C1 1<br>C2 0<br>C3 0<br>C3 0                      | Insert     omial coeff     00000     00000     00000     00000     r, offset an     rse                                                                                           | Delete<br>icients<br>#/s<br>s/R<br>s2/H2<br>d BG factor              | Lowest<br>ft/s | Add<br>C0<br>C1<br>C2<br>C3<br>Mete               | 0.00000<br>1.00000<br>0.00000<br>0.00000<br>1.00000<br>1.00000                   | t Dolete<br>t/s<br>s/R<br>s2/R2  | [Advanced Vi |
| Zero flow calibration polynomial coefficients/meter factor, offset and BG factor           Image: Provvard AD 0.00000 Rt/s         Image: Provvard AD 0.00000 Rt/s         Image: Provvard AD 0.00000 Rt/s         Meter factor:           Image: AD 0.00000 Rt/s         Image: Provvard AD 0.00000 Rt/s         Image: Provvard AD 0.00000 Rt/s         Meter factor:           Image: AD 0.00000 Rt/s         Image: Provvard AD 0.00000 Rt/s         Image: Provvard AD 0.00000 Rt/s         Meter factor:           Image: AD 0.00000 Rt/s         Image: Provvard AD 0.00000 Rt/s         Image: Provvard AD 0.00000 Rt/s         Meter factor:           Image: AD 0.00000 Rt/s         Image: Provvard AD 0.00000 Rt/s         Image: Provvard AD 0.00000 Rt/s         Meter factor:                                                                                                    | Zero flow cal  | Ibration p | olynomial<br>0.00000<br>1.00000<br>0.00000 | Lowest<br>Flow calibri<br>ccefficients/m<br>R/s<br>s/R | Add<br>ation polyn<br>C0 0,<br>C1 1,<br>C2 0,<br>C3 0,<br>C3 0,<br>reter factor | Insert           omial coeff           00000           00000           00000           00000           00000           00000           rse           A0           A1           A2 | Delete<br>icients<br>s/R<br>s2/R2<br>d BG factor                     | Lowest<br>Rt/s | Add<br>C0<br>C1<br>C2<br>C3<br>C3<br>Mete<br>Velo | 0.00000<br>1.00000<br>0.00000<br>0.00000<br>0.00000<br>r factor:<br>city offset: | R/s<br>s/R<br>s2/R2              | [Advanced Vi |

Rysunek 5-2: Kalibracja – współczynnik miernika: brak

### Linearyzacja przedziałowa dla kalibracji mokrej

Jeśli wybrano metodę kalibracji mokrej z 12-punktową linearyzacją przedziałową (PWL), prędkość przepływu gazu podczas kalibracji suchej jest obliczana, jak to przedstawia Równanie 5-3.

Dane wejściowe 12-punktowej linearyzacji przedziałowej to (maksymalnie) 12 par objętościowych prędkości przepływu oraz współczynników miernika dla każdego kierunku przepływu ([FwdFlwRt1, FwdMtrFctr1], ..., [FwdFlwRt12, FwdMtrFctr12] dla przepływu do przodu oraz [RevFlwRt1, RevMtrFctr1], ..., [RevFlwRt12, RevMtrFctr12] dla przepływu wstecznego). Aby uzyskać informacje dotyczące konfiguracji tych punktów danych przy użyciu programu MeterLink, patrz Kalibracja współczynników miernika.

### OGŁOSZENIE

Wejściowe prędkości przepływu należy wprowadzić w kolejności malejącej (od najwyższych) wraz z odpowiadającymi im współczynnikami miernika. Jeśli zostaną wprowadzone w nieprawidłowej kolejności, miernik będzie funkcjonował, ale może zostać obniżona jego dokładność. Miernik nie będzie przyjmował wartości ujemnych, dlatego też należy wprowadzać wartości dodatnie zarówno dla prędkości przepływu do przodu, jak i do tyłu. Jeśli ma być używane mniej niż 12 punktów, dla nieużywanych par prędkości przepływu i współczynnika miernika należy ustawić wartości odpowiednio 0 i 1. Równanie 5-3: Kalibracja mokra – 12-punktowa linearyzacja przedziałowa

 $V_{WetCal} = V_{DryCal}$ LinearMeterFctr

gdzie

V<sub>WetCal</sub> = prędkość przepływu gazu podczas kalibracji mokrej (m/s) (**AvgFlow**) V<sub>DryCal</sub> = prędkość przepływu gazu podczas kalibracji suchej (m/s) (**DryCalVel**) LinearMeterFctr = liniowy współczynnik miernika (wartość bezwymiarowa) (**LinearMeterFctr**)

# Procedura kalibracji mokrej z wykorzystaniem linearyzacji przedziałowej

Liniowy współczynnik miernika jest określony przez wejścia PWL, kierunek przepływu oraz prędkość przepływu gazu podczas kalibracji suchej. Jeśli została wybrana opcja "Piece-wise Linear" (Linearyzacja przedziałowa), do obliczeń współczynnika miernika, który ma być zastosowany, zostaną wykorzystane parametry prędkości przepływu i współczynników miernika dla linearyzacji przedziałowej.

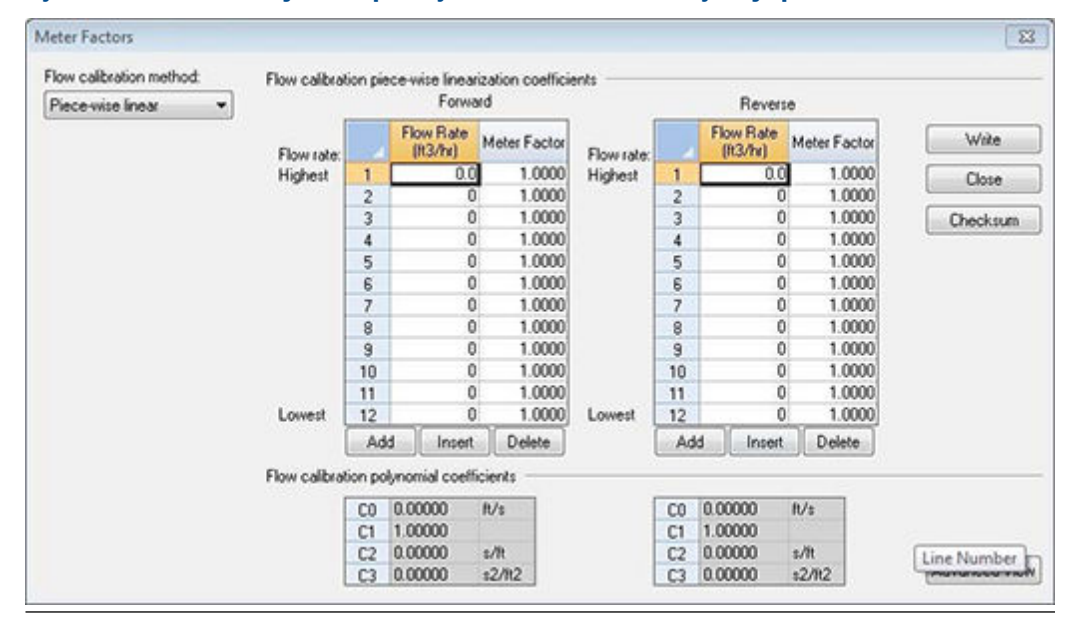

Rysunek 5-3: Kalibracja – współczynnik miernika: linearyzacja przedziałowa

| Meterlink <sup>™</sup><br>Nazwa wyświetlana | Punkty danych, opcje i wskazówki                                                                                         |
|---------------------------------------------|----------------------------------------------------------------------------------------------------|
| Prędkość przepływu do<br>przodu             | Objęte punkty danych<br>• FwdFlwRate1FwdfltRate12                                                                        |
|                                             | Opcje:<br>• Wprowadzić wartość (m <sup>3</sup> /h lub stopy <sup>3</sup> /h) w zakresie [0,200000<br>m <sup>3</sup> /h]. |
|                                             | <ul> <li>Wskazówki:</li> <li>Prędkości przepływu należy wprowadzić od najwyższej do naj-<br/>niższej.</li> </ul>         |
| Współczynnik miernika<br>do przodu          | Objęte punkty danych<br>• FwdMtrFctr1FwdMtrFctr12                                                                        |
|                                             | <ul> <li>Wprowadzić wartość (bezwymiarową) w zakresie [0,95, 1,05].</li> </ul>                                           |
| Prędkość przepływu<br>wstecznego            | Objęte punkty danych<br>• RevFlwRate1RevFltRate12                                                                        |
|                                             | Opcje:<br>• Wprowadzić wartość (m <sup>3</sup> /h lub stopy <sup>3</sup> /h) w zakresie [0,200000<br>m <sup>3</sup> /h]  |
|                                             | <ul> <li>Wskazówki:</li> <li>Prędkości przepływu należy wprowadzić od najwyższej do naj-<br/>niższej.</li> </ul>         |
| Wsteczny współczynnik<br>miernika           | Objęte punkty danych<br>• RevMtrFctr1RevMtrFctr12                                                                        |
|                                             | Opcje:<br>• Wprowadzić wartość (bezwymiarową) w zakresie [0,95, 1,05]                                                    |

### Tabela 5-3: Punkty danych dla kalibracji z linearyzacją przedziałową

### Procedura

- Wybrać opcję Piece-wise linear (Linearyzacja przedziałowa) w menu Calibration (Kalibracja) → Meter Factors (Współczynniki miernika).
- 2. Kliknąć przycisk Add (Dodaj) pod tabelą, aby dodać nowy punkt kalibracji na dole tabeli. Maksymalnie można dodać 12 punktów. Punkty kalibracji należy wprowadzić od najwyższej do najniższej prędkości przepływu.
- 3. Kliknąć Write (Zapisz), aby zastosować parametry kalibracji w mierniku.

## Wielomian trzeciego stopnia dla kalibracji mokrej

Jeśli została wybrana metoda wielomianowej kalibracji mokrej, miernik wykorzystuje wielomian trzeciego stopnia kalibracji suchej Równanie 5-4.

### Równanie 5-4: Kalibracja mokra – wielomian trzeciego stopnia

 $V_{WetCal} = C_0 + C_1 V_{DrvCal} + C_2 V_{DrvCal}^2 + C_3 V_{DrvCal}^3$ 

gdzie

V<sub>WetCal</sub> = prędkość przepływu gazu podczas kalibracji mokrej (m/s) (**AvgFlow**)

V<sub>SrvCal</sub> = prędkość przepływu gazu podczas kalibracji suchej (m/s) (ADryCalVel)

C<sub>0</sub> = współczynnik 0 stopnia kalibracji mokrej (m/s) (FwdC0 lub RevC0)

C<sub>1</sub> = współczynnik 1 stopnia kalibracji mokrej (wartość bezwymiarowa) (**FwdC1** lub **RevC1**)

C<sub>2</sub> = współczynnik 2 stopnia kalibracji mokrej (s/m) (FwdC2 lub RevC2)

 $C_3$  = współczynnik 3 stopnia kalibracji mokrej (s<sup>2</sup>/m<sup>2</sup>) (FwdC3 lub RevC3)

# Procedura kalibracji mokrej z wykorzystaniem wielomianu trzeciego stopnia

W przypadku wyboru "współczynników wielomianu" stosowane są współczynniki kalibracji "C".

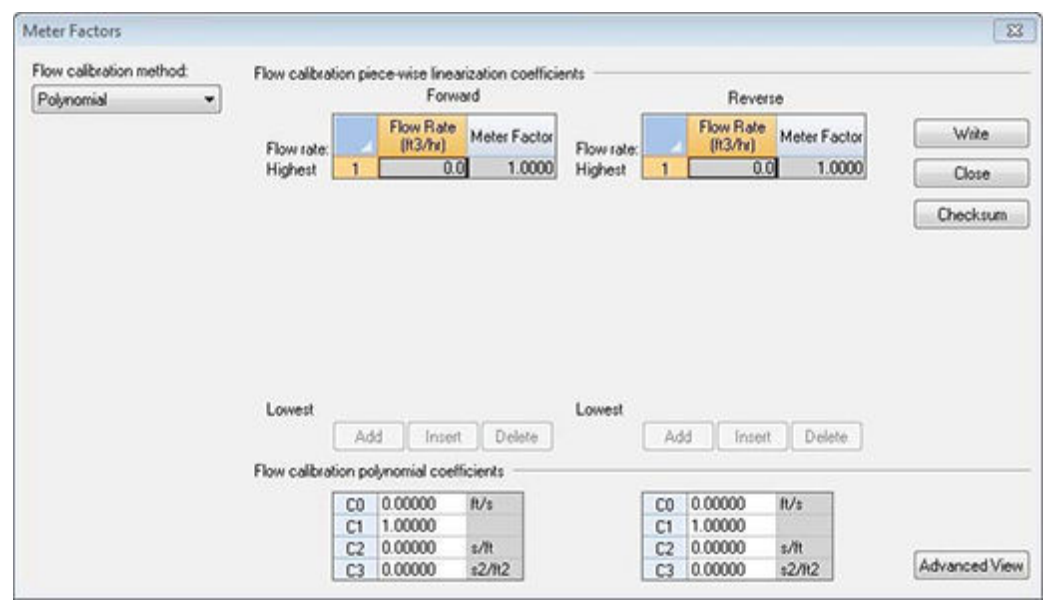

### Rysunek 5-4: Kalibracja – współczynnik miernika: wielomian

Dla każdego kierunku przepływu program MeterLink pozwala określić trzy współczynniki. Są one dostępne na stronie **Calibration (Kalibracja)** → **Meter Factors (Współczynniki miernika)** i zostały przedstawione w tabeli poniżej.

| Meterlink <sup>™</sup><br>Nazwa wyświetlana | Punkty danych, opcje i wskazówki                                                                                                    |
|---------------------------------------------|----------------------------------------------------------------------------------------------------|
| Do przodu C0                                | Objęte punkty danych<br>• FwdC0                                                                                                    |
|                                             | Opcje:<br>• Wprowadzić wartość (m/s lub stopy/s) w zakresie <b>[-1, 1 m/s].</b>                                                                                                    |
| Do przodu C1                                | Objęte punkty danych<br>• FwdC1                                                                                                    |
|                                             | Opcje:<br>• Wprowadzić wartość (bezwymiarową) w zakresie <b>[0,95, 1,05].</b>                                                                                                    |
| Do przodu C2                                | Objęte punkty danych<br>• FwdC2                                                                                                    |
|                                             | Opcje:<br>• Wprowadzić wartość (s/m lub s/stopa) w zakresie <b>[-0,1, 0,1 s/m].</b>                                                                                                    |
| Do przodu C3                                | Objęte punkty danych<br>• FwdC3                                                                                                    |
|                                             | <ul> <li>Opcje:</li> <li>Wprowadzić wartość (m/s lub stopy/s) w zakresie (s<sup>2</sup>/m<sup>2</sup> lub s<sup>2</sup>/ stopa <sup>2</sup>) w zakresie [-0,1, 0,1 s<sup>2</sup>/m<sup>2</sup>].</li> </ul> |
| Do tyłu C0                                  | Objęte punkty danych<br>• RevC0                                                                                                    |
|                                             | Opcje: <ul> <li>Wprowadzić wartość (m/s lub stopy/s) w zakresie [-1, 1 m/s].</li> </ul>                                                                                                    |
| Do tyłu C1                                  | Objęte punkty danych<br>• RevC1                                                                                                    |
|                                             | Opcje:<br>• Wprowadzić wartość (bezwymiarową) w zakresie <b>[0,95, 1,05].</b>                                                                                                    |
| Do tyłu C2                                  | Objęte punkty danych<br>• RevC2                                                                                                    |
|                                             | Opcje:<br>• Wprowadzić wartość (m/s lub stopy/s) w zakresie <b>[-0,1, 0,1 s/m].</b>                                                                                                    |
| Do tyłu C3                                  | Objęte punkty danych<br>• RevC3                                                                                                    |
|                                             | Opcje:<br>• Wprowadzić wartość (s <sup>2</sup> /m <sup>2</sup> lub s <sup>2</sup> /stopa <sup>2</sup> ) w zakresie [-0,1, 0,1<br>s <sup>2</sup> /m <sup>2</sup> ].                                          |

### Tabela 5-4: Punkty danych dla wielomianowej kalibracji mokrej

### Procedura

- Wybrać opcję Polynomial (Wielomian) w menu Calibration (Kalibracja) → Meter Factors (Współczynniki miernika).
- 2. Dodać wartość dla współczynników przepływu do przodu i przepływu wstecznego.
- 3. Kliknąć Write (Zapisz), aby zastosować parametry w mierniku.

### Brak kalibracji mokrej

Jeśli wybrano opcję braku kalibracji mokrej, prędkość przepływu gazu kalibracji mokrej jest równa prędkości przepływu gazu kalibracji suchej.

### Wyzwalane objętości delta

Funkcja "wyzwalana objętość delta" umożliwia pomiar całkowitej objętości przepływu gazu (w warunkach przepływu i w warunkach standardowych) pomiędzy dwoma kolejnymi zewnętrznymi wyzwalaczami zdarzeń.

Aby wyzwolić zdarzenie, należy dla punktu danych **DoUpdtTrigDeltaVols** ustawić wartość PRAWDA. Spowoduje to, że miernik zapisze aktualne wartości sumarycznej objętości w warunkach przepływu i standardowych (do przodu i do tyłu). Następnie miernik obliczy różnicę pomiędzy tymi wartościami i odpowiadającymi im zapisanymi wartościami z poprzedniego wyzwolonego zdarzenia. Na koniec miernik zapisze wartości objętości delta do odpowiednich punktów danych (**TrigDeltaPosVolFlow**, **TrigDeltaNegVolFlow**, **TrigDeltaVols** wartość FAŁSZ, aby skasować wyzwalacz i potwierdzić zakończenie obliczeń.

Funkcja wyzwalanej objętości delta jest zachowywana po wyłączeniu zasilania, ponieważ sumowane wartości objętości z ostatniego wyzwolonego zdarzenia są zapisywane w pamięci nieulotnej.

Punkty danych objętości delta są zapisywane wewnętrznie w pamięci nieulotnej w postaci liczb zmiennoprzecinkowych o podwójnej precyzji. Punkty danych objętości delta można odczytywać z wykorzystaniem sieci Modbus jako 32-bitowe wartości zmiennoprzecinkowe lub całkowite (przy użyciu pary rejestrów [overflow,lower] typu LONG w podobny sposób, jak odczytywane są sumowane objętości).

### Sugerowana logika dostępu użytkownika

Logika uzyskania dostępu do funkcji wyzwalanej objętości delta została przedstawiona w następującym pseudo-kodzie:

• KONFIGURACJA POCZĄTKOWA:

Sprawdzenie, czy jednostki Modbus zostały prawidłowo skonfigurowane: w rejestrze Modbus 10026 (**UnitsSystem**) powinna być ustawiona wartość 0 dla jednostek amerykańskiego systemu miar lub wartość 1 dla jednostek metrycznych.

Pętla okresowa:

Oczekiwanie na zdarzenie zewnętrzne w celu synchronizacji początku objętości delta miernika.

Wysłanie komunikatu Modbus wyzwalacza: ustawienie dla rejestru Modbus 12199 (DoUpdtTrigDeltaVols) wartości 1 (PRAWDA).

Odczyt rejestru Modbus 12199 (**DoUpdtTrigDeltaVols**) wyzwalacza w pętli, aż zostanie odczytana wartość 0 (FAŁSZ) oznaczająca, że objętości delta zostały zaktualizowane.

Odczyt rejestrów objętości delta (rejestrów typu FLOAT lub par rejestrów typu LONG) w pojedynczym odczycie Modbus. Jeśli rejestry objętości delta są odczytywane jako pary rejestrów typu LONG, każdą objętość delta należy obliczyć w następujący sposób:

### Równanie 5-5: Wyzwalana objętość delta

 $DeltaVolume = (Overflow \times 1e9) + Lower$ 

gdzie

DeltaVolume = wyzwalana objętość delta (w kierunku do przodu lub do tyłu, w warunkach przepływu lub w warunkach standardowych) (m<sup>3</sup> lub stopy<sup>3</sup>) (TrigDeltaPosVolFlow, TrigDeltaNegVolFlow, TrigDeltaPosVolBase, TrigDeltaNegVolBase)

Overflow = wartość całkowita przepełnienia wyzwalanej objętości delta (w kierunku do przodu lub do tyłu, w warunkach przepływu lub w warunkach standardowych) (1e<sup>9</sup>m<sup>3</sup> lub 1e<sup>9</sup>stopy<sup>3</sup>)

Lower = dolna wartość całkowita wyzwalanej objętości delta (w kierunku do przodu lub do tyłu, w warunkach przepływu lub w warunkach standardowych) (m<sup>3</sup> lub stopy<sup>3</sup>)

Powtórzyć "PĘTLĘ OKRESOWĄ"

## 5.1.2 Konfiguracja parametrów pracy

### Tabela 5-5: Konfiguracja parametrów pracy

| Wybór kalibracji                                                                                                    | Opis                                                                              |
|----------------------------------------------------------------------------------------------------|-----------------------------------------------------------------------------------|
| Wejścia i wyjścia analogo-<br>we (Kalibracja wejść i wyjść<br>analogowych)                                          | Ustawienia kalibracji dla wejść analogowych ciśnienia i temperatury.              |
| Współczynniki miernika<br>(Kalibracja współczynni-<br>ków miernika)                                                 | Ustawienia kalibracji dla wejść analogowych ciśnienia i temperatury.              |
| Kalibracja przepływu (Kali-<br>bracja przepływu)                                                                    | Kalibracja miernika w warunkach przepływu.                                        |
| Źródła wyjść częstotli-<br>wościowych/cyfrowych<br>(Konfiguracja źródeł wyjść<br>częstotliwościowych/<br>cyfrowych) | Wyjścia, które można skonfigurować jako wyjścia częstotliwościowe<br>lub cyfrowe. |
| Wyjście częstotliwościowe<br>(Konfiguracja wyjść<br>częstotliwościowych)                                            | Konfiguracja dostępnych wyjść częstotliwościowych.                                |
| Wyjścia cyfrowe miernika<br>(Konfiguracja wejść/wyjść<br>cyfrowych)                                                 | Konfiguracja wyjść cyfrowych.                                                     |
| Wyjścia HART (Konfigura-<br>cja wyjść HART)                                                                         | Konfiguracja wyjść HART.                                                          |

| Wybór kalibracji                                                                                    | Opis                                                                                                    |
|----------------------------------------------------------------------------------------------------|----------------------------------------------------------------------------------------------------|
| Korekcje miernika (Konfi-<br>guracja korekcji miernika)                                             | <ul> <li>Konfiguracja korekcji miernika obejmuje następujące elementy:</li> <li>Współczynnik profilu dla mierników 3412 i 3411głowicy przetwornika ze ścieżką odbicia w miernikach 3415 i 3416</li> </ul> |
|                                                                                                    | <ul> <li>Korekcja rozszerzalności cieplnej (w przypadku wartości rzeczy-<br/>wistej lub stałej), współczynnik rozszerzalności liniowej</li> </ul>                                                         |
|                                                                                                    | Temperatura referencyjna współczynnika rozszerzalności liniowej                                                                                                    |
|                                                                                                    | Korekcja rozszerzalności ciśnieniowej                                                                                                    |
|                                                                                                    | Zewnętrzna średnica rury                                                                                                    |
|                                                                                                    | <ul> <li>Wartość modułu Younga (stosunek naprężenia rozciągającego do<br/>odkształcenia przy rozciąganiu)</li> </ul>                                                                                      |
|                                                                                                    | <ul> <li>Wartość liczby Poissona (bezwzględny stosunek odkształcenia<br/>prostopadłego materiału rury do odkształcenia osiowego)</li> </ul>                                                               |
| Temperatura i ciśnienie<br>(Konfiguracja temperatury<br>i ciśnienia)                                | Temperatura i ciśnienie — aby ustawić skalowanie dla wejść analogo-<br>wych, należy wprowadzić stałe wartości i ustawić limity alarmu dla<br>obu temperatur                                               |
| Konfiguracja chromato-<br>grafu gazowego (Konfigu-<br>racja parametrów chroma-<br>tografu gazowego) | Konfiguracja portu szeregowego jako nadrzędnego elementu Modbus<br>do pobierania informacji GC. Opcje wyboru:<br>• Port                                                                                   |
|                                                                                                    | Protokół GC                                                                                                    |
|                                                                                                    | Szybkość transmisji GC                                                                                                    |
|                                                                                                    | Adres komunikacji GC                                                                                                    |
|                                                                                                    | Numer strumienia GC                                                                                                    |
|                                                                                                    | Jednostki wartości grzewczej GC                                                                                                    |
|                                                                                                    | Adres IP GC                                                                                                    |
|                                                                                                    | Numer portu GC                                                                                                    |
|                                                                                                    | Typ wartości grzewczej GC                                                                                                    |
|                                                                                                    | Skład gazu używany w alarmach                                                                                                    |
| Obliczenia AGA8 (Konfigu-<br>racja parametrów AGA8)                                                 | Konfiguracja właściwości wymaganych do obliczeń AGA8. Opcje wy-<br>boru:                                                                                                    |
|                                                                                                    | Gross Method 1 (Metoda brutto 1)                                                                                                    |
|                                                                                                    | Gross Method 2 (Metoda brutto 2)                                                                                                    |
|                                                                                                    | Detail Method (Metoda szczegółowa)                                                                                                    |
|                                                                                                    | Zewnętrznie                                                                                                    |
|                                                                                                    | • GERG-2008                                                                                                    |

### Tabela 5-5: Konfiguracja parametrów pracy (ciąg dalszy)

| Wybór kalibracji                                                                           | Opis                                                                                                    |
|--------------------------------------------------------------------------------------------|----------------------------------------------------------------------------------------------------|
| Analiza przepływu<br>ciągłego (Konfiguracja pa-<br>rametrów analizy<br>przepływu ciągłego) | <ul> <li>Konfiguracja parametrów analizy przepływu ciągłego. Opcje wyboru:</li> <li>Limity przepływu</li> <li>Porównanie prędkości SOS</li> <li>Wykrywanie płynu</li> <li>Nieprawidłowy profil</li> <li>Zablokowanie otworu wewnętrznego</li> </ul> |
| Wyświetlacz lokalny (Kon-<br>figuracja wyświetlacza lo-<br>kalnego)                        | <ul> <li>Konfiguracja ustawień wyświetlacza lokalnego. Opcje wyboru:</li> <li>Wyświetlane jednostki</li> <li>Wyświetlane elementy</li> <li>Opóźnienie wyświetlacza</li> </ul>                                                                       |

### Tabela 5-5: Konfiguracja parametrów pracy (ciąg dalszy)

# 5.2 Kalibracja wejść i wyjść analogowych

### OGŁOSZENIE

Przełącznik **WRITE PROT. (OCHRONA PRZED ZAPISEM)** w module CPU musi być wyłączony, w przeciwnym razie wartości kalibracji nie zostaną zaktualizowane w mierniku.

Wejście analogowe można skalibrować niezależnie od odpowiedniego typu wejścia, ciśnienia lub temperatury. Jeśli jednakże odpowiedni typ wejścia został wybrany jako rzeczywisty, kalibrowane wejście jest określane jako nieprawidłowe, a wartość "w użyciu" zależy od wyboru parametru **FlowPOrTSrcUponAlarm** (patrz powyżej). W takim przypadku dla odpowiedniego punktu danych (**FlowPressureWhileCal**, **FlowTemperatureWhileCal**) ustawiana jest wartość "w użyciu", co umożliwi rejestrowanie go w dzienniku opcjonalnym.

Przesunięcie i wzmocnienie można zresetować do wartości domyślnych (odpowiednio 0 i 1) przez kliknięcie przycisku **Reset Defaults (Przywróć domyślne)**.

### OGŁOSZENIE

Kliknięcie przycisku **Reset Defaults (Przywróć domyślne)** powoduje natychmiastowe zapisanie przesunięcia i wzmocnienia — poprzednich wartości nie można będzie przywrócić.

Kliknąć przycisk Edit Scaling (Edycja skalowania), aby zmodyfikować skalowanie wejścia.

### OGŁOSZENIE

Zmiany dokonane w wartościach przesunięcia wejścia analogowego, wzmocnienia i skalowania zostaną zapisane w dzienniku.

Aby dokonać zmian przy użyciu kreatora wejść analogowych, należy w programie MeterLink wybrać opcję **Calibrate (Kalibracja)**.

### Procedura

- Wybrać wejście analogowe do skalibrowania temperatury lub ciśnienia, a następnie kliknąć Next (Dalej). Na ekranie Current (Prąd) → Calibration (Kalibracja) zostaną wyświetlone wartości przesunięcia prądu i wzmocnienia oraz skalowania wejścia (tzn. wartości ciśnienia lub temperatury odpowiadające minimalnym (4 mA) i maksymalnym (20 mA) wartościom wejściowym).
- 2. Kliknąć Next (Dalej), aby przejść do ekranu Calibration (Kalibracja) → Method (Metoda), a następnie wybrać przesunięcie lub metody kalibracji dwupunktowej.
  - Metoda przesunięcia wymaga pojedynczego punktu kalibracji i ma wpływ jedynie na parametr przesunięcia kalibracji wejścia.
  - Kalibracja dwupunktowa wymaga kalibracji w dwóch różnych punktach (najlepiej o znacznej różnicy wartości) i ma wpływ na parametry przesunięcia kalibracji wejścia oraz wzmocnienia.
     W zależności od wybranej metody kalibracji, po kliknięciu przycisku Next (Dalej) pojawi się jeden lub dwa ekrany.
- 3. Na ekranie (ekranach) będą widoczne odczyty bieżące (rzeczywiste). Gdy wejście jest stabilne, kliknąć przycisk **Hold (Wstrzymaj)**, aby zatrzymać bieżący odczyt.
- 4. Wprowadzić odpowiednią wartość w polu Actual (Wartość rzeczywista). Na wyświetlonym ekranie Finish (Zakończ) pojawią się nowo obliczone wartości przesunięcia i wzmocnienia.

| Rysunek 5-5: Kalibracja przesuni                             | ię <b>cia</b> |        |      |
|--------------------------------------------------------------|---------------|--------|------|
| Calibration Method                                           |               |        | 23   |
| Select calibration method<br>Offset<br>Two-point calibration |               |        |      |
| < Back                                                       | Next >        | Cancel | Help |

- 5. Kliknąć **Finish (Zakończ)**, aby zapisać wartości w mierniku. Jeśli w mierniku nie skonfigurowano obliczania przy użyciu wartości rzeczywistych z wejścia analogowego, pojawi się monit z pytaniem o zmianę konfiguracji w celu uwzględnienia wejścia wartości rzeczywistych.
- 6. Aktywować przełącznik **WRITE PROT. (OCHRONA PRZED ZAPISEM)** w module CPU, aby zabezpieczyć konfigurację przed zapisem.

| MeterLink<br>Nazwa wyświetlana        | Punkty danych, opcje i wskazówki                                                                                                    |
|---------------------------------------|----------------------------------------------------------------------------------------------------|
| Wyjście prądowe<br>Ustawienie wyjścia | Objęte punkty danych:<br>• AO1TestModeOutputPercent                                                                                                    |
|                                       | <ul> <li>Opcje:</li> <li>Wprowadzić całkowitą wartość procentową pełnej skali wyjścia<br/>analogowego w zakresie [0, 100%], gdzie 0% oznacza minimalną<br/>wartość wyjściową (4 mA), a 100% oznacza maksymalną wartość<br/>wyjściową (20 mA).</li> </ul> |
|                                       | <ul> <li>Wskazówki</li> <li>Określona wartość testowa zaczyna obowiązywać po jednym okresie partii kliknięcia przycisku Start.</li> </ul>                                                                                                    |

### Tabela 5-6: Kalibracja wejść i wyjść analogowych

| MeterLink                             | Punkty danych, opcje i wskazówki                                                                                                    |
|---------------------------------------|----------------------------------------------------------------------------------------------------|
| Nazwa wyswietlana                     |                                                                                                    |
| Wyjście prądowe<br>Start (Stop) AO1   | Objęte punkty danych:<br>• IsAO1EnableTest                                                                                                    |
|                                       | <ul> <li>Opcje:</li> <li>Kliknąć przycisk StartAO1, aby przejść do trybu testowania<br/>(PRAWDA).</li> </ul>                                                                                                    |
|                                       | <b>Uwaga</b><br>Przycisk <b>Start</b> po kliknięciu zostanie zastąpiony przyciskiem<br><b>Stop</b> .                                                                                                    |
|                                       | • Kliknąć przycisk <b>StopAO1</b> , aby wyjść z trybu testowania (FAŁSZ).                                                                                                    |
|                                       | <b>Uwaga</b><br>Przycisk <b>Stop</b> po kliknięciu zostanie zastąpiony przyciskiem<br><b>Start</b> .                                                                                                    |
|                                       | Wskazówki                                                                                                    |
|                                       | <ul> <li>Określona wartość testowa zaczyna obowiązywać po jednym<br/>okresie partii kliknięcia przycisku Start (patrz poniżej).</li> </ul>                                                                                               |
| Wyjście prądowe<br>Ustawienie wyjścia | Objęte punkty danych:<br>• AO2TestModeOutputPercent                                                                                                    |
|                                       | Opcje:                                                                                                    |
|                                       | <ul> <li>Wprowadzić całkowitą wartość procentową pełnej skali wyjścia<br/>analogowego w zakresie [0, 100%], gdzie 0% oznacza minimalną<br/>wartość wyjściową (4 mA), a 100% oznacza maksymalną wartość<br/>wyjściową (20 mA).</li> </ul> |
|                                       | Wskazówki                                                                                                    |
|                                       | <ul> <li>Określona wartość testowa zaczyna obowiązywać po jednym<br/>okresie partii kliknięcia przycisku Start.</li> </ul>                                                                                                    |
|                                       | <b>Uwaga</b><br>Opcja <b>AO2</b> jest dostępna wyłącznie w modułach CPU o numerze ka-<br>talogowym 1-360-03-010.                                                                                                    |

### Tabela 5-6: Kalibracja wejść i wyjść analogowych (ciąg dalszy)

| MeterLink<br>Nazwa wwświetlana | Punkty danych, opcje i wskazówki                                                                                                    |  |  |
|--------------------------------|----------------------------------------------------------------------------------------------------|--|--|
|                                | Objęte punkty danych:                                                                                                    |  |  |
|                                | <ul> <li>Opcje:</li> <li>Kliknąć przycisk StartAO2, aby przejść do trybu testowania<br/>(PRAWDA).</li> </ul>                                              |  |  |
|                                | <b>Uwaga</b><br>Przycisk <b>Start</b> po kliknięciu zostanie zastąpiony przyciskiem<br><b>Stop</b> .                                                      |  |  |
|                                | • Kliknąć przycisk <b>StopAO2</b> , aby wyjść z trybu testowania (FAŁSZ).                                                                                 |  |  |
|                                | <b>Uwaga</b><br>Przycisk <b>Stop</b> po kliknięciu zostanie zastąpiony przyciskiem<br><b>Start</b> .                                                      |  |  |
|                                | <ul> <li>Wskazówki</li> <li>Określona wartość testowa zaczyna obowiązywać po jednym okresie partii kliknięcia przycisku Start (patrz poniżej).</li> </ul> |  |  |

### Tabela 5-6: Kalibracja wejść i wyjść analogowych (ciąg dalszy)

Maksymalny czas, przez który wyjście analogowe może pozostawać w trybie testowania, jest określone przy użyciu punktu danych **NonNormalModeTimeout**. Należy pamiętać, że ten punkt danych ma zastosowanie także do innych testów. Punkt danych **NonNormalModeTimeout** można zmodyfikować przy użyciu ekranu **Edit/Compare Configuration (Edycja/porównanie konfiguracji)** programu MeterLink. Można go ustawić w zakresie **[1, 30 min]**, a jego wartość domyślna to 2 min.

# 5.3 Kalibracja współczynników miernika

Fabrycznie skalibrowana prędkość przepływu jest wynikiem zastosowania równania wielomianowego trzeciego stopnia (patrz Wielomian trzeciego stopnia dla kalibracji mokrej) do średniej ważonej prędkości przepływu. Ultradźwiękowe mierniki przepływu gazu Rosemount 3410 są fabrycznie skalibrowane i zalecane jest korzystanie z ich domyślnych ustawień kalibracji.

## 5.3.1 Kalibracja przepływu

Ultradźwiękowe mierniki przepływu gazu Rosemount 3410 można skalibrować w warunkach przepływu poprzez wybranie odpowiedniego typu kalibracji w oknie **Calibration (Kalibracja)** → **Flow Calibration (Kalibracja przepływu)**programu MeterLink.

Podczas kalibracji czasowej miernik rejestruje objętość przepływającą przez miernik w określonym przez użytkownika czasie przebiegu kalibracji.

Kalibracja z bramką rejestruje objętość pomiędzy zamknięciami przełącznika bezpośrednio z punktu widzenia testera dla określonej liczby przejść wykonywanych przez

tester w ramach przebiegu. Aby uruchomić przebieg, należy użyć przycisków przewijania lub wprowadzić liczbę przejść testera. Dostępne opcje parametrów konfiguracyjnych bramki kalibracji:

• Bramka zbocza, aktywny stan wysoki

Rysunek 5-6: Bramka zbocza parametru konfiguracyjnego bramki, aktywny stan wysoki

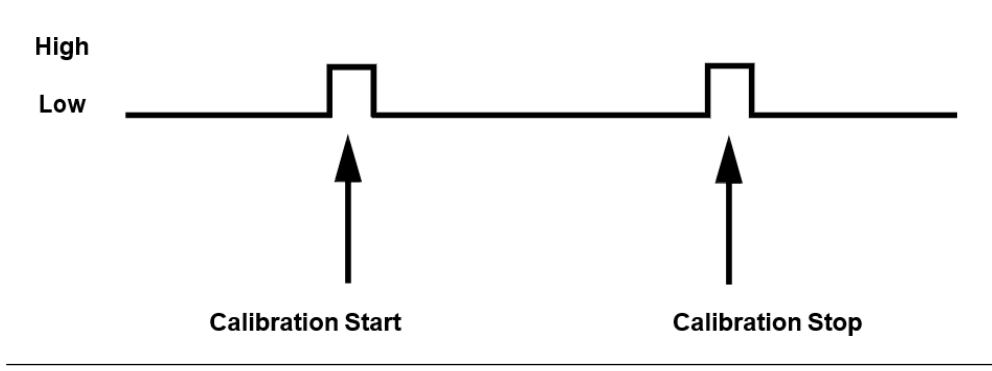

• Bramka zbocza, aktywny stan niski

Rysunek 5-7: Bramka zbocza parametru konfiguracyjnego bramki, aktywny stan niski

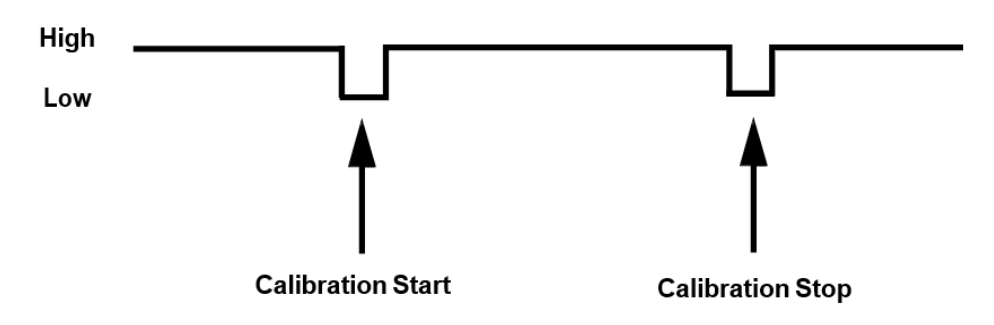

• Bramka stanu, aktywny stan wysoki

Rysunek 5-8: Bramka stanu parametru konfiguracyjnego bramki, aktywny stan wysoki

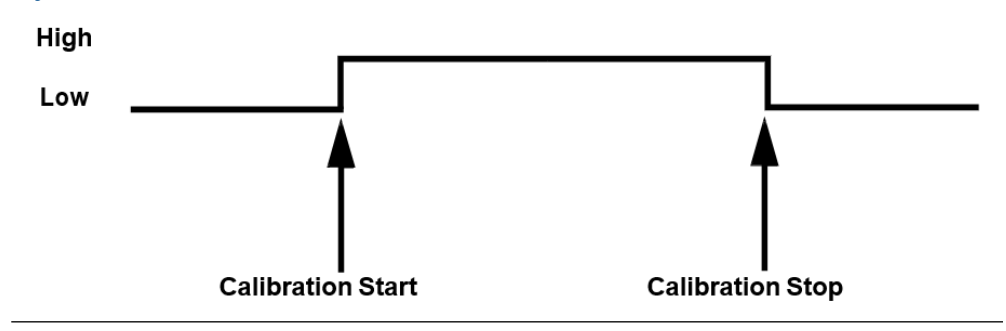

• Bramka stanu, aktywny stan niski

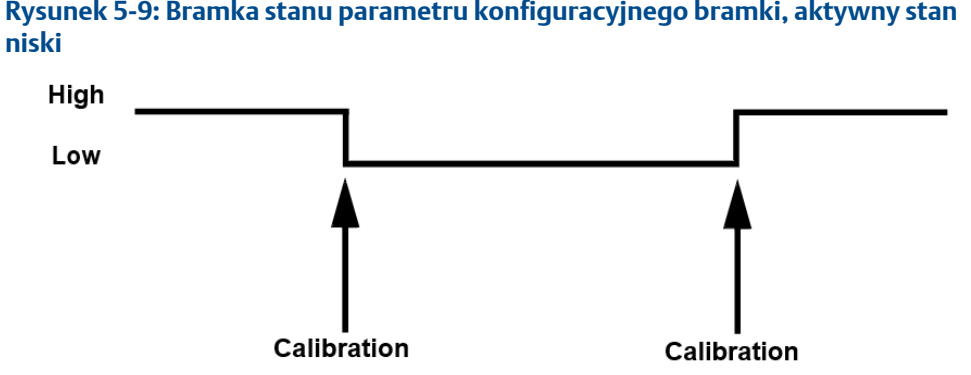

Rysunek 5-9: Bramka stanu parametru konfiguracyjnego bramki, aktywny stan

Generowany jest plik Microsoft Excel<sup>®</sup>, pozwalając zapisać raport dziennika kalibracji lub dołączyć go do istniejącego pliku.

### 5.3.2 Konfiguracja źródeł wyjść częstotliwościowych/ cyfrowych

Miernik jest wyposażony w trzy wyjścia, które użytkownik może skonfigurować jako wyjście częstotliwościowe lub wyjście cyfrowe (FODO).

- FODO1 (osiem dostępnych konfiguracji parametrów) [typ 2] [typ 4]
- FODO2 (osiem dostępnych konfiguracji parametrów) [typ 2] [typ 4]
- FODO3 (osiem dostępnych konfiguracji parametrów) [typ 2] [typ 4]
- FODO4 (osiem dostępnych konfiguracji parametrów) [typ 4]
- FODO5 (osiem dostępnych konfiguracji parametrów) [typ 4]
- FODO6 (osiem dostępnych konfiguracji parametrów) [typ 4]
  - (Aby włączyć funkcję FODO6, należy dla wyjścia częstotliwościowego/cyfrowego 6 ustawić tryb DI1)

### Opcje źródeł wyjść częstotliwościowych lub cyfrowych (FODO1, FODO6) ~ grupa 1

- FO1A, DO1A, FO1B, DO1B, FO2A, DO2A, FO2B, DO2B
- Wyjście czestotliwościowe 1A określa faze A zawartości wyjścia czestotliwościowego 1 (nieskorygowana prędkość przepływu objętości, skorygowana prędkość przepływu objętości, średnia predkość przepływu, średnia predkość dźwieku, predkość przepływu energii, prędkość przepływu masy)
- Wyjście częstotliwościowe 1B określa fazę B wyjścia częstotliwościowego 1
- Wyjście częstotliwościowe 2A opiera się na zawartości częstotliwości (rzeczywista nieskorygowana prędkość przepływu)
- Wyjście częstotliwościowe 2B opiera się na zawartości częstotliwości i fazie częstotliwości 2B
- Wyjście cyfrowe 1A opiera się na zawartości wyjścia cyfrowego 1A (prawidłowość wyjścia częstotliwościowego 1, kierunek przepływu, prawidłowość procesu oraz prawidłowość zakresu przepływu podwójnej konfiguracji)

- Wyjście cyfrowe 1B opiera się na zawartości wyjścia cyfrowego 1B (prawidłowość wyjścia częstotliwościowego 1, kierunek przepływu, prawidłowość procesu oraz prawidłowość zakresu przepływu podwójnej konfiguracji)
- Wyjście cyfrowe 2A opiera się na zawartości wyjścia cyfrowego 2A (prawidłowość wyjścia częstotliwościowego 2, kierunek przepływu, prawidłowość procesu oraz prawidłowość zakresu przepływu podwójnej konfiguracji)
- Wyjście cyfrowe 2B opiera się na zawartości wyjścia cyfrowego 2B (prawidłowość wyjścia częstotliwościowego 2, kierunek przepływu, prawidłowość procesu oraz prawidłowość zakresu przepływu podwójnej konfiguracji)

# Opcje źródeł wyjść częstotliwościowych lub cyfrowych (FODO2, FODO3, FODO4, FODO5) ~ grupa 2

- FO1A, DO1A, FO1B, DO1B, FO2A, DO2A, FO2B, DO2B
- Wyjście częstotliwościowe 1A określa fazę A zawartości wyjścia częstotliwościowego 1 (nieskorygowana prędkość przepływu objętości, skorygowana prędkość przepływu objętości, średnia prędkość przepływu, średnia prędkość dźwięku, prędkość przepływu energii, prędkość przepływu masy)
- Wyjście częstotliwościowe 1B określa fazę B wyjścia częstotliwościowego 1
- Wyjście częstotliwościowe 2A określa fazę A zawartości wyjścia częstotliwościowego 2 (nieskorygowana prędkość przepływu objętości, skorygowana prędkość przepływu objętości, średnia prędkość przepływu, średnia prędkość dźwięku, prędkość przepływu energii, prędkość przepływu masy)
- Wyjście częstotliwościowe 2B określa fazę B zawartości wyjścia częstotliwościowego 2
- Wyjście cyfrowe 1A opiera się na zawartości wyjścia cyfrowego 1A (prawidłowość wyjścia częstotliwościowego 1, kierunek przepływu, prawidłowość procesu oraz prawidłowość zakresu przepływu podwójnej konfiguracji)
- Wyjście cyfrowe 1B opiera się na zawartości wyjścia cyfrowego 1B (prawidłowość wyjścia częstotliwościowego 1, kierunek przepływu, prawidłowość procesu oraz prawidłowość zakresu przepływu podwójnej konfiguracji)
- Wyjście cyfrowe 2A opiera się na zawartości wyjścia cyfrowego 2A (prawidłowość wyjścia częstotliwościowego 2, kierunek przepływu, prawidłowość procesu oraz prawidłowość zakresu przepływu podwójnej konfiguracji)
- Wyjście cyfrowe 2B opiera się na zawartości wyjścia cyfrowego 2B (prawidłowość wyjścia częstotliwościowego 2, kierunek przepływu, prawidłowość procesu oraz prawidłowość zakresu przepływu podwójnej konfiguracji)

### **Opcje trybów**

- Otwarty kolektor (wymaga zewnętrznego źródła napięcia wzbudzenia i rezystora podciągającego)
- TTL (wewnętrzne zasilanie z sygnału 0–5 VDC miernika)

### Opcje fazy kanału B:

 Opóźnienie przednie, opóźnienie wsteczne (gdy faza B jest opóźniona względem fazy A, występuje opóźnienie przednie, gdy wyprzedza fazę A, występuje opóźnienie wsteczne)  Wyprzedzenie przednie, wyprzedzenie wsteczne (gdy faza B wyprzedza fazę A, występuje wyprzedzenie przednie, gdy jest opóźniona względem fazy A, występuje wyprzedzenie wsteczne)

### Wyjście fazy A i fazy B (oparte na kierunku przepływu)

- Przepływ wsteczny wyjście zgłasza jedynie przepływ w kierunku wstecznym. W przypadku wyjść częstotliwościowych faza B wyjścia jest przesunięta o 90 stopni od fazy A.
- Przepływ przedni wyjście zgłasza jedynie przepływ w kierunku do przodu. W przypadku wyjść częstotliwościowych faza B wyjścia jest przesunięta o 90 stopni od fazy A.
- Wartość bezwzględna wyjście zgłasza przepływ w obu kierunkach. W przypadku wyjść częstotliwościowych faza B wyjścia jest przesunięta o 90 stopni od fazy A.
- Dwukierunkowy wyjście zgłasza przepływ w fazie A tylko w kierunku do przodu oraz w fazie B tylko w kierunku wstecznym.

### Maksymalna częstotliwość dla wyjść częstotliwościowych

- 1000 Hz
- 5000 Hz

| Wyjście częstotliwościowe/cyfrowe                    |                                                      | Konfiguracja źródła          |
|------------------------------------------------------|------------------------------------------------------|------------------------------|
| Wyjście częstotliwościowe/<br>cyfrowe 1              | <ul> <li>Wyjście częstotliwościowe<br/>1A</li> </ul> |                              |
| Wyjście częstotliwościowe/<br>cyfrowe 2              | <ul> <li>Wyjście częstotliwościowe<br/>1B</li> </ul> | F0100 F01A<br>F01B<br>D01A   |
| Wyjście częstotliwościowe/<br>cyfrowe 3              | • Wyjście cyfrowe 1A                                 | FOD 02 - D 02B<br>FOD 03 - D |
| Wyjście częstotliwościowe/                           | Wyjście cyfrowe 1B                                   |                              |
| cytrowe 4<br>Wyjście częstotliwościowe/<br>cyfrowe 5 | <ul> <li>Wyjście częstotliwościowe<br/>2A</li> </ul> | F02A<br>F02B                 |
| Wyjście częstotliwościowe/<br>cyfrowe 6              | <ul> <li>Wyjście częstotliwościowe<br/>2B</li> </ul> | FOD 05 - D 02A               |
| 5                                                    | Wyjście cyfrowe 2A                                   |                              |
|                                                      | • Wyjście cyfrowe 2B                                 |                              |

Wyjście dla FODO1 i wejście cyfrowe 1 (grupa 1 w module CPU) dzielą wspólną masę i są wyposażone w izolację 50 V. FODO2 i FODO3 (grupa 2 w module CPU) dzielą wspólną masę i są wyposażone w izolację 50 V. Pozwala to podłączyć wyjście do innego komputera przepływu. Wyjścia są wyposażone w optoizolację względem modułu CPU i wytrzymują napięcie dielektryczne co najmniej 500 V rms.

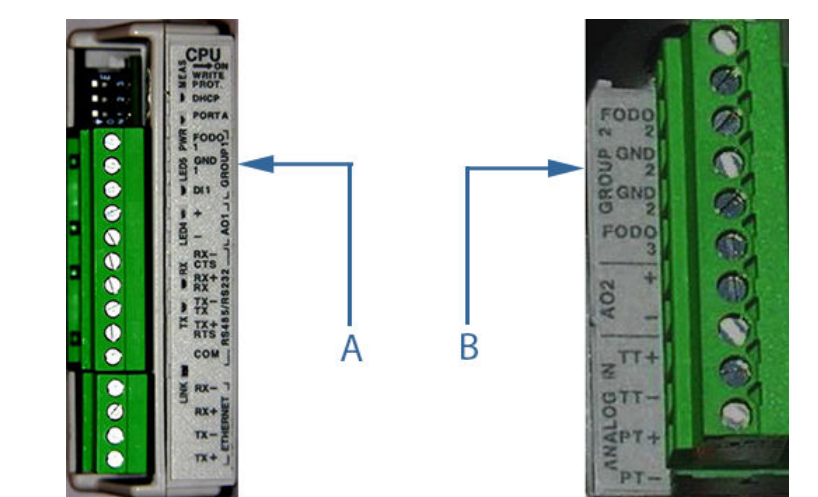

Rysunek 5-10: Moduł CPU — wyjścia częstotliwościowe/cyfrowe — wspólna masa — typ 2

A. FODO1 i wejście cyfrowe 1 – wspólna masa (grupa 1)

A. FODO2 i FODO3 – wspólna masa (grupa 2)

Rysunek 5-11: Moduł CPU — wyjścia częstotliwościowe/cyfrowe — wspólna masa — typ 4

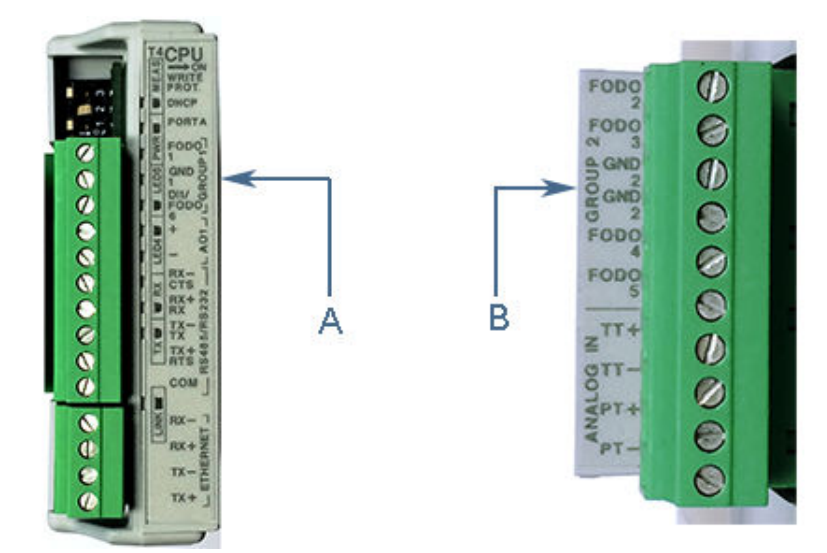

A. FODO1 i DI1/FODO6 — wspólna masa — moduł CPU typ 4 (grupa 1)
B. FODO2, FODO3, FODO4 i FODO5 — wspólna masa — moduł CPU typ 4 (grupa 2)

# 5.4 Konfiguracja wyjść częstotliwościowych

Wyjście częstotliwościowe pozwalają skonfigurować dostępne wyjścia częstotliwościowe miernika.

Jeśli poprzednio skonfigurowano jedno lub kilka wyjść częstotliwościowych/cyfrowych, można wybrać poniższe parametry.

### Zawartość:

- Prawidłowe wyjścia opierają się na nieskorygowanych (rzeczywistych) lub skorygowanych (standardowych) prędkościach przepływu. Jeśli na stronie początkowej ustawiono dla ciśnienia lub temperatury opcję Not used (Nieużywane) lub korekcja warunków standardowych została skasowana, opcja Corrected (Standard) (Skorygowana (standard)) nie będzie dostępna.
- Ultradźwiękowe mierniki gazu Rosemount<sup>™</sup> umożliwiają także ustawienie wyjść dla średniej prędkości przepływu, średniej prędkości dźwięku, współczynnika energii i współczynnika masy.

#### Kierunek:

- *Wsteczny*: wyjście zgłasza tylko przepływ w kierunku wstecznym. W przypadku wyjść częstotliwościowych faza B wyjścia jest przesunięta o 90 stopni od fazy A.
- *Do przodu*: wyjście zgłasza tylko przepływ w kierunku do przodu. W przypadku wyjść częstotliwościowych faza B wyjścia jest przesunięta o 90 stopni od fazy A.
- *Wartość bezwzględna*: wyjście zgłasza przepływ w obu kierunkach. W przypadku wyjść częstotliwościowych faza B wyjścia jest przesunięta o 90 stopni od fazy A.
- *Dwukierunkowy*: wyjście zgłasza przepływ w fazie A tylko w kierunku do przodu oraz w fazie B tylko w kierunku wstecznym.

### Maksymalna wartość wyjścia częstotliwościowego:

Prawidłowe wartości wyjścia częstotliwościowego to 1000 Hz i 5000 Hz.

Do konfiguracji wyjść częstotliwościowych wybranych jako wyjście objętościowej prędkości przepływu służą poniższe pola. Pola są aktywne tylko wtedy, gdy dla powiązanej opcji zawartości wyjścia ustawiono opcję nieskorygowaną (rzeczywistą) lub skorygowaną (standardową).

### Objętościowa prędkość przepływu przy pełnej skali używana na wyjściu:

• Wprowadzić prędkość przepływu odpowiadającą maksymalnej częstotliwości wyjścia częstotliwościowego. Ta właściwość jest wyłączona, gdy wyjścia częstotliwościowe zostały skasowane na stronie początkowej.

### Współczynnik K:

Wartość tylko do odczytu przedstawiająca współczynnik K obliczony na podstawie objętościowej prędkości przepływu przy pełnej skali używanej na wyjściach częstotliwościowych oraz maksymalnej częstotliwości wyjścia częstotliwościowego. Ta właściwość jest wyłączona, gdy wyjścia częstotliwościowe zostały skasowane na stronie początkowej.

### **Objęto**ść/impuls:

Wartość tylko do odczytu przedstawiająca obliczoną odwrotność współczynnika K. Ta właściwość jest wyłączona, gdy wyjścia częstotliwościowe zostały skasowane na stronie początkowej.

### Prędkość:

- Maksymalna prędkość skali używana na wyjściu: wprowadzić prędkość odpowiadającą maksymalnej częstotliwości wyjścia częstotliwościowego. Te wartości są aktywne wyłącznie wtedy, gdy dla zawartości ustawiono średnią prędkość przepływu lub średnią prędkość dźwięku. Ta właściwość jest wyłączona, gdy wyjścia częstotliwościowe zostały skasowane na stronie początkowej.
- Minimalna prędkość skali używana na wyjściu: wprowadzić prędkość odpowiadającą minimalnej częstotliwości (0 Hz) wyjścia częstotliwościowego. Te wartości są aktywne wyłącznie wtedy, gdy dla zawartości ustawiono średnią prędkość przepływu lub średnią prędkość dźwięku. Ta właściwość jest wyłączona, gdy wyjścia częstotliwościowe zostały skasowane na stronie początkowej.

### Współczynnik energii:

Do konfiguracji wyjść częstotliwościowych lub prądowych wybranych jako wyjście współczynnika energii służą poniższe pola. Pola są aktywne tylko wtedy, gdy dla powiązanej opcji zawartości wyjścia ustawiono opcję współczynnika energii.

- Współczynnik energii przy pełnej skali używany na wyjściu: wprowadzić współczynnik energii odpowiadający maksymalnej częstotliwości wyjścia częstotliwościowego.
- Energia/impuls: wartość tylko do odczytu przedstawiająca obliczoną odwrotność współczynnika K. Każde wyjście częstotliwościowe ma własny rejestr.

### Współczynnik masy:

- Do konfiguracji wyjść częstotliwościowych wybranych jako wyjście współczynnika masy służą poniższe pola. Pola są aktywne tylko wtedy, gdy dla powiązanej opcji zawartości wyjścia ustawiono opcję współczynnika masy.
- Współczynnik masy przy pełnej skali używany na wyjściu: wprowadzić współczynnik masy odpowiadający maksymalnej częstotliwości wyjścia częstotliwościowego.
- Masa/impuls: wartość tylko do odczytu przedstawiająca obliczoną odwrotność współczynnika K. Każde wyjście częstotliwościowe ma własny rejestr.

# 5.5 Konfiguracja wejść/wyjść cyfrowych

### Wejście cyfrowe

Ultradźwiękowe przepływomierze gazowe Rosemount 3410 są wyposażone w jedno wejście cyfrowe (oznaczone jako DI1). Polaryzację wejścia konfiguruje się przy użyciu punktu danych **DI1IsInvPolarity** w następujący sposób:

- FAŁSZ normalna polaryzacja (ustawienie domyślne) lub
- PRAWDA odwrócona polaryzacja

Wejścia cyfrowego nie można konfigurować przy użyciu kreatora konfiguracji w terenie w programie MeterLink Field Setup. Należy je skonfigurować przy użyciu menu **Tools** (Narzędzia) → Edit/Compare Configuration (Edycja/porównanie konfiguracji) w programie MeterLink.

Wartość wejścia jest dostępna przez punkt danych DI1.

### Kalibracja wejścia cyfrowego

Parametr IsDI1UsedForCal określa, czy wejście cyfrowe 1 (DI1) służy do ogólnych zastosowań (wartość FAŁSZ), czy też do synchronizacji kalibracji (wartość PRAWDA). Jeśli służy do kalibracji, polaryzacja jest określona przez punkt danych IsDI1ForCalActiveLow z następującymi opcjami wyboru:

- FAŁSZ ogólne zastosowania (ustawienie domyślne) lub
- PRAWDA do synchronizacji kalibracji

Punkt danych **IsDI1ForCalActiveLow** określa polaryzację wejścia cyfrowego 1 (DI1), gdy zostało skonfigurowane (przy użyciu parametru **IsDI1UsedForCal**) do użycia w celu synchronizacji kalibracji. Patrz także **IsDI1ForCalStateGated**.

- FAŁSZ = aktywny stan wysoki kalibracji
- FAŁSZ = aktywny stan niski kalibracji (wartość domyślna)

Punkt danych IsDI1ForCalStateGated określa bramkę kalibracji dla wejścia cyfrowego 1 (DI1), gdy zostało skonfigurowane (przy użyciu parametru IsDI1UsedForCal) do użycia w celu synchronizacji kalibracji. Jeśli wybrano wartość FAŁSZ, kalibracja jest uruchamiana/ zatrzymywana zboczem nieaktywne->aktywne; jeśli wybrano wartość PRAWDA, kalibracja jest uruchamiana zmianą stanu nieaktywne->aktywne i zatrzymywana zmianą stanu aktywne->nieaktywne. Opcję aktywnego zbocza/stanu określa się przy użyciu punktu danych IsDI1ForCalActiveLow.

- FAŁSZ = bramka zbocza kalibracji (wartość domyślna)
- PRAWDA = bramka stanu kalibracji

Aby uzyskać szczegółowe informacje dotyczące konfiguracji testowania cyfrowego, patrz Kalibracja przepływu.

### Wyjście cyfrowe

Wybrać funkcję, dla której wyjście cyfrowe ma być skonfigurowane. Dostępne opcje to prawidłowość i kierunek.

Opcja odwróconego działania jest przydatna, gdy wyjście miernika ultradźwiękowego jest odwrócone względem oczekiwanego przez komputer przepływu. Oznacza to, że gdy wyjście normalnie wysyła stan PRAWDA przy użyciu poziomu WYSOKIEGO, zaznaczenie tego pola wyboru spowoduje, że wyjście będzie wysyłało stan PRAWDA przy użyciu poziomu NISKIEGO.

## 5.6 Tryb testowania wyjść

Ultradźwiękowe mierniki przepływu gazu Rosemount 3410 mogą pracować w trybie testowania sygnałów na wyjściach częstotliwościowych, prądowych (analogowych) i cyfrowych. Uruchamianie, konfigurowanie i wychodzenie z tego trybu polega na ustawieniu odpowiednich punktów danych przy użyciu opcji **Tools (Narzędzia)** → **Outputs Test (Test wyjść)** w programie MeterLink.
| Rysunek 5-12: Strona testowania wyjść m                                                          | niernika                                                                                                    |
|--------------------------------------------------------------------------------------------------|----------------------------------------------------------------------------------------------------|
| Outputs Test                                                                                     | x                                                                                                    |
| Frequency output 1 (K-factor: 0.509703 pulses/ft3, Inverse<br>Output setting: 50 🚔 % 📕 Test mode | : K-factor: 1.96193 ft3/pulse)                                                                                                    |
| Channel A<br>Start 4.32 Hz<br>30544.4 ft3/hr                                                     | Channel B         100% Scaling           4.32         Hz         1000           30544.4         ft3/hr         7.06293e+006         ft3/hr |
| Frequency output 2 (K-factor: 0.509703 pulses/ft3, Inverse<br>Output setting: 50 🚔 % 🔳 Test mode | K-factor: 1.96193 ft3/pulse)                                                                                                    |
| Channel A<br>Start 4.33 Hz                                                                       | Channel B         100% Scaling           4.33         Hz         1000                                                                      |
| Current output 1<br>Output setting: 50 🚔 % 🔳 Test mode                                           | 30551.8     ft3/hr     7.06293e+006     ft3/hr       Current output 2                                                                      |
| Start A01         3.5         mA           -220717         ft3/hr                                | Start A02 mA mA lbm/hr                                                                                                    |
| Digital output 1<br>Output 1A: Low Test low<br>Output 1B:<br>Start DO1<br>Test mode              | Digital output 2     Output 2A:     Output 2A:     Start D02     Test mode                                                                 |
|                                                                                                  | Cancel                                                                                                    |
| Frequency 1 test mode output percentage (For Help, p                                             | ress F1)                                                                                                    |

#### Uwaga

Opcja AO2 jest dostępna wyłącznie w modułach CPU o numerze katalogowym 1-360-03-010.

Okno dialogowe Outputs Test (Test wyjść) umożliwia monitorowanie wartości rzeczywistych wszystkich wyjść częstotliwościowych, prądowych (analogowych) i cyfrowych. Ponadto wyjścia można ustawić w trybie testowania, aby wymusić na nich wartość określoną przez użytkownika. To okno dialogowe jest dostępne tylko przy podłączeniu do miernika.

Po wyświetleniu okna dialogowego po raz pierwszy dostępne wyjścia przedstawiają aktualne wartości "rzeczywiste". Jeśli tryb testowania jest wyłączony, kontrolka LED trybu testowania pozostaje szara.

Aby ustawić na wyjściach częstotliwościowych i prądowych stałą wartość zdefiniowaną przez użytkownika, należy w polu Output setting (Ustawienie wyjścia) wprowadzić żądaną wartość procentową pełnej skali. W przypadku ultradźwiękowych mierników przepływu gazu Rosemount 3410 każde dostępne wyjście można kontrolować indywidualnie i

ustawić w zakresie od 0 do 150%. Wartość 100% skali oznacza wartość pełnej skali dla wyjść częstotliwościowych i można ją zmienić przy użyciu kreatora konfiguracji w terenie.

Kliknąć przycisk **Start**, aby przejść do trybu testowania. Każde wyjście ma swój własny przycisk uruchomienia, co pozwala pojedynczo testować poszczególne dostępne wyjścia. Wyjścia częstotliwościowe i prądowe nie zostaną zaktualizowane aż do zakończenia cyklu następnej partii . Gdy kontrolka LED trybu testowania świeci na zielono, wyświetlane wartości wyjściowe reprezentują wartości ustawione jako testowe.

Zostaną wyświetlone wyjścia częstotliwościowe dla kanałów A i B. Jeśli w kreatorze konfiguracji w terenie wybrano opcję **Channel B zero on error (Kanał B ma wartość zero w przypadku błędu)**, faza kanału B będzie wskazywała wartość zero, ponieważ w trybie testowania wyjście częstotliwościowe jest określane jako nieprawidłowe.

Zostanie wyświetlony współczynnik K i odwrotny współczynnik K dla wyjść częstotliwościowych skonfigurowanych dla objętościowej prędkości przepływu. Wartości będą wyświetlane obok etykiety dla powiązanego wyjścia częstotliwościowego.

Aby ustawić wyjścia cyfrowe w znanym stanie, należy wybrać opcję Test High (Test wysoki) lub Test Low (Test niski) dla odpowiedniego wyjścia cyfrowego, a następnie kliknąć przycisk **Start** wyjścia cyfrowego. Gdy kontrolka LED trybu testowania świeci na zielono, wyświetlana wartość dla wyjść reprezentuje wartości ustawione jako testowe.

Limit czasu dla każdego wyjścia w trybie testowania jest resetowany przez program MeterLink po każdej aktualizacji wartości. Wyjście pozostaje w trybie testowania przez cały czas wyświetlania tego okna dialogowego lub do momentu kliknięcia przycisku **Stop** w celu zakończenia testu.

W przypadku zerwania komunikacji pomiędzy programem MeterLink i miernikiem (przed zatrzymaniem trybu testowania) miernik automatycznie zakończy tryb testowania po upływie czasu określonego przez parametr **NonNormalModeTimeout**. W zależności od ustawień może to być od 1 do 30 minut. Domyślnie limit czasu jest ustawiony na dwie minuty.

Ustawienie Output (Wyjście) można zmienić tylko w trybie testowania. Aby zakończyć tryb testowania, należy kliknąć **Stop** i poczekać na koniec partii. Kontrolka LED trybu testowania zmieni kolor na szary, informując, że wyjścia przekazują wartości rzeczywiste.

Kliknąć **Cancel (Anuluj)**, aby zamknąć okno dialogowe. Jeśli w momencie kliknięcia opcji **Cancel (Anuluj)** miernik znajduje się w trybie testowania, program MeterLink w pierwszej kolejności zakończy tryb testowania, a następnie powróci do ekranu głównego.

# 5.7 Konfiguracja wyjść HART

Konfiguracja wyjść HART miernika ultradźwiękowego Rosemount. Aby uzyskać dodatkowe informacje, patrz HART Field Device Specification Manual (Instrukcja specyfikacji urządzenia terenowego HART) (00825-0400-3240).

# 5.7.1 Konfiguracja czterech zmiennych dynamicznych

- Primary (Pierwotna) ustawienie zgodnie z zawartością wyjścia prądowego 1
- Secondary (Wtórna) ustawienie zgodnie z zawartością wyjścia prądowego 2

- Third (Trzecia) pozwala wybrać następujące zmienne: nieskorygowana prędkość przepływu, skorygowana prędkość przepływu, średnia prędkość przepływu, prędkość przepływu energii, prędkość przepływu masy, ciśnienie i temperatura
- *Fourth (Czwarta)* pozwala wybrać następujące zmienne: nieskorygowana prędkość przepływu, skorygowana prędkość przepływu, średnia prędkość przepływu, prędkość przepływu energii, prędkość przepływu masy, ciśnienie i temperatura

# 5.7.2 Konfiguracja identyfikacji urządzenia

Skonfigurować wspólne zmienne w urządzeniach HART używane do identyfikacji poszczególnych urządzeń.

- Tag (Znacznik) nazwa znacznika dla urządzenia HART, który może być używany przez systemy hostów w celu jednoznacznej identyfikacji miernika. Znacznik może mieć długość do 8 znaków.
- Long tag (Długi znacznik) określony długi znacznik odpowiadający znacznikowi miernika. Znacznik może mieć długość do 32 bajtów.
- Date (Data) wartość 3-bajtowa, w której najbardziej znaczący bajt określa dzień miesiąca (1–31), drugi bajt określa miesiąc roku (1–12), natomiast trzeci bajt określa rok liczony od 1900.
- Message (Komunikat) ciąg o maksymalnej długości 32 znaki.
- Descriptor (Opis) ciąg o maksymalnej długości 16 znaków.
- *Final assembly number (Numer końcowego montażu)* wartość numeryczna w zakresie od 0 do 1677215.
- *Polling address (Adres pobierania)* adres HART dla miernika. Domyślnie miernik ma adres 0, ale można ustawić inny w zakresie od 0 do 63.

# 5.7.3 Konfiguracja jednostek HART

Konfiguracja jednostek dla wartości odczytywanych z interfejsu HART.

- Jednostki objętości
- Jednostki masy
- Jednostki energii
- Jednostki czasu prędkości przepływu
- Prędkość
- Ciśnienie
- Temperatura

# 5.8 Konfiguracja korekcji miernika

Korekcje profili miernika są stosowane tylko w ultradźwiękowych miernikach przepływu Rosemount<sup>™</sup> 3411 i 34123415 i 3416, jak to zostało przedstawione w częściach Korekcja

profilu przepływu, Korekcja rozszerzalności cieplnej i Korekcja rozszerzalności ciśnieniowej.

# 5.8.1 Korekcja profilu przepływu

Wybrać korekcję profilu: stałą, obliczaną lub domyślną.

- Jeśli na stronie początkowej programu MeterLink wybrano opcję Live (Wartość rzeczywista) lub Fixed (Stała wartość), dla temperatury i ciśnienia należy wprowadzić wartość stałego współczynnika korekcji w zakresie od 0,9 do 1,0.
- Jeśli na stronie początkowej wybrano dla ciśnienia lub temperatury opcję Not used (Nieużywane), należy dla współczynnika korekcji wybrać opcję Fixed (Stała wartość) lub Default (Domyślny). Obliczanie będzie wyłączone. Wprowadzić wartość stałego współczynnika korekcji w zakresie od 0,9 do 1,0.
- Wartość domyślna wynosi 0,95.

# 5.8.2 Korekcja rozszerzalności cieplnej

- Współczynnik rozszerzalności liniowej materiału korpusu miernika.
- Temperatura referencyjna współczynnika rozszerzalności liniowej.

### 5.8.3 Korekcja rozszerzalności ciśnieniowej

- Zewnętrzna średnica rury: wprowadzić zewnętrzną średnicę rury korpusu miernika.
- Moduł Younga: wprowadzić wartość modułu Younga (stosunek naprężenia rozciągającego do odkształcenia przy rozciąganiu).
- Liczba Poissona: wprowadzić wartość liczby Poissona (bezwzględny stosunek odkształcenia prostopadłego materiału rury do odkształcenia osiowego).

# 5.9 Konfiguracja temperatury i ciśnienia

# 5.9.1 Ciśnienie i temperatura w warunkach przepływu

Wartości ciśnienia i temperatury w warunkach przepływu są używane przez ultradźwiękowy miernik przepływu gazu Rosemount serii 3410 do różnych obliczeń, takich jak:

- Korekcja rozszerzalności
- Korekcja profilu przepływu (tylko mierniki JuniorSonic<sup>™</sup>)
- Obliczanie objętościowej prędkości przepływu i objętości w warunkach standardowych
- Opcjonalne obliczanie prędkości dźwięku AGA10

#### Konfiguracja

Wartości ciśnienia i temperatury w warunkach przepływu są konfigurowane oddzielnie (przy użyciu punktów danych **EnablePressureInput** oraz **EnableTemperatureInput**):

- Wyłączony (0)
- Rzeczywisty (1) (sygnał wejściowy 4–20 mA)
- Stały (2)
- Głowica przetwornika 1 (3)
  - (Opcja dostępna tylko dla głowicy przetwornika w podwójnej konfiguracji 2)

Jeśli wejście odbiera stan rzeczywisty, wartości odpowiadające minimalnemu i maksymalnemu poziomowi wejścia (odpowiednio 4 i 20 mA) są określone przy użyciu punktów danych (**MinInputPressure**, **MaxInputPressure**, **MinInputTemperature** oraz **MaxInputTemperature**).

Jeśli wejście przyjmuje stały poziom, jego wartość jest określona przy użyciu punktu danych (**SpecFlowPressure** lub **SpecFlowTemperature**).

Jeśli dla wejścia ustawiono głowicę przetwornika 1, jego wartość jest określona przez będącą w użyciu głowicę 1 przetwornika temperatury lub ciśnienia. Jeśli dla głowicy przetwornika 1 ustawiono tryb wartości rzeczywistych, głowica przetwornika 2 będzie wykorzystywała tę samą wartość. Jeśli głowica 2 nie może odczytać danych z głowicy 1, wartość w użyciu będzie określona na podstawie ustawienia wyboru alarmu (FlowPorTSrcUponAlarm), ostatniej dobrej wartości lub stałej wartości.

Punkty danych powiązane z wejściami analogowymi wspólnie wykorzystywane przez głowicę 1 i głowicę 2:

- FlowPressure (AbsFlowPressure do obliczenia przez głowicę przetwornika 2 na podstawie konfiguracji InputPressureUnit)
- PressureValidity (głowica przetwornika 2 powinna wewnętrznie obliczyć wartość PressureInvalid)
- FlowPressureSrc
- FlowTemperature
- TemperatureValidity (głowica przetwornika 2 powinna wewnętrznie obliczyć wartość TemperatureInvalid)
- FlowTemperatureSrc

Weryfikowane wartości ciśnienia względnego/bezwzględnego oraz ciśnienia atmosferycznego są konfigurowane tak samo w każdym mierniku.

Dla każdego wejścia można określić limity alarmu (LowPressureAlarm, HighPressureAlarm, LowTemperatureAlarm oraz HighTemperatureAlarm). Ponadto ciśnienie w warunkach przepływu można skonfigurować jako względne lub bezwzględne (przy użyciu punktu danych InputPressureUnit). Jeśli wykorzystywane jest ciśnienie względne, należy określić ciśnienie atmosferyczne (przy użyciu punktu danych AtmosphericPress). Aby uzyskać szczegółowe informacje dotyczące konfiguracji ciśnienia i temperatury w warunkach przepływu, patrz Konfiguracja parametrów temperatury miernika oraz Konfiguracja parametrów ciśnienia dla miernika.

Inny punkt danych (FlowPOrTSrcUponAlarm), wspólny dla ciśnienia i temperatury, służy do określenia źródła danych, które ma być używane, gdy wybrane dane wejściowe są nieprawidłowe (wartość osiąga lub wykracza poza limity alarmu lub wejście wartości rzeczywistych podczas kalibracji):

- Ostatnia dobra wartość (0) lub
- Stała wartość (1).

Ten punkt danych (FlowPOrTSrcUponAlarm) można konfigurować na stronie Field Setup Wizard (Kreator konfiguracji w terenie) → Temperature and Pressure (Temperatura i ciśnienie) programu MeterLink w sekcji Alarm Selection (Wybór alarmów). Można go także konfigurować przy użyciu ekranu Tools (Narzędzia) → Edit/Compare Configuration (Edycja/porównanie konfiguracji) programu MeterLink. Ustawienie domyślne to korzystanie z ostatniej dobrej wartości.

#### Aktualizacje danych

Ultradźwiękowe mierniki przepływu gazu Rosemount serii 3410 próbkują wejściowe sygnały analogowe i aktualizują odpowiednie punkty danych (LiveFlowPressure i LiveFlowTemperature) raz na sekundę niezależnie od wyboru wejścia (wyłączone, wartości rzeczywiste, wartości stałe, ewentualnie głowica przetwornika 11ub wartości stałe).

Co pięć sekund miernik aktualizuje wartości ciśnienia i temperatury "w użyciu" w warunkach przepływu (FlowPressure, AbsFlowPressure i FlowTemperature) w zależności od wyboru wejścia, prawidłowości danych wejściowych oraz wybranego źródła danych w momencie alarmu, jak to przedstawia Tabela 5-7.

| Typ wejścia<br>(EnablePressureInput<br>lub EnableTempera-<br>tureinput) | Prawidłowość da-<br>nych<br>(PressureValidity lub<br>TemperatureValidity) | Źródło danych pod-<br>czas alarmu<br>(FloePOrtSrcUpo-<br>nAlarm) | Źródło danych "W<br>użyciu"<br>(FlowPressure lub Flo-<br>wTemperature)                 |
|-------------------------------------------------------------------------|---------------------------------------------------------------------------|------------------------------------------------------------------|----------------------------------------------------------------------------------------|
| Wyłączony                                                               | N/D                                                                       | N/D                                                              | Wartość "w użyciu" nie-<br>zmieniona                                                   |
| Stan rzeczywisty                                                        | Prawidłowe                                                                | N/D                                                              | Średnia wartości rzeczy-<br>wistych (LiveFlowPressu-<br>re lub FlowTemperature)        |
|                                                                         | Nieprawidłowe <sup>(1)</sup>                                              | Ostatnia dobra war-<br>tość                                      | Wartość "w użyciu" nie-<br>zmieniona                                                   |
|                                                                         |                                                                           | Stały                                                            | Stały punkt danych ( <b>Spec-</b><br>FlowPressure lub Spec-<br>FlowTemperature)        |
| Stały                                                                   | Prawidłowe                                                                | N/D                                                              | Stały punkt danych ( <b>Spec-</b><br>FlowPressure lub <b>Spec-</b><br>FlowTemperature) |
|                                                                         | Nieprawidłowe                                                             | Ostatnia dobra war-<br>tość                                      | Wartość "w użyciu" zmie-<br>niona                                                      |
|                                                                         |                                                                           | Stały                                                            | Stały punkt danych ( <b>Spec-</b><br>FlowPressure lub <b>Spec-</b><br>FlowTemperature) |

#### Tabela 5-7: Źródło danych ciśnienia i temperatury w warunkach przepływu

| Tabela 5-7: Źródło danych ciśnienia i temperatury w warunkach przepływu ( <i>ciąg da</i> | <b> </b> - |
|------------------------------------------------------------------------------------------|------------|
| szy)                                                                                     |            |

| Typ wejścia               | Prawidłowość da-                      | Źródło danych pod-  | Źródło danych "W                                                                                      |
|---------------------------|---------------------------------------|---------------------|----------------------------------------------------------------------------------------------------|
| (EnablePressureInput      | nych                                  | czas alarmu         | użyciu"                                                                                               |
| lub EnableTempera-        | (PressureValidity lub                 | (FloePOrtSrcUpo-    | (FlowPressure lub Flo-                                                                                |
| tureinput)                | TemperatureValidity)                  | nAlarm)             | wTemperature)                                                                                         |
| Głowica przetwornika<br>1 | Głowica 1 prawidłowa                  | N/D                 | Średnia wartości rzeczy-<br>wistych dla głowicy 1 (Li-<br>veFlowPressure lub Flo-<br>wTemperature)    |
| Głowica przetwornika      | Głowica 1 niepra-                     | Ostatnia dobra war- | Wartość "w użyciu" nie-                                                                               |
| 1                         | widłowa                               | tość                | zmieniona                                                                                             |
| Głowica przetwornika<br>1 | Głowica 1 niepra-<br>widłowa          | Stały               | Stały punkt danych ( <b>Spec-</b><br>FlowPressure lub <b>Spec-</b><br>FlowTemperature) głowi-<br>cy 1 |
| Głowica przetwornika      | Brak wspólnej wartości                | Ostatnia dobra war- | Wartość "w użyciu" nie-                                                                               |
| 1                         | z głowicy 1                           | tość                | zmieniona                                                                                             |
| Głowica przetwornika<br>1 | Brak wspólnej wartości<br>z głowicy 1 | Stały               | Stały punkt danych ( <b>Spec-</b><br>FlowPressure lub <b>Spec-</b><br>FlowTemperature) głowi-<br>cy 1 |

 Wejście wartości rzeczywistych może być nieprawidłowe w wyniku (a) jednej lub kilku wartości rzeczywistych osiągających lub przekraczających limity alarmu lub też (b) trwającej kalibracji wejścia.

Ciśnienie bezwzględne przepływu w warunkach przepływu jest obliczane, jak to przedstawia Ciśnienie bezwzględne w warunkach przepływu.

Równanie 5-6: Ciśnienie bezwzględne w warunkach przepływu

 $P_{abs, f} = P_{f}^{+P_{AtmosphereInput}} PressureUnit = FALSE(Gage)$  $P_{abs, f} = P_{f}InputPressureUnit = TRUE(Absolute)$ 

gdzie

P<sub>abs,f</sub> = Ciśnienie bezwzględne w warunkach przepływu (**MPaa**) (**AbsFlowPressure**) P<sub>f</sub> = ciśnienie w warunkach przepływu (**MPa**, jeśli **InputPressureUnit** = FAŁSZ, **MPaa**, jeśli **InputPressureUnit** = PRAWDA) (**FlowPressure**)

P<sub>Atmosphere</sub> = (określone) ciśnienie atmosferyczne (MPaa) (AtmosphericPress)

# 5.9.2 Konfiguracja parametrów temperatury miernika

• Live temperature (Temperatura rzeczywista) — jeśli dla temperatury w funkcji korekcji miernika na stronie początkowej programu MeterLink wybrano analogową wartość rzeczywistą, należy wprowadzić skalę dla przetwornika podłączonego do wejścia analogowego. Minimalna wartość wejściowa to temperatura zera skali przetwornika

(1 V lub 4 mA). Maksymalna wartość wejściowa to temperatura pełnej skali przetwornika (5 V lub 20 mA).

- Fixed temperature (Stała temperatura) jeśli dla temperatury na stronie początkowej programu MeterLink wybrano wartość stałą, opcja ta będzie także włączona po wybraniu wejścia temperatury rzeczywistej. Wprowadzić stałą wartość używaną do obliczeń, jeśli wejście wartości rzeczywistych przejdzie w stan alarmu. Wprowadzić średnią temperaturę płynu procesowego.
- Temperature alarm (Alarm temperatury) wprowadzić dolne i górne limity alarmu. Odczyt temperatury poza tymi limitami powoduje wyzwolenie alarmu prawidłowości temperatury. Wybór alarmu określa wartość używaną, gdy na wejściu stanu rzeczywistego wystąpi alarm. Ta wartość jest wspólna z wyborem alarmu ciśnienia, dlatego też gdy jedna z nich zostanie zmieniona, odpowiednio zmieni się także druga.

# 5.9.3 Konfiguracja parametrów ciśnienia dla miernika

- Pressure reading (Odczyt ciśnienia) wybrać żądany typ odczytu ciśnienia: względne lub bezwzględne. Jeśli przetwornik rzeczywistego ciśnienia jest podłączony, można wybrać typ odczytu wyjść przetwornika. Jeśli dla typu ciśnienia została wybrana opcja Absolute (Bezwzględne), należy także wprowadzić wartość ciśnienia atmosferycznego.
- Live pressure (Rzeczywiste ciśnienie) wprowadzenie skalowania dla przetwornika podłączonego do wejścia analogowego. Min. wartość wejściowa to ciśnienie zera skali przetwornika (1 V lub 4 mA). Maks. wartość wejściowa to ciśnienie pełnej skali przetwornika (5 V lub 20 mA).
- *Fixed pressure (Stałe ciśnienie)* aktywne, jeśli dla temperatury korekcji miernika na stronie początkowej wybrano wartość stałą. Jest to także aktywne, gdy zostało wybrane wejście wartości rzeczywistych temperatury, umożliwiając wprowadzenie stałej wartości używanej do obliczeń, jeśli wejście wartości rzeczywistych przejdzie w stan alarmu. Wprowadzić średnie ciśnienie płynu procesowego.
- **Pressure alarm (Alarm ciśnienia)** wprowadzić dolne i górne limity alarmu. Odczyt ciśnienia poza tymi limitami powoduje wyzwolenie alarmu prawidłowości ciśnienia. Wybór alarmu określa wartość używaną, gdy na wejściu stanu rzeczywistego wystąpi alarm. Ta wartość jest wspólna z wyborem alarmu temperatury, dlatego też gdy jedna z nich zostanie zmieniona, odpowiednio zmieni się także druga.

# 5.10 Konfiguracja parametrów chromatografu gazowego

Użyć menu **Meter (Miernik)** → **Field Setup Wizard (Kreator konfiguracji w terenie)** i zaznaczyć pole wyboru **View Gas Chromatograph setup (Wyświetlaj konfigurację chromatografu gazowego)**. Aby skonfigurować port jako nadrzędny element Modbus do pobierania danych GC, należy skonfigurować poniższe parametry.

• **Port** — wybrać port, który będzie podłączony do GC. Jeśli do komunikacji z urządzeniem GC został skonfigurowany port szeregowy, nie będzie on pełnił roli urządzenia podrzędnego Modbus do komunikacji z programem MeterLink lub systemem SCADA. Miernik USM może także pobierać dane z chromatografu gazowego z wykorzystaniem protokołu TCP/IP Modbus. Wybrać Port jako Ethernet.

- GC protocol (Protokół GC) wybrać protokół skonfigurowany w urządzeniu GC. Ultradźwiękowe mierniki gazu Rosemount wykorzystują 7 bitów danych, bit parzystości i 1 bit stopu do komunikacji Modbus ASCII oraz 8 bitów danych, brak parzystości i 1 bit stopu do komunikacji Modbus RTU. Ta opcja będzie aktywna wyłącznie po wybraniu portu szeregowego.
- *GC baud rate (Szybkość transmisji GC)* wybrać szybkość transmisji skonfigurowaną w urządzeniu GC. Ta opcja będzie aktywna wyłącznie po wybraniu portu szeregowego.
- GC comms address/unit identifier (Adres komunikacji/identyfikator jednostki GC) wprowadzić identyfikator Modbus ID urządzenia GC.
- GC IP address (Adres IP GC) wprowadzić adres IP urządzenia GC. Ta opcja jest aktywna wyłącznie po wybraniu portu Ethernet.
- GC TCP/IP port number (Numer portu TCP/IP GC) wprowadzić numer portu TCP/IP Modbus urządzenia GC. Ta opcja jest aktywna wyłącznie po wybraniu portu Ethernet.
- GC IP address (Adres IP GC) ta opcja będzie aktywna wyłącznie po wybraniu opcji Ethernet.
- GC TCP/IP port number (Numer portu TCP/IP GC) ta opcja będzie aktywna wyłącznie po wybraniu opcji Ethernet.
- *GC stream number (Numer strumienia GC)* wprowadzić numer strumienia dla składu gazu odczytywanego przez ultradźwiękowy miernik gazu Rosemount.
- GC heating value units (Jednostki wartości grzewczej GC) wybrać jednostki wartości grzewczej skonfigurowane w urządzeniu GC.
  - Btu/ft<sup>3</sup>
  - $kJ/m^3$
  - $k / dm^3$
  - $MJ/m^3$
  - kCal/m<sup>3</sup>
  - kWh/m<sup>3</sup>
- GC heating value type (Typ wartości grzewczej GC) wybrać typ wartości grzewczej zwracany przez GC.
  - Btu na sucho
  - Btu w nasyceniu
  - Btu rzeczywista
- Gas composition on GC alarm (Skład gazu podczas alarmu GC) wybrać skład gazu wykorzystywany przez ultradźwiękowy miernik gazu Rosemount, gdy urządzenie GC przejdzie w stan alarmu.
  - Fixed (Stała wartość) jeśli opcja jest wybrana, miernik będzie korzystał ze stałego składu gazu zapisanego w mierniku.
  - Last Good Value (Ostatnia dobra wartość) jeśli opcja jest wybrana, miernik będzie korzystał ze składu gazu pobranego z urządzenia GC, zanim urządzenie GC zaczęło raportować alarmy.

# 5.10.1 Właściwości gazu

Dane dotyczące właściwości gazu (skład i wartość grzewcza) są wykorzystywane przez miernik do obliczeń AGA8 (w celu konwersji na objętości podstawowe base lub standardowe oraz do obliczeń masy), do obliczeń energii oraz do opcjonalnych obliczeń AGA10 (obliczenia i porównanie prędkości dźwięku).

Dane są także wykorzystywane przez mierniki JuniorSonic<sup>™</sup>, gdy wymagane jest obliczenie współczynnika korekcji profilu (zamiast wartości stałej lub domyślnej). Aby uzyskać informacje dotyczące rejestrów CG pobieranych przez miernik, patrz Tabela 5-12. Dane dotyczące właściwości gazu mogą być stałe (określone przy użyciu punktów danych) lub opcjonalnie odczytywane z chromatografu gazowego Rosemount<sup>™</sup> (GC). W przypadku mierników w podwójnej konfiguracji głowicę 2 można skonfigurować, aby wykorzystywała rzeczywiste wartości głowicy przetwornika 1 lub stałe dane GC. Odczyt właściwości gazu z GC wymaga prawidłowego klucza funkcji GC (patrz Klucz interfejsu GC). Aby skonfigurować te parametry, należy skorzystać z kreatora konfiguracji w terenie w programie MeterLink<sup>™</sup>.

#### Stałe dane dotyczące właściwości gazu

Jeśli dane są stałe, wartość grzewcza i jej temperatura referencyjna są określane przy użyciu punktów danych odpowiednio **MeasVolGrossHeatingVal** oraz **RefTemperatureHV**, natomiast składniki gazu są określane przy użyciu punktów danych wymienionych w **Tabela 5-8** poniżej. Stałe dane dotyczące właściwości gazu zawsze przyjmuje się jako prawidłowe.

#### **OGŁOSZENIE**

Jeśli skład gazu został określony w programie MeterLink, jednostką punktu danych jest molowa wartość procentowa, a nie ułamek molowy (jak sugerowałaby to nazwa punktu danych).

#### Tabela 5-8: Stałe punkty danych składu gazu

| Punkty danych składu gazu |
|---------------------------|
| MoleFractionN2Method2     |
| MoleFractionCO2           |
| MoleFractionH2            |
| MoleFractionCO            |
| MoleFractionMethane       |
| MoleFractionEthane        |
| MoleFractionPropane       |
| MoleFractionIsoButane     |
| MoleFractionNButane       |
| MoleFractionIsoPentane    |
| MoleFractionNPentane      |
| MoleFractionNHexane       |

#### Tabela 5-8: Stałe punkty danych składu gazu (ciąg dalszy)

| Punkty danych składu gazu |
|---------------------------|
| MoleFractionNHeptane      |
| MoleFractionNOctane       |
| MoleFractionNNonane       |
| MoleFractionNDecane       |
| MoleFractionH2S           |
| MoleFractionHelium        |
| MoleFractionWater         |
| MoleFractionOxygen        |
| MoleFractionArgon         |

#### Rzeczywiste dane dotyczące właściwości gazu (GC)

Celem tej sekcji jest krótki przegląd danych dotyczących właściwości gazu odczytywanych z GC. Aby uzyskać informacje dotyczące konfiguracji ultradźwiękowego miernika przepływu gazu Rosemount serii 3410 (przy użyciu programu MeterLink) do komunikacji z chromatografem GC Rosemount, patrz Narzędzia programu MeterLink.

Jeśli składniki gazu są odczytywane z GC, raportowaną przez GC wartość grzewczą można odczytać z punktu danych **HeatingValueGC**. Należy pamiętać, aby typ wartości grzewczej, która ma być odczytywana z GC, określić przy użyciu punktu danych **GCHeatingValueType** jako Btu na sucho, Btu w nasyceniu lub Btu rzeczywista. Zapewni to odczyt odpowiedniego rejestru GC. Ponadto należy określić jednostkę wartości grzewczej przy użyciu punktu danych **GCHeatingValueUnit** jako Btu/ft<sup>3</sup>, kJ/m<sup>3</sup>, kJ/dm<sup>3</sup>, MJ/m<sup>3</sup>, kCal/m<sup>3</sup> lub kWh/m<sup>3</sup>. Skład gazu raportowany przez GC jest odczytywany przy użyciu punktów danych wymienionych w Tabela 5-9 poniżej:

#### Tabela 5-9: Punkty danych składu gazu raportowane przez GC

| Punkty danych składu raportowane przez GC |
|-------------------------------------------|
| N2GC                                      |
| CO2GC                                     |
| H2GC                                      |
| COGC                                      |
| MethaneGC                                 |
| EthaneGC                                  |
| PropaneGC                                 |
| soButaneGC                                |
| NButaneGC                                 |
| soPentaneGC                               |
| NPentaneGC                                |

#### Tabela 5-9: Punkty danych składu gazu raportowane przez GC (ciąg dalszy)

| Punkty danych składu raportowane przez GC |
|-------------------------------------------|
| NHexaneGC                                 |
| NHeptaneGC                                |
| NOctaneGC                                 |
| NNonaneGC                                 |
| NDecaneGC                                 |
| H2SGC                                     |
| HeliumGC                                  |
| WaterGC                                   |
| OxygenGC                                  |
| ArgonGC                                   |
| C6PlusGC (C6PlusGCComponentID)            |
| NeoPentaneGC                              |

Prawidłowość danych dotyczących właściwości gazu odczytywanych przez GC można sprawdzić na podstawie punktu danych **AreGasPropertiesInvalidGC**, gdzie wartość PRAWDA (1) oznacza dane nieprawidłowe, a wartość FAŁSZ (0) oznacza dane prawidłowe. Aby uzyskać dodatkowe informacje dotyczące sposobu określania prawidłowości danych, patrz Prawidłowość danych GC.

#### Dane dotyczące właściwości gazu w użyciu

Dane dotyczące właściwości gazu "w użyciu" są danymi rzeczywistymi wykorzystywanymi przez miernik do obliczeń.

Punkt danych **GasPropertiesSrcSel** służy do wyboru źródła danych dotyczących właściwości gazu jako stałe (0) lub rzeczywiste – GC (1). Jeśli wybrano źródło danych jako rzeczywiste – GC, a dane odczytywane z GC są nieprawidłowe, punkt danych **GasPropertiesSrcSelGCAlarm** pozwala wybrać źródło danych jako ostatnia dobra wartość (0) lub *stała wartość* (1). Jeśli została wybrana ostatnia dobra wartość, dane dotyczące właściwości gazu "w użyciu" nie są aktualizowane na podstawie nieprawidłowych danych dotyczących właściwości gazu odczytywanych przez GC. Jeśli używana jest *stała wartość*, dane dotyczące właściwości gazu "w użyciu" są aktualizowane na podstawie stałych danych dotyczących właściwości gazu.

Miernik mapuje odpowiednie wejściowe punkty danych właściwości gazu (stałe lub raportowane przez GC, jak omówiono powyżej) na odpowiednie punkty danych "w użyciu" (punkt danych **HeatingValueInUse** oraz punkty danych składu gazu wymienione w Tabela 5-10 poniżej).

Tabela 5-10: Punkty danych składu gazu w użyciu

| Punkty danych składu gazu "w użyciu" |  |
|--------------------------------------|--|
| N2InUse                              |  |
| CO2InUse                             |  |

| Punkty danych składu gazu "w użyciu" |
|--------------------------------------|
| H2InUse                              |
| COInUse                              |
| MethanelnUse                         |
| EthaneInUse                          |
| PropaneInUse                         |
| IsoButaneInUse                       |
| NButaneInUse                         |
| IsoPentaneInUse                      |
| NPentanelnUse                        |
| NHexaneInUse                         |
| NHeptaneInUse                        |
| NOctaneInUse                         |
| NNonaneInUse                         |
| NDecaneInUse                         |
| H2SInUse                             |
| HeliumInUse                          |
| WaterInUse                           |
| OxygenInUse                          |
| ArgonInUse                           |

#### Tabela 5-10: Punkty danych składu gazu w użyciu (ciąg dalszy)

Stałe punkty danych składników gazu są mapowane bezpośrednio na odpowiednie punkty danych składników gazu "w użyciu". Raportowane przez GC punkty danych składników gazu "w użyciu", z wyjątkiem składników **C6PlusGC** oraz **NeoPentaneGC**. Wartość **C6PlusGC** jest dzielona pomiędzy punkty danych **NHexaneInUse**, **NHeptaneInUse** oraz **NOctaneInUse** na podstawie identyfikatorów składników (**C**<sub>6</sub>**PlusGCComponentID**) wymienionych w Tabela 5-11 poniżej:

| C <sub>6</sub> + identyfikator<br>składnika (C <sub>6</sub> PlusGC-<br>ComponentID) | Wartość procentowa<br>dla NHexanelnUse | Wartość procentowa<br>dla NHeptanelnUse | Wartość procentowa<br>dla NOctanelnUse |
|-------------------------------------------------------------------------------------|----------------------------------------|-----------------------------------------|----------------------------------------|
| 108                                                                                 | 47,466                                 | 35,340                                  | 17,194                                 |

50,000

30,000

28,572

0,000

10,000

14.285

50,000

60,000

57,143

#### Tabela 5-11: C<sub>6</sub>+ na standardowe składniki na podstawie identyfikatorów składników

109

110

111

Jeśli na przykład molowa wartość procentowa **C**<sub>6</sub>**PlusGC** wynosi 1%, a identyfikator jej składnika to 110, 60% molowej wartości procentowej C6+ (0,60x1%=0,60%) jest dodawane do parametru **NHexaneInUse**, 30% (0,30x1%=0,30%) do parametru **NHeptaneInUse** oraz 10% (0,10x1%=0,10%) do parametru **NOctaneInUse**.

Raportowana przez GC ilość składnika **NeoPentane (NeoPentaneGC**) jest dodawana do składnika **IsoPentane (IsoPentaneInUse**).

Prawidłowość danych dotyczących właściwości gazu "w użyciu" można sprawdzić na podstawie punktu danych **AreGasPropertiesInvalidInUse**, gdzie wartość PRAWDA (1) oznacza dane nieprawidłowe, a wartość FAŁSZ (0) oznacza dane prawidłowe. Prawidłowość danych dotyczących właściwości gazu "w użyciu" jest funkcją prawidłowości wybranego źródła danych. Jeśli dane źródłowe zostały wybrane jako stałe, dane dotyczące właściwości gazu "w użyciu" są prawidłowe (ponieważ stałe dane przyjmuje się jako prawidłowe). Jeśli dane źródłowe zostały wybrane jako *rzeczywiste – GC*, dane dotyczące właściwości gazu "w użyciu" są prawidłowe tylko wtedy, gdy prawidłowe są dane dotyczące właściwości gazu odczytywane przez GC.

#### Interfejs opcjonalnego chromatografu gazowego

Ultradźwiękowy miernik przepływu gazu Rosemount serii 3410 można opcjonalnie połączyć z dowolnym chromatografem gazowym Rosemount (GC), który obsługuje tryb SIM 2251 odczytu danych dotyczących właściwości gazu (takich jak AGA8, AGA10, współczynnik energii, współczynnik masy i/lub obliczenia korekcji profilu).

#### **OGŁOSZENIE**

Interfejs chromatografu gazowego jest funkcją opcjonalną, która wymaga prawidłowego klucza funkcji GC. Patrz Klucz interfejsu GC.

W poniższej tabeli wymieniono rejestry SIM chromatografu gazowego pobierane przez miernik. Patrz także Dokumentacja techniczna Rosemount, numer katalogowy ES-17128-005, wersja B.

| Rejestr Sim 2251 | Opis                                            |
|------------------|-------------------------------------------------|
| 3034             | Identyfikator strumienia                        |
| 3041             | Początek czasu cyklu — miesiąc (1-12)           |
| 3042             | Początek czasu cyklu – dzień (1-31)             |
| 3043             | Początek czasu cyklu — dwie ostatnie cyfry roku |
| 3044             | Początek czasu cyklu — godzina (0-23)           |
| 3045             | Początek czasu cyklu — minuty (0-59)            |
| 3046             | Mapa bitowa alarmu GC 1                         |
| 3047             | Mapa bitowa alarmu GC 2                         |
| 3001 – 3016      | Kody składników                                 |
| 7001 – 7016      | Ułamki molowe dla odpowiednich kodów składników |
| 7033             | BTU (na sucho)                                  |

#### Tabela 5-12: Rejestry Sim 2251 chromatografu gazowego

#### Tabela 5-12: Rejestry Sim 2251 chromatografu gazowego (ciąg dalszy)

| Rejestr Sim 2251 | Opis                                                   |
|------------------|--------------------------------------------------------|
| 7034             | BTU (w nasyceniu)                                      |
| 7035             | Ciężar właściwy                                        |
| 7038             | Sumaryczna nieznormalizowana molowa wartość procentowa |
| 7054             | BTU (wartość rzeczywista)                              |

#### Tabela 5-13: Obsługiwane komponenty składników

| Identyfikatory składników |
|---------------------------|
| METAN (100)               |
| CO2 (117)                 |
| PROPAN (102)              |
| H2S (140)                 |
| CO (115)                  |
| I-BUTAN (103)             |
| I-PENTAN (105)            |
| N-HEKSAN (139)            |
| N-OKTAN (152)             |
| N-DEKAN (150)             |
| ARGON (146)               |
| C6PLUS_COMP_ID_1 (108)    |
| C6PLUS_COMP_ID_3 (110)    |
| AZOT (114)                |
| ETAN (101)                |
| H20 (144)                 |
| WODÓR (112)               |
| O2 (116)                  |
| N-BUTAN (104)             |
| N-PENTAN (106)            |
| N-HEPTAN (145)            |
| N-NONAN (151)             |
| HEL (113)                 |
| NEOPENTAN (107)           |
| C6PLUS_COMP_ID_2 (109)    |

#### Uwaga

Identyfikatory składników gazu można skonfigurować na stronie "Gas Chromatograph Component Data" (Dane komponentów chromatografu gazowego) w kreatorze konfiguracji w terenie programu MeterLink. Pozwala to miernikowi USM odczytywać właściwości gazu z systemu GC, który obsługuje różne identyfikatory składników.

### Dane dotyczące właściwości gazu

Dane dotyczące właściwości gazu odczytywane z GC obejmują skład gazu, wartość grzewczą oraz ciężar właściwy (gęstość względną).

Skład gazu obejmuje 21 standardowych składników oraz C6+ i neopentan (listę nazw punktów danych zawiera Tabela 5-9). Aby uzyskać dodatkowe informacje dotyczące mapowania właściwości gazu odczytywanych przez GC na punkty danych właściwości gazu "w użyciu", patrz Dane dotyczące właściwości gazu w użyciu.

Wartość grzewcza oraz ciężar właściwy odczytane przez GC są zapisywane w punktach danych odpowiednio **HeatingValueGC** oraz **SpecificGravityGC**.

### **Pobieranie danych**

Miernik okresowo pobiera dane z urządzenia GC, poszukując aktualizacji danych. Jeśli miernik komunikuje się prawidłowo z urządzeniem GC, co sekundę pobiera dane z GC, poszukując aktualizacji (np. zmiany czasu analizy GC). W przeciwnym razie miernik pobiera dane z urządzenia GC co 15 sekund.

Jeśli miernik określi, że jest dostępna aktualizacja GC dla określonego numeru strumienia, odczyta dane GC z wykorzystaniem wielu operacji odczytu następujących z odstępem jednej sekundy, aż wszystkie dane zostaną odczytane. Po zakończeniu pobierania danych czas analizy urządzenia GC jest odczytywany ponownie, aby określić, czy podczas pobierania danych nie wystąpiła kolejna aktualizacja (przez co nie wszystkie dane pochodzą z tej samej aktualizacji). Jeśli tak, miernik odrzuca właśnie odczytane dane dotyczące właściwości gazu i natychmiast rozpoczyna poszukiwanie następnej aktualizacja.

Jeśli miernik nie może pomyślnie skomunikować się z urządzeniem GC po czterech kolejnych pobraniach danych (z odstępem 15 sekund), wówczas wyzwoli alarm komunikacji za pośrednictwem punktu danych **IsGCComErr** oraz punktu danych **GCComMStatus** wskazującego kod błędu (który przedstawia Tabela 5-14 poniżej).

| Wartość stanu GCComm | Opis błędu                                                                       |
|----------------------|----------------------------------------------------------------------------------|
| 0                    | Brak błędów.                                                                     |
| 1                    | Nie znaleziono żądanego strumienia.                                              |
| 2                    | Kontroler GC jest zajęty (błąd zdefiniowany przez protokół<br>Modbus).           |
| 3                    | Urządzenie GC wykryło nieprawidłowy kod funkcji Modbus od-<br>ebrany z miernika. |
| 4                    | Urządzenie GC wykryło nieprawidłowy adres danych Modbus odebrany z miernika.     |

#### Tabela 5-14: Lista stanów komunikacji GC

| Wartość stanu GCComm | Opis błędu                                                                                                    |
|----------------------|----------------------------------------------------------------------------------------------------|
| 5                    | Urządzenie GC wykryło nieprawidłową wartość danych od-<br>ebraną z miernika.                                   |
| 6                    | Błąd w powiązanym urządzeniu (błąd zdefiniowany przez pro-<br>tokół Modbus).                                   |
| 7                    | Urządzenie GC zaakceptowało żądanie miernika, ale nadal przetwarza dane.                                       |
| 8                    | Wykryto błąd logiczny oprogramowania sprzętowego.                                                              |
| 9                    | Niezgodność adresów Modbus.                                                                                    |
| 10                   | Niezgodność kodów funkcji Modbus.                                                                              |
| 11                   | Urządzenie GC raportuje kod wyjątku, który nie został rozpo-<br>znany.                                         |
| 12                   | Komunikat żądania Modbus miernika jest zbyt długi (przekra-<br>cza maksymalną dozwoloną długość).              |
| 13                   | Komunikat odpowiedzi Modbus urządzenia GC jest zbyt długi<br>(przekracza maksymalną dozwoloną długość).        |
| 14                   | Komunikat odpowiedzi urządzenia GC ma nieprawidłową<br>liczbę rejestrów.                                       |
| 15                   | Urządzenie GC nie obsługuje żądanego typu danych komunika-<br>tu.                                              |
| 16                   | Urządzenie GC nie obsługuje żądanego protokołu danych.                                                         |
| 17                   | Komunikat żądania Modbus miernika (protokół RTU) jest zbyt<br>długi (przekracza maksymalną dozwoloną długość). |
| 18                   | Odpowiedź GC nie została odebrana w określonym limicie cza-<br>su komunikacji.                                 |
| 19                   | Komunikat odpowiedzi GC (protokół ASCII) niekompletny.                                                         |
| 20                   | Komunikat odpowiedzi GC (protokół RTU) niekompletny.                                                           |
| 21                   | Dane dotyczące właściwości gazu GC obejmują więcej niż<br>jedną aktualizację.                                  |
| 22                   | Port serwera nie jest otwarty. Ścieżka bramy niedostępna lub<br>urządzenie docelowe nie odpowiada.             |
| 23                   | Adres IP urządzenia GC nieprawidłowy.                                                                          |

#### Tabela 5-14: Lista stanów komunikacji GC (ciąg dalszy)

### Prawidłowość danych GC

Prawidłowość danych właściwości gazu odczytywanych przez urządzenie GC jest wskazywana przez punkt danych **AreGasPropertiesInvalidGC**point. Dane są określane jako nieprawidłowe, gdy prawdziwy jest jakikolwiek z warunków, które przedstawia Tabela 5-15. O warunkach tych informuje wskaźnik Field I/O (Wejścia/wyjścia terenowe) na stronie Monitor programu MeterLink.

| Punkt danych wska-<br>zania | Warunki                                                                                                    |  |
|-----------------------------|----------------------------------------------------------------------------------------------------|--|
| IsGCAlarmPresent            | Urządzenie GC zgłosiło alarm (Alarm GC 1 — ustawione bity 14 i/lub 15,<br>Alarm GC 2 — ustawione bity 0, 1, 2 i/lub 3).                                                                            |  |
| IsGCWarningPresent          | Aktualnie nieużywany — zarezerwowany w celu późniejszego wykorzysta<br>nia.                                                                                                    |  |
| IsGCCommErr                 | Miernik nie może nawiązać prawidłowej komunikacji z urządzeniem GC.<br>Zapoznać się z warunkami błędu komunikacji, które przedstawia Tabela<br>5-14.                                               |  |
| lsGCDataErr                 | Sumaryczna nieznormalizowana molowa wartość procentowa składu ga-<br>zu dla wszystkich składników gazu odczytana z urządzenia GC nie mieści<br>się w zakresie [85%, 115%].                         |  |
|                             | Molowa wartość procentowa indywidualnego składu gazu nie mieści się<br>w zakresie [0%, 100%].                                                                                                    |  |
|                             | Ciężar właściwy nie mieści cię w zakresie [0,2, 0,8].                                                                                                    |  |
|                             | Wartość grzewcza jest większa od 50 kJ/dm <sup>3</sup> .                                                                                                    |  |
|                             | Nie znaleziono określonego strumienia gazu (GCStreamNumber) w pod-<br>anym okresie (GCDesiredStreamTimeout).                                                                                       |  |
|                             | Nieprawidłowy klucz funkcji GC (klucz interfejsu GC) — nieprawidłowo<br>skonfigurowany port (np. skonfigurowany bez użycia dostępnego w pro-<br>gramie MeterLink kreatora konfiguracji w terenie). |  |

#### Tabela 5-15: Nieprawidłowe warunki właściwości gazu odczytanych przez urządzenie GC

# Obsługa alarmów GC

Dziennik alarmów miernika obejmuje następujące punkty danych (patrz Dziennik zdarzeń: alarm/audyt): AreGasPropertiesInvalidGC, IsGCAlarmPresent, IsGCCommErr, GCCommStatus oraz IsGCDataErr.

# 5.10.2 Konfiguracja parametrów AGA8

Konfiguracja właściwości wymaganych do obliczeń AGA8.

#### W jaki sposób należy wykonywać obliczenia AGA8:

- Internally by the meter (Wewnętrznie przez miernik) oblicza masę właściwą przepływu, ściśliwość przepływu oraz ściśliwość bazową.
- Externally (Zewnętrznie) obliczenia są wykonywane zewnętrznie. Obliczone wartości należy następnie zapisać w mierniku przy użyciu programu MeterLink<sup>™</sup> lub komputera przepływu.

#### AGA8 method (Metoda AGA8)

- Gross Method 1 (Metoda brutto 1)
- Gross Method 2 (Metoda brutto 2)

- Detail Method (Metoda szczegółowa) wprowadzić wartość procentową każdego z 21 składników gazu.
- GERG-2008

#### Skład gazu

- Fixed (Stała wartość) do wszystkich obliczeń używany jest stały skład gazu zapisany w mierniku.
- *Live GC (Rzeczywisty GC)* do wszystkich obliczeń używany jest skład gazu pobrany przez miernik z chromatografu gazowego. Ta opcja jest dostępna wyłącznie z kluczem GC, ewentualnie można ją włączyć przy użyciu klucza analizy przepływu ciągłego.
- Głowica przetwornika 1 (dostępna tylko w głowicy 2 miernika w podwójnej konfiguracji)
- Konfiguracja właściwości gazu dla chromatografu gazowego
- Temperatura bazowa
- Ciśnienie bazowe
- Skład gazu używany w alarmach GC
- Ciężar właściwy
- Temperatura referencyjna ciężaru właściwego
- Ciśnienie referencyjne ciężaru właściwego
- Objętościowa wartość grzewcza brutto
- Temperatura referencyjna objętościowej wartości grzewczej brutto
- Temperatura referencyjna gęstości molowej
- Ciśnienie referencyjne gęstości molowej
- Masa właściwa przepływu<sup>(1)</sup>
- Ściśliwość przepływu<sup>(1)</sup>
- Ściśliwość bazowa<sup>(1)</sup>

# 5.10.3 Konfiguracja parametrów analizy przepływu ciągłego

Mierniki ultradźwiękowe Rosemount pozwalają skonfigurować parametry analizy przepływu ciągłego. Strona kreatora konfiguracji w terenie jest wyświetlana w programie MeterLink<sup>™</sup> tylko wtedy, gdy użytkownik wybrał wyświetlanie konfiguracji analizy przepływu ciągłego i posiada ważny klucz analizy przepływu ciągłego.

Te funkcje wymagają ustawienia linii bazowej miernika przy użyciu opcji **Tools (Narzędzia)** → **Set Baseline Wizard (Kreator ustawienia linii bazowych)**.

• Flow limits (Limity przepływu) – dolne i górne limity prędkości przepływu.

<sup>(1)</sup> Jeśli do zapisu tych wartości do miernika wykorzystywany jest komputer przepływu lub system SCADA, nie trzeba ich w tym momencie wprowadzać.

- SOS comparison (Porównanie SOS) porównuje średnią prędkość dźwięku w mierniku z obliczoną prędkością dźwięku AGA 10. Porównanie prędkości SOS jest także przeprowadzane, gdy dla metody AGA8 wybrano opcję Detail Method (Metoda szczegółowa) lub GERG-2008.
- *Liquid detection (Wykrywanie płynu)* pozwala wykrywać obecność płynów na dnie miernika wpływającą na jego charakterystyki przepływu.
- *Abnormal profile (Nieprawidłowy profil)* wskazuje na przesunięcie profilu przepływu w mierniku względem pierwotnego profilu linii bazowej miernika.
- *Blockage (Blokowanie)* wskazuje na możliwe blokowanie wcześniejszego regulatora przepływu.
- Internal bore buildup (Zablokowanie otworu wewnętrznego) oznacza, że charakterystyki przepływu zostały zmienione, co wskazuje na zablokowanie otworu wewnętrznego miernika.

### Ustawienie parametrów linii bazowej

Wybrać kierunek linii bazowej oraz dane, które mają być wykorzystane do konfiguracji linii bazowej. Kreator przeprowadzi przez proces konfiguracji linii bazowej w jednym kierunku.

Jeśli miernik będzie działał w zastosowaniu dwukierunkowym, należy skonfigurować linie bazowe w obu kierunkach. Mierniki działające jedynie w zastosowaniach jednokierunkowych wymagają tylko jednej linii bazowej. W przypadku alarmu dla kierunku przepływu, który nie jest wymagany w linii bazowej, wyświetlany na ekranie monitora miernika komunikat stanu dotyczący braku ustawienia linii bazowej można potwierdzić w celu skasowania tego alarmu.

Konfiguracji linii bazowych w dwóch kierunkach jest wymagane tylko wtedy, gdy miernik jest zainstalowany w zastosowaniu dwukierunkowym. Przepływ przez miernik w jednym kierunku może znacząco różnić się od przepływu przez miernik w przeciwnym kierunku. Może to wynikać z regulatorów przepływu, osłon termometrycznych lub kolanek.

- Wybrać kierunek przepływu linii bazowej do przodu lub wsteczny
- Wybrać źródło danych linii bazowej
  - 1-minute averages from the meter (1-minutowe średnie z miernika) preferowana opcja w przypadku ustawiania linii bazowej dla nowego miernika. Podczas ustawiania linii bazowej miernik musi znajdować się w normalnych warunkach przepływu.
  - Maintenance log (Dziennik konserwacji) jeśli miernik już był przez pewien czas zainstalowany w terenie i dostępny jest dziennik konserwacji MeterLink z początkowego uruchomienia, który był pobrany w normalnych warunkach przepływu.
  - Manual entry (Wprowadzanie ręczne) ręczne wprowadzanie danych dla poszczególnych parametrów. Z tej opcji można skorzystać w celu modyfikacji pojedynczego parametru dla już ustawionej linii bazowej, a także do wprowadzania danych z rejestru historycznego wykonanego podczas pierwszego przekazania miernika do eksploatacji.

### Konfiguracja wyświetlacza lokalnego

Konfiguracja parametrów wyświetlacza lokalnego.

Kliknięcie strzałki w dół na liście rozwijanej w polu Display Items (Wyświetlane elementy) pozwala wybrać lub zmodyfikować wyświetlane parametry: Display items (Wyświetlane elementy), Display units (Wyświetlane jednostki) oraz Scroll delay (Opóźnienie przewijania).

#### Ważne

Po nawiązaniu połączenia z miernikiem z wykorzystaniem opcji wyświetlacza lokalnego wsteczny kierunek przepływu jest oznaczony znakiem minus przed wartością na wyświetlaczu lokalnym.

| Rysunek 5-13: Kreator konfiguracji w terenie — wyświetlacz loka |
|-----------------------------------------------------------------|
|-----------------------------------------------------------------|

| [Met | ter na     | me not set] Field Se     | tup Wizard - Local Display | ,        |                |        |        | ×    |
|------|------------|--------------------------|----------------------------|----------|----------------|--------|--------|------|
|      |            |                          |                            |          |                |        |        |      |
|      | Mode       | :                        | Scroll items 1-10          | •        |                |        |        |      |
|      | Displa     | ay items                 |                            |          |                |        |        |      |
|      | <u>1</u> : | QFLOW - Uncorrecte       | ed volume flow rate        | •        |                |        |        |      |
|      | <u>2</u> : | TOTVL - Forward un       | corrected volume           | •        |                |        |        |      |
|      | <u>3</u> : | KFCT1 - Frequency        | 1 K-factor                 | •        |                |        |        |      |
|      | <u>4</u> : | None                     |                            | •        |                |        |        |      |
|      | <u>5</u> : | None                     |                            | •        |                |        |        |      |
|      | <u>6</u> : | None                     |                            | •        |                |        |        |      |
|      | <u>Z</u> : | None                     |                            | •        |                |        |        |      |
|      | 8:         | None                     |                            |          |                |        |        |      |
|      | 9:         | None                     |                            |          |                |        |        |      |
|      | 10:        | None                     |                            |          |                |        |        |      |
|      |            | India                    |                            |          |                |        |        |      |
|      | Displa     | ay units                 | Callin Gal                 |          |                |        |        |      |
|      | Meter      | r <u>v</u> olume units:  |                            | <b>_</b> |                |        |        |      |
|      | Flow       | rate <u>t</u> ime units: | hour 🔻                     |          |                |        |        |      |
|      |            |                          |                            |          |                |        |        |      |
|      | Scroll     | l <u>d</u> elay:         | 5 🖶 s                      |          |                |        |        |      |
|      |            |                          |                            |          |                |        |        |      |
|      |            |                          |                            |          |                |        |        |      |
|      |            |                          |                            |          |                |        | ]      |      |
|      |            |                          |                            |          | < <u>B</u> ack | Finish | Cancel | Help |

#### Mode (Tryb)

Pozwala wybrać opcję Scroll items 1-10 (Przewijane elementy 1–10) lub Uncorrected volume only (Tylko nieskorygowana objętość). Domyślną wartością jest Scroll items 1-10 (Przewijane elementy 1–10). Tryb Scroll items 1-10 (Przewijane elementy 1–10) pozwala wybrać do dziesięciu punktów danych, które mają być wyświetlane na wyświetlaczu lokalnym. W trybie Uncorrected volume only (Tylko nieskorygowana objętość) będzie jedynie naprzemiennie wyświetlana nieskorygowana objętość w kierunku do przodu i w kierunku wstecznym wyrażona w metrach sześciennych zgodnie z normą OIML R-137-1 oraz europejską dyrektywą MID. W zależności od wielkości miernika wartości wyświetlane w trybie Uncorrected volume only (Tylko nieskorygowana objętość) będą wyrażone w

metrach sześciennych i mnożone x10 lub x100 zgodnie ze wskazaniem w dolnym wierszu wyświetlacza.

#### Display items (Wyświetlane elementy) i Display units (Wyświetlane jednostki)

Display units (Wyświetlane jednostki) — dla opcji Meter volume units (Jednostki objętości miernika) można wybrać wartość U.S. Customary (Amerykański system miar) lub Metric (Metryczne). Opcja Meter volume units (Jednostki objętości miernika) odzwierciedla jednostki miernika wybrane w oknie dialogowym File (Plik) → Program Settings (Ustawienia programu) (opcja U.S. Customary (Amerykański system miar) lub Metric (Metryczne)). Jeśli w mierniku ustawiono tryb U.S. Customary (Amerykański system miar), dla opcji Meter volume units (Jednostki objętości miernika) można wybrać następujące wartości:

- Cubic feet (Stopy sześcienne)
- Thousand cubic feet (Tysiące stóp sześciennych)

#### lub

W przypadku opcji Metric (Metryczne) można wybrać następujące wartości:

- Cubic meters (Metry sześcienne)
- Thousand cubic meters (Tysiące metrów sześciennych)

Wartości dostępne dla opcji Flow rate time units (Jednostki czasu prędkości przepływu):

- Second (Sekundy)
- Hour (Godziny)
- Day (Dni)

Wyświetlane jednostki poprzedzone znakiem plus lub minus oznaczają kierunek przepływu do przodu i do tyłu, jak to zostało przedstawione w tabeli poniżej.

#### Tabela 5-16: Etykiety, opisy i prawidłowe jednostki wyświetlacza lokalnego

| Etykiety, opisy i prawidłowe jednostki wyświetlacza lokalnego                                     |  |  |  |
|---------------------------------------------------------------------------------------------------|--|--|--|
| QFLOW — nieskorygowana objętościowa prędkość przepływu<br>— ACF — rzeczywiste stopy sześcienne    |  |  |  |
| <ul> <li>ACM — rzeczywiste metry sześcienne</li> </ul>                                            |  |  |  |
| <ul> <li>MACF — tysiące rzeczywistych stóp sześciennych</li> </ul>                                |  |  |  |
| <ul> <li>MACM — tysiące rzeczywistych metrów sześciennych</li> </ul>                              |  |  |  |
| TDYVL — nieskorygowana objętość przednia w bieżącym dniu<br>— +ACF — rzeczywiste stopy sześcienne |  |  |  |
| <ul> <li>+ACM — rzeczywiste metry sześcienne</li> </ul>                                           |  |  |  |
| <ul> <li>+MACF — tysiące rzeczywistych stóp sześciennych</li> </ul>                               |  |  |  |
| <ul> <li>+MACM — tysiące rzeczywistych metrów sześciennych</li> </ul>                             |  |  |  |

# Tabela 5-16: Etykiety, opisy i prawidłowe jednostki wyświetlacza lokalnego (ciąg dalszy)

| Etykiety, opisy i prawidłowe jednostki wyświetlacza lokalnego                                           |  |  |
|----------------------------------------------------------------------------------------------------|--|--|
| TDYVL — nieskorygowana objętość wsteczna w bieżącym dniu<br>—     -ACF — rzeczywiste stopy sześcienne   |  |  |
| <ul> <li>- ACM — rzeczywiste metry sześcienne</li> </ul>                                                |  |  |
| <ul> <li>-MACF – tysiące rzeczywistych stóp sześciennych</li> </ul>                                     |  |  |
| <ul> <li>- MACM – tysiące rzeczywistych metrów sześciennych</li> </ul>                                  |  |  |
| YSTVL — nieskorygowana objętość przednia w poprzednim dniu<br>— +ACF — rzeczywiste stopy sześcienne     |  |  |
| <ul> <li>+ACM — rzeczywiste metry sześcienne</li> </ul>                                                 |  |  |
| <ul> <li>+MACF — tysiące rzeczywistych stóp sześciennych</li> </ul>                                     |  |  |
| <ul> <li>+MACM — tysiące rzeczywistych metrów sześciennych</li> </ul>                                   |  |  |
| YSTVL — nieskorygowana objętość przednia w poprzednim dniu<br>—     -ACF — rzeczywiste stopy sześcienne |  |  |
| <ul> <li>- ACM — rzeczywiste metry sześcienne</li> </ul>                                                |  |  |
| <ul> <li>-MACF — tysiące rzeczywistych stóp sześciennych</li> </ul>                                     |  |  |
| <ul> <li>- MACM – tysiące rzeczywistych metrów sześciennych</li> </ul>                                  |  |  |
| TOTVL — nieskorygowana objętość przednia<br>— +ACF — rzeczywiste stopy sześcienne                       |  |  |
| <ul> <li>+ACM — rzeczywiste metry sześcienne</li> </ul>                                                 |  |  |
| <ul> <li>+MACF — tysiące rzeczywistych stóp sześciennych</li> </ul>                                     |  |  |
| <ul> <li>+MACM — tysiące rzeczywistych metrów sześciennych</li> </ul>                                   |  |  |
| TOTVL — nieskorygowana objętość wsteczna<br>— -ACF — rzeczywiste stopy sześcienne                       |  |  |
| <ul> <li>- ACM — rzeczywiste metry sześcienne</li> </ul>                                                |  |  |
| <ul> <li>-MACF – tysiące rzeczywistych stóp sześciennych</li> </ul>                                     |  |  |
| <ul> <li>- MACM – tysiące rzeczywistych metrów sześciennych</li> </ul>                                  |  |  |
| QBASE — skorygowana objętościowa prędkość przepływu<br>— SCF — standardowe stopy sześcienne             |  |  |
| <ul> <li>SCM — standardowe metry sześcienne</li> </ul>                                                  |  |  |
| <ul> <li>MSCF — tysiące standardowych stóp sześciennych</li> </ul>                                      |  |  |
| <ul> <li>MSCM — tysiące standardowych metrów sześciennych</li> </ul>                                    |  |  |

# Tabela 5-16: Etykiety, opisy i prawidłowe jednostki wyświetlacza lokalnego (*ciąg dalszy*)

| Etykiety, opisy i prawidłowe jednostki wyświetlacza lokalnego                                           |  |  |
|----------------------------------------------------------------------------------------------------|--|--|
| TDYVL — skorygowana objętość przednia w bieżących dniach<br>— +SCF — standardowe stopy sześcienne       |  |  |
| <ul> <li>+SCM — standardowe metry sześcienne</li> </ul>                                                 |  |  |
| <ul> <li>+MSCF — tysiące standardowych stóp sześciennych</li> </ul>                                     |  |  |
| <ul> <li>+MSCM — tysiące standardowych metrów sześciennych</li> </ul>                                   |  |  |
| TDYVL — skorygowana objętość wsteczna w bieżących dniach<br>—     -SCF — standardowe stopy sześcienne   |  |  |
| <ul> <li>- SCM — standardowe metry sześcienne</li> </ul>                                                |  |  |
| <ul> <li>- MSCF – tysiące standardowych stóp sześciennych</li> </ul>                                    |  |  |
| <ul> <li>- MSCM – tysiące standardowych metrów sześciennych</li> </ul>                                  |  |  |
| YSTVL — skorygowana objętość przednia w poprzednich dniach<br>—     +SCF — standardowe stopy sześcienne |  |  |
| <ul> <li>+SCM — standardowe metry sześcienne</li> </ul>                                                 |  |  |
| <ul> <li>+MSCF — tysiące standardowych stóp sześciennych</li> </ul>                                     |  |  |
| <ul> <li>+MSCM — tysiące standardowych metrów sześciennych</li> </ul>                                   |  |  |
| YSTVL — skorygowana objętość wsteczna w poprzednich dniach<br>—     -SCF — standardowe stopy sześcienne |  |  |
| <ul> <li>- SCM — standardowe metry sześcienne</li> </ul>                                                |  |  |
| <ul> <li>- MSCF – tysiące standardowych stóp sześciennych</li> </ul>                                    |  |  |
| <ul> <li>- MSCM – tysiące standardowych metrów sześciennych</li> </ul>                                  |  |  |
| TOTVL — nieskorygowana objętość przednia<br>— +SCF — standardowe stopy sześcienne                       |  |  |
| <ul> <li>+SCM — standardowe metry sześcienne</li> </ul>                                                 |  |  |
| <ul> <li>+MSCF — tysiące standardowych stóp sześciennych</li> </ul>                                     |  |  |
| <ul> <li>+MSCM — tysiące standardowych metrów sześciennych</li> </ul>                                   |  |  |
| TOTVL — nieskorygowana objętość wsteczna<br>—     -SCF — standardowe stopy sześcienne                   |  |  |
| <ul> <li>- SCM — standardowe metry sześcienne</li> </ul>                                                |  |  |
| <ul> <li>- MSCF – tysiące standardowych stóp sześciennych</li> </ul>                                    |  |  |
| <ul> <li>- MSCM – tysiące standardowych metrów sześciennych</li> </ul>                                  |  |  |
| VEL – średnia prędkość przepływu<br>– Ft/S – stopy na sekunde                                           |  |  |
| M/S — metry na sekunde                                                                                  |  |  |
| , , , ,                                                                                                 |  |  |

# Tabela 5-16: Etykiety, opisy i prawidłowe jednostki wyświetlacza lokalnego (ciąg dalszy)

| Etykiety, opisy i prawidłowe jednostki wyświetlacza lokalnego                                          |
|----------------------------------------------------------------------------------------------------|
| SOS — średnia prędkość dźwięku<br>— Ft/S — stopy na sekundę                                            |
| — M/S — metry na sekundę                                                                               |
| TEMP — temperatura w warunkach przepływu<br>— DEGF — stopnie Fahrenheita<br>— DEGC — stopnie Celsjusza |
| PRESS — ciśnienie w warunkach przepływu<br>— PSI — funty na cal kwadratowy<br>— MPA — megapaskale      |
| FRQ1A — kanał częstotliwości 1A<br>— HZ — herce                                                        |
| FRQ1B — kanał częstotliwości 1B<br>— HZ — herce                                                        |
| KFCT1 – współczynnik 1K częstotliwości<br>– CF – stopy sześcienne                                      |
| <ul> <li>CM — metry sześcienne</li> </ul>                                                              |
| <ul> <li>MCF — tysiące stóp sześciennych</li> </ul>                                                    |
| <ul> <li>MCM — tysiące metrów sześciennych</li> </ul>                                                  |
| FRQ2A — kanał częstotliwości 2A<br>— HZ — herce                                                        |
| FRQ2B — kanał częstotliwości 2B<br>— HZ — herce                                                        |
| KFCT2 — współczynnik 2K częstotliwości<br>— CF — stopy sześcienne                                      |
| <ul> <li>CM — metry sześcienne</li> </ul>                                                              |
| <ul> <li>MCF — tysiące stóp sześciennych</li> </ul>                                                    |
| <ul> <li>MCM — tysiące metrów sześciennych</li> </ul>                                                  |
| AO1 — natężenie prądu wyjścia analogowego 1<br>— MA — miliampery                                       |
| AO2 — natężenie prądu wyjścia analogowego 2<br>— MA — miliampery                                       |

*Scroll delay (Opóźnienie wyświetlacza)* — odstęp czasu wyświetlania wybranych elementów na wyświetlaczu lokalnym. Do zwiększania lub zmniejszania odstępu czasu służą przyciski przewijania.

# 6 Katalog

# 6.1 Dzienniki archiwum

Ultradźwiękowe mierniki przepływu gazu Rosemount serii 3410 zapewniają pięć typów dzienników danych (dzienny, godzinny, audyt, alarm oraz dzienniki systemowe).

Mierniki Rosemount serii 3410 z oprogramowaniem sprzętowym w wersji 1.42 lub nowszej mogą zapisywać do 1825 rekordów codziennych (5 lat) oraz 4320 rekordów godzinowych (180 dni).

Każdy typ dziennika został szczegółowo omówiony poniżej wraz z instrukcjami MeterLink do odczytu (i opcjonalnie zapisania) rekordów dziennika miernika (Opcje odczytu rekordów dziennika codziennego i/lub godzinowego).

# 6.1.1 Działania punktów danych dziennika codziennego i godzinowego

Dzienniki codzienne i godzinowe obsługują pięć różnych działań dla punktów danych dzienników: migawka, wartość średnia, bramka przepływu (wartość średnia), suma oraz makro:

- **SNAPSHOT (MIGAWKA):** powoduje zarejestrowanie wartości punktu danych w czasie zapisu dziennika.
- AVERAGE (ŚREDNIA): powoduje zarejestrowanie wartości średniej punktu danych w przedziale czasowym (dziennym lub godzinowym).
- FLOW\_GATED (BRAMKA PRZEPŁYWU): średnia wartość punktu danych w przedziale czasowym (dziennym lub godzinowym) rejestrowana, gdy objętościowa prędkość przepływu (QFlow) przekracza wartość progową objętościowej prędkości przepływu (QCutOff). Jeśli objętościowa prędkość przepływu nie przekracza wartości progowej w przedziale czasowym dziennika, średnia wartość punktu danych określona bramką przepływu jest taka sama, jak średnia wartość punktu danych w przedziale czasowym dziennika, która ma być zarejestrowana.
- FLOW\_ANALYSIS\_GATED (BRAMKA ANALIZY PRZEPŁYWU): średnia wartość punktu danych w przedziale czasowym dziennika (dziennym lub godzinowym), która ma być zarejestrowana, gdy średnia prędkość przepływu (AvgFlow) mieści się pomiędzy wartościami granicznymi diagnostycznej analizy przepływu (FlowAnalysisLowFlowLmt oraz FlowAnalysisHighFlowLmt). Jeśli średnia prędkość przepływu nie mieści się pomiędzy wartościami granicznymi w przedziale czasowym, średnia wartość punktu danych określona bramką analizy przepływu jest taka sama, jak średnia wartość punktu danych w przedziale czasowym dziennika, która ma być zarejestrowana.
- TOTALIZE (SUMA): powoduje zarejestrowanie sumarycznej wartości punktu danych w przedziale czasowym dziennika (dziennym lub godzinowym).
- MACRO (MAKRO): powoduje zarejestrowanie "zamrożonej" wartości (binarnej) punktu danych w przedziale czasowym dziennika (dziennym lub godzinowym). Zamrożona wartość (binarna) punktu danych oznacza, że punkt miał kiedykolwiek

wartość PRAWDA w przedziale czasowym dziennika (gdzie wartość PRAWDA jest reprezentowana przez 1, natomiast wartość FAŁSZ jest reprezentowana przez 0). Umożliwia to grupowanie binarnych punktów danych w postaci pojedynczej wartości całkowitej, w której każdy bit reprezentuje zamrożoną wartość pojedynczego binarnego punktu danych.

### Dziennik codzienny

Ultradźwiękowe mierniki przepływu gazu Rosemount serii 3410 zapisują rekordy dziennika codziennego raz dziennie o określonej w umowie godzinie.

(Dodatkowe informacje dotyczące określania punktu danych **ContractHour** można znaleźć w plikach pomocy programu MeterLink).

Użytkownik może wybrać, czy stare, nieodczytane rekordy mogą być nadpisywane przez nowe rekordy, gdy dziennik się zapełni, przy użyciu punktu danych **DoOverwriteUnreadDailyLog.** Ten punkt można zmodyfikować w programie MeterLink przy użyciu ekranu **Tools (Narzędzia)** → **Edit/Compare Configuration (Edycja/ porównanie konfiguracji)**. Ustawienie domyślne to nadpisywanie starych, nieodczytanych rekordów. Aby uzyskać informacje dotyczące odczytu rekordów i oznaczania ich jako przeczytane, patrz Opcje odczytu rekordów dziennika codziennego i/lub godzinowego. Punkt danych IsDailyLogFull wskazuje, czy dziennik codzienny jest zapełniony i nie może nadpisywać starych, nieodczytanych rekordów.

Punkty danych w dzienniku codziennym oraz odpowiadające im akcje dziennika zostały przedstawione w tabeli poniżej. Punkty danych wymagane przez normę API rozdział 21 są oznaczone gwiazdką (\*). Informacje dotyczące *konkretnego* punktu danych można znaleźć w pomocy online programu MeterLink (patrz temat pomocy dotyczący danego punktu danych w programie MeterLink). Kliknąć **Help (Pomoc)** → **Gas 3410 Series Registers Reference (Materiały referencyjne rejestratorów gazu serii 3410)**, wybrać kartę **Index (Indeks)**, zacząć wprowadzanie nazwy punktu danych, aż żądany punkt zostanie wyróżniony, a następnie kliknąć przycisk **Display (Wyświetl)**).

| Punkt danych     | Zawartość | Akcja dzienni-<br>ka   |
|------------------|-----------|------------------------|
| Daily SMV Result |           | SNAPSHOT               |
| PosVolFlow       |           | TOTALIZE i<br>SNAPSHOT |
| NegVolFlow       |           | TOTALIZE i<br>SNAPSHOT |
| AccumFlowTime    |           | TOTALIZE               |
| DailyMacro1      |           | MAKRO                  |

#### Tabela 6-1: Punkty danych dziennika codziennego

| Punkt danych |        | Zawartość                    | Akcja dzienni-<br>ka |
|--------------|--------|------------------------------|----------------------|
|              | bit 0  | IsQFlowInvalid               |                      |
|              | bit 1  | IsQBaseInvalid               |                      |
|              | bit 2  | IsMassRateInvalid            |                      |
|              | bit 3  | IsEnergyRateInvalid          |                      |
|              | bit 4  | IsEstimatedFlowVelocityInUse |                      |
|              | bit 5  | IsTooFewOperChords           |                      |
|              | bit 6  | IsFwdBaselineNotSet          |                      |
|              | bit 7  | IsRevBaselineNotSet          |                      |
|              | bit 8  | IsGCDataErr                  |                      |
|              | bit 9  | Nieużywany                   |                      |
|              | bit 10 | IsAcqModuleIncompatible      |                      |
|              | bit 11 | IsHourlyLogFull              |                      |
|              | bit 12 | IsDailyLogFull               |                      |
|              | bit 13 | IsAuditLogFull               |                      |
|              | bit 14 | IsAlarmLogFull               |                      |
|              | bit 15 | IsSystemLogFull              |                      |
|              | bit 16 | IsXdcrFiringSyncError        |                      |
|              | bit 17 | IsColocMeterCommErr          |                      |
|              | bit 18 | IsGCCommErr                  |                      |
|              | bit 19 | IsGCAlarmPresent             |                      |
|              | bit 20 | IsElecVoltOutOfRange         |                      |
|              | bit 21 | IsElecTempOutOfRange         |                      |
|              | bit 22 | DidCnfgChksumChg             |                      |
|              | bit 23 | DidPowerFail                 |                      |
|              | bit 24 | IsAcqModuleError             |                      |
|              | bit 25 | IsAcqMode                    |                      |
|              | bit 26 | DidColdStart                 |                      |
|              | bit 27 | IsCorePresent                |                      |
|              | bit 28 | WatchDogReset                |                      |
|              | bit 29 | DI1                          |                      |
|              | bit 30 | IsWarmStartReq               |                      |
|              | bit 31 | IsClkInvalid                 |                      |
| DailyMacro2  |        |                              | MAKRO                |

| Punkt danych |              | Zawartość                           | Akcja dzienni-<br>ka |
|--------------|--------------|-------------------------------------|----------------------|
|              | bit 0        | Nieużywany                          |                      |
|              | bit 1        | Nieużywany                          |                      |
|              | bit 2        | Nieużywany                          |                      |
|              | bit 3        | AreGasPropertiesInvalidInUse        |                      |
|              | bit 4        | IsSndVelCompErr                     |                      |
|              | bit 5        | IsReverseFlowDetected               |                      |
|              | bit 6        | IsAbnormalProfileDetected           |                      |
|              | bit 7        | IsLiquidDetected                    |                      |
|              | bit 8        | IsBoreBuildupDetected               |                      |
|              | bit 9        | IsBlockageDetected                  |                      |
|              | bit 10       | IsDiagnosticSndSpdRangeErr          |                      |
|              | bit 11       | Nieużywany                          |                      |
|              | bit 12       | IsColocMeterSndSpdRangeErr          |                      |
|              | bit 13       | IsColocMeterQFlowRangeErr           |                      |
|              | bit 14       | DidWarmStart                        |                      |
|              | bit 15       | Nieużywany                          |                      |
|              | bit 16       | IsAnyLogFull                        |                      |
|              | bit 17       | TemperatureInvalid                  |                      |
|              | bit 18       | PressureInvalid                     |                      |
|              | bit 19       | Nieużywany                          |                      |
|              | bit 20       | IsChordLengthMismatched             |                      |
|              | bit 21       | IsXdcrMaintenanceRequired           |                      |
|              | bit 22       | IsSNRTooLow                         |                      |
|              | bit 23       | IsPeakSwitchDetected                |                      |
|              | bit 24       | IsHardFailedD                       |                      |
|              | bit 25       | IsHardFailedC                       |                      |
|              | bit 26       | IsHardFailedB                       |                      |
|              | bit 27       | Is Hard Failed A                    |                      |
|              | bit 28       | IsMeterVelAboveMaxLmt               |                      |
|              | bit 29       | IsAvgSoundVelRangeErr               |                      |
|              | bit 30       | IsMeasSndSpdRange                   |                      |
|              | bit 31       | Nieużywany                          |                      |
| DailyMacro3  |              |                                     | MAKRO                |
|              | bity 0 – 3   | IsChordLengthMismatched <ad></ad>   |                      |
|              | bity 4 – 7   | Nieużywany                          |                      |
|              | bity 8 – 11  | IsBatchInactive <ad></ad>           |                      |
|              | bity 12 – 15 | Nieużywany                          |                      |
|              | bity 16 – 19 | IsXdcrMaintenanceRequired <ad></ad> |                      |
|              | bity 20 – 23 | Nieużywany                          |                      |
|              | bity 24 – 27 | IsFailedForBatch <ad></ad>          |                      |
|              | bity 28 – 31 | Nieużywany                          |                      |

| Punkt danych         |                      | Zawartość                               | Akcja dzienni-<br>ka     |
|----------------------|----------------------|-----------------------------------------|--------------------------|
| DailyMacro4          |                      |                                         |                          |
|                      | bity 0 – 3           | DidDltTmChkFail <ad></ad>               |                          |
|                      | bity 4 – 7           | Nieużywany                              |                          |
|                      | bity 8 – 11          | IsSigQityBad <ad></ad>                  |                          |
|                      | Dity 12 – 15         | Nieuzywany<br>Didfuses dMauNaise (A. D. |                          |
|                      | $\frac{19}{10} = 19$ |                                         |                          |
|                      | bity $20 - 23$       |                                         |                          |
|                      | bity $24 - 27$       | Nieużywany                              |                          |
| DailyMacro5          | bity 20 51           | Neuzywany                               | MAKRO                    |
|                      | hitu 0 2             |                                         |                          |
|                      | Dity $0 - 3$         | Did i mDevCnkFall <ad></ad>             |                          |
|                      | $\frac{1}{1}$        | Ineuzywany<br>IsSigDistortodza DS       |                          |
|                      | bity $12 - 15$       |                                         |                          |
|                      | bity $16 - 19$       | IsPeakSwitchDetected <a d=""></a>       |                          |
|                      | bity $20 - 23$       | Nieużywany                              |                          |
|                      | bity 24 – 27         | IsSigClipped <ad></ad>                  |                          |
|                      | bity 28 – 31         | Nieużywany                              |                          |
| DailyMacro6          |                      |                                         |                          |
|                      | bity 0 – 3           | IsMeasSndSpdRange <ad></ad>             |                          |
|                      | bity 4 – 7           | Nieużywany                              |                          |
|                      | bity 8 – 11          | IsStackingIncomplete <ad></ad>          |                          |
|                      | bity 12 – 31         | Nieużywany                              |                          |
| ProfileFactor        |                      |                                         | FLOW_ANALY-<br>SIS_GATED |
| SwirlAngle           |                      |                                         | FLOW_ANALY-<br>SIS_GATED |
| Symmetry             |                      |                                         | FLOW_ANALY-<br>SIS_GATED |
| CrossFlow            |                      |                                         | FLOW_ANALY-<br>SIS_GATED |
| Turbulence <ad></ad> |                      |                                         | FLOW_ANALY-<br>SIS_GATED |
| SndVel <ad></ad>     |                      |                                         | FLOW_GATED               |
| SpdSndSpread         |                      |                                         | AVERAGE                  |
| AvgSndVel            |                      |                                         | FLOW_GATED               |
| SndVelDiff <ad></ad> |                      |                                         | FLOW_GATED               |
| AGA10SndVel          |                      |                                         | FLOW_GATED               |

| Punkt danych                       | Zawartość                | Akcja dzienni-<br>ka   |
|------------------------------------|--------------------------|------------------------|
| SndVelCompErr                      | FLOW_ANALY-<br>SIS_GATED |                        |
| ColocMeterTH2VsTH1AvgSndVelPctDiff | FLOW_GATED               |                        |
| FlowVel <ad></ad>                  |                          | FLOW_GATED             |
| AvgFlow                            |                          | FLOW_GATED             |
| FlowVelRatio <ad></ad>             |                          | AVERAGE                |
| PctGood <a1d2></a1d2>              |                          | AVERAGE                |
| Gain <a1d2></a1d2>                 |                          | AVERAGE                |
| SNR <a1d2></a1d2>                  |                          | AVERAGE                |
| NoiseAmplitude <a1d2></a1d2>       |                          | AVERAGE                |
| EnergyRate                         |                          | FLOW_GATED             |
| PosEnergy                          |                          | TOTALIZE I<br>SNAPSHOT |
| NegEnergy                          |                          | TOTALIZE I<br>SNAPSHOT |
| MassRate                           |                          | FLOW_GATED             |
| PosMass                            |                          | TOTALIZE i<br>SNAPSHOT |
| NegMass                            |                          | TOTALIZE I<br>SNAPSHOT |
| PosVolBase                         |                          | TOTALIZE I<br>SNAPSHOT |
| NegVolBase                         |                          | TOTALIZE I<br>SNAPSHOT |
| QFlow                              |                          | FLOW_GATED             |
| ColocMeterTH2VsTH1QFlowPctDiff     |                          | FLOW_GATED             |
| QBase                              |                          | FLOW_GATED             |
| FlowTemperature                    |                          | FLOW_GATED             |
| ExpCorrTemperature                 | FLOW_GATED               |                        |
| FlowPressure                       | FLOW_GATED               |                        |
| ExpCorrPressure                    | FLOW_GATED               |                        |
| AbsFlowPressure                    | FLOW_GATED               |                        |
| CorrectionFactor                   | FLOW_GATED               |                        |
| RhoMixFlow                         | FLOW_GATED               |                        |
| ZFlow                              | FLOW_GATED               |                        |

| Punkt danych         | Zawartość | Akcja dzienni-<br>ka |
|----------------------|-----------|----------------------|
| ZBase                |           | FLOW_GATED           |
| MethaneInUse         |           | FLOW_GATED           |
| N2InUse              |           | FLOW_GATED           |
| CO2InUse             |           | FLOW_GATED           |
| EthaneInUse          |           | FLOW_GATED           |
| PropanelnUse         |           | FLOW_GATED           |
| WaterInUse           |           | FLOW_GATED           |
| H2SInUse             |           | FLOW_GATED           |
| H2InUse              |           | FLOW_GATED           |
| COInUse              |           | FLOW_GATED           |
| OxygenInUse          |           | FLOW_GATED           |
| IsoButaneInUse       |           | FLOW_GATED           |
| NButaneInUse         |           | FLOW_GATED           |
| IsoPentaneInUse      |           | FLOW_GATED           |
| NPentaneInUse        |           | FLOW_GATED           |
| NHexaneInUse         |           | FLOW_GATED           |
| NHeptanelnUse        |           | FLOW_GATED           |
| NOctaneInUse         |           | FLOW_GATED           |
| NNonaneInUse         |           | FLOW_GATED           |
| NDecaneInUse         |           | FLOW_GATED           |
| HeliumInUse          |           | FLOW_GATED           |
| ArgonInUse           |           | FLOW_GATED           |
| HeatingValueInUse    |           | FLOW_GATED           |
| SpecificGravityInUse |           | FLOW_GATED           |
| CnfgChksumValue      |           | SNAPSHOT             |
| CnfgChksumDate       |           | SNAPSHOT             |

#### Tabela 6-2: Punkty danych dziennika codziennego

| Punkt danych     | Zawartość | Akcja dzienni-<br>ka   |
|------------------|-----------|------------------------|
| Daily SMV Result |           | SNAPSHOT               |
| PosVolFlow       |           | TOTALIZE i<br>SNAPSHOT |

| Punkt danych  |                                                                                                    | Zawartość                                                                                                    | Akcja dzienni-<br>ka                              |
|---------------|----------------------------------------------------------------------------------------------------|----------------------------------------------------------------------------------------------------|---------------------------------------------------|
| NegVolFlow    |                                                                                                    |                                                                                                    | TOTALIZE i<br>SNAPSHOT                            |
| AccumFlowTime | AccumFlowTime                                                                                                    |                                                                                                    |                                                   |
| DailyMacro1   |                                                                                                    |                                                                                                    | MAKRO                                             |
| DailyMacro1   | bit 0<br>bit 1<br>bit 2<br>bit 3<br>bit 4<br>bit 5<br>bit 6<br>bit 7<br>bit 8<br>bit 9<br>bit 10<br>bit 11<br>bit 12<br>bit 13<br>bit 14<br>bit 15<br>bit 16<br>bit 17<br>bit 18<br>bit 19<br>bit 20<br>bit 21<br>bit 22<br>bit 23<br>bit 22<br>bit 23<br>bit 24<br>bit 25<br>bit 26<br>bit 27<br>bit 28<br>bit 29<br>bit 30<br>bit 31 | IsQFlowInvalidIsQBaseInvalidIsQBaseInvalidIsEnergyRateInvalidIsEnergyRateInvalidIsEstimatedFlowVelocityInUseIsTooFewOperChordsIsFwdBaseIineNotSetIsRevBaseIineNotSetIsGCDataErrNieużywanyIsAcqModuleIncompatibleIsHourlyLogFullIsAaditLogFullIsAlarmLogFullIsSystemLogFullIsSvstemLogFullIsGCOnmErrIsGCCommErrIsGCAlarmPresentIsElecVoltOutOfRangeDidCnfgChksumChgDidCnfgChksumChgDidColdStartIsCorePresentWatchDogResetD11IsWarmStartReqIsCIkInvalid | MAKRO<br>Ścieżki A–H,<br>mierniki 8-<br>ścieżkowe |
| DailyMacro2   |                                                                                                    |                                                                                                    | MAKRO                                             |

| Punkt danych |            | Zawartość                           | Akcja dzienni-<br>ka |
|--------------|------------|-------------------------------------|----------------------|
|              | bit 0      | IsMeterVelAboveMaxLmt               | Ścieżki A–H,         |
|              | bit 1      | IsAvgSoundVelRangeErr               | mierniki 8-          |
|              | bit 2      | IsMeasSndSpdRange                   | sciezkowe            |
|              | bit 3      | AreGasPropertiesInvalidInUse        |                      |
|              | bit 4      | IsSndVelCompErr                     |                      |
|              | bit 5      | IsReverseFlowDetected               |                      |
|              | bit 6      | IsAbnormalProfileDetected           |                      |
|              | bit 7      | IsLiquidDetected                    |                      |
|              | bit 8      | IsBoreBuildupDetected               |                      |
|              | bit 9      | IsBlockageDetected                  |                      |
|              | bit 10     | IsDiagnosticSndSpdRangeErr          |                      |
|              | bit 11     | IsSevereFlowConditionDetected       |                      |
|              | bit 12     | IsColocMeterSndSpdRangeErr          |                      |
|              | bit 13     | IsColocMeterQFlowRangeErr           |                      |
|              | bit 14     | DidWarmStart                        |                      |
|              | bit 15     | Nieużywany                          |                      |
|              | bit 16     | IsAnyLogFull                        |                      |
|              | bit 17     | TemperatureInvalid                  |                      |
|              | bit 18     | PressureInvalid                     |                      |
|              | bit 19     | Nieużywany                          |                      |
|              | bit 20     | IsChordLengthMismatched             |                      |
|              | bit 21     | IsXdcrMaintenanceRequired           |                      |
|              | bit 22     | IsSNRTooLow                         |                      |
|              | bit 23     | IsPeakSwitchDetected                |                      |
|              | bit 24     | Is Hard Failed A                    |                      |
|              | bit 25     | IsHardFailedB                       |                      |
|              | bit 26     | IsHardFailedC                       |                      |
|              | bit 27     | Is Hard Failed D                    |                      |
|              | bit 28     | IsHardFailedE                       |                      |
|              | bit 29     | IsHardFailedF                       |                      |
|              | bit 30     | IsHardFailedG                       |                      |
|              | bit 31     | IsHardFailedH                       |                      |
| DailyMacro3  |            |                                     | MAKRO                |
|              | bity 0–7   | IsChordLengthMismatched <ah></ah>   |                      |
|              | bity 8–15  | IsBatchInactive <ah></ah>           |                      |
|              | bity 16–23 | IsXdcrMaintenanceRequired <ah></ah> |                      |
|              | bity 24–31 | IsFailedForBatch <ah></ah>          |                      |
| DailyMacro4  | 1          | 1                                   | MAKRO                |

| Punkt danych                       |            | Zawartość                      | Akcja dzienni-<br>ka     |
|------------------------------------|------------|--------------------------------|--------------------------|
|                                    | bity 0–7   | DidDltTmChkFail <ah></ah>      |                          |
|                                    | bity 8–15  | IsSigQltyBad <ah></ah>         |                          |
|                                    | bity 16–23 | DidExceedMaxNoise <ah></ah>    |                          |
|                                    | bity 24–31 | IsSNRTooLow <ah></ah>          |                          |
| DailyMacro5                        |            |                                | MAKRO                    |
|                                    | bity 0–7   | DidTmDevChkFail <ah></ah>      |                          |
|                                    | bity 8–15  | IsSigDistorted <ah></ah>       |                          |
|                                    | bity 16–23 | IsPeakSwitchDetected <ah></ah> |                          |
|                                    | bity 24–31 | IsSigClipped <ah></ah>         |                          |
| DailyMacro6                        |            |                                | MAKRO                    |
|                                    | bity 0–7   | IsMeasSndSpdRange <ah></ah>    |                          |
|                                    | bity 8–15  | IsStackingIncomplete <ah></ah> |                          |
|                                    | bity 16–31 | Nieużywany                     |                          |
| ProfileFactor                      |            |                                | FLOW_ANALY-<br>SIS_GATED |
| SwirlAngle                         |            |                                | FLOW_ANALY-<br>SIS_GATED |
| Symmetry                           |            |                                | FLOW_ANALY-<br>SIS_GATED |
| CrossFlow                          |            |                                | FLOW_ANALY-<br>SIS_GATED |
| Turbulence <ah></ah>               |            |                                | FLOW_ANALY-<br>SIS_GATED |
| SndVel <ah></ah>                   |            |                                | FLOW_GATED               |
| SpdSndSpread                       |            |                                | AVERAGE                  |
| AvgSndVel                          |            |                                | FLOW_GATED               |
| SndVelDiff <ah></ah>               |            |                                | FLOW_GATED               |
| AGA10SndVel                        |            |                                | FLOW_GATED               |
| SndVelCompErr                      |            |                                | FLOW_ANALY-<br>SIS_GATED |
| ColocMeterTH2VsTH1AvgSndVelPctDiff |            |                                | FLOW_GATED               |
| FlowVel <ah></ah>                  |            |                                | FLOW_GATED               |
| AvgFlow                            |            |                                | FLOW_GATED               |
| FlowVelRatio <ah></ah>             |            |                                | AVERAGE                  |
| PctGood <ah></ah>                  |            |                                | AVERAGE                  |
| Gain <ah></ah>                     |            |                                | AVERAGE                  |
| SNR <ah></ah>                      |            |                                | AVERAGE                  |
| Punkt danych                   | Zawartość  | Akcja dzienni-<br>ka   |
|--------------------------------|------------|------------------------|
| NoiseAmplitude <ah></ah>       | AVERAGE    |                        |
| EnergyRate                     |            | FLOW_GATED             |
| PosEnergy                      |            | TOTALIZE I<br>SNAPSHOT |
| NegEnergy                      |            | TOTALIZE I<br>SNAPSHOT |
| MassRate                       |            | FLOW_GATED             |
| PosMass                        |            | TOTALIZE I<br>SNAPSHOT |
| NegMass                        |            | TOTALIZE I<br>SNAPSHOT |
| PosVolBase                     |            | TOTALIZE I<br>SNAPSHOT |
| NegVolBase                     |            | TOTALIZE I<br>SNAPSHOT |
| QFlow                          | FLOW_GATED |                        |
| ColocMeterTH2VsTH1QFlowPctDiff |            | FLOW_GATED             |
| QBase                          |            | FLOW_GATED             |
| FlowTemperature                | FLOW_GATED |                        |
| ExpCorrTemperature             | FLOW_GATED |                        |
| FlowPressure                   | FLOW_GATED |                        |
| ExpCorrPressure                | FLOW_GATED |                        |
| AbsFlowPressure                | FLOW_GATED |                        |
| CorrectionFactor               |            | FLOW_GATED             |
| RhoMixFlow                     |            | FLOW_GATED             |
| ZFlow                          |            | FLOW_GATED             |
| ZBase                          |            | FLOW_GATED             |
| MethaneInUse                   |            | FLOW_GATED             |
| N2InUse                        |            | FLOW_GATED             |
| CO2InUse                       |            | FLOW_GATED             |
| EthaneInUse                    |            | FLOW_GATED             |
| PropanelnUse                   |            | FLOW_GATED             |
| WaterInUse                     | FLOW_GATED |                        |
| H2SInUse                       |            | FLOW_GATED             |
| H2InUse                        |            | FLOW_GATED             |

| Punkt danych         | Zawartość | Akcja dzienni-<br>ka |
|----------------------|-----------|----------------------|
| COInUse              |           | FLOW_GATED           |
| OxygenInUse          |           | FLOW_GATED           |
| IsoButaneInUse       |           | FLOW_GATED           |
| NButaneInUse         |           | FLOW_GATED           |
| IsoPentaneInUse      |           | FLOW_GATED           |
| NPentaneInUse        |           | FLOW_GATED           |
| NHexaneInUse         |           | FLOW_GATED           |
| NHeptanelnUse        |           | FLOW_GATED           |
| NOctanelnUse         |           | FLOW_GATED           |
| NNonaneInUse         |           | FLOW_GATED           |
| NDecanelnUse         |           | FLOW_GATED           |
| HeliumInUse          |           | FLOW_GATED           |
| ArgonInUse           |           | FLOW_GATED           |
| HeatingValueInUse    |           | FLOW_GATED           |
| SpecificGravityInUse |           | FLOW_GATED           |
| CnfgChksumValue      |           | SNAPSHOT             |
| CnfgChksumDate       |           | SNAPSHOT             |

#### Tabela 6-3: Punkty danych dziennika codziennego

| Punkt danych   | Zawartość | Akcja dzienni-<br>ka   |
|----------------|-----------|------------------------|
| DailySMVResult |           | SNAPSHOT               |
| PosVolFlow     |           | TOTALIZE i<br>SNAPSHOT |
| NegVolFlow     |           | TOTALIZE i<br>SNAPSHOT |
| AccumFlowTime  |           | TOTALIZE               |
| DailyMacro1    |           | MAKRO                  |

| Punkt danych |        | Zawartość                    | Akcja dzienni-<br>ka |
|--------------|--------|------------------------------|----------------------|
|              | bit 0  | IsQFlowInvalid               |                      |
|              | bit 1  | IsQBaseInvalid               |                      |
|              | bit 2  | IsMassRateInvalid            |                      |
|              | bit 3  | IsEnergyRateInvalid          |                      |
|              | bit 4  | IsEstimatedFlowVelocityInUse |                      |
|              | bit 5  | IsTooFewOperChords           |                      |
|              | bit 6  | IsFwdBaselineNotSet          |                      |
|              | bit 7  | IsRevBaselineNotSet          |                      |
|              | bit 8  | IsGCDataErr                  |                      |
|              | bit 9  | Nieużywany                   |                      |
|              | bit 10 | IsAcqModuleIncompatible      |                      |
|              | bit 11 | IsHourlyLogFull              |                      |
|              | bit 12 | IsDailyLogFull               |                      |
|              | bit 13 | IsAuditLogFull               |                      |
|              | bit 14 | IsAlarmLogFull               |                      |
|              | bit 15 | IsSystemLogFull              |                      |
|              | bit 16 | IsXdcrFiringSyncError        |                      |
|              | bit 17 | IsColocMeterCommErr          |                      |
|              | bit 18 | IsGCCommErr                  |                      |
|              | bit 19 | IsGCAlarmPresent             |                      |
|              | bit 20 | IsElecVoltOutOfRange         |                      |
|              | bit 21 | IsElecTempOutOfRange         |                      |
|              | bit 22 | DidCnfgChksumChg             |                      |
|              | bit 23 | DidPowerFail                 |                      |
|              | bit 24 | IsAcqModuleError             |                      |
|              | bit 25 | IsAcqMode                    |                      |
|              | bit 26 | DidColdStart                 |                      |
|              | bit 27 | IsCorePresent                |                      |
|              | bit 28 | WatchDogReset                |                      |
|              | bit 29 | DI1                          |                      |
|              | bit 30 | IsWarmStartReq               |                      |
|              | bit 31 | IsClkInvalid                 |                      |
| DailyMacro2  |        |                              | MAKRO                |

| Punkt danych |              | Zawartość                           | Akcja dzienni-<br>ka |
|--------------|--------------|-------------------------------------|----------------------|
|              | bit 0        | Nieużywany                          |                      |
|              | bit 1        | Nieużywany                          |                      |
|              | bit 2        | Nieużywany                          |                      |
|              | bit 3        | AreGasPropertiesInvalidInUse        |                      |
|              | bit 4        | IsSndVelCompErr                     |                      |
|              | bit 5        | IsReverseFlowDetected               |                      |
|              | bit 6        | IsAbnormalProfileDetected           |                      |
|              | bit 7        | IsLiquidDetected                    |                      |
|              | bit 8        | IsBoreBuildupDetected               |                      |
|              | bit 9        | IsBlockageDetected                  |                      |
|              | bit 10       | IsDiagnosticSndSpdRangeErr          |                      |
|              | bit 11       | Nieużywany                          |                      |
|              | bit 12       | IsColocMeterSndSpdRangeErr          |                      |
|              | bit 13       | IsColocMeterQFlowRangeErr           |                      |
|              | bit 14       | DidWarmStart                        |                      |
|              | bit 15       | Nieużywany                          |                      |
|              | bit 16       | IsAnyLogFull                        |                      |
|              | bit 17       | TemperatureInvalid                  |                      |
|              | bit 18       | PressureInvalid                     |                      |
|              | bit 19       | Nieużywany                          |                      |
|              | bit 20       | IsChordLengthMismatched             |                      |
|              | bit 21       | IsXdcrMaintenanceRequired           |                      |
|              | bit 22       | IsSNRTooLow                         |                      |
|              | bit 23       | IsPeakSwitchDetected                |                      |
|              | bit 24       | IsHardFailedD                       |                      |
|              | bit 25       | IsHardFailedC                       |                      |
|              | bit 26       | IsHardFailedB                       |                      |
|              | bit 27       | IsHardFailedA                       |                      |
|              | bit 28       | IsMeterVelAboveMaxLmt               |                      |
|              | bit 29       | IsAvgSoundVelRangeErr               |                      |
|              | bit 30       | IsMeasSndSpdRange                   |                      |
|              | bit 31       | Nieużywany                          |                      |
| DailyMacro3  |              |                                     | MAKRO                |
|              | bity 0 – 3   | IsChordLengthMismatched <ad></ad>   |                      |
|              | bity 4 – 7   | Nieużywany                          |                      |
|              | bity 8 – 11  | IsBatchInactive <ad></ad>           |                      |
|              | bity 12 – 15 | Nieużywany                          |                      |
|              | bity 16 – 19 | IsXdcrMaintenanceRequired <ad></ad> |                      |
|              | bity 20 – 23 | Nieużywany                          |                      |
|              | bity 24 – 27 | IsFailedForBatch <ad></ad>          |                      |
|              | bity 28 – 31 | Nieużywany                          |                      |

| Punkt danych         |                | Zawartość                      | Akcja dzienni-<br>ka     |
|----------------------|----------------|--------------------------------|--------------------------|
| DailyMacro4          |                |                                |                          |
|                      | bity 0 – 3     | DidDltTmChkFail <ad></ad>      |                          |
|                      | bity 4 – 7     | Nieużywany                     |                          |
|                      | bity 8 – 11    | IsSigQltyBad <ad></ad>         |                          |
|                      | bity 12 – 15   | Nieużywany                     |                          |
|                      | bity 16 – 19   | DidExceedMaxNoise <ad></ad>    |                          |
|                      | Dity 20 – 23   |                                |                          |
|                      | DILY $24 - 27$ | ISSINKTOOLOW <ad></ad>         |                          |
| Deile Maara F        | Dity 28 – 31   | Nieuzywany                     |                          |
| DallyMacros          |                |                                | MAKKO                    |
|                      | bity 0 – 3     | DidTmDevChkFail <ad></ad>      |                          |
|                      | bity 4 – 7     | Nieużywany                     |                          |
|                      | bity 8 – 11    | IsSigDistorted <ad></ad>       |                          |
|                      | bity 12 – 15   | Nieuzywany                     |                          |
|                      | Dity 16 – 19   | IsPeakSwitchDetected <ad></ad> |                          |
|                      | Dity 20 – 23   |                                |                          |
|                      | DILY $24 - 27$ | Nioużawapy                     |                          |
| DeileMaaraC          | DILY 28 – 3 I  | Nieuzywany                     |                          |
| DallyMacrob          |                |                                |                          |
|                      | bity 0 – 3     | IsMeasSndSpdRange <ad></ad>    |                          |
|                      | bity 4 – 7     | Nieużywany                     |                          |
|                      | bity 8 – 11    | IsStackingIncomplete <ad></ad> |                          |
|                      | bity 12 – 31   | Nieuzywany                     |                          |
| ProfileFactor        |                |                                | FLOW_ANALY-<br>SIS_GATED |
| SwirlAngle           |                |                                | FLOW_ANALY-<br>SIS_GATED |
| Symmetry             |                |                                | FLOW_ANALY-<br>SIS_GATED |
| CrossFlow            |                |                                | FLOW_ANALY-<br>SIS_GATED |
| Turbulence <ad></ad> |                |                                | FLOW_ANALY-<br>SIS_GATED |
| SndVel <ad></ad>     |                |                                | FLOW_GATED               |
| SpdSndSpread         |                |                                | AVERAGE                  |
| AvgSndVel            |                |                                | FLOW_GATED               |
| SndVelDiff <ad></ad> |                |                                | FLOW_GATED               |
| AGA10SndVel          |                |                                | FLOW_GATED               |

| Punkt danych                       | Zawartość                | Akcja dzienni-<br>ka   |
|------------------------------------|--------------------------|------------------------|
| SndVelCompErr                      | FLOW_ANALY-<br>SIS_GATED |                        |
| ColocMeterTH2VsTH1AvgSndVelPctDiff |                          | FLOW_GATED             |
| FlowVel <ad></ad>                  |                          | FLOW_GATED             |
| AvgFlow                            |                          | FLOW_GATED             |
| FlowVelRatio <ad></ad>             |                          | AVERAGE                |
| PctGood <a1d2></a1d2>              |                          | AVERAGE                |
| Gain <a1d2></a1d2>                 |                          | AVERAGE                |
| SNR <a1d2></a1d2>                  |                          | AVERAGE                |
| NoiseAmplitude <a1d2></a1d2>       |                          | AVERAGE                |
| EnergyRate                         |                          | FLOW_GATED             |
| PosEnergy                          |                          | TOTALIZE i<br>SNAPSHOT |
| NegEnergy                          |                          | TOTALIZE I<br>SNAPSHOT |
| MassRate                           |                          | FLOW_GATED             |
| PosMass                            |                          | TOTALIZE I<br>SNAPSHOT |
| NegMass                            |                          | TOTALIZE I<br>SNAPSHOT |
| PosVolBase                         |                          | TOTALIZE I<br>SNAPSHOT |
| NegVolBase                         |                          | TOTALIZE I<br>SNAPSHOT |
| QFlow                              |                          | FLOW_GATED             |
| ColocMeterTH2VsTH1QFlowPctDiff     |                          | FLOW_GATED             |
| QBase                              |                          | FLOW_GATED             |
| FlowTemperature                    |                          | FLOW_GATED             |
| ExpCorrTemperature                 |                          | FLOW_GATED             |
| FlowPressure                       |                          | FLOW_GATED             |
| ExpCorrPressure                    |                          | FLOW_GATED             |
| AbsFlowPressure                    |                          | FLOW_GATED             |
| CorrectionFactor                   |                          | FLOW_GATED             |
| RhoMixFlow                         |                          | FLOW_GATED             |
| ZFlow                              |                          | FLOW_GATED             |

| Punkt danych         | Zawartość | Akcja dzienni-<br>ka |
|----------------------|-----------|----------------------|
| ZBase                |           | FLOW_GATED           |
| MethaneInUse         |           | FLOW_GATED           |
| N2InUse              |           | FLOW_GATED           |
| CO2InUse             |           | FLOW_GATED           |
| EthaneInUse          |           | FLOW_GATED           |
| PropanelnUse         |           | FLOW_GATED           |
| WaterInUse           |           | FLOW_GATED           |
| H2SInUse             |           | FLOW_GATED           |
| H2InUse              |           | FLOW_GATED           |
| COInUse              |           | FLOW_GATED           |
| OxygenInUse          |           | FLOW_GATED           |
| IsoButaneInUse       |           | FLOW_GATED           |
| NButaneInUse         |           | FLOW_GATED           |
| IsoPentaneInUse      |           | FLOW_GATED           |
| NPentaneInUse        |           | FLOW_GATED           |
| NHexaneInUse         |           | FLOW_GATED           |
| NHeptanelnUse        |           | FLOW_GATED           |
| NOctaneInUse         |           | FLOW_GATED           |
| NNonaneInUse         |           | FLOW_GATED           |
| NDecanelnUse         |           | FLOW_GATED           |
| HeliumInUse          |           | FLOW_GATED           |
| ArgonInUse           |           | FLOW_GATED           |
| HeatingValueInUse    |           | FLOW_GATED           |
| SpecificGravityInUse |           | FLOW_GATED           |
| CnfgChksumValue      |           | SNAPSHOT             |
| CnfgChksumDate       |           | SNAPSHOT             |

#### Dziennik godzinowy

Ultradźwiękowe mierniki przepływu gazu Rosemount serii 3410 zapisują rekordy dziennika godzinowego raz na godzinę o pełnej godzinie. Użytkownik może wybrać, czy stare, nieodczytane rekordy mogą być nadpisywane przez nowe rekordy, gdy dziennik się zapełni, przy użyciu punktu danych **DoOverwriteUnreadHourlyLog**.

Ten punkt można zmodyfikować w programie MeterLink<sup>™</sup> przy użyciu ekranu **Tools** (Narzędzia) → Edit/Compare Configuration (Edycja/porównanie konfiguracji).

Ustawienie domyślne to nadpisywanie starych, nieodczytanych rekordów. Aby uzyskać informacje dotyczące odczytu rekordów i oznaczania ich jako przeczytane, patrz Opcje odczytu rekordów dziennika codziennego i/lub godzinowego. Punkt danych IsHourlyLogFull wskazuje, czy dziennik godzinowy jest zapełniony i nie może nadpisywać starych, nieodczytanych rekordów.

Punkty danych w dzienniku godzinowym oraz odpowiadające im akcje dziennika zostały przedstawione w tabeli poniżej. Punkty danych wymagane przez normę API rozdział 21 są oznaczone gwiazdką (\*). Informacje dotyczące *konkretnego* punktu danych można znaleźć w pomocy online programu MeterLink.

#### Tabela 6-4: Punkty danych dziennika godzinowego

| Punkt danych    | Zawartość | Akcja dzienni-<br>ka   |
|-----------------|-----------|------------------------|
| HourlySMVResult |           | SNAPSHOT               |
| PosVolFlow      |           | TOTALIZE i<br>SNAPSHOT |
| NegVolFlow      |           | TOTALIZE i<br>SNAPSHOT |
| AccumFlowTime   |           | TOTALIZE               |
| HourlyMacro1    |           | MAKRO                  |

| Punkt danych |        | Zawartość                    | Akcja dzienni-<br>ka |
|--------------|--------|------------------------------|----------------------|
|              | bit 0  | IsQFlowInvalid               |                      |
|              | bit 1  | IsQBaseInvalid               |                      |
|              | bit 2  | IsMassRateInvalid            |                      |
|              | bit 3  | IsEnergyRateInvalid          |                      |
|              | bit 4  | IsEstimatedFlowVelocityInUse |                      |
|              | bit 5  | IsTooFewOperChords           |                      |
|              | bit 6  | IsFwdBaselineNotSet          |                      |
|              | bit 7  | IsRevBaselineNotSet          |                      |
|              | bit 8  | IsGCDataErr                  |                      |
|              | bit 9  | Nieużywany                   |                      |
|              | bit 10 | IsAcqModuleIncompatible      |                      |
|              | bit 11 | IsHourlyLogFull              |                      |
|              | bit 12 | IsDailyLogFull               |                      |
|              | bit 13 | IsAuditLogFull               |                      |
|              | bit 14 | IsAlarmLogFull               |                      |
|              | bit 15 | IsSystemLogFull              |                      |
|              | bit 16 | IsXdcrFiringSyncError        |                      |
|              | bit 17 | IsColocMeterCommErr          |                      |
|              | bit 18 | IsGCCommErr                  |                      |
|              | bit 19 | IsGCAlarmPresent             |                      |
|              | bit 20 | IsElecVoltOutOfRange         |                      |
|              | bit 21 | IsElecTempOutOfRange         |                      |
|              | bit 22 | DidCnfgChksumChg             |                      |
|              | bit 23 | DidPowerFail                 |                      |
|              | bit 24 | IsAcqModuleError             |                      |
|              | bit 25 | IsAcqMode                    |                      |
|              | bit 26 | DidColdStart                 |                      |
|              | bit 27 | IsCorePresent                |                      |
|              | bit 28 | WatchDogReset                |                      |
|              | bit 29 | DI1                          |                      |
|              | bit 30 | IsWarmStartReq               |                      |
|              | bit 31 | IsClkInvalid                 |                      |
| HourlyMacro2 |        |                              | MAKRO                |

| Punkt danych |              | Zawartość                           | Akcja dzienni-<br>ka |
|--------------|--------------|-------------------------------------|----------------------|
|              | bit 0        | Nieużywany                          |                      |
|              | bit 1        | Nieużywany                          |                      |
|              | bit 2        | Nieużywany                          |                      |
|              | bit 3        | AreGasPropertiesInvalidInUse        |                      |
|              | bit 4        | IsSndVelCompErr                     |                      |
|              | bit 5        | IsReverseFlowDetected               |                      |
|              | bit 6        | IsAbnormalProfileDetected           |                      |
|              | bit 7        | IsLiquidDetected                    |                      |
|              | bit 8        | IsBoreBuildupDetected               |                      |
|              | bit 9        | IsBlockageDetected                  |                      |
|              | bit 10       | IsDiagnosticSndSpdRangeErr          |                      |
|              | bit 11       | Nieużywany                          |                      |
|              | bit 12       | IsColocMeterSndSpdRangeErr          |                      |
|              | bit 13       | IsColocMeterQFlowRangeErr           |                      |
|              | bit 14       | DidWarmStart                        |                      |
|              | bit 15       | Nieużywany                          |                      |
|              | bit 16       | IsAnyLogFull                        |                      |
|              | bit 17       | TemperatureInvalid                  |                      |
|              | bit 18       | PressureInvalid                     |                      |
|              | bit 19       | Nieużywany                          |                      |
|              | bit 20       | IsChordLengthMismatched             |                      |
|              | bit 21       | IsXdcrMaintenanceRequired           |                      |
|              | bit 22       | IsSNRTooLow                         |                      |
|              | bit 23       | IsPeakSwitchDetected                |                      |
|              | bit 24       | IsHardFailedD                       |                      |
|              | bit 25       | IsHardFailedC                       |                      |
|              | bit 26       | IsHardFailedB                       |                      |
|              | bit 27       | IsHardFailedA                       |                      |
|              | bit 28       | IsMeterVelAboveMaxLmt               |                      |
|              | bit 29       | IsAvgSoundVelRangeErr               |                      |
|              | bit 30       | IsMeasSndSpdRange                   |                      |
|              | bit 31       | Nieużywany                          |                      |
| HourlyMacro3 |              |                                     | MAKRO                |
|              | bity 0 – 3   | IsChordLengthMismatched <ad></ad>   |                      |
|              | bity 4 – 7   | Nieużywany                          |                      |
|              | bity 8 – 11  | IsBatchInactive <ad></ad>           |                      |
|              | bity 12 – 15 | Nieużywany                          |                      |
|              | bity 16 – 19 | IsXdcrMaintenanceRequired <ad></ad> |                      |
|              | bity 20 – 23 | Nieużywany                          |                      |
|              | bity 24 – 27 | IsFailedForBatch <ad></ad>          |                      |
|              | bity 28 – 31 | Nieużywany                          |                      |

| Punkt danych         |                | Zawartość                      | Akcja dzienni-<br>ka     |
|----------------------|----------------|--------------------------------|--------------------------|
| HourlyMacro4         |                |                                | MAKRO                    |
|                      | bity 0 – 3     | DidDltTmChkFail <ad></ad>      |                          |
|                      | bity 4 – 7     | Nieużywany                     |                          |
|                      | Dity 8 – 11    | IsSigQityBad <ad></ad>         |                          |
|                      | Dity 12 – 15   |                                |                          |
|                      | bity 10 - 19   |                                |                          |
|                      | bity $20 - 23$ |                                |                          |
|                      | bity 28 – 31   |                                |                          |
| HourlyMacro5         | bity 20° 51    | Neuzywany                      | MAKRO                    |
|                      | hity 0 – 3     | DidTmDevChkEail <a d=""></a>   |                          |
|                      | bity $4 - 7$   | Nieużywany                     |                          |
|                      | bity 8 – 11    | IsSigDistorted <a d=""></a>    |                          |
|                      | bity 12 – 15   | Nieużywany                     |                          |
|                      | bity 16 – 19   | IsPeakSwitchDetected <ad></ad> |                          |
|                      | bity 20 – 23   | Nieużywany                     |                          |
|                      | bity 24 – 27   | IsSigClipped <ad></ad>         |                          |
|                      | bity 28 – 31   | Nieużywany                     |                          |
| HourlyMacro6         | 1              | I                              | MAKRO                    |
|                      | bity 0 – 3     | IsMeasSndSpdRange <ad></ad>    |                          |
|                      | bity 4 – 7     | Nieużywany                     |                          |
|                      | bity 8 – 11    | IsStackingIncomplete <ad></ad> |                          |
|                      | bity 12 – 31   | Nieużywany                     |                          |
| ProfileFactor        |                |                                | FLOW_ANALY-<br>SIS_GATED |
| SwirlAngle           |                |                                | FLOW_ANALY-<br>SIS_GATED |
| Symmetry             |                |                                | FLOW_ANALY-<br>SIS_GATED |
| CrossFlow            |                |                                | FLOW_ANALY-<br>SIS_GATED |
| Turbulence <ad></ad> |                |                                | FLOW_ANALY-<br>SIS_GATED |
| SndVel <ad></ad>     |                |                                | FLOW_GATED               |
| SpdSndSpread         |                |                                | AVERAGE                  |
| AvgSndVel            |                |                                | FLOW_GATED               |
| SndVelDiff <ad></ad> |                |                                | FLOW_GATED               |
| AGA10SndVel          |                |                                | FLOW_GATED               |

| Punkt danych                       | Zawartość                | Akcja dzienni-<br>ka   |
|------------------------------------|--------------------------|------------------------|
| SndVelCompErr                      | FLOW_ANALY-<br>SIS_GATED |                        |
| ColocMeterTH2VsTH1AvgSndVelPctDiff |                          | FLOW_GATED             |
| FlowVel <ad></ad>                  |                          | AVERAGE                |
| AvgFlow                            |                          | FLOW_GATED             |
| FlowVelRatio <ad></ad>             |                          | FLOW_GATED             |
| PctGood <a1d2></a1d2>              |                          | AVERAGE                |
| Gain <a1d2></a1d2>                 |                          | AVERAGE                |
| SNR <a1d2></a1d2>                  |                          | AVERAGE                |
| NoiseAmplitude <a1d2></a1d2>       |                          | AVERAGE                |
| EnergyRate                         |                          | FLOW_GATED             |
| PosEnergy                          |                          | TOTALIZE i<br>SNAPSHOT |
| NegEnergy                          |                          | TOTALIZE i<br>SNAPSHOT |
| MassRate                           |                          | FLOW_GATED             |
| PosMass                            |                          | TOTALIZE i<br>SNAPSHOT |
| NegMass                            |                          | TOTALIZE i<br>SNAPSHOT |
| PosVolBase                         |                          | TOTALIZE i<br>SNAPSHOT |
| NegVolBase                         |                          | TOTALIZE i<br>SNAPSHOT |
| QFlow                              |                          | FLOW_GATED             |
| ColocMeterTH2VsTH1QFlowPctDiff     |                          | FLOW_GATED             |
| QBase                              |                          | FLOW_GATED             |
| FlowTemperature                    |                          | FLOW_GATED             |
| ExpCorrTemperature                 |                          | FLOW_GATED             |
| FlowPressure                       |                          | FLOW_GATED             |
| ExpCorrPressure                    |                          | FLOW_GATED             |
| AbsFlowPressure                    |                          | FLOW_GATED             |
| CorrectionFactor                   |                          | FLOW_GATED             |
| RhoMixFlow                         |                          | FLOW_GATED             |
| ZFlow                              |                          | FLOW_GATED             |

| Punkt danych         | Zawartość | Akcja dzienni-<br>ka |
|----------------------|-----------|----------------------|
| ZBase                |           | FLOW_GATED           |
| MethaneInUse         |           | FLOW_GATED           |
| N2InUse              |           | FLOW_GATED           |
| CO2InUse             |           | FLOW_GATED           |
| EthaneInUse          |           | FLOW_GATED           |
| PropanelnUse         |           | FLOW_GATED           |
| WaterInUse           |           | FLOW_GATED           |
| H2SInUse             |           | FLOW_GATED           |
| H2InUse              |           | FLOW_GATED           |
| COInUse              |           | FLOW_GATED           |
| OxygenInUse          |           | FLOW_GATED           |
| IsoButaneInUse       |           | FLOW_GATED           |
| NButaneInUse         |           | FLOW_GATED           |
| IsoPentaneInUse      |           | FLOW_GATED           |
| NPentaneInUse        |           | FLOW_GATED           |
| NHexaneInUse         |           | FLOW_GATED           |
| NHeptaneInUse        |           | FLOW_GATED           |
| NOctaneInUse         |           | FLOW_GATED           |
| NNonaneInUse         |           | FLOW_GATED           |
| NDecaneInUse         |           | FLOW_GATED           |
| HeliumInUse          |           | FLOW_GATED           |
| ArgonInUse           |           | FLOW_GATED           |
| HeatingValueInUse    |           | FLOW_GATED           |
| SpecificGravityInUse |           | FLOW_GATED           |
| CnfgChksumValue      |           | SNAPSHOT             |
| CnfgChksumDate       |           | SNAPSHOT             |

#### Tabela 6-5: Punkty danych dziennika godzinowego

| Punkt danych    | Zawartość | Akcja dzienni-<br>ka   |
|-----------------|-----------|------------------------|
| HourlySMVResult |           | SNAPSHOT               |
| PosVolFlow      |           | TOTALIZE i<br>SNAPSHOT |

| Punkt danych  |        | Zawartość                    | Akcja dzienni-<br>ka   |
|---------------|--------|------------------------------|------------------------|
| NegVolFlow    |        |                              | TOTALIZE i<br>SNAPSHOT |
| AccumFlowTime |        |                              | TOTALIZE               |
| HourlyMacro1  |        |                              | MAKRO                  |
|               | bit 0  | IsQFlowInvalid               |                        |
|               | bit 1  | IsQBaseInvalid               |                        |
|               | bit 2  | IsMassRateInvalid            |                        |
|               | bit 3  | IsEnergyRateInvalid          |                        |
|               | bit 4  | IsEstimatedFlowVelocityInUse |                        |
|               | bit 5  | IsTooFewOperChords           |                        |
|               | bit 6  | IsFwdBaselineNotSet          |                        |
|               | bit 7  | IsRevBaselineNotSet          |                        |
|               | bit 8  | IsGCDataErr                  |                        |
|               | bit 9  | Nieużywany                   |                        |
|               | bit 10 | IsAcqModuleIncompatible      |                        |
|               | bit 11 | IsHourlyLogFull              |                        |
|               | bit 12 | IsDailyLogFull               |                        |
|               | bit 13 | IsAuditLogFull               |                        |
|               | bit 14 | IsAlarmLogFull               |                        |
|               | bit 15 | IsSystemLogFull              |                        |
|               | bit 16 | IsXdcrFiringSyncError        |                        |
|               | bit 17 | IsColocMeterCommErr          |                        |
|               | bit 18 | IsGCCommErr                  |                        |
|               | bit 19 | IsGCAlarmPresent             |                        |
|               | bit 20 | IsElecVoltOutOfRange         |                        |
|               | bit 21 | IsElecTempOutOfRange         |                        |
|               | bit 22 | DidCnfgChksumChg             |                        |
|               | bit 23 | DidPowerFail                 |                        |
|               | bit 24 | IsAcqModuleError             |                        |
|               | bit 25 | IsAcqMode                    |                        |
|               | bit 26 | DidColdStart                 |                        |
|               | bit 27 | IsCorePresent                |                        |
|               | bit 28 | WatchDogReset                |                        |
|               | bit 29 | DI1                          |                        |
|               | bit 30 | IsWarmStartReq               |                        |
|               | bit 31 | IsClkInvalid                 |                        |
| HourlyMacro2  |        |                              | MAKRO                  |

| Punkt danych |           | Zawartość                           | Akcja dzienni-<br>ka |
|--------------|-----------|-------------------------------------|----------------------|
|              | bit 0     | IsMeterVelAboveMaxLmt               | Ścieżki A–H,         |
|              | bit 1     | IsAvgSoundVelRangeErr               | mierniki 8-          |
|              | bit 2     | IsMeasSndSpdRange                   | sciezkowe            |
|              | bit 3     | AreGasPropertiesInvalidInUse        |                      |
|              | bit 4     | IsSndVelCompErr                     |                      |
|              | bit 5     | IsReverseFlowDetected               |                      |
|              | bit 6     | IsAbnormalProfileDetected           |                      |
|              | bit 7     | IsLiquidDetected                    |                      |
|              | bit 8     | IsBoreBuildupDetected               |                      |
|              | bit 9     | IsBlockageDetected                  |                      |
|              | bit 10    | IsDiagnosticSndSpdRangeErr          |                      |
|              | bit 11    | IsSevereFlowConditionDetected       |                      |
|              | bit 12    | IsColocMeterSndSpdRangeErr          |                      |
|              | bit 13    | IsColocMeterQFlowRangeErr           |                      |
|              | bit 14    | DidWarmStart                        |                      |
|              | bit 15    | Nieużywany                          |                      |
|              | bit 16    | IsAnyLogFull                        |                      |
|              | bit 17    | TemperatureInvalid                  |                      |
|              | bit 18    | PressureInvalid                     |                      |
|              | bit 19    | Nieużywany                          |                      |
|              | bit 20    | IsChordLengthMismatched             |                      |
|              | bit 21    | IsXdcrMaintenanceRequired           |                      |
|              | bit 22    | IsSNRTooLow                         |                      |
|              | bit 23    | IsPeakSwitchDetected                |                      |
|              | bit 24    | IsHardFailedA                       |                      |
|              | bit 25    | IsHardFailedB                       |                      |
|              | bit 26    | IsHardFailedC                       |                      |
|              | bit 27    | IsHardFailedD                       |                      |
|              | bit 28    | IsHardFailedE                       |                      |
|              | bit 29    | IsHardFailedF                       |                      |
|              | bit 30    | IsHardFailedG                       |                      |
|              | bit 31    | IsHardFailedH                       |                      |
| HourlyMacro3 |           |                                     | MAKRO                |
|              | bit 0–7   | IsChordLengthMismatched <ah></ah>   |                      |
|              | bit 8–15  | IsBatchInactive <ah></ah>           |                      |
|              | bit 16–23 | IsXdcrMaintenanceRequired <ah></ah> |                      |
|              | bit 24–31 | IsFailedForBatch <ah></ah>          |                      |
| HourlyMacro4 | 1         | 1                                   | MAKRO                |

| Punkt danych           |                 | Zawartość                      | Akcja dzienni-<br>ka     |
|------------------------|-----------------|--------------------------------|--------------------------|
|                        | bit 0–7         | DidDltTmChkFail <ah></ah>      |                          |
|                        | bit 8–15        | IsSigQltyBad <ah></ah>         |                          |
|                        | bit 16–23       | DidExceedMaxNoise <ah></ah>    |                          |
|                        | bit 24–31       | IsSNRTooLow <ah></ah>          |                          |
| HourlyMacro5           |                 |                                | MAKRO                    |
|                        | bit 0–7         | DidTmDevChkFail <ah></ah>      |                          |
|                        | bit 8–15        | IsSigDistorted <ah></ah>       |                          |
|                        | bit 16–23       | IsPeakSwitchDetected <ah></ah> |                          |
|                        | bit 24–31       | IsSigClipped <ah></ah>         |                          |
| HourlyMacro6           |                 |                                | MAKRO                    |
|                        | bit 0–7         | IsMeasSndSpdRange <ah></ah>    |                          |
|                        | bit 8–15        | IsStackingIncomplete <ah></ah> |                          |
|                        | bit 16–31       |                                |                          |
| ProfileFactor          |                 |                                | FLOW_ANALY-<br>SIS_GATED |
| SwirlAngle             |                 |                                | FLOW_ANALY-<br>SIS_GATED |
| Symmetry               |                 |                                | FLOW_ANALY-<br>SIS_GATED |
| CrossFlow              |                 |                                | FLOW_ANALY-<br>SIS_GATED |
| Turbulence <ah></ah>   |                 |                                | FLOW_ANALY-<br>SIS_GATED |
| SndVel <ah></ah>       |                 |                                | FLOW_GATED               |
| SpdSndSpread           |                 |                                | AVERAGE                  |
| AvgSndVel              |                 |                                | FLOW_GATED               |
| SndVelDiff <ah></ah>   |                 |                                | FLOW_GATED               |
| AGA10SndVel            |                 |                                | FLOW_GATED               |
| SndVelCompErr          |                 |                                | FLOW_ANALY-<br>SIS_GATED |
| ColocMeterTH2VsT       | H1AvgSndVelPctD | Diff                           | FLOW_GATED               |
| FlowVel <ah></ah>      |                 |                                | FLOW_GATED               |
| AvgFlow                |                 |                                | FLOW_GATED               |
| FlowVelRatio <ah></ah> |                 |                                | AVERAGE                  |
| PctGood <ah></ah>      |                 |                                | AVERAGE                  |
| Gain <ah></ah>         |                 |                                | AVERAGE                  |
| SNR <ah></ah>          |                 |                                | AVERAGE                  |

| Punkt danych                   | Zawartość  | Akcja dzienni-<br>ka   |
|--------------------------------|------------|------------------------|
| NoiseAmplitude <ah></ah>       |            | AVERAGE                |
| EnergyRate                     |            | TOTALIZE I<br>SNAPSHOT |
| PosEnergy                      |            | TOTALIZE i<br>SNAPSHOT |
| NegEnergy                      |            | TOTALIZE i<br>SNAPSHOT |
| MassRate                       |            | FLOW_GATED             |
| PosMass                        |            | TOTALIZE I<br>SNAPSHOT |
| NegMass                        |            | TOTALIZE i<br>SNAPSHOT |
| PosVolBase                     |            | TOTALIZE I<br>SNAPSHOT |
| NegVolBase                     |            | TOTALIZE I<br>SNAPSHOT |
| QFlow                          |            | FLOW_GATED             |
| ColocMeterTH2VsTH1QFlowPctDiff | FLOW_GATED |                        |
| QBase                          |            | FLOW_GATED             |
| FlowTemperature                |            | FLOW_GATED             |
| ExpCorrTemperature             |            | FLOW_GATED             |
| FlowPressure                   | FLOW_GATED |                        |
| ExpCorrPressure                |            | FLOW_GATED             |
| AbsFlowPressure                |            | FLOW_GATED             |
| CorrectionFactor               |            | FLOW_GATED             |
| RhoMixFlow                     |            | FLOW_GATED             |
| ZFlow                          |            | FLOW_GATED             |
| ZBase                          |            | FLOW_GATED             |
| MethaneInUse                   |            | FLOW_GATED             |
| N2InUse                        |            | FLOW_GATED             |
| CO2InUse                       |            | FLOW_GATED             |
| EthaneInUse                    | FLOW_GATED |                        |
| PropanelnUse                   | FLOW_GATED |                        |
| WaterInUse                     | FLOW_GATED |                        |
| H2SInUse                       |            | FLOW_GATED             |

| Punkt danych         | Zawartość | Akcja dzienni-<br>ka |
|----------------------|-----------|----------------------|
| H2InUse              |           | FLOW_GATED           |
| COInUse              |           | FLOW_GATED           |
| OxygenInUse          |           | FLOW_GATED           |
| IsoButaneInUse       |           | FLOW_GATED           |
| NButaneInUse         |           | FLOW_GATED           |
| IsoPentaneInUse      |           | FLOW_GATED           |
| NPentaneInUse        |           | FLOW_GATED           |
| NHexaneInUse         |           | FLOW_GATED           |
| NHeptaneInUse        |           | FLOW_GATED           |
| NOctaneInUse         |           | FLOW_GATED           |
| NNonaneInUse         |           | FLOW_GATED           |
| NDecaneInUse         |           | FLOW_GATED           |
| HeliumInUse          |           | FLOW_GATED           |
| ArgonInUse           |           | FLOW_GATED           |
| HeatingValueInUse    |           | FLOW_GATED           |
| SpecificGravityInUse |           | FLOW_GATED           |
| CnfgChksumValue      |           | SNAPSHOT             |
| CnfgChksumDate       |           | SNAPSHOT             |

#### Tabela 6-6: Punkty danych dziennika godzinowego

| Punkt danych    | Zawartość | Akcja dzienni-<br>ka   |
|-----------------|-----------|------------------------|
| HourlySMVResult |           | SNAPSHOT               |
| PosVolFlow      |           | TOTALIZE i<br>SNAPSHOT |
| NegVolFlow      |           | TOTALIZE i<br>SNAPSHOT |
| AccumFlowTime   |           | TOTALIZE               |
| HourlyMacro1    |           | MAKRO                  |

| Punkt danych |        | Zawartość                    | Akcja dzienni-<br>ka |
|--------------|--------|------------------------------|----------------------|
|              | bit 0  | IsQFlowInvalid               |                      |
|              | bit 1  | IsQBaseInvalid               |                      |
|              | bit 2  | IsMassRateInvalid            |                      |
|              | bit 3  | IsEnergyRateInvalid          |                      |
|              | bit 4  | IsEstimatedFlowVelocityInUse |                      |
|              | bit 5  | IsTooFewOperChords           |                      |
|              | bit 6  | IsFwdBaselineNotSet          |                      |
|              | bit 7  | IsRevBaselineNotSet          |                      |
|              | bit 8  | IsGCDataErr                  |                      |
|              | bit 9  | Nieużywany                   |                      |
|              | bit 10 | IsAcqModuleIncompatible      |                      |
|              | bit 11 | IsHourlyLogFull              |                      |
|              | bit 12 | IsDailyLogFull               |                      |
|              | bit 13 | IsAuditLogFull               |                      |
|              | bit 14 | IsAlarmLogFull               |                      |
|              | bit 15 | IsSystemLogFull              |                      |
|              | bit 16 | IsXdcrFiringSyncError        |                      |
|              | bit 17 | IsColocMeterCommErr          |                      |
|              | bit 18 | IsGCCommErr                  |                      |
|              | bit 19 | IsGCAlarmPresent             |                      |
|              | bit 20 | IsElecVoltOutOfRange         |                      |
|              | bit 21 | IsElecTempOutOfRange         |                      |
|              | bit 22 | DidCnfgChksumChg             |                      |
|              | bit 23 | DidPowerFail                 |                      |
|              | bit 24 | IsAcqModuleError             |                      |
|              | bit 25 | IsAcqMode                    |                      |
|              | bit 26 | DidColdStart                 |                      |
|              | bit 27 | IsCorePresent                |                      |
|              | bit 28 | WatchDogReset                |                      |
|              | bit 29 | DI1                          |                      |
|              | bit 30 | IsWarmStartReq               |                      |
|              | bit 31 | IsClkInvalid                 |                      |
| HourlyMacro2 |        |                              | MAKRO                |

| Punkt danych |              | Zawartość                           | Akcja dzienni-<br>ka |
|--------------|--------------|-------------------------------------|----------------------|
|              | bit 0        | Nieużywany                          |                      |
|              | bit 1        | Nieużywany                          |                      |
|              | bit 2        | Nieużywany                          |                      |
|              | bit 3        | AreGasPropertiesInvalidInUse        |                      |
|              | bit 4        | IsSndVelCompErr                     |                      |
|              | bit 5        | IsReverseFlowDetected               |                      |
|              | bit 6        | IsAbnormalProfileDetected           |                      |
|              | bit 7        | IsLiquidDetected                    |                      |
|              | bit 8        | IsBoreBuildupDetected               |                      |
|              | bit 9        | IsBlockageDetected                  |                      |
|              | bit 10       | IsDiagnosticSndSpdRangeErr          |                      |
|              | bit 11       | Nieużywany                          |                      |
|              | bit 12       | IsColocMeterSndSpdRangeErr          |                      |
|              | bit 13       | IsColocMeterQFlowRangeErr           |                      |
|              | bit 14       | DidWarmStart                        |                      |
|              | bit 15       | Nieużywany                          |                      |
|              | bit 16       | IsAnyLogFull                        |                      |
|              | bit 17       | TemperatureInvalid                  |                      |
|              | bit 18       | PressureInvalid                     |                      |
|              | bit 19       | Nieużywany                          |                      |
|              | bit 20       | IsChordLengthMismatched             |                      |
|              | bit 21       | IsXdcrMaintenanceRequired           |                      |
|              | bit 22       | IsSNRTooLow                         |                      |
|              | bit 23       | IsPeakSwitchDetected                |                      |
|              | bit 24       | IsHardFailedD                       |                      |
|              | bit 25       | IsHardFailedC                       |                      |
|              | bit 26       | IsHardFailedB                       |                      |
|              | bit 27       | IsHardFailedA                       |                      |
|              | bit 28       | IsMeterVelAboveMaxLmt               |                      |
|              | bit 29       | IsAvgSoundVelRangeErr               |                      |
|              | bit 30       | IsMeasSndSpdRange                   |                      |
|              | bit 31       | Nieużywany                          |                      |
| HourlyMacro3 |              |                                     | MAKRO                |
|              | bity 0 – 3   | IsChordLengthMismatched <ad></ad>   |                      |
|              | bity 4 – 7   | Nieużywany                          |                      |
|              | bity 8 – 11  | IsBatchInactive <ad></ad>           |                      |
|              | bity 12 – 15 | Nieużywany                          |                      |
|              | bity 16 – 19 | IsXdcrMaintenanceRequired <ad></ad> |                      |
|              | bity 20 – 23 | Nieużywany                          |                      |
|              | bity 24 – 27 | IsFailedForBatch <ad></ad>          |                      |
|              | bity 28 – 31 | Nieużywany                          |                      |

| Punkt danych         |              | Zawartość                      | Akcja dzienni-<br>ka     |
|----------------------|--------------|--------------------------------|--------------------------|
| HourlyMacro4         |              |                                | MAKRO                    |
|                      | bity 0 – 3   | DidDltTmChkFail <ad></ad>      |                          |
|                      | bity 4 – 7   | Nieużywany                     |                          |
|                      | bity 8 – 11  | IsSigQltyBad <ad></ad>         |                          |
|                      | bity 12 – 15 | Nieużywany                     |                          |
|                      | bity 16 – 19 | DidExceedMaxNoise <ad></ad>    |                          |
|                      | bity 20 – 23 | Nieużywany                     |                          |
|                      | bity 24 – 27 | IsSNRTooLow <ad></ad>          |                          |
|                      | bity 28 – 31 | Nieużywany                     |                          |
| HourlyMacro5         |              | 1                              | MAKRO                    |
|                      | bity 0 – 3   | DidTmDevChkFail <ad></ad>      |                          |
|                      | bity 4 – 7   | Nieużywany                     |                          |
|                      | bity 8 – 11  | IsSigDistorted <ad></ad>       |                          |
|                      | bity 12 – 15 | Nieużywany                     |                          |
|                      | bity 16 – 19 | IsPeakSwitchDetected <ad></ad> |                          |
|                      | bity 20 – 23 | Nieużywany                     |                          |
|                      | bity 24 – 27 | IsSigClipped <ad></ad>         |                          |
|                      | bity 28 – 31 | Nieużywany                     |                          |
| HourlyMacro6         |              | 1                              | MAKRO                    |
|                      | bity 0 – 3   | IsMeasSndSpdRange <ad></ad>    |                          |
|                      | bity 4 – 7   | Nieużywany                     |                          |
|                      | bity 8 – 11  | IsStackingIncomplete <ad></ad> |                          |
|                      | bity 12 – 31 | Nieużywany                     |                          |
| ProfileFactor        |              |                                | FLOW_ANALY-<br>SIS_GATED |
| SwirlAngle           |              |                                | FLOW_ANALY-<br>SIS_GATED |
| Symmetry             |              |                                | FLOW_ANALY-<br>SIS_GATED |
| CrossFlow            |              |                                | FLOW_ANALY-<br>SIS_GATED |
| Turbulence <ad></ad> |              |                                | FLOW_ANALY-<br>SIS_GATED |
| SndVel <ad></ad>     |              |                                | FLOW_GATED               |
| SpdSndSpread         |              |                                | AVERAGE                  |
| AvgSndVel            |              |                                | FLOW_GATED               |
| SndVelDiff <ad></ad> |              |                                | FLOW_GATED               |
| AGA10SndVel          |              |                                | FLOW_GATED               |

| Punkt danych                       | Zawartość                | Akcja dzienni-<br>ka   |
|------------------------------------|--------------------------|------------------------|
| SndVelCompErr                      | FLOW_ANALY-<br>SIS_GATED |                        |
| ColocMeterTH2VsTH1AvgSndVelPctDiff | FLOW_GATED               |                        |
| FlowVel <ad></ad>                  |                          | AVERAGE                |
| AvgFlow                            |                          | FLOW_GATED             |
| FlowVelRatio <ad></ad>             |                          | FLOW_GATED             |
| PctGood <a1d2></a1d2>              |                          | AVERAGE                |
| Gain <a1d2></a1d2>                 |                          | AVERAGE                |
| SNR <a1d2></a1d2>                  |                          | AVERAGE                |
| NoiseAmplitude <a1d2></a1d2>       |                          | AVERAGE                |
| EnergyRate                         |                          | FLOW_GATED             |
| PosEnergy                          |                          | TOTALIZE I<br>SNAPSHOT |
| NegEnergy                          |                          | TOTALIZE I<br>SNAPSHOT |
| MassRate                           |                          | FLOW_GATED             |
| PosMass                            |                          | TOTALIZE I<br>SNAPSHOT |
| NegMass                            |                          | TOTALIZE I<br>SNAPSHOT |
| PosVolBase                         |                          | TOTALIZE I<br>SNAPSHOT |
| NegVolBase                         |                          | TOTALIZE I<br>SNAPSHOT |
| QFlow                              |                          | FLOW_GATED             |
| ColocMeterTH2VsTH1QFlowPctDiff     |                          | FLOW_GATED             |
| QBase                              |                          | FLOW_GATED             |
| FlowTemperature                    |                          | FLOW_GATED             |
| ExpCorrTemperature                 |                          | FLOW_GATED             |
| FlowPressure                       |                          | FLOW_GATED             |
| ExpCorrPressure                    |                          | FLOW_GATED             |
| AbsFlowPressure                    |                          | FLOW_GATED             |
| CorrectionFactor                   |                          | FLOW_GATED             |
| RhoMixFlow                         |                          | FLOW_GATED             |
| ZFlow                              |                          | FLOW_GATED             |

| Punkt danych         | Zawartość | Akcja dzienni-<br>ka |
|----------------------|-----------|----------------------|
| ZBase                |           | FLOW_GATED           |
| MethaneInUse         |           | FLOW_GATED           |
| N2InUse              |           | FLOW_GATED           |
| CO2InUse             |           | FLOW_GATED           |
| EthaneInUse          |           | FLOW_GATED           |
| PropanelnUse         |           | FLOW_GATED           |
| WaterInUse           |           | FLOW_GATED           |
| H2SInUse             |           | FLOW_GATED           |
| H2InUse              |           | FLOW_GATED           |
| COInUse              |           | FLOW_GATED           |
| OxygenInUse          |           | FLOW_GATED           |
| IsoButaneInUse       |           | FLOW_GATED           |
| NButaneInUse         |           | FLOW_GATED           |
| IsoPentaneInUse      |           | FLOW_GATED           |
| NPentaneInUse        |           | FLOW_GATED           |
| NHexaneInUse         |           | FLOW_GATED           |
| NHeptaneInUse        |           | FLOW_GATED           |
| NOctaneInUse         |           | FLOW_GATED           |
| NNonaneInUse         |           | FLOW_GATED           |
| NDecaneInUse         |           | FLOW_GATED           |
| HeliumInUse          |           | FLOW_GATED           |
| ArgonInUse           |           | FLOW_GATED           |
| HeatingValueInUse    |           | FLOW_GATED           |
| SpecificGravityInUse |           | FLOW_GATED           |
| CnfgChksumValue      |           | SNAPSHOT             |
| CnfgChksumDate       |           | SNAPSHOT             |

#### Dziennik audytu

Ultradźwiękowe mierniki przepływu gazu Rosemount 3410 zapisują rekordy dziennika audytu po każdej modyfikacji parametry wpływającego na pomiar przepływu. Rekord dziennika audytu obejmuje punkt danych, który został zmieniony, datę i godzinę zmiany oraz wartość "zastaną" i "pozostawioną".

Miernik może zapisywać do 3000 rekordów audytów. Użytkownik może wybrać, czy stare, nieodczytane rekordy mogą być nadpisywane przez nowe rekordy, gdy dziennik się

zapełni, przy użyciu punktu danych **DoOverwriteUnreadAuditLog**. Ten punkt można zmodyfikować w programie MeterLink przy użyciu ekranu **Tools (Narzędzia)** → **Edit/ Compare Configuration (Edycja/porównanie konfiguracji)**. Ustawienie domyślne to nadpisywanie starych, nieodczytanych rekordów. Aby uzyskać informacje dotyczące odczytu rekordów i oznaczania ich jako przeczytane, patrz Opcje odczytu rekordów audytu, alarmu i/lub dziennika systemowego. Punkt danych **IsAuditLogFull** wskazuje, czy dziennik audytu jest zapełniony i nie może nadpisywać starych, nieodczytanych rekordów.

Punkty danych monitorowane i zbierane do dziennika audytu zostały przedstawione w poniższych częściach od Dziennik audytu do Dziennik zdarzeń: alarm/audyt. Punkty są pogrupowane i w obrębie każdej grupy uporządkowane alfabetycznie.

Dostępne grupy:

- AGA8
- AGA10
- Kalibracja
- Proporcje akordów pomiarowych
- Rozmieszczony miernik
- Komunikacja
- Zapis danych
- Korekcja rozszerzalności
- Analiza przepływu
- Sygnały częstotliwościowe, cyfrowe i analogowe
- Chromatograf gazowy
- Informacje ogólne
- HART
- Wskaźniki
- Wyświetlacz lokalny
- Informacje o mierniku
- Ciśnienie i temperatura
- Obliczanie liczby Reynoldsa
- Przetwarzanie sygnału
- Śledzenie

Informacje dotyczące *konkretnego* punktu danych można znaleźć w pomocy online programu MeterLink.

| Punkt danych               |
|----------------------------|
| HCH_Method                 |
| PBase                      |
| RefPressureGr              |
| RefPressureMolarDensity    |
| RefTemperatureGr           |
| RefTemperatureHV           |
| RefTemperatureMolarDensity |
| Tbase                      |
|                            |

#### Tabela 6-7: Monitorowane punkty danych w grupie AGA 8 dziennika audytu

#### Tabela 6-8: Monitorowane punkty danych w grupie AGA 10 dziennika audytu

| Grupa danych | Punkt danych                      |
|--------------|-----------------------------------|
|              | AGA10Key                          |
|              | IsGasCompositionValidationEnabled |
|              | IsSndVelCompEnabled               |
|              | SndVelCompErrLimit                |

| Grupa danych | Punkt danych               |
|--------------|----------------------------|
|              | FwdBaselineAvgFlow         |
|              | FwdBaselineComment         |
|              | FwdBaselineCrossFlow       |
|              | FwdBaselineFlowPressure    |
|              | FwdBaselineFlowTemperature |
|              | FwdBaselineProfileFactor   |
|              | FwdBaselineSwirlAngle      |
|              | FwdBaselineSymmetry        |
|              | FwdBaselineTime            |
|              | FwdBaselineTurbulenceA     |
|              | FwdBaselineTurbulenceB     |
|              | FwdBaselineTurbulenceC     |
|              | FwdBaselineTurbulenceD     |
|              | FwdBaselineTurbulenceE     |
|              | FwdBaselineTurbulenceF     |
|              | FwdBaselineTurbulenceG     |
|              | FwdBaselineTurbulenceH     |
|              | RevBaselineAvgFlow         |
|              | RevBaselineComment         |
|              | RevBaselineCrossFlow       |
|              | RevBaselineFlowPressure    |
|              | RevBaselineFlowTemperature |
|              | RevBaselineProfileFactor   |
|              | RevBaselineSwirlAngle      |
|              | RevBaselineSymmetry        |
|              | RevBaselineTime            |
|              | RevBaselineTurbulenceA     |
|              | RevBaselineTurbulenceB     |
|              | RevBaselineTurbulenceC     |
|              | KevBaseline LurbulenceD    |
|              | KevBaseline LurbulenceE    |
|              | KevBaseline lurbulence     |
|              | KevBaseline LurbulenceG    |
|              | RevBaselineTurbulenceH     |

#### Tabela 6-9: Monitorowany punkt danych w grupie dziennika audytu linii bazowych

| Grupa danych | Punkt danych |
|--------------|--------------|
|              | AvgDlyA      |
|              | AvgDlyB      |
|              | AvgDlyC      |
|              | AvgDlyD      |
|              | AvgDlyE      |
|              | AvgDlyF      |
|              | AvgDlyG      |
|              | AvgDlyH      |
|              | CalFlag      |
|              | CalMethod    |
|              | DltDlyA      |
|              | DltDlyB      |
|              | DltDlyC      |
|              | DltDlyD      |
|              | DltDlyE      |
|              | DltDlyF      |
|              | DltDlyG      |
|              | DltDlyH      |
|              | FwdA0        |
|              | FwdA1        |
|              | FwdA2        |
|              | FwdA3        |
|              | FwdC0        |
|              | FwdC1        |
|              | FwdC2        |
|              | FwdC3        |
|              | FwdFlwRt1    |
|              | FwdFlwRt10   |
|              | FwdFlwRt11   |
|              | FwdFlwRt12   |
|              | FwdFlwRt2    |
|              | FwdFlwRt3    |
|              | FwdFlwRt4    |
|              | FwdFlwRt5    |
|              | FwdFlwRt6    |
|              | FwdFlwRt7    |
|              | FwdFlwRt8    |
|              | FwdFlwRt9    |
|              | FwdMtrFctr1  |
|              | FwdMtrFctr10 |
|              | FwdMtrFctr11 |
|              | FwdMtrFctr12 |
|              | FwdMtrFctr2  |

#### Tabela 6-10: Monitorowany punkt danych w grupie kalibracji dziennika audytu

| Grupa danych | Punkt danych                          |
|--------------|---------------------------------------|
|              | FwdMtrFctr3                           |
|              | FwdMtrFctr4                           |
|              | FwdMtrFctr5                           |
|              | FwdMtrFctr6                           |
|              | FwdMtrFctr7                           |
|              | FwdMtrFctr8                           |
|              | FwdMtrFctr9                           |
|              | MeterHousingLength <ad><ah></ah></ad> |
|              | LA                                    |
|              | LB                                    |
|              | LC                                    |
|              | LD                                    |
|              | LE                                    |
|              | LF                                    |
|              | LG                                    |
|              | LH                                    |
|              | PipeDiam                              |
|              | RevA0                                 |
|              | RevA1                                 |
|              | RevA2                                 |
|              | RevA3                                 |
|              | RevC0                                 |
|              | RevC1                                 |
|              | RevC2                                 |
|              | RevC3                                 |
|              | RevFlwRt1                             |
|              | RevFlwRt10                            |
|              | RevFlwRt11                            |
|              | RevFlwRt12                            |
|              | RevFlwRt2                             |
|              | RevFlwRt3                             |
|              | RevFlwRt4                             |
|              | RevFlwRt5                             |
|              | RevFlwRt6                             |
|              | RevFlwRt7                             |
|              | RevFlwRt8                             |
|              | RevFlwRt9                             |
|              | RevMtrFctr1                           |
|              | RevMtrFctr10                          |
|              | RevMtrFctr11                          |
|              | RevMtrFctr12                          |
|              | RevMtrFctr2                           |
|              | RevMtrFctr3                           |
|              | RevMtrFctr4                           |

| Grupa danych | Punkt danych                                      |
|--------------|---------------------------------------------------|
|              | RevMtrFctr5                                       |
|              | RevMtrFctr6                                       |
|              | RevMtrFctr7                                       |
|              | RevMtrFctr8                                       |
|              | RevMtrFctr9                                       |
|              | SystemDelay                                       |
|              | WtAWtDWtH                                         |
|              | XA XDXH                                           |
|              | XdcrAssyComponent4SerialNumber <ad><ah></ah></ad> |
|              | XdcrAssyComponent4Length <ad><ah></ah></ad>       |
|              | XdcrAssyComponent3SerialNumber <ad><ah></ah></ad> |
|              | XdcrAssyComponent3Length <ad><ah></ah></ad>       |
|              | XdcrAssyComponent2SerialNumber <ad><ah></ah></ad> |
|              | XdcrAssyComponent2Length <ad><ah></ah></ad>       |
|              | XdcrAssyComponent1SerialNumber <ad><ah></ah></ad> |
|              | XdcrAssyComponent1Length <ad><ah></ah></ad>       |

## Tabela 6-11: Monitorowane punkty danych w grupie proporcji akordów pomiarowych dziennika audytu

| Grupa danych | Punkt danych    |
|--------------|-----------------|
|              | LowFlowLmt      |
|              | NumVals         |
|              | PropUpdtBatches |
|              | ResetProp       |

## Tabela 6-12: Monitorowany punkt danych w grupie rozmieszczonego miernika dziennika audytu

| Grupa danych | Punkt danych                        |
|--------------|-------------------------------------|
|              | ColocMeterMode                      |
|              | ColocMeterQFlowErrLimit             |
|              | ColocMeterSndSpdErrLimit            |
|              | IsColocMeterClockSyncEnabled        |
|              | IsColocMeterQFlowRangeCheckEnabled  |
|              | IsColocMeterSndSpdRangeCheckEnabled |

| Grupa danych | Punkt danych                |
|--------------|-----------------------------|
|              | CommTCPTimeoutPortA         |
|              | CommTCPTimeoutPortB         |
|              | CommTCPTimeoutPortC         |
|              | FTPServerControlPort        |
|              | HTTPServerPort              |
|              | MaxConnDBAPI                |
|              | ReadWriteModePort <ac></ac> |

#### Tabela 6-13: Monitorowany punkt danych w grupie komunikacji dziennika audytu

#### Tabela 6-14: Monitorowany punkt danych w grupie zapisu danych dziennika audytu

| Grupa danych | Punkt danych                     |
|--------------|----------------------------------|
|              | AlarmTurnOffHysterisisCount      |
|              | AlarmTurnOffHysterisisTimeSpan   |
|              | ContractHour                     |
|              | DailyLogInterval                 |
|              | HourlyLogInterval                |
|              | IsAuditLogFixedDataPointsEnabled |

## Tabela 6-15: Monitorowany punkt danych w grupie korekcji rozszerzalności dziennika audytu

| Grupa danych | Punkt danych         |
|--------------|----------------------|
|              | EnableExpCorrPress   |
|              | EnableExpCorrTemp    |
|              | LinearExpansionCoef  |
|              | PipeOutsideDiameter  |
|              | PoissonsRatio        |
|              | RefPressExpCoef      |
|              | RefTempLinearExpCoef |
|              | YoungsModulus        |

| Grupa danych | Punkt danych                        |
|--------------|-------------------------------------|
|              | AbnormalProfileDetectionLmt         |
|              | BlockageCrossFlowLmt                |
|              | BlockageSymmetryLmt                 |
|              | BlockageTurbulenceLmtA              |
|              | BlockageTurbulenceLmtB              |
|              | BlockageTurbulenceLmtC              |
|              | BlockageTurbulenceLmtD              |
|              | BlockageTurbulenceLmtE              |
|              | BlockageTurbulenceLmtF              |
|              | BlockageTurbulenceLmtG              |
|              | BlockageTurbulenceLmtH              |
|              | ContinuousFlowAnalysisKey           |
|              | FlowAnalysisHighFlowLmt             |
|              | FlowAnalysisLowFlowLmt              |
|              | IsAbnormalProfileDetectionEnabled   |
|              | IsBlockageDetectionEnabled          |
|              | IsBoreBuildupDetectionEnabled       |
|              | IsLiquidDetectionEnabled            |
|              | IsReverseFlowDetectionEnabled       |
|              | LiquidDetectionSDevCrossFlowLmt     |
|              | LiquidDetectionSDevProfileFactorLmt |
|              | LiquidDetectionSDevSymmetryLmt      |
|              | ReverseFlowDetectionZeroCut         |
|              | ReverseFlowVolLmt                   |

## Tabela 6-16: Monitorowany punkt danych w grupie analizy przepływu dziennika audytu

| Grupa danych | Punkt danych                        |
|--------------|-------------------------------------|
|              | AO1ActionUponInvalidContent         |
|              | AO1Content                          |
|              | AO1CurrentTrimGain                  |
|              | AO1CurrentTrimZero                  |
|              | AO1Dir                              |
|              | AO1FullScaleEnergyRate              |
|              | AO1FullScaleMassRate                |
|              | AO1FullScaleVolFlowRate             |
|              | AO1MaxVel                           |
|              | AO1MinVel                           |
|              | AO1TestModeOutputPercent            |
|              | AO1TrimCurrent                      |
|              | AO1TrimGainExtMeasCurrent           |
|              | AO1TrimZeroExtMeasCurrent           |
|              | AO1ZeroScaleEnergyRate              |
|              | AO1ZeroScaleMassRate                |
|              | AO1ZeroScaleVolFlowRate             |
|              | AO2ActionUponInvalidContent         |
|              | AO2Content                          |
|              | AO2CurrentTrimGain                  |
|              | AO2CurrentTrimZero                  |
|              | AO2Dir                              |
|              | AO2FullScaleEnergyRate              |
|              | AO2FullScaleMassRate                |
|              | AO2FullScaleVolFlowRate             |
|              | AO2MaxVel                           |
|              | AO2MinVel                           |
|              | AO2TestModeOutputPercent            |
|              | AO2TrimCurrent                      |
|              | AO2TrimGainExtMeasCurrent           |
|              | AO2TrimZeroExtMeasCurrent           |
|              | AO2ZeroScaleEnergyRate              |
|              | AO2ZeroScaleMassRate                |
|              | AO2ZeroScaleVolFlowRate             |
|              | DI1IsInvPolarity                    |
|              | DO1AContent DO1BContent             |
|              | DO1AIsInvPolarity DO1BIsInvPolarity |
|              | DO1PairTestEnable                   |
|              | DO2AContent DO2BContent             |
|              | DO2AIsInvPolarity DO2BIsInvPolarity |
|              | DO2PairTestEnable                   |
|              | FODO1Mode                           |

## Tabela 6-17: Monitorowany punkt danych w grupie częstotliwościowej, cyfrowej i analogowej dziennika audytu

| Grupa danych | Punkt danych                |
|--------------|-----------------------------|
|              | FODO1Source                 |
|              | FODO2Mode                   |
|              | FODO2Source                 |
|              | FODO3Mode                   |
|              | FODO3Source                 |
|              | FODO4Mode                   |
|              | FODO4Source                 |
|              | FODO5Mode                   |
|              | FODO5Source                 |
|              | FODO6Mode                   |
|              | FODO6Source                 |
|              | Freq1BPhase                 |
|              | Freq1Content                |
|              | Freq1Dir                    |
|              | Freq1FeedbackCorrectionPcnt |
|              | Freq1FullScaleEnergyRate    |
|              | Freq1FullScaleMassRate      |
|              | Freq1FullScaleVolFlowRate   |
|              | Freq1MaxFrequency           |
|              | Freq1MaxVel                 |
|              | Freq1MinVel                 |
|              | Freq1TestModeOutputPercent  |
|              | Freq1ZeroScaleEnergyRate    |
|              | Freq1ZeroScaleMassRate      |
|              | Freq1ZeroScaleVolFlowRate   |
|              | Freq2BPhase                 |
|              | Freq2Content                |
|              | Freq2Dir                    |
|              | Freq2FeedbackCorrectionPcnt |
|              | Freq2FullScaleEnergyRate    |
|              | Freq2FullScaleMassRate      |
|              | Freq2FullScaleVolFlowRate   |
|              | Freq2MaxFrequency           |
|              | Freq2MaxVel                 |
|              | Freq2MinVel                 |
|              | Freq2TestModeOutputPercent  |
|              | Freq2ZeroScaleEnergyRate    |
|              | Freq2ZeroScaleMassRate      |
|              | Freq2ZeroScaleVolFlowRate   |
|              | IsAO1EnableTest             |
|              | IsAO2EnableTest             |
|              | IsDI1ForCalActiveLow        |
|              | IsDI1ForCalStateGated       |
|              | IsFreq1BZeroedOnFrr         |

| Grupa danych | Punkt danych        |
|--------------|---------------------|
|              | lsFreq1EnableTest   |
|              | IsFreq2BZeroedOnErr |
|              | IsFreq2EnableTest   |

# Tabela 6-18: Monitorowany punkt danych w grupie chromatografu gazowego dziennika audytu

| Grupa danych | Punkt danych               |
|--------------|----------------------------|
|              | GasPropertiesSrcSel        |
|              | GasPropertiesSrcSelGCAlarm |
|              | GCBaud                     |
|              | GCCommTimeout              |
|              | GCDesiredStreamTimeout     |
|              | GCHeatingValueType         |
|              | GCHeatingValueUnit         |
|              | GCKey                      |
|              | GCModbusID                 |
|              | GCProtocol                 |
|              | GCSerialPort               |
|              | GCStreamNumber             |
|              | GCIPAddr                   |
|              | GCTCPPort                  |

| Grupa danych | Punkt danych              |
|--------------|---------------------------|
|              | AlarmDef                  |
|              | AsyncEnable               |
|              | AvgSoundVelHiLmt          |
|              | AvgSoundVelLoLmt          |
|              | ChordalConfig             |
|              | ChordInactvA              |
|              | ChordInactvB              |
|              | ChordInactvC              |
|              | ChordInactvD              |
|              | ChordInactvE              |
|              | ChordInactvF              |
|              | ChordInactvG              |
|              | ChordInactvH              |
|              | DampEnable                |
|              | DeviceNumber              |
|              | DitherEnable              |
|              | FlowDir                   |
|              | MaxNoDataBatches          |
|              | MeterMaxVel               |
|              | MinChord                  |
|              | MinPctGood                |
|              | NonNormalModeTimeout      |
|              | PerfStatusSuppressLmt     |
|              | RTCSecondsSinceEpochSet   |
|              | SevereFlowConditionFactor |
|              | SevereFlowConditionLmt1   |
|              | SevereFlowConditionLmt2   |
|              | SpecCorrectionFactor      |
|              | SSMax                     |
|              | SSMin                     |
|              | UnitsSystem               |
|              | VelHold                   |
|              | VolFlowRateTimeUnit       |
|              | VolUnitMetric             |
|              | VolUnitUS                 |
|              | WallRoughness             |
|              | XdcrFiringSync            |
|              | ХdсгТуре                  |
|              | ZeroCut                   |

#### Tabela 6-19: Monitorowany punkt danych w grupie ogólnej dziennika audytu

| Grupa danych | Punkt danych                  |
|--------------|-------------------------------|
|              | HARTDate                      |
|              | HARTDescriptor                |
|              | HARTDeviceFinalAssyNum        |
|              | HARTEnergyUnit                |
|              | HARTLongTag                   |
|              | HARTMassUnit                  |
|              | HARTMessage                   |
|              | HARTMinNumPreambles           |
|              | HARTNumPreambleBytesFromSlave |
|              | HARTPollingAddress            |
|              | HARTPressureUnit              |
|              | HARTQVContent                 |
|              | HARTRateTimeUnit              |
|              | HARTSlot0Content              |
|              | HARTSlot1Content              |
|              | HARTSlot2Content              |
|              | HARTSlot3Content              |
|              | HARTTag                       |
|              | HARTTemperatureUnit           |
|              | HARTTVContent HARTVelUnit     |
|              | HARTVolUnit                   |

#### Tabela 6-20: Monitorowany punkt danych w grupie danych HART dziennika audytu

#### Tabela 6-21: Monitorowany punkt danych w grupie wskaźników dziennika audytu

| Grupa danych | Punkt danych      |
|--------------|-------------------|
|              | CnfgChksumDate    |
|              | CnfgChksumValue   |
|              | DidCnfgChksumChg  |
|              | DidColdStart      |
|              | DidPowerFail      |
|              | DidWarmStart      |
|              | DoWarmStart       |
|              | IsConfigProtected |
|              | IsCorePresent     |
|              | MeterResetTime    |
|              | WatchDogReset     |
|              | DidWarmStart      |
| Grupa danych | Punkt danych                 |
|--------------|------------------------------|
|              | LocalDisplayFlowRateTimeUnit |
|              | LocalDisplayItem1            |
|              | LocalDisplayItem10           |
|              | LocalDisplayItem2            |
|              | LocalDisplayItem3            |
|              | LocalDisplayItem4            |
|              | LocalDisplayItem5            |
|              | LocalDisplayItem6            |
|              | LocalDisplayItem7            |
|              | LocalDisplayItem8            |
|              | LocalDisplayItem9            |
|              | Local Display Scroll Delay   |
|              | LocalDisplayVolUnitMetric    |
|              | LocalDisplayVolUnitUS        |

## Tabela 6-22: Monitorowany punkt danych w grupie wyświetlacza lokalnego dziennika audytu

## Tabela 6-23: Monitorowany punkt danych w grupie informacji o mierniku dziennika audytu

| Grupa danych | Punkt danych         |
|--------------|----------------------|
|              | CPUBdBootLoaderSwVer |
|              | CPUBdSwVer           |
|              | Eth1DfltGatewayAddr  |
|              | Eth1IPAddr           |
|              | Eth1SubnetMask       |
|              | FileSysVer           |
|              | MeterModel           |
|              | MeterNominalSize     |
|              | MeterSerialNumber    |
|              | OSVer                |
|              | UserScratch1         |
|              | UserScratch2         |

| Grupa danych | Punkt danych               |
|--------------|----------------------------|
|              | AtmosphericPress           |
|              | EnablePressureInput        |
|              | EnableTemperatureInput     |
|              | FlowPOrTSrcUponAlarm       |
|              | FlowPressureWhileCal       |
|              | FlowTemperatureWhileCal    |
|              | HighPressureAlarm          |
|              | HighTemperatureAlarm       |
|              | InputPressureUnit          |
|              | LiveFlowPressureCalCtrl    |
|              | LiveFlowPressureGain       |
|              | LiveFlowPressureOffset     |
|              | LiveFlowTemperatureCalCtrl |
|              | LiveFlowTemperatureGain    |
|              | LiveFlowTemperatureOffset  |
|              | LowPressureAlarm           |
|              | LowTemperatureAlarm        |
|              | MaxInputPressure           |
|              | MaxInputTemperature        |
|              | MinInputPressure           |
|              | MinInputTemperature        |

# Tabela 6-24: Monitorowany punkt danych w grupie ciśnienia i temperatury dziennika audytu

## Tabela 6-25: Monitorowany punkt danych w grupie obliczania liczby Reynoldsa dziennika audytu

| Grupa danych | Punkt danych |
|--------------|--------------|
|              | Lepkość      |

| Grupa danych | Punkt danych                |
|--------------|-----------------------------|
|              | BatchPercentSmoothing       |
|              | BatchSize                   |
|              | CRange                      |
|              | DltChk                      |
|              | EmRateActual                |
|              | EmRateDesired               |
|              | Filter                      |
|              | FireSeq                     |
|              | GainHighLmt                 |
|              | GainLowLmt                  |
|              | MaxHoldTm                   |
|              | MaxNoise                    |
|              | MinHoldTime                 |
|              | MinSigQlty                  |
|              | NegSpan                     |
|              | Pk1Pct                      |
|              | Pk1Thrsh                    |
|              | Pk1Wdth                     |
|              | PosSpan                     |
|              | SampInterval                |
|              | SampPerCycle                |
|              | SetXdcrType                 |
|              | SndSpdChkMaxVel             |
|              | SndSpdChkMinVel             |
|              | SNRatio                     |
|              | SpecBatchUpdtPeriod         |
|              | StackEmRateActual           |
|              | StackEmRateDesired          |
|              | STACKSIZE                   |
|              | Impevretri<br>Ter Devidenti |
|              |                             |
|              | Addirilly                   |
|              | AdcrinumDriveCycles         |

# Tabela 6-26: Monitorowany punkt danych w grupie przetwarzania sygnału dziennika audytu

| Grupa danych | Punkt danych  |
|--------------|---------------|
|              | ResetTrkParam |
|              | Tamp          |
|              | TampHi        |
|              | TampLo        |
|              | TampSen       |
|              | TampWt        |
|              | Tspe          |
|              | TspeHi        |
|              | TspeLmt       |
|              | TspeLo        |
|              | TspeSen       |
|              | TspeWt        |
|              | Tspf          |
|              | TspfHi        |
|              | TspfLo        |
|              | TspfMatch     |
|              | TspfSen       |
|              | TspfWt        |

#### Tabela 6-27: Monitorowany punkt danych w grupie śledzenia dziennika audytu

#### Tabela 6-28: Stałe punkty danych dziennika audytu

Punkty danych konfiguracji stałych wartości, które są zapisywane przez klienta zewnętrznego, takiego jak komputer przepływu w regularnych odstępach czasu, można włączyć przez ustawienie dla parametru IsAuditLogFixedDataPointsEnabled wartości PRAWDA. Domyślnie parametr IsAuditLogFixedDataPointsEnabled ma wartość FAŁSZ, co uniemożliwia zapis dziennika audytu poniższych punktów danych.

| Grupa danych | Punkt danych           |
|--------------|------------------------|
| AGA 8        | MeasVolGrossHeatingVal |
|              | SpecificGravity        |
|              | MoleFractionN2Method2  |
|              | MoleFractionCO2        |
|              | MoleFractionH2         |
|              | MoleFractionCO         |
|              | MoleFractionMethane    |
|              | MoleFractionEthane     |
|              | MoleFractionPropane    |
|              | MoleFractionIsoButane  |
|              | MoleFractionNButane    |
|              | MoleFractionIsoPentane |
|              | MoleFractionNPentane   |
|              | MoleFractionNHexane    |
|              | MoleFractionNHeptane   |
|              | MoleFractionNOctane    |
|              | MoleFractionNNonane    |
|              | MoleFractionNDecane    |
|              | MoleFractionH2S        |
|              | MoleFractionHelium     |
|              | MoleFractionWater      |
|              | MoleFractionOxygen     |
|              | MoleFractionArgon      |
|              | SpecFlowTemperature    |
|              | SpecFlowPressure       |
|              | SpecRhoMixFlow         |
|              | SpecZFlow              |
|              | SpecZBase              |

### Określenie czasów włączania i wyłączania zasilania miernika

Czas uruchomienia (lub ponownego uruchomienia) miernika oraz czas wyłączenia miernika można określić z wykorzystaniem dziennika audytu poprzez kontrolę rekordów **MeterResetTime**. Znacznik czasu rekordu **MeterResetTime** oznacza (z dokładnością do kilku sekund) czas, w którym miernik został uruchomiony. Wartość **As-left (Pozostawiona)** oznacza czas (z dokładnością do kilku sekund), w którym miernik został wyłączony.

## 6.1.2 Dziennik zdarzeń: alarm/audyt

Miernik monitoruje kilka punktów danych z uwzględnieniem obowiązujących dla nich limitów. Punkty danych inne niż binarne mogą mieć górne i dolne limity alarmu. Binarne punkty danych mają tylko jeden limit alarmu (PRAWDA lub FAŁSZ). Dla każdego alarmu można przypisać jeden z dwóch stanów: ustawiony i skasowany. Alarm jest ustawiony, gdy punkt danych osiąga lub przekracza limit alarmu. Alarm jest skasowany, gdy punkt danych mieści się w limitach alarmu. Ultradźwiękowe mierniki przepływu Rosemount serii 3410 zapisują rekordy dziennika alarmów po każdej zmianie stanu alarmu monitorowanego punktu danych (skasowanie lub ustawienie). Rekord dziennika alarmów obejmuje punkt danych, datę i godzinę, stan alarmu, odpowiadający mu limit alarmu oraz wartość punktu danych.

Miernik może zapisywać do 3000 rekordów alarmów. Użytkownik może wybrać, czy stare, nieodczytane rekordy mogą być nadpisywane przez nowe rekordy, gdy dziennik się zapełni, przy użyciu punktu danych **DoOverwriteUnreadAlarmLog**. Ten punkt można zmodyfikować w programie MeterLink przy użyciu ekranu **Tools (Narzędzia)** → **Edit/ Compare Configuration (Edycja/porównanie konfiguracji)**. Ustawienie domyślne to nadpisywanie starych, nieodczytanych rekordów. Aby uzyskać informacje dotyczące odczytu rekordów i oznaczania ich jako przeczytane, patrz Opcje odczytu rekordów audytu, alarmu i/lub dziennika systemowego. Punkt danych **IsAlarmLogFull** wskazuje, czy dziennik alarmów jest zapełniony i nie może nadpisywać starych, nieodczytanych rekordów.

Ustawiane przez użytkownika punkty danych **AlarmTurnOffHysterisisCount** oraz **AlarmTurnOffHysterisisTimeSpan** pozwalają chronić dziennik alarmów przed zapełnianiem przez bardzo często powtarzające się alarmy. Jeśli alarm zostanie ustawiony określoną parametrem **AlarmTurnOffHysterisisCount** liczbę razy w określonym przez parametr **AlarmTurnOffHysteresisTimeSpan** i wyrażonym w sekundach czasie, alarm będzie pomijany do czasu, gdy jego częstotliwość spadnie poniżej określonej wartości (wystąpienia na dany okres), kiedy to następne skasowanie alarmu powoduje wyłączenie pomijania. Dziennik alarmów zawiera informacje o momentach początku i końca anulowania danego alarmu. Domyślne wartości to 8 wystąpień w ciągu 240 sekund.

Punkty danych monitorowane na potrzeby dziennika alarmów zostały przedstawione w poniższych tabelach. Należy pamiętać, że limity alarmów same w sobie stanowią punkty danych. Ustawiane przez użytkownika limity alarmów są wymienione zgodnie z nazwami punktów danych. Limity alarmów, których użytkownik nie może ustawiać, są wymienione zgodnie z wartościami punktów danych.

| Punkt danych        | Dolny limit alarmu  | Górny limit alarmu   |
|---------------------|---------------------|----------------------|
| GainA1, GainA2,     | GainLowLmt          | GainHighLmt          |
| GainB1, GainB2,     |                     |                      |
| GainC1, GainC2,     |                     |                      |
| GainD1, GainD2,     |                     |                      |
| GainE1, GainE2,     |                     |                      |
| GainF1, GainF2,     |                     |                      |
| GainG1, GainG2,     |                     |                      |
| GainH1, GainH2      |                     |                      |
| AvgSndVel           | AvgSoundVelLoLmt    | AvgSoundVelHiLmt     |
| SpecFlowPressure    | LowPressureAlarm    | HighPressureAlarm    |
| SpecFlowTemperature | LowTemperatureAlarm | HighTemperatureAlarm |
| LiveFlowPressure    | LowPressureAlarm    | HighPressureAlarm    |
| LiveFlowTemperature | LowTemperatureAlarm | HighTemperatureAlarm |
| AvgFlow             | MeterMaxNegVel      | MeterMaxVel          |

#### Tabela 6-29: Monitorowane punkty danych dziennika alarmów

| Punkt danych  | Dolny limit alarmu | Górny limit alarmu |
|---------------|--------------------|--------------------|
| SysTemp       | -40°C              | 100°C              |
| SysVoltage1V  | 0,90 V             | 1,10 V             |
| SysVoltage1V2 | 1,08 V             | 1,32 V             |
| SysVoltage2V5 | 2,225 V            | 2,775 V            |
| SysVoltage3V3 | 2,937 V            | 3,663 V            |

#### Tabela 6-29: Monitorowane punkty danych dziennika alarmów (ciąg dalszy)

#### Tabela 6-30: Limity alarmów binarnych w dzienniku alarmów

| Punkt danych                         | Jednostka alarmu binarnego |
|--------------------------------------|----------------------------|
| IsBatchDataRcvFailed                 | PRAWDA                     |
| IsClkInvalid                         | PRAWDA                     |
| SpecFlowTemperature                  | PRAWDA                     |
| SpecFlowPressure                     | PRAWDA                     |
| PressureInvalid                      | PRAWDA                     |
| TemperatureInvalid                   | PRAWDA                     |
| AGA8BaseCalcStatus                   | PRAWDA                     |
| AGA8BaseCalcValidity                 | FAŁSZ                      |
| AGA8FlowCalcStatus                   | PRAWDA                     |
| AGA8FlowCalcValidity                 | FAŁSZ                      |
| IsAcqModuleError                     | PRAWDA                     |
| AvgFlow                              | PRAWDA                     |
| Is Meter Vel Above Max Lmt           | PRAWDA                     |
| AvgSndVel                            | PRAWDA                     |
| IsAvgSoundVelRangeErr                | PRAWDA                     |
| QMeterValidity                       | FAŁSZ                      |
| QFlowValidity                        | FAŁSZ                      |
| QBaseValidity                        | FAŁSZ                      |
| DidColdStart                         | PRAWDA                     |
| IsMeasSndSpdRange <ad><ah></ah></ad> | PRAWDA                     |
| IsAcqMode                            | PRAWDA                     |
| IsTooFewOperChords                   | PRAWDA                     |
| IsHardFailed <ad><ah></ah></ad>      | PRAWDA                     |
| Freq1DataValidity                    | FAŁSZ                      |
| Freq2DataValidity                    | FAŁSZ                      |
| SysTemp                              | PRAWDA                     |

| Punkt danych                 | Jednostka alarmu binarnego |
|------------------------------|----------------------------|
| SysVoltage2V5                | PRAWDA                     |
| SysVoltage3V3                | PRAWDA                     |
| IsHourlyLogFull              | PRAWDA                     |
| IsDailyLogFull               | PRAWDA                     |
| IsAuditLogFull               | PRAWDA                     |
| IsSystemLogFull              | PRAWDA                     |
| IsAcqModuleIncompatible      | PRAWDA                     |
| LiveFlowPressure             | PRAWDA                     |
| LiveFlowTemperature          | PRAWDA                     |
| IsSndVelCompErr              | PRAWDA                     |
| EnergyRateValidity           | FAŁSZ                      |
| AreGasPropertiesInvalidInUse | PRAWDA                     |
| AreGasPropertiesInvalidGC    | PRAWDA                     |
| GCCommStatus                 | PRAWDA                     |
| IsGCCommErr                  | PRAWDA                     |
| IsGCDataErr                  | PRAWDA                     |
| IsGCAlarmPresent             | PRAWDA                     |
| MassRateValidity             | FAŁSZ                      |
| AO1IsSaturated               | PRAWDA                     |
| AO2IsSaturated               | PRAWDA                     |
| AO1DataValidity              | FAŁSZ                      |
| AO2DataValidity              | FAŁSZ                      |
| HARTTVValidity               | FAŁSZ                      |
| HARTQVValidity               | FAŁSZ                      |
| HARTSlot0Validity            | FAŁSZ                      |
| HARTSlot1Validity            | FAŁSZ                      |
| HARTSlot2Validity            | FAŁSZ                      |
| HARTSlot3Validity            | FAŁSZ                      |
| AreSwComponentsCompatible    | PRAWDA                     |
| IsAcqModuleErrorLatched      | PRAWDA                     |
| IsAcqModeLatched             | PRAWDA                     |
| IsTooFewOperChordsLatched    | PRAWDA                     |
| TemperatureInvalidLatched    | PRAWDA                     |

### Tabela 6-30: Limity alarmów binarnych w dzienniku alarmów (ciąg dalszy)

| Punkt danych                               | Jednostka alarmu binarnego |
|--------------------------------------------|----------------------------|
| PressureInvalidLatched                     | PRAWDA                     |
| IsMeterVelAboveMaxLmtLatched               | PRAWDA                     |
| IsAvgSoundVelRangeErrLatched               | PRAWDA                     |
| IsBlockageDetected                         | PRAWDA                     |
| IsBlockageDetectedLatched                  | PRAWDA                     |
| IsBoreBuildupDetected                      | PRAWDA                     |
| IsBoreBuildupDetectedLatched               | PRAWDA                     |
| IsLiquidDetected                           | PRAWDA                     |
| IsLiquidDetectedLatched                    | PRAWDA                     |
| IsAbnormalProfileDetected                  | PRAWDA                     |
| IsAbnormalProfileDetectedLatched           | PRAWDA                     |
| IsReverseFlowDetected                      | PRAWDA                     |
| ReverseFlowVol                             | PRAWDA                     |
| IsFwdBaselineNotSet                        | PRAWDA                     |
| IsRevBaselineNotSet                        | PRAWDA                     |
| IsReverseFlowDetectedLatched               | PRAWDA                     |
| IsSndVelCompErrLatched                     | PRAWDA                     |
| SysVoltage1V2                              | PRAWDA                     |
| SysVoltage1V                               | PRAWDA                     |
| SysVoltageAcqModule1V2                     | PRAWDA                     |
| SysVoltageAcqModule2V5                     | PRAWDA                     |
| SysVoltageAcqModule3V3                     | PRAWDA                     |
| SysTempAcqModule                           | PRAWDA                     |
| IsDiagnosticSndSpdRangeErr                 | PRAWDA                     |
| IsDiagnosticSndSpdRangeErrLatched          | PRAWDA                     |
| IsXdcrFiringSyncError                      | PRAWDA                     |
| IsColocMeterCommErr                        | PRAWDA                     |
| IsColocMeterCommErrLatched                 | PRAWDA                     |
| IsColocMeterSndSpdRangeErr                 | PRAWDA                     |
| IsColocMeterSndSpdRangeErrLatched          | PRAWDA                     |
| IsColocMeterQFlowRangeErr                  | PRAWDA                     |
| IsColocMeterQFlowRangeErrLatched           | PRAWDA                     |
| IsChordLengthMismatched <ad><ah></ah></ad> | PRAWDA                     |

#### Tabela 6-30: Limity alarmów binarnych w dzienniku alarmów (ciąg dalszy)

| Tabela 6-30: Limity alarmów binarnych w o | dzienniku alarmów (ciąg dalszy) |
|-------------------------------------------|---------------------------------|
|                                           |                                 |

| Punkt danych                  | Jednostka alarmu binarnego |
|-------------------------------|----------------------------|
| IsSevereFlowConditionDetected | PRAWDA                     |

### Dziennik systemowy

Ultradźwiękowe mierniki przepływu gazu Rosemount serii 3410 rejestrują wszystkie komunikaty systemowe w dzienniku systemowym.

Miernik może zapisywać do 3000 rekordów systemowych. Użytkownik może wybrać, czy stare, nieodczytane rekordy mogą być nadpisywane przez nowe rekordy, gdy dziennik się zapełni, przy użyciu punktu danych **DoOverwriteUnreadSystemLog**.

Ten punkt można zmodyfikować w programie MeterLink przy użyciu ekranu **Tools** (Narzędzia) → Edit/Compare Configuration (Edycja/porównanie konfiguracji). Ustawienie domyślne to nadpisywanie starych, nieodczytanych rekordów. Aby uzyskać informacje dotyczące odczytu rekordów i oznaczania ich jako przeczytane, patrz Opcje odczytu rekordów audytu, alarmu i/lub dziennika systemowego. Punkt danych IsSystemLogFull wskazuje, czy dziennik audytu jest zapełniony i nie może nadpisywać starych, nieodczytanych rekordów.

Dziennik systemowy jest zabezpieczony przed zapełnianiem przez powtarzające się komunikaty systemowe. Gdy dany komunikat systemowy wystąpi 3 razy w ciągu 60 sekund, będzie pomijamy do czasu, gdy jego częstotliwość spadnie poniżej 3 wystąpień na 60 sekund. Dziennik systemowy zawiera informacje o momentach początku i końca anulowania danego komunikatu systemowego.

## 6.1.3 Odczyt rekordów dziennika

Rekordy dzienników ultradźwiękowych mierników przepływu Rosemount serii 3410 można odczytywać na ekranie Logs/Reports (Dzienniki/raporty) → Meter Archive Logs (Dzienniki archiwum miernika) programu MeterLink.

Istnieją trzy grupy dziennika:

- Codzienny
- Godzinowy
- Zdarzenie (audyt, alarm oraz dzienniki systemowe)

Wybrać żądane grupy dzienników przy użyciu pól wyboru **Collect daily log (Pobieranie dziennika codziennego) / Collect hourly log (Pobieranie dziennika godzinowego) / Collect event log (Pobieranie dziennika zdarzeń)**. Jeśli została wybrana grupa zdarzeń, dzienniki audytu, alarmu oraz dzienniki systemowe można wybierać indywidualnie. Podczas każdego pobierania dziennika pobierana jest także aktualna konfiguracja miernika.

# 6.1.4 Opcje odczytu rekordów dziennika codziennego i/lub godzinowego

Opcje odczytu rekordów dziennika codziennego i godzinowego są takie same. Na dostępnym w programie MeterLink<sup>™</sup> ekranie Logs/Reports (Dzienniki/raporty) → Meter Archive Logs (Dzienniki archiwum miernika) widoczna jest liczba codziennych rekordów dostępnych do odczytu. Typy dziennika, które mają być pobierane, można wybrać przy użyciu pól wyboru Collect daily log (Pobieranie dziennika codziennego) i/lub Collect hourly log (Pobieranie dziennika godzinowego).

Można wybrać opcję pobierania wszystkich rekordów dziennika lub określonej liczby ostatnich codziennych rekordów. Można także wybrać, czy mają być pobierane wszystkie dane dziennika, czy też tylko punkty danych wymagane przez standard API rozdział 21. Tabela 6-1Tabela 6-3 przedstawia punkty danych dla dziennika codziennego, natomiast Tabela 6-4 Tabela 6-6 przedstawia punkty danych dla dziennika godzinowego. W obu tabelach punkty danych wymagane przez normę API rozdział 21 są oznaczone gwiazdką (\*).

# 6.1.5 Opcje odczytu rekordów audytu, alarmu i/lub dziennika systemowego

Opcje odczytu rekordów audytu, alarmu i dziennika systemowego są takie same. Na dostępnym w programie MeterLink<sup>™</sup> ekranie **Logs/Reports (Dzienniki/raporty)** → **Meter Archive Logs (Dzienniki archiwum miernika)** widoczna jest liczba rekordów dostępnych dla poszczególnych typów dziennika. Można wybrać opcję pobierania wszystkich rekordów lub tylko określonej liczby ostatnich codziennych rekordów dla wybranego typu dziennika.

## 6.1.6 Pobieranie i wyświetlanie rekordów dziennika

Dostępne są trzy formaty dziennika:

- Microsoft Excel jest to zalecany format do pobierania/zapisu rekordów dziennika pozwalający w pełni wykorzystać funkcję zapisu danych dziennika. Ta opcja jest jednakże dostępna tylko wtedy, gdy w komputerze został zainstalowany program Microsoft Excel 97 lub nowszy. Plik Excel wygenerowany przez to narzędzie może zawierać do sześciu arkuszy w zależności od pobranych dzienników: Daily Log (Dziennik codzienny), Hourly Log (Dziennik godzinowy), Alarm Log (Dziennik alarmów), Audit Log (Dziennik audytu), System Log (Dziennik systemowy) oraz Meter Config (Konfiguracja miernika). Pobrane dane dziennika są także wyświetlane na ekranie.
- Wartości rozdzielone przecinkami ten format tworzy plik z danymi rozdzielonymi przecinkami. Każdy pobrany rekord dziennika jest umieszczany w osobnym wierszu pliku. Każdy typ dziennika jest rozdzielony pustym wierszem. Konfiguracja miernika następuje po danych dziennika i jest oddzielona pustym wierszem. Pobrane dane dziennika są także wyświetlane na ekranie.

 Don't log to a file (Nie zapisuj dziennika do pliku) — ta opcja powoduje, że żadne pobrane dane dziennika nie będą zapisywane do pliku, a jedynie wyświetlane na ekranie.

Po wybraniu żądanych typów dziennika i formatu dziennika kliknąć przycisk **Collect** (**Zbieranie**), aby zainicjować zbieranie danych dziennika. Jeśli wybrano format zapisu danych do pliku, zostanie wyświetlone okno dialogowe Save As (Zapisz jako) pozwalające określić nazwę pliku. Domyślna nazwa pliku jest sugerowana, jednakże można ją zmodyfikować. Można także wprowadzić komentarz, który zostanie dołączony do pliku danych.

Jeśli odczytywany typ dziennika został skonfigurowany w taki sposób, że nieodczytane rekordy nie są nadpisywane, w programie MeterLink zostanie wyświetlone pytanie, czy takie rekordy dziennika mają być oznaczane jako "przeczytane".

Po zakończeniu pobierania danych zostaną one wyświetlone w oknie dialogowym Meter Archive Logs (Dzienniki archiwum miernika) po jednym typie dziennika na raz. Typ dziennika, który ma być wyświetlany, można wybrać przy użyciu pola **View log (Wyświetl dziennik)**. Dane można sortować, wybierając opcję Oldest first (Od najstarszych) lub Newest first (Od najnowszych) w polu **Sort order (Kolejność sortowania)**.

### 6.1.7 Pobieranie dzienników

Pobieranie dzienników konserwacji i trendów w celu diagnostyki miernika

#### Procedura

- 1. W programie MeterLink nawiązać połączenie z miernikiem.
- W głównym oknie programu MeterLink wybrać opcję Logs/Reports (Dzienniki/ raporty) → Maintenance Logs and Reports (Dzienniki i raporty konserwacji). Zostanie wyświetlone okno dialogowe Maintenance Logs and Reports (Dzienniki i raporty konserwacji).

| Rysune | k 6-1 | : Dziennik | i konserwacji |
|--------|-------|------------|---------------|
|--------|-------|------------|---------------|

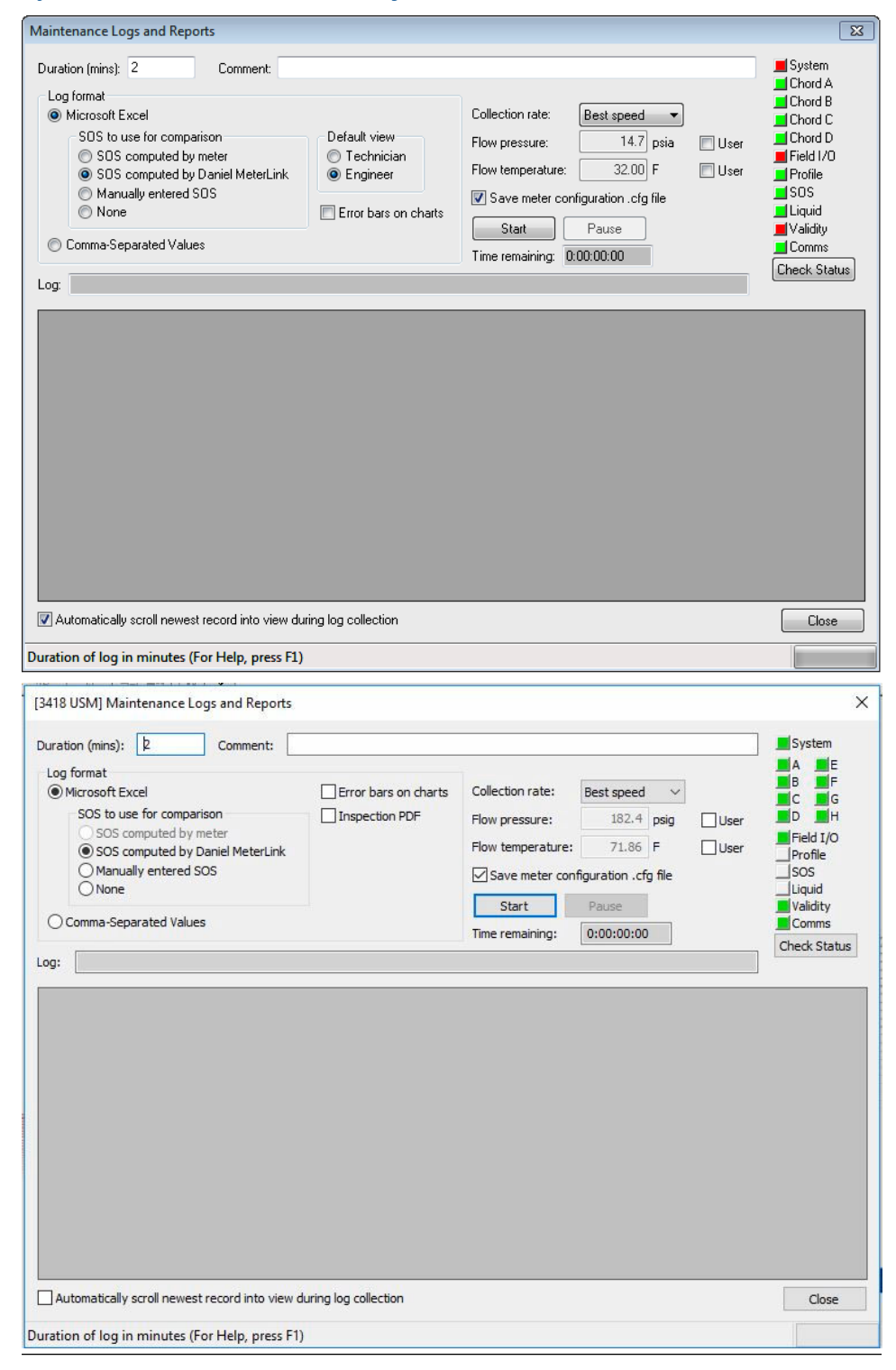

3. W polu Duration (mins) (Czas trwania (minuty)) ustawić czas pobierania dziennika (domyślną wartością są 2 minuty, co zwykle wystarcza do pobrania odpowiedniej

ilości aktualnych parametrów diagnostycznych miernika). Aby uzyskać odpowiedni wgląd w pracę miernika, zalecane jest, aby było to co najmniej 30 rekordów (wierszy danych). Rzeczywista liczba pobranych rekordów stanowi funkcję typu komunikacji (szeregowa lub Ethernet), rozmiaru stosu (stos jest włączony) oraz wybranej prędkości pobierania. Wartość czasu trwania można zmienić przez kliknięcie liczby w polu wyświetlania/edycji i wprowadzenie nowej wartości.

- 4. W razie potrzeby do pliku dziennika można dołączyć komentarz, wprowadzając go w polu wyświetlania/edycji.
- 5. W polu Log Format (Format dziennika) wybrać opcję Microsoft<sup>®</sup> Excel<sup>®</sup>. NIE NALEŻY wybierać opcji Comma Separated Values (CSV) (Wartości rozdzielone przecinkami (CSV)), ponieważ ten format nie jest zgodny z narzędziami do generowania wykresów graficznych, trendów i analiz dostępnych dla ultradźwiękowych mierników przepływu gazu serii 3410 oraz z programem Microsoft<sup>®</sup> Excel<sup>®</sup>. Z formatu CSV można korzystać tylko wtedy, gdy w komputerze nie zainstalowano programu Microsoft<sup>®</sup> Excel<sup>®</sup>. Pliku pobranego w formacie CSV nie można przekonwertować na format Microsoft<sup>®</sup> Excel<sup>®</sup>.
- 6. W polu Default view (Widok domyślny) należy wybrać opcję Technician (Technik) lub Engineer (Inżynier). Plik dziennika pobiera wszystkie dane niezależnie od wybranego ustawienia widoku. Jeśli wybrano opcję Technician view (Widok technika), niektóre dane będą ukryte. Widok można zmienić, gdy otwarty jest plik Microsoft<sup>®</sup> Excel<sup>®</sup>. W tym celu należy wybrać opcję View (Widok) → Custom Views (Widoki niestandardowe) lub odsłaniając kolumny, wybierając opcję Format → Column (Kolumna) → Unhide (Odkryj).
- 7. Aby rozpocząć pobieranie dzienników, kliknąć przycisk **Start**. Program MeterLink pobierze konfigurację miernika, a następnie zacznie pobierać wszystkie dane z miernika.
- 8. Po pobraniu dzienników program MeterLink wyświetli komunikat Log Complete (Dziennik zakończony).

Rysunek 6-2: Okno dialogowe Log complete (Dziennik zakończony)

|             |                                                                                           | 20         |
|-------------|-------------------------------------------------------------------------------------------|------------|
| Log<br>arch | complete in "C:\Ultrasonic Data\Candy's MTR\C<br>ive log 7-17-2013 3-20-15 PM.xls". Open? | andy's MTR |
| -           |                                                                                           |            |
|             |                                                                                           |            |

- 9. Aby wyświetlić plik Microsoft<sup>®</sup> Excel<sup>®</sup>, należy wybrać opcję **YES (TAK)** w celu otwarcia skoroszytu.
- 10. Wybrać opcję **Workbook report view (Widok raportu w skoroszycie)** na pasku narzędzi Microsoft<sup>®</sup> Excel<sup>®</sup> w dolnej części strony. Opcje wyboru na karcie:
  - Wykresy
  - Raport inspekcji

- Konfiguracja miernika
- Dane surowe

| Rysunek 6-3: Pasek narzędzi widoku raportu Microsoft® Excel® |  |  |  |  |  |  |  |
|--------------------------------------------------------------|--|--|--|--|--|--|--|
| Charts 🖌 Inspection Report 📜 Meter Config 🖉 Raw Data 🏑 🐑 🦯   |  |  |  |  |  |  |  |
| Inspection Report Charts Meter Config Raw Data               |  |  |  |  |  |  |  |
| Rysunek 6-4: Pasek narzędzi widoku raportu Microsoft® Excel® |  |  |  |  |  |  |  |
| Charts 🖉 Inspection Report 📜 Meter Config 🖉 Raw Data 🏑 🖏 🦯   |  |  |  |  |  |  |  |
| Inspection Report Charts Meter Config Raw Data               |  |  |  |  |  |  |  |

11. Wykresy są domyślnym widokiem po otwarciu dziennika konserwacji.

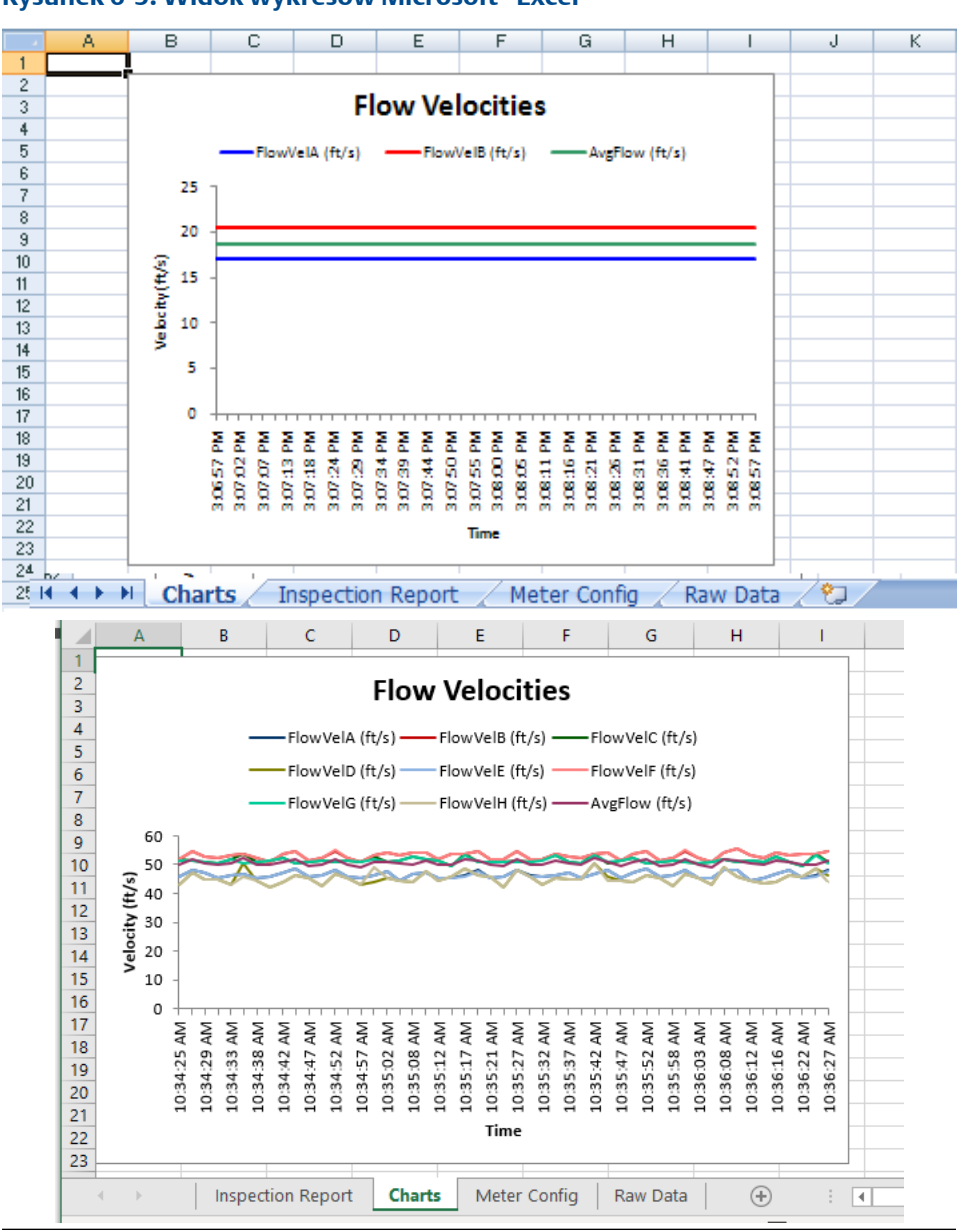

Rysunek 6-5: Widok wykresów Microsoft® Excel®

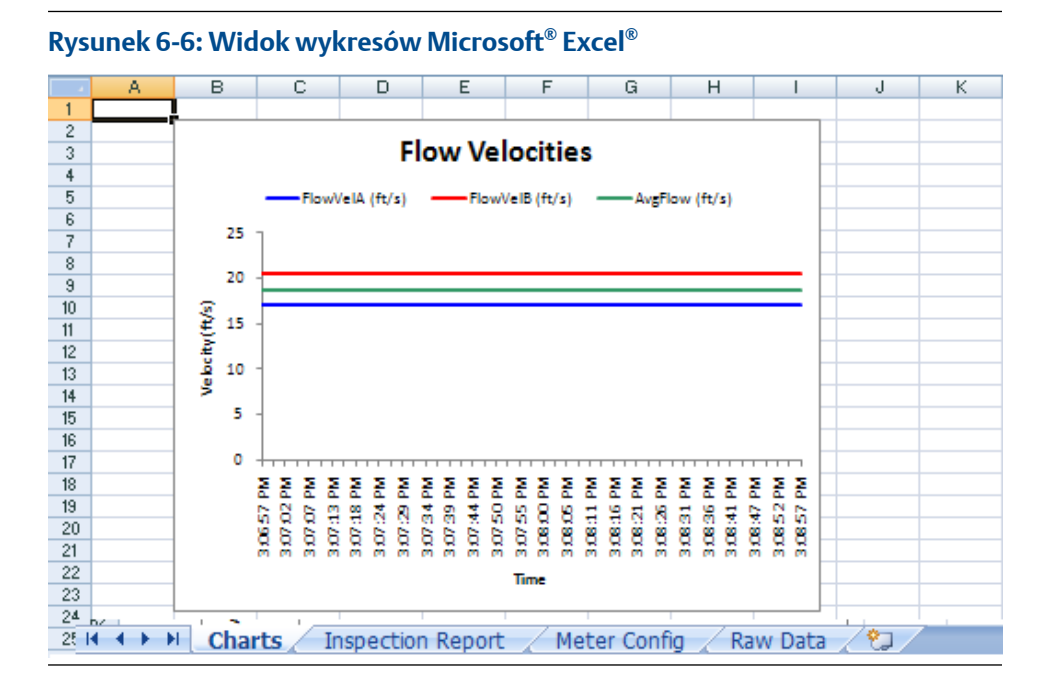

12. Raport inspekcji jest wyświetlany w widoku raportu.

### Rysunek 6-7: Widok raportu inspekcji Microsoft® Excel ®

| Meter Name Test MTR:         Date last tested           Schlast and Windows Use:         Colv City City           Address Address Address not set         City City           Schlast Number         952099           Free Nume Test MTR:         Freq Usace           Pressure         14.7           Pressure         14.7           Pressure         32           Freq Usace         7002260 ftMr           Pressure         14.7           Pressure         32           Samples Rupt         33           Samples Rupt         33           Samples Rupt         33           Samples Rupt         1           Samples Rupt         2           Contract Hour         0           Current 2 Full Scale         8           Contract Hour         0           2 657         2.050           Average         Maximum           Maximum         Maximum           Maximum         Maximum           Average         3285.67           Contract Hour         0           2 657         2.050           2 657         2.050           2 657         2.050           2 704                                                                                                    | a:<br>7092<br>1000<br>0.50<br>106<br>500 83/h<br>84 bm/<br>184 t/c<br>7/7232015<br>5 (Flow Rat                                                                                                    | equancy 2<br>2930 t3/hr<br>C H2<br>197C3 pulser<br>197C3 pulser<br>197C3                            | Ave<br>Ma<br>20<br>M<br>Multi-point Li<br>Forward Flow              | Test Tim<br>Test durati<br>State/Count<br>rege Performand<br>eter Average SO<br>Computed SO<br>Different<br>Specific Crevi<br>Heating Vak<br>Flow Diractik<br>Frontio Fact<br>Sw<br>menticalion Count | re 1:18:38 AW<br>89<br>17 State and Co.<br>2285.81<br>2285.81<br>2285.81<br>14:2.93<br>14:2.93<br>14:2.93<br>14:2.93<br>14:2.93<br>14:2.93<br>14:2.93<br>15:55<br>14:2.93<br>15:55<br>14:2.93<br>15:55<br>15:55<br>15:5 | semples<br>intry rot se<br>fl/s<br>%<br><br><br><br>                    |
|----------------------------------------------------------------------------------------------------|----------------------------------------------------------------------------------------------------|----------------------------------------------------------------------------------------------------|---------------------------------------------------------------------|----------------------------------------------------------------------------------------------------|----------------------------------------------------------------------------------------------------|-------------------------------------------------------------------------|
| Technician 1         Vindexis Use:         Technician 2           Address Address not set:         City Styr           erial Number         952690         Frequency 1           Pressure         14.2         pels           Pressure         14.2         pels           Pressure         32         F           Kradings         Address Address not set:         002020 03/hr           Pressure         14.2         pels           Temporaturo         32         F           Stands Stac         2         Carent 1 Fall Oxale 70           Dicate Pelod         1         S         Carent 1 Fall Oxale 71           Dicate Pelod         1         S         Carent 1 Fall Oxale 71           Dicate Pelod         1         S         Carent 1 Fall Oxale 71           Dicate Pelod         2         S         Carent 2 Fall Scale 71           Dicate Pelod         2         S         Carent 2 Fall Scale 71           Dicate Pelod         2         S         Carent 6 1           3285.81         3285.92         3285.71         Dicate 1 Fall Scale 71           Dicate Pelod         2         3285.81         3285.71         Dicate 1 Fall Scale 71           Dicate Chone Diagno                                                                                                    | e:<br>Frid<br>7092<br>0.500<br>1.000<br>1.0000<br>1.0000<br>1.0000<br>1.0000<br>1.0000<br>1.0000<br>1.0000<br>1.0000                                                                                                   | requency 2<br>2930 t3/hr<br>C Hz<br>097CS pulser<br>SI BS R3/puls<br>hr<br>fhr<br>(11.58.43.47<br>(11.58.43.47)<br>(11.58.43.47)<br>(11.57.47)<br>(11.57.47)<br>( | Ave<br>Me<br>5/R3<br>50<br>M<br>Multi-point Lis<br>Forward Flow     | Test duratie<br>State/Count<br>rage Performand<br>eter Average SC<br>Computed SC<br>Different<br>Specific Drevi<br>Heating Valk<br>Flow Directie<br>Prohio Fact<br>Sw<br>meet (callon Con             | 88           cv         State and Co.           ce         100           XS         2285.81           XS         1412.93           ce         132.55           ity         0.5811           ue         1039.05           Forward         0.07           rd         0.07                                                                                                    | semples<br>inty not se<br>fi/s<br>fi/s<br>fi/s<br>%<br>Lti/L3<br>cegnee |
| Address         Oddress not set         City Styn           beidi Number         952090         Frequency 1           rtemol Dam,         24         in         Full Scale         702520 00.0hr           Presure         14.7         psis         Frequency 1         Full Scale         702520 00.0hr           Temperature         32         F         K-factor         0.00.0hz         Temperature         Scale Size         Carrent F. Full Scale         702520 70.0hz         Temperature         Scale Size         Carrent F. Full Scale         702520 70.0hz         Temperature         Scale Size         Carrent F. Full Scale         702520 70.0hz         Temperature         Scale Size         Carrent F. Full Scale         702520 70.0hz         Temperature         Scale Size         Carrent F. Full Scale         702520 70.0hz         Scale Size         Scale Size<                                                                                                    | e:<br>Fri<br>7062<br>1000<br>0.60<br>1060<br>1060<br>837in<br>45 Born/10<br>45 Born/10<br>57/23/2015<br>51/Flow Rat                                                                                                    | requency 2<br>12930 t37hr<br>0 Hz<br>19703 pulses<br>18183 R3/puls<br>ir<br>ir<br>ir<br>ir<br>ir<br>ir<br>ir<br>ir<br>ir<br>ir<br>ir<br>ir<br>ir                                                                                                    | Ave<br>Me<br>5/R3<br>23<br>M<br>Multi-point Li<br>Forward Flow      | State/Count<br>rage Performance<br>eter Average SC<br>Computed SC<br>Difference<br>Specific Drevi<br>Heating Valk<br>Flow Directle<br>Prohio Fact<br>Sw<br>merei (callon Count                        | State and Co.           100           3         2285.81           3         14.12.93           3         14.12.93           3         14.12.93           3         14.12.93           4         1030.05           6         1030.05           7         Forward           100         1.007           10         0                                                                                                    | nty rct se<br>_%<br>_fl/s<br>_fl/s<br>_%<br>_ttu/lt3<br>                |
| Prisite         952090         Freq.ueoy1           rternel Dam.         24         in         Freq.ueoy1           Presure         14.7         psie         Freq.Ueox1         Freq.Ueox1           Presure         14.7         psie         Freq.Ueox2         0004z           Samplea/Upt         313         Nave/Tetal         Nave/Tetal         Nave/Tetal           Samplea/Upt         313         Nave/Tetal         Nave/Tetal         Nave/Tetal           Samplea/Upt         313         Nave/Tetal         Nave/Tetal         Nave/Tetal           Samplea/Upt         313         Nave/Tetal         Nave/Tetal         Nave/Tetal           Samplea/Upt         314         Current / Efill Scale         7           Samplea/Upt         2477         2.852         Current / Efill Scale         8           Samplea/Upt         2477         2.852         2.852         1         1           Samplea/Upt         2.657         2.765         Veter Cellbration Fall         1         1           Samplea/Upt         2.657         2.765         2.855         1         1         1           Samplea/Upt         2.657         2.057         2.855         3.265.71         1                                                                                                    | Frid<br>7092<br>1000<br>0.60<br>106<br>106<br>106<br>106<br>106<br>106<br>106<br>1                                                                                                    | requency 2<br>(2930 t3/hr<br>0 Hz<br>19703 pulser<br>18 38 R3/puls<br>hr<br>(hr<br>(11 58 43 A)<br>(t1 58 43 A)<br>(t1 58 43 A)<br>(t1 58 43 A)<br>(t1 58 43 A)<br>(t1 58 43 A)<br>(t1 58 43 A)<br>(t1 58 43 A)<br>(t1 58 43 A)<br>(t1 58 43 A)<br>(t1 58 43 A)<br>(t1 58 43 A)                                                                                                    | Ave<br>Ma<br>2/R3<br>20<br>M<br>M<br>Multi-point L1<br>Forward Flow | rage Performann<br>eter Average SC<br>Computed SC<br>Differenc<br>Specific Crevi<br>Heating Vak<br>Flow Diractic<br>Prohio Fact<br>Sw<br>meet ization Com                                             | 100           30         2285.81           305         1412.93           305         1612.93           305         1612.93           305         1612.93           305         1612.93           305         1612.93           305         160.9811           305         1.007           306         1.007           307         0                                                                                                    | %<br>A/s<br>A/s<br>%<br>bts/t3<br>cegnee                                |
| American Diam.         Decorpt         Freq Full Scale         DO2020 (DMr)           Presure         14.7         pik         Freq Full Scale         DO2020 (DMr)           Presure         14.7         pik         Freq Full Scale         DO2020 (DMr)           Presure         32         F         K. factor         DE60732 (De2040)//r. Stale preside           Stand Size         2         Carrent / Full Ome         Contract K. 16/10 Suber / Stale         Carrent / Full Scale         Presure           Dotate Period         1         s         Carrent / Full Scale         Presure         Carrent / Full Scale         Presure           Dotate Period         1         s         Carrent / Full Scale         Presure         Carrent / Full Scale         Presure           Dotate Period         1         s         Carrent / Full Scale         Presure         Carrent / Full Scale         Presure           Dotate Period         1         s         Carrent / Full Scale         Presure         Presure         Carrent / Full Scale         Presure         Carrent / Full Scale         Presure         Presure         Presure         Presure         Presure         Presure         Presure         Presure         Presure         Presure         Presure         Presure         Presure<                                                                                                    | Fr4<br>7.032<br>1.050<br>1.060<br>1.06<br>1.06<br>1.06<br>1.06<br>1.06<br>1.06<br>1.                                                                                                    | 12930 t3/hr<br>12930 t3/hr<br>12930 t3/hr<br>12930 t3/hr<br>109705 pulse<br>8193 R3/puls<br>11 59 43 A/<br>11 59 43 A/<br>11 59 43 A/<br>11 59 43 A/<br>16 f3/hr)<br>Data<br>Point                                                                                                    | Ave<br>Me<br>SR3<br>Do<br>M<br>Multi-point Li<br>Forward Flow       | rage Performante<br>eter Average SC<br>Computed SC<br>Difference<br>Specific Srevi<br>Heating Value<br>Flow Directio<br>Profilo Fact<br>Sw<br>meet/callon Com                                         | 100           XS         2285.81           XS         1412.93           XS         132.55           Ity         0.5811           Lee         1030.05           Ch         Forward           Lor         1.007           rd         0                                                                                                    | %<br>A/s<br>A/s<br>%<br>Ltu/t3<br>cegnee                                |
| Control Data         Description         Description <thdescription< th=""> <thdescription< th=""></thdescription<></thdescription<>                                                                                                    | 1000<br>0 60<br>1 96<br>1 96  | C H2<br>097CS pulse<br>6193 R3/puls<br>in<br>(hr<br>11:59:43 A/<br>ites ft3/hr)<br>Data<br>Point                                                                                                    | s/R3<br>22<br>M<br>Multi-point Li<br>Forward Flow                   | Computed SC<br>Computed SC<br>Specific Srevi<br>Heating Value<br>Flow Diractio<br>Profilo Fact<br>Sw                                                                                                  | 00         020501412.93           005         1412.93           132.55         132.55           ity         0.6811           1030.05         55           cor         Forward           tor         1.007           rrf         0                                                                                                    | n/s<br>%<br>btu/t3<br>cegnee                                            |
| Temporature         32         F         K. factor         0.000/03 pulses/k3           Samples Updt         33         Naw/Total         Incere K. G6198 32/pulses/k3           Samples Updt         33         Naw/Total         Incere K. G6198 32/pulses/k3           Samples Updt         31         Naw/Total         Incere K. G6198 32/pulse           Samples Updt         31         Currents K. Full Scale         R           Sender School         1         S         Currents K. Full Scale         R           Sender School         1         S         Currents K. Full Scale         R           Sender School         A verage         Maximum         Minimum         Maximum         Minimum           Ninetrade         2657         2.706         2.555         Incert Cart Total Scale         R           Sender School         2657         2.652         Incert Scale         Incert Scale         Inc                                                                                                    | 0.500<br>1.06<br>1.06 | 09703 pulse<br>61 03 R3/puls<br>fir<br>fir<br>11 58 43 A/<br>ites ft3/hr)<br>Data<br>Point                                                                                                    | Multipoint Li<br>Forward Flow                                       | Cifforend<br>Specific Crevi<br>Heating Vak<br>Flow Directo<br>Profilo Fact<br>Sw                                                                                                    | co 132.55<br>ity 0.5811<br>Le 1036.05<br>cn Forward<br>for 1.007<br>rrl 0                                                                                                    | 5<br>btu/t3<br>cegnee                                                   |
| Average         Bits Size         23         Now/Tetal         Inverse K         00103 Adjuste           Bits Size         2         Carrent 1 Fall Safe         7           Contract Hour         0         Carrent 1 Fall Safe         7           Contract Hour         0         Carrent 1 Fall Safe         7           Contract Hour         0         Carrent 1 Fall Safe         7           Contract Hour         0         Carrent 1 Fall Safe         7           Contract Hour         0         Carrent 1 Fall Safe         7           Contract Hour         0         Carrent 1 Fall Safe         7           Contract Hour         0         Carrent 1 Fall Safe         7           Contract Hour         0         Carrent 1 Fall Safe         7           Contract Contract Carrent Carrent Diagnostic Aurrages         Maximum         Maximum         Maximum           For wand Carrent Contro Diagnostic Aurrages         Carrent Chord Diagnostic Aurrages         Carrent Chord Diagnostic Aurrages         Carrent Chord Diagnostic Aurrages           For Velocity Falls         100         77         33         Carrent Chord Diagnostic Aurrages           Carrent Chord Diagnostic Aurrages         Carrent Chord Diagnostic Aurrages         Carrent Chord Diagnostic Aurages         Carrent C                                                                                                    | 106<br>(30 13/1<br>(49 bm/<br>)84 t/c<br>(7/23/2015<br>5 (Flow Rat                                                                                                    | 6103 R3/pulk<br>In<br>11 58 43 Al<br>Ites f13/hr)<br>Data<br>Point                                                                                                    | Multi-point Li<br>Forward Flow                                      | Specific Srevi<br>Heating Valu<br>Flow Directic<br>Profile Fact<br>Sw                                                                                                    | 102.00<br>102.00<br>102.00<br>1030.05<br>100<br>100<br>1.007<br>ril<br>0                                                                                                    | Ltu/13                                                                  |
| Stack Size         2         Carrent 1 Full Scale         7///           Contract Hour         0         Carrent 2 Full Scale         7///           Contract Hour         0         Carrent 2 Full Scale         7///           Stack Size         2         Carrent 2 Full Scale         7///           Stack Size         2         Carrent 1 Full Scale         7///           Stack Size         2         Carrent 2 Full Scale         7///           Stack Size         2         Atterage         Maximum         Minimum         Meter CRC 75/27           Stack Size         2         2         2         Meter CRC 75/27         Meter Cellbrackon Fa           Stack Size         2         2         2         Meter CRC 75/27         Meter Cellbrackon Fa           Stack Size         2         2         2         Size Size         Meter CRC 75/27           Stack Size         2         2         2         2         Size Size         Size Size           Stack Size         2         2         2         2         Size Size         Size Size           Stack Size         2         2         2         2         Size Size         Size Size           Stack Size         2                                                                                                    | 100 13/1<br>150 13/1<br>184 100<br>184 1000<br>184 1000<br>184 1000<br>184 10000<br>184 1000000000                                                                                                    | lır<br>/hr<br>itesft3;hr)<br>Data<br>Point                                                                                                    | M<br>Multi-point Li<br>Forward Flow                                 | Heating Vak<br>Flow Directio<br>Profilo Fact<br>Sw                                                                                                    | ue 1036.05<br>cn Forward<br>to 1.007<br>rrl 0                                                                                                    | Ltu/It3<br><br>degree                                                   |
| Contract Data         Contract 2 Full Scale         Contract 2 Full Scale         S           Contract Hour         0         0         Contract 2 Full Scale         S           Contract Hour         0         Contract 2 Full Scale         S         Contract 2 Full Scale         S           Contract Hour         0         Nationan         Maximum         Maximum                                                                                                    | 49 Ibm/<br>184 It/e<br>97/23/2015<br>5 (Flow Rat                                                                                                    | rhr<br>111 551 43 Af<br>Lites f(3,hr)<br>Data<br>Point                                                                                                    | Multi-point Li<br>Forward Flow                                      | Flow Directio<br>Profile Fact<br>Sw                                                                                                    | rd Forward<br>for 1.007<br>rd 0                                                                                                    | Снртен                                                                  |
| Contract Hors         O         Document         Contract Hors         Document         Document         Document         Minimum         Minimum                                                                                                    | 97/23/2013<br>3 (Flow Rat                                                                                                    | iles ft3.hr)<br>Data<br>Point                                                                                                    | M<br>Multi-point Lit<br>Forward Flow                                | Profile Fact<br>Sw                                                                                                    | 1.007<br>rd 0                                                                                                    | сндлен                                                                  |
| Average         Maximum         Minimum         Metric CRC 72-67           wind A         2710         2.03         2.637         Metric CRC 72-67           wind A         2710         2.03         2.637         Metric CRC 72-67           wind B         2.747         2.852         1         1           wind B         2.637         2.748         2.857         1           wind B         2.657         2.2766         2.657         1           send B         2.858.8         2.265.5         1         1           send B         2.265.8         1         2.265.7         1         1           send B         2.205.81         3.265.93         3.265.71         1         1           wind B         2.205.81         3.265.86         3.265.71         1         1           wind B         2.205.81         3.265.67         3.355.74         1         1           send B         2.205.81         3.265.67         3.355.74         1         1           send D         1.00         77         3.3         1         1           wind B         1.00         77         3.3         1         1           wind B                                                                                                    | 97/23/2013<br>3 (Flow Rai                                                                                                    | l 11.58.48 A<br>Ites ft3.hr)<br>Data<br>Point                                                                                                    | Multi-point Lie<br>Forward Flow                                     | Sw<br>neerization Coe                                                                                                    | rd 0                                                                                                    | cegnee                                                                  |
| Cond A         2 210         2.03         2.577         Meter Cellbrackon Fall           2 477         2.832         2.652                                                                                                    | s (Flow Rai                                                                                                    | Data<br>Point                                                                                                    | Multi-point Li<br>Forward Flow                                      | nearization Cor                                                                                                    | Mehmin                                                                                                    |                                                                         |
| Number         2 477         2 852         2 852           Lend C         2 734         2 842         2 852           Lend C         2 657         2 706         2 567           2 687         2 706         2 857         Forward Carfficients           Nord A         2 325.81         3 285.82         3 285.71         1           Seried D         3 285.81         3 285.83         3 285.67         1           Nord C         3 285.81         3 285.83         3 285.67         1           Seried D         3 205.02         3 285.67         1         1           Seried D         3 205.01         3 285.83         3 285.67         1         1           Seried D         3 205.01         3 285.83         3 285.67         1         1           Seried D         3 285.83         3 285.67         1         1         1           Seried D         3 285.83         3 285.67         1         1         1           Seried D         100         77         3 3         1         1           Seried D         100         77         3 3         1         1           Seried D         100         77         3 3                                                                                                    |                                                                                                    | Data<br>Point                                                                                                    | Multi-point Li<br>Forward Flow                                      | nearization Coa                                                                                                    | fichaniz                                                                                                    |                                                                         |
| Control Control Contrecont Real Contrector Rate Control Control Control Control Control |                                                                                                    | Data<br>Point                                                                                                    | Forward Flow                                                        | inclusion in the last                                                                                                    | CITIC METHOD                                                                                                    |                                                                         |
| ered D         2.657         2.706         2.65           9:stage         2.661         2.265         2.677         Por ward Carffidents           stage         2.95.61         2.265.271         2.95.67         2.95.67           stade A         2.925.61         2.265.271         2.925.67         2.925.67           stade A         2.925.61         2.265.93         2.925.67         2.925.67           stade A         2.925.61         2.925.67         2.925.67         2.925.67           stade A         2.925.61         2.925.67         2.925.67         2.925.67           stade A         2.925.61         2.925.67         2.925.67         2.925.67           stade A         2.925.61         2.925.67         2.925.67         2.925.67           care do D         2.925.67         2.925.67         2.925.67         2.925.67           care do D         2.925.67         2.925.67         2.925.67         2.925.67           care do D         2.925.67         2.925.67         2.925.67         2.925.67           care do D         2.905.67         2.925.67         2.925.67         2.925.67           care do D         2.907.77         3.33         2.925.67         2.925.67         2                                                                                                    |                                                                                                    | Point                                                                                                    |                                                                     | Rate                                                                                                    | Reverse Flow                                                                                                    | v Rate                                                                  |
| end ope         2.686         2.748         2.677         Parward Caefficients           SS         Average         Ninmun         Image: State State St                                                                                          |                                                                                                    |                                                                                                    | Flow Rate                                                           | Factor                                                                                                    | Flow Rate                                                                                                    | Factor                                                                  |
| SS         Average         Nitamum         Nitamum         Nitamum           cord A         3235.81         3285.92         3285.71                                                                                                    |                                                                                                    |                                                                                                    |                                                                     |                                                                                                    |                                                                                                    |                                                                         |
| Acric A         9285.81         9285.82         9285.71           serd B         3285.91         3285.9         3285.71           serd C         3285.81         3285.88         3285.71           serd C         3285.81         3285.88         3285.71           serd C         3285.81         3285.88         3285.71           serd C         0205.04         3285.71         1           correr Chore Diagnostic Averages         Correr Chore Diagnostic Averages         1           picod B Dn         100         77         33         1           serd B Dn         100         77         33         1           serd D Dn         100         77         33         1           serd D Dn         100         77         33         1           serd D Dn         100         77         33         1           g Dn         100         77         34         1           serd D Dn         100         77         34         1           serd D Dn         100         77         34         1           serd D Dn         100         77         34         1           serd D Constrea         Awg. Chocareteld R a                                                                                                    | +                                                                                                    |                                                                                                    |                                                                     |                                                                                                    | 1                                                                                                    |                                                                         |
| Cert B         3265.8         3265.8         3265.87           0205.02         3265.81         3265.87                                                                                                    |                                                                                                    |                                                                                                    |                                                                     |                                                                                                    |                                                                                                    |                                                                         |
| 0         3285.81         3285.82         3285.71           0         3285.81         3285.82         3285.71           0         3285.82         3285.71         1           0         3285.81         3285.71         1           0         3285.82         3285.71         1           0         3285.82         3285.74         1           0         205.91         3285.97         1           0         3285.82         3285.74         1           0         100         77         33         1           0         100         77         33         1           0         100         77         33         1           0         100         77         33         1           0         100         77         33         1           0         100         77         33         1           100         77         33         1         1           100         77         33         1         1           100         77         33         1         1           100         77         33         1         1 <td>-</td> <td></td> <td></td> <td></td> <td></td> <td></td>                                                                                                    | -                                                                                                    |                                                                                                    |                                                                     |                                                                                                    |                                                                                                    |                                                                         |
| Order D         3205.02         3205.07         3205.07           Vernee         3205.01         3205.07         3205.07           Other Chard Diagnostic Averages         Convert Chard Diagnostic Averages         Reverse Codficients           Dent A Up         100         77         33           Dent A Up         100         77         33           Dent B Up         100         77         33           Dent B Up         100         77         33           Dent B Up         100         77         33           Dent B Up         100         77         33           Dent B Up         100         77         33           Dent B Up         100         77         33           Dent B Up         100         77         33           Dent B Up         100         77         33           Dent D Up         100         77         33           True B D I         100         77         33           Dent D Up         100         77         33           Dent D Up         100         77         33           Dent D Up         100         77         34           Dent D Up         <                                                                                                    |                                                                                                    |                                                                                                    | 8                                                                   |                                                                                                    | 1                                                                                                    |                                                                         |
| SizeS.off         SizeS.off         SizeS.off         SizeS.off           nerd A Up         Comet Chard Diagnetic Averages         Reverse Codificients           nerd A Up         100         77         33           nerd A Up         100         77         33           nerd A Up         100         77         33           nerd A Up         100         77         33           nerd B Up         100         77         33           nerd C Dn         100         77         33           nerd C Up         100         77         33           nerd C Dn         100         77         33           nerd C Dn         100         77         33           nerd C Dn         100         77         33           nerd C Dn         100         77         34           g Dn         100         77         34           g Dn         100         77         34           durate         100         77         34           durate         100         77         34           durate         100         77         34           durate         100         77         34 <td>_</td> <td></td> <td></td> <td></td> <td></td> <td>-</td>                                                                                                    | _                                                                                                    |                                                                                                    |                                                                     |                                                                                                    |                                                                                                    | -                                                                       |
| Conver Chord Diagnostic Averages           Perf (%)         Cain (cB)         DNR (dE)           Reverse Coofficients           red 6 Up         500         77         33           red 6 Up         500         77         33         1           red 6 Up         500         77         33         1           red 6 Up         500         77         33         1           red 6 Up         500         77         33         1           red 70 Up         500         77         33         1           red 70 Up         100         77         33         1           red 70 Up         100         77         33         1           red 70 Up         100         77         33         1           red 70 Up         100         77         33         1           red 70 Up         100         77         34         1           red 70 Up         100         77         33         1           red 70 Up         100         77         34         1           red 70 Up         100         77         34         1           red 8         00200020 <t< td=""><td>_</td><td></td><td></td><td></td><td></td><td>-</td></t<>                                                                                                    | _                                                                                                    |                                                                                                    |                                                                     |                                                                                                    |                                                                                                    | -                                                                       |
| Perf (%)         Cain (cB)         Reverse Coefficients           rerd & Up         100         77         33         Image: Coefficients           rerd & Up         100         77         33         Image: Coefficients           rerd & Up         100         77         33         Image: Coefficients           rerd & Up         100         77         33         Image: Coefficients           rerd & Up         100         77         33         Image: Coefficients           rerd & Up         100         77         33         Image: Coefficients           rerd & Up         100         77         33         Image: Coefficients           rerd D Up         100         77         33         Image: Coefficients           rg Up         100         77         33         Image: Coefficients           rg Up         100         77         33         Image: Coefficients           rg Up         100         77         33         Image: Coefficients           rg Up         100         77         33         Image: Coefficients           rg Up         100         77         33         Image: Coefficients           rg Up         100         77         <                                                                                                    | _                                                                                                    |                                                                                                    |                                                                     |                                                                                                    |                                                                                                    | -                                                                       |
| Peri (%)         Call (BP)         Cirk (BP)         Cirk (Crik COURTED COURTED                                                                                                    | _                                                                                                    |                                                                                                    | 2                                                                   |                                                                                                    |                                                                                                    | +                                                                       |
| And Rup         OD         77         33           end B Dn         100         77         33           nerd B Up         100         77         33           nerd B Dn         100         77         33           nerd C Up         100         77         33           nerd C Up         100         77         33           nerd C Up         100         77         33           nerd C Up         100         77         33           nerd C Up         100         77         34           is         100         77         34           is         100         77         34           is         100         77         34           is         is         is         is           is         is         is         is           is         is         is         is           is         is         is         is           is         is         is         is           is         is         is         is           is         is         is         is           is         is         is         is                                                                                                    | _                                                                                                    |                                                                                                    |                                                                     | -                                                                                                    |                                                                                                    | -                                                                       |
| Average Flow Velocity         Call Method           0000000         77         33           0000000         77         33           0000000         77         33           0000000         77         33           0000000         77         33           0000000         77         33           0000000         77         33           0000000         77         33           0000000         77         33           0000000         77         33           0000000         77         33           0000000         77         33                                                                                                    | _                                                                                                    |                                                                                                    |                                                                     | -                                                                                                    | +                                                                                                    | -                                                                       |
| Acid & Din         100         77         33           Acid & Din         100         77         33           Acid & Din         100         77         33           Acid & Din         100         77         33           Acid & Din         100         77         33           Acid & Din         100         77         33           Acid & Din         100         77         34           Acid & Din         100         77         34           Acid & Din         100         77         34           Acid & Din         100         77         34           Acid & Din         100         77         34           Acid & Din         100         77         34           Acid & Din         100         77         34           Acid & Din         100         77         34           Acid & Din         100         77         34           Acid & Din         100         77         34           Acid & Din         100         77         34           Acid & Din         100         77         34           Acid & Din         100         77         34                                                                                                    |                                                                                                    |                                                                                                    | -                                                                   |                                                                                                    | -                                                                                                    | -                                                                       |
| Arrow C Up         100         77         33           rend C Up         100         77         33           rend D Up         100         77         33           rend D Up         100         77         33           rend D Up         100         77         34           rend D Up         100         77         34           rend D Up         100         77         34           rend D Up         100         77         34           rend D Up         100         77         34           rend D Up         100         77         34           rend D Up         100         77         34           rend D Up         100         77         34           rend D Up         100         77         34           rend D Up         100         77         34           rend D Up         100         100         100           rend D Up         100         100         100           rend D D D D D D         77         34         100           rend D D D D D D         70         100         100           rend D D D D D D D         2000         2000         <                                                                                                    | _                                                                                                    |                                                                                                    |                                                                     | -                                                                                                    | -                                                                                                    |                                                                         |
| Aread O Dn         100         77         33           serid O Dn         100         77         33           ind O Dn         100         77         33           ind O Dn         100         77         33           ind O Dn         100         77         33           ind O Dn         100         77         33           ind O Dn         100         77         33           ind O Dn         100         77         33           ind O Dn         100         77         33           ind O Dn         100         77         33           ind O Dn         100         77         33           ind O Dn         100         77         33           ind O Dn         100         77         34           ind O Dn         100         77         34           ind O Dn         100         77         34           ind O Dn         100         77         34           ind O Dn         100         77         34           ind O Dn         100         100         100           ind O Dn         100         100         100           i                                                                                                    | _                                                                                                    |                                                                                                    | Fk                                                                  | ow Velocities (#/                                                                                                    | (5)                                                                                                    |                                                                         |
| And Gott         Color         Call           100         100         77         33           100         100         77         34           100         100         77         34           100         100         77         34           100         100         77         34           100         100         77         34           100         100         77         34           100         100         77         34           100         77         34         Flow Voledry Folio:           100         100         77         34           100         100         77         34           100         100         77         34           100         100         77         34           100         100         77         34           100         100         100         100           100         100         100         100           100         100         100         100           100         100         100         100         100           100         100         100         100 <td>_</td> <td>and some states and</td> <td></td> <td></td> <td></td> <td></td>                                                                                                    | _                                                                                                    | and some states and                                                                                                    |                                                                     |                                                                                                    |                                                                                                    |                                                                         |
| And Construction         And Construction         And Construction         And Construction           1         1         1         1         1         1         1         1         1         1         1         1         1         1         1         1         1         1         1         1         1         1         1         1         1         1         1         1         1         1         1         1         1         1         1         1         1         1         1         1         1         1         1         1         1         1         1         1         1         1         1         1         1         1         1         1         1         1         1         1         1         1         1         1         1         1         1         1         1         1         1         1         1         1         1         1         1         1         1         1         1         1         1         1         1         1         1         1         1         1         1         1         1         1         1         1         1         1         1                                                                                                    | - '                                                                                                    | 1                                                                                                    |                                                                     |                                                                                                    |                                                                                                    |                                                                         |
| rg Un         100         77         3.3         Call Method           ig Un         100         77         3.4         Call Method           ig Un         100         77         3.4         Flow Velocity Failes           ig Un         100         77         3.4         Flow Velocity Failes           ig Un         100         77         3.4         Flow Velocity Failes           ig Un         100         77         3.4         Flow Velocity Failes           ig Un         100         77         3.4         Flow Velocity Failes           ig Un         100         77         3.4         Flow Velocity Failes           ig Un         100         77         3.4         Flow Velocity Failes           ig Uncorrected Rate         00000000         Avg. Uncorrected Rate         30459.25         R/m           wrid 0         00000000         Avg. Growted Rate         30459.25         R/m                                                                                                    | 2.35                                                                                                    | 5                                                                                                    |                                                                     |                                                                                                    |                                                                                                    |                                                                         |
| rg Dn         100         77         34           1                                                                                                    | e                                                                                                    | 400                                                                                                    | And a Mak                                                           | What all the                                                                                                    | ANAAA                                                                                                    | AL                                                                      |
| Image: Specific Strategy         Flow Velocity Folios           Image: Specific Strategy         Flow Velocity Folios           Image: Specific Strategy         Image: Specific Strategy           Image: Specific Strategy         Image: Specific Strategy                                                                                                    | 2.2                                                                                                    |                                                                                                    | <b>GA 1762</b>                                                      | PULP I                                                                                                    | V. WYYN                                                                                                    | AVA.                                                                    |
| atus Codes         Average Flow Velocity         2,306         M/s           rstem         00320023         Avg. Uncorrected Rate         20480.9         R2/r           rsted         00030000         Avg. Centered Rate         30459.25         R2/r           rend B         00320000         Avg. Centered Rate         30459.25         R2/r           rend B         00320000         Avg. Energy Rate         31.61         MMB           rend C         00300000         Avg. Chard QOD 21/r         1.61         MMB                                                                                                    | 24                                                                                                    | 1 4 7 1013<br>1 4 7 1013                                                                                                    | 315192225283134                                                     | 457 40 43 46 49 52 53<br>Speed of Sourc (                                                                                                    | 1586164627075767<br>π/s)                                                                                                    | 9 82 85 38                                                              |
| /stem         00320023         Avg: Uncorrected Rate         20480.9         R2/m           nord A         00300000         Avg: Centerde Rate         30459.25         R2/m           herd B         00300000         Avg: Generade Rate         30459.25         R2/m           word C         00300000         Avg: Generade Rate         316.71         MB           word C         00300000         Avg: Generade Rate         316.71         MB                                                                                                    |                                                                                                    | GSKX/K                                                                                                    | VALUE I                                                             | A Jalin                                                                                                    | ALL ALL                                                                                                    | <b>MARY</b>                                                             |
| Instrict A         00000000         Avg. Connected Rate         30439-25         ft3/m           hetd B         00000000         Avg. Enrogy Rate         31.6/1         MMBI           hetd C         00000000         Avg. Chard GOG Diff.         0.1         M/s                                                                                                    |                                                                                                    | 3285.75                                                                                                    | ALL AND                                                             | IN THE LASE                                                                                                    | THE PARTY                                                                                                    | MIN/                                                                    |
| Nord B         00000000         Avg. Energy Rate         31.5/1         MMB:           hord C         00000000         Avg. Chard GOG Ciff.         0.1         M/s                                                                                                    |                                                                                                    | 1                                                                                                    | 1                                                                   | 1                                                                                                    |                                                                                                    |                                                                         |
| nord C 00000000 Ava, Chard SOG Diff. 0.1 ft/s                                                                                                    |                                                                                                    | 3285.625                                                                                                    |                                                                     |                                                                                                    |                                                                                                    |                                                                         |
|                                                                                                    |                                                                                                    | 10000000                                                                                                    |                                                                     |                                                                                                    |                                                                                                    |                                                                         |
| errd D 00000000 Max. Chard SOS 5/17. 0.12 M/s                                                                                                    |                                                                                                    | 328.5                                                                                                    |                                                                     |                                                                                                    |                                                                                                    |                                                                         |
| ald I/O 00030000 Avg. Mass Rate C bm/h                                                                                                    |                                                                                                    | 14                                                                                                    | 7 101315192223                                                      | 233134374343464                                                                                                    | 19 52 55 50 61 64 67 70 7                                                                                                    | 3767902050                                                              |
| IICITY Involic Avg. Flow Mass Density C bm/R                                                                                                    |                                                                                                    |                                                                                                    |                                                                     | AA Chord                                                                                                    | h Churt C                                                                                                    |                                                                         |
| one 0000000                                                                                                    |                                                                                                    |                                                                                                    |                                                                     |                                                                                                    |                                                                                                    |                                                                         |
| 28 Comp 0000000                                                                                                    |                                                                                                    |                                                                                                    |                                                                     | a D. —— Averag                                                                                                    | ¢r.                                                                                                    |                                                                         |
| d netect 00000000                                                                                                    |                                                                                                    |                                                                                                    |                                                                     |                                                                                                    |                                                                                                    |                                                                         |
| nfiguration Verified? (Y/N) Meter Contract Hour Verified? (Y위)                                                                                                    |                                                                                                    |                                                                                                    |                                                                     | Reviewec (Y/N)                                                                                                    | )?                                                                                                    |                                                                         |

Report produced by Daniel MeterLink Version RL 10.011

"Candy's MTR maintenance log 10-6-2013 2-30-07 AM"

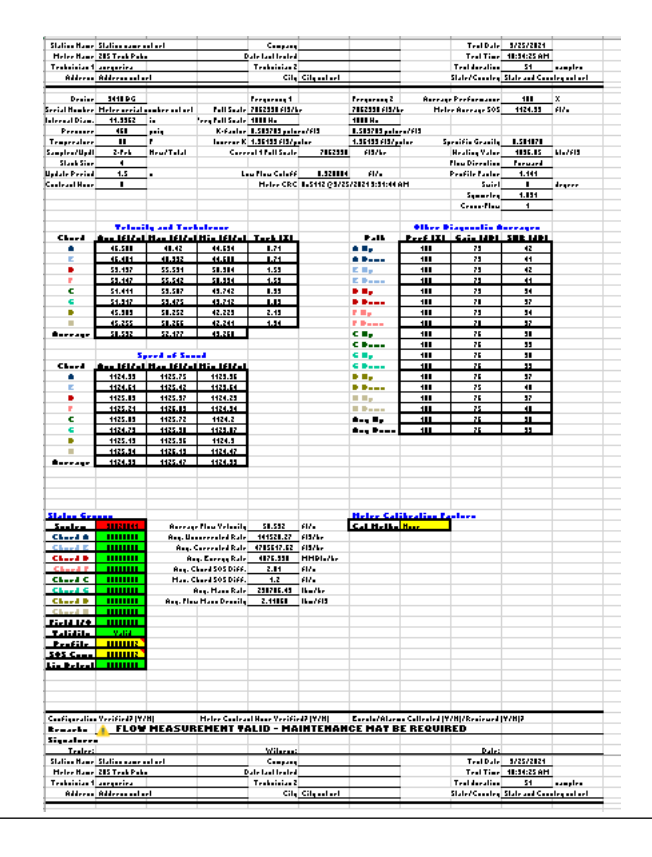

### Rysunek 6-8: Widok raportu inspekcji Microsoft<sup>®</sup> Excel <sup>®</sup>

|                                                                                                    | Station name h                                                                                                    | ctset                                                                                                    |                                                                                                    | Company                                                                                                    |                                                                                                    |                                                                  | 202                                                        | Tes: Date                                                         | 10/6/2013                                                |                                              |
|----------------------------------------------------------------------------------------------------|----------------------------------------------------------------------------------------------------|----------------------------------------------------------------------------------------------------|----------------------------------------------------------------------------------------------------|----------------------------------------------------------------------------------------------------|----------------------------------------------------------------------------------------------------|------------------------------------------------------------------|------------------------------------------------------------|-------------------------------------------------------------------|----------------------------------------------------------|----------------------------------------------|
| Meter Name                                                                                                    | TestMTR                                                                                                    |                                                                                                    |                                                                                                    | Date last tested                                                                                                    |                                                                                                    |                                                                  |                                                            | Test Time                                                         | 1:18:58 AM                                               |                                              |
| Technician 1                                                                                                    | Mindows Use:                                                                                                    |                                                                                                    |                                                                                                    | Technician 2                                                                                                    |                                                                                                    |                                                                  |                                                            | Test duration                                                     | 89                                                       | semples                                      |
| Address .                                                                                                    | Address not se                                                                                                    | t                                                                                                    |                                                                                                    | City Ci                                                                                                    | ty not sat                                                                                                    |                                                                  |                                                            | State/Country                                                     | State and Cour                                           | try not set                                  |
| erial Number                                                                                                    | 952099                                                                                                    | - 0.                                                                                                    |                                                                                                    | Frequency 1                                                                                                    |                                                                                                    | Frequency 2                                                      | Aven                                                       | age Performance                                                   | 100                                                      | %                                            |
| nternal Diam.                                                                                                    | 24                                                                                                    | in .                                                                                                    | Ful Sca                                                                                                    | e 7062930 ft3/hr                                                                                                    | 7                                                                                                    | 062930 ±3/hr                                                     | Mel                                                        | ter Average SOS                                                   | 3285.81                                                  | fl/s                                         |
| Pressure                                                                                                    | 14.7                                                                                                    | psia                                                                                                    | Freq Full Sca                                                                                                    | e 1000 Hz                                                                                                    | 1                                                                                                    | 000 Hz                                                           | •                                                          | Computed SOS                                                      | 1412.93                                                  | fl/s                                         |
| Temperature                                                                                                    | 32                                                                                                    | F                                                                                                    | K-facto                                                                                                    | - 0.609703 pulses/ft                                                                                                    | 3 0                                                                                                    | 6097CS pulse                                                     | s/#3                                                       | Cifference                                                        | 132.55                                                   | 95                                           |
| ample a'Upct                                                                                                    | 3/3                                                                                                    | Now/Total                                                                                                    | Inverse I                                                                                                    | K 1.06103 \$3/pulse                                                                                                    | 1                                                                                                    | 96133 R3/puls                                                    | 20                                                         | Specific Gravity                                                  | 0.5811                                                   |                                              |
| Stack Size                                                                                                    | 2                                                                                                    |                                                                                                    | C.                                                                                                    | arrent 1 Full Gcale                                                                                                    | 7002930 1                                                                                                    | 3/hr                                                             | -                                                          | Heating Value                                                     | 1036.05                                                  | Ltu/It3                                      |
| cate Period                                                                                                    | 11                                                                                                    | s                                                                                                    | Cu                                                                                                    | irrent 2 Full Scale                                                                                                    | 8318.49 lb                                                                                                    | orn/hr                                                           |                                                            | Flow Direction                                                    | Forward                                                  |                                              |
| ntract Hour_                                                                                                    | 0                                                                                                    |                                                                                                    |                                                                                                    | Low Flow Cutoff                                                                                                    | 0.325084 t                                                                                                    |                                                                  |                                                            | Profile Facto                                                     | 1.007                                                    | -                                            |
| acilites .                                                                                                    | Average                                                                                                    | Maximum                                                                                                    | Mininkan                                                                                                    | Meter GRG Dx                                                                                                    | arzr @r/73/20                                                                                                    | 13113543 A                                                       | N1                                                         | CWT                                                               | 0                                                        | сндинн                                       |
| Abr                                                                                                    | 2.716                                                                                                    | 2.93                                                                                                    | 2.597                                                                                                    | Meter Calibration                                                                                                    | Factors (Flow                                                                                                    | Rates ft3.hr)                                                    |                                                            |                                                                   |                                                          |                                              |
| A D                                                                                                    | 20//                                                                                                    | 2.852                                                                                                    | 2552                                                                                                    |                                                                                                    |                                                                                                    | -                                                                | Watepoint Lin                                              | Parization Goet                                                   | incients                                                 | 1.1.1                                        |
| rd D                                                                                                    | 2734                                                                                                    | 2.842                                                                                                    | 2.62                                                                                                    |                                                                                                    | -                                                                                                    | Doint                                                            | Flow Pate                                                  | Forter                                                            | Flow Date                                                | Factor                                       |
| and the second                                                                                                    | 2 696                                                                                                    | 2 749                                                                                                    | 2 627                                                                                                    | Forward Coefficie                                                                                                    | nts                                                                                                    | T VIIK                                                           | I IV W RULE                                                | 1 octor                                                           | i lon nuto                                               | WOTOT                                        |
|                                                                                                    | Average                                                                                                    | Maximum                                                                                                    | Minimum                                                                                                    |                                                                                                    |                                                                                                    |                                                                  |                                                            |                                                                   |                                                          |                                              |
| Abr                                                                                                    | 0285.81                                                                                                    | 3285.92                                                                                                    | 3265.71                                                                                                    | <b>i</b> 1                                                                                                    |                                                                                                    |                                                                  |                                                            |                                                                   |                                                          |                                              |
| ard B                                                                                                    | 3285.8                                                                                                    | 3285.9                                                                                                    | 3265.67                                                                                                    |                                                                                                    |                                                                                                    |                                                                  |                                                            |                                                                   |                                                          |                                              |
| and C                                                                                                    | 3285.81                                                                                                    | 3285 88                                                                                                    | 3285.71                                                                                                    |                                                                                                    |                                                                                                    |                                                                  | 18                                                         |                                                                   |                                                          |                                              |
| ard D                                                                                                    | 3295.92                                                                                                    | 3285.95                                                                                                    | 3265.07                                                                                                    |                                                                                                    |                                                                                                    |                                                                  |                                                            |                                                                   |                                                          |                                              |
| roge                                                                                                    | 3295.01                                                                                                    | 3285.87                                                                                                    | 3265.74                                                                                                    |                                                                                                    |                                                                                                    |                                                                  |                                                            |                                                                   |                                                          |                                              |
|                                                                                                    |                                                                                                    |                                                                                                    |                                                                                                    |                                                                                                    |                                                                                                    |                                                                  |                                                            |                                                                   |                                                          |                                              |
|                                                                                                    | Other Ci                                                                                                    | nord Diagnostic                                                                                                    | Averages                                                                                                    |                                                                                                    |                                                                                                    |                                                                  | <u> </u>                                                   |                                                                   | <u> </u>                                                 | <u> </u>                                     |
| Stream -                                                                                                    | Perf (%)                                                                                                    | Cain (dB)                                                                                                    | ENR (dB)                                                                                                    | Reverse Coefficie                                                                                                    | nts                                                                                                    |                                                                  |                                                            |                                                                   |                                                          |                                              |
| rd A Up                                                                                                    | 100                                                                                                    | 77                                                                                                    | 33                                                                                                    |                                                                                                    |                                                                                                    |                                                                  |                                                            | -                                                                 |                                                          | -                                            |
| ICA DI                                                                                                    | :00                                                                                                    | 77                                                                                                    | 34                                                                                                    |                                                                                                    |                                                                                                    |                                                                  |                                                            |                                                                   |                                                          |                                              |
| rd B Bo                                                                                                    | 100                                                                                                    | 77                                                                                                    | 33                                                                                                    |                                                                                                    |                                                                                                    |                                                                  | -                                                          |                                                                   |                                                          |                                              |
|                                                                                                    | 100                                                                                                    | 11                                                                                                    | 33                                                                                                    |                                                                                                    |                                                                                                    |                                                                  | Flo                                                        | w Velocities (tt/s)                                               |                                                          |                                              |
| rd C Do                                                                                                    | 100                                                                                                    | 77                                                                                                    | 03                                                                                                    |                                                                                                    | -                                                                                                    |                                                                  |                                                            |                                                                   |                                                          |                                              |
| rd D Up                                                                                                    | 100                                                                                                    | 77                                                                                                    | 33                                                                                                    |                                                                                                    |                                                                                                    | 3                                                                |                                                            |                                                                   |                                                          |                                              |
| rd D Dn                                                                                                    | 100                                                                                                    | 77                                                                                                    | 34                                                                                                    |                                                                                                    |                                                                                                    | 2.35                                                             |                                                            |                                                                   |                                                          |                                              |
| Up                                                                                                    | 100                                                                                                    | 77                                                                                                    | 33                                                                                                    | Cal Method                                                                                                    | None                                                                                                    | 440                                                              | Anderson                                                   | What all the                                                      | ANAAA.                                                   | Ar                                           |
| Dn                                                                                                    | 100                                                                                                    | 17                                                                                                    | 34                                                                                                    |                                                                                                    |                                                                                                    | " PROPA                                                          | LANTAS A                                                   | V UD                                                              | WWWWWWW                                                  | TAR.                                         |
|                                                                                                    | HI-SECTION - PORT                                                                                                    | WALLSHOP /                                                                                                    |                                                                                                    |                                                                                                    |                                                                                                    | 2.55                                                             | Annak                                                      |                                                                   | The A                                                    |                                              |
|                                                                                                    |                                                                                                    | A CONTRACTOR OF A CONTRACTOR OF A CONTRACTOR O | Fle                                                                                                    | ow Velocity Fattos                                                                                                    |                                                                                                    |                                                                  |                                                            |                                                                   |                                                          |                                              |
|                                                                                                    |                                                                                                    |                                                                                                    | Chors A                                                                                                    | -                                                                                                    |                                                                                                    |                                                                  |                                                            |                                                                   |                                                          |                                              |
|                                                                                                    |                                                                                                    |                                                                                                    | T 608                                                                                                    | -                                                                                                    | 6                                                                                                    | 25                                                               |                                                            |                                                                   |                                                          |                                              |
| - added                                                                                                    | hennes                                                                                                    | A AD UNAS                                                                                                    | churd B                                                                                                    |                                                                                                    |                                                                                                    | 1 4 7 1013                                                       | 315192225283134                                            | 57 40 43 46 49 52 55 51                                           | 361646770757679                                          | 82,85,38                                     |
| -                                                                                                    |                                                                                                    |                                                                                                    |                                                                                                    |                                                                                                    |                                                                                                    |                                                                  |                                                            |                                                                   |                                                          |                                              |
| the local division of the local division of                                                                                                    |                                                                                                    |                                                                                                    | Chard C                                                                                                    |                                                                                                    |                                                                                                    |                                                                  |                                                            |                                                                   |                                                          |                                              |
|                                                                                                    |                                                                                                    |                                                                                                    |                                                                                                    |                                                                                                    |                                                                                                    |                                                                  | 5                                                          | peed of Sound Itt.                                                | (=)                                                      |                                              |
| .s                                                                                                    |                                                                                                    |                                                                                                    | Concern The                                                                                                    |                                                                                                    |                                                                                                    |                                                                  |                                                            |                                                                   |                                                          |                                              |
|                                                                                                    | Faito                                                                                                    | vinineis v                                                                                                    | There is a                                                                                                    | ÷                                                                                                    |                                                                                                    | 3286                                                             |                                                            |                                                                   |                                                          |                                              |
|                                                                                                    | Facto —— S                                                                                                    | 2010 milit 2                                                                                                    | theet 8<br>It Mile                                                                                                    |                                                                                                    |                                                                                                    | 3236                                                             |                                                            |                                                                   |                                                          |                                              |
|                                                                                                    | Paus —— S<br>Pha                                                                                                    | venera v                                                                                                    | ther 8<br>ILMB                                                                                                    | 07 09 L1 L                                                                                                    | s 1.5                                                                                                    | 3286                                                             | Alabet                                                     | 4                                                                 |                                                          | the sector                                   |
| a cicsi<br>cicsi<br>us Codes                                                                                                    | Failo —— S<br>Fha                                                                                                    | Annes /                                                                                                    | age Flow Velocit                                                                                                    | 07 09 L1 L<br>Y <u>2.506 </u> M                                                                                                    | 3 1.5<br>9                                                                                                    | 5236<br>1095 X/S                                                 | Heat                                                       | Analite                                                           | L.                                                       |                                              |
| B Trulling Codes                                                                                                    | Patta S<br>Pitra<br>00320023                                                                                                    | Annetaz<br>Aver<br>Avg.                                                                                                    | age Flow Velocit                                                                                                    | 27 09 1.1 1<br>v 2.506 M/<br>e 30480.9 M2                                                                                                    | 3 1.5<br>9<br>//w                                                                                                    | 5286<br>1095 X/X<br>3285.75                                      | <b>Here</b>                                                | <b>Handite</b>                                                    | MAM                                                      |                                              |
| B Codes                                                                                                    | Fatta S                                                                                                    | Annek / Avor                                                                                                    | age Flow Velocit<br>Uncorrected Rate<br>g. Corrected Rate                                                                                                    | 07 0.9 L1 L<br>v <u>2.506</u> M/<br>e <u>30459.25</u> h3                                                                                                    | 3 1.5<br>9<br>//w                                                                                                    | 3236<br>1095 X/X<br>3285.75                                      | <b>Approx</b>                                              | North N                                                           | MAM                                                      | 林林                                           |
| Codes<br>tem<br>rd A<br>rd B                                                                                                    | Patto S<br>Pha<br>00020023<br>00000000<br>00000000                                                                                                    | Annes /                                                                                                    | river a<br>uses<br>age Flow Velocit<br>Unconnected Rate<br>g. Corrected Rate<br>Avg. Brorgy Rate                                                                               | 27 0.9 L1 L<br>× 2.506 M/<br>= 20480.9 R3<br>• 30459.25 R3<br>• 31.671 Mi                                                                                                    | 3 1.5<br>9<br>Vir<br>MBtwhr                                                                                                    | 3236<br>1095 x 15<br>3285.75                                     | <b>WHERE</b>                                               | Kanthik                                                           |                                                          | 嫩                                            |
| a cristi<br>cristi<br>us Codes<br>tem<br>rd A<br>rd B<br>rd C                                                                                                    | Factu - S<br>00020023<br>00000000<br>00000000<br>00000000<br>00000000                                                                                                    | Aver<br>Aver<br>Avg<br>Avg                                                                                                    | Avg. Energy Rate                                                                                                    | 27 0.9 L1 L<br>× 2.506 M/<br>= 30480.9 113<br>• 30459.25 #3<br>• 31.671 Mi<br>f. 0.1 M/                                                                                                    | 3 1.5<br>9<br>Vir<br>Vir<br>MBtwhr<br>5                                                                                                    | 3236<br>1095 X 1X<br>3285 75<br>1085 425                         | <b>Hore</b>                                                | Ner Mile                                                          |                                                          | <b>M</b> M                                   |
| Tacilia<br>Tacilia<br>Cristal<br>us Codes<br>ena<br>rid A<br>rid B<br>rid C<br>UD                                                                                                    | 00320023<br>00300000<br>00300000<br>00300000<br>00300000<br>00300000                                                                                                    | Annes /<br>Avg.<br>Avg.<br>Avg.<br>Avg.<br>Max                                                                                                    | age Flow Velocit<br>Uncorrected Rate<br>g. Corrected Rate<br>Avg. Brorgy Rate<br>b. Chard SOS 214<br>Chard SOS 214                                                             | 27 0.9 L1 L<br>y 2.506 M<br>=                                                                                                    | S L3<br>9<br>Vir<br>Vir<br>MBtwhr<br>5<br>5                                                                                                    | 3236<br>0.95 x %<br>3285.75<br>3285.425<br>3285.425              | <b>Appendi</b>                                             | type the                                                          | Lucary                                                   | <b>M</b> M                                   |
| radio<br>oreal<br>us Codes<br>ren<br>rd A<br>rd B<br>rd C<br>rd C<br>rd C<br>rd D<br>all/D                                                                                                    | Pacto S<br>Pacto S<br>000020023<br>00000000<br>00000000<br>00000000<br>00000000                                                                                                    | Aver                                                                                                    | age Flow Velociti<br>Unconected Rati<br>g. Corrected Rati<br>g. Corrected Rati<br>g. Chord SOS Cit<br>4. Chord SOS Cit<br>Aug. Mass Rati                                       | 27 0.9 L1 L<br>x 2.506 M<br>= 30480.9 M<br>30459.25 M<br>5 0.1 M<br>f. 0.1 M<br>t. 0.12 M<br>0 C M                                                                                                    | s 15<br>3<br>Vin<br>Vin<br>MBkuthr<br>S<br>S<br>Nither<br>Nither                                                                                                    | 3236<br>2355.575<br>3285.525<br>3285.5                           | 1101316392225                                              |                                                                   | 22552061.04677973                                        | 7673020500                                   |
| a Codes<br>tem Sodes<br>tem Sodes<br>tem Sodes<br>and A<br>and B<br>and C<br>and D<br>a J/O<br>dity                                                                                                    | Patto - S<br>Pba<br>000200023<br>00000000<br>00000000<br>00000000<br>00000000                                                                                                    | Aver<br>Ave<br>Avg<br>Avg<br>Max                                                                                                    | age Flow Velocit<br>Uncorrected Rate<br>g. Corrected Rate<br>Age, arrogy Rat<br>Age, arrogy Rat<br>Chard SOS 214<br>Aug. Mass Rat<br>Jow Mass Densit                           | 27 0.9 L1 L<br>y 2.506 M<br>= 30450.9 M<br>= 30450.25 M<br>= 31.671 M<br>- 0.1 M<br>= 0.1 M<br>= 0 bit<br>y 0 bit                                                                                                    | 3 1.5<br>9<br>Viu<br>Var<br>MBbu/r<br>5<br>5<br>5<br>7<br>Vit                                                                                                    | 3236<br>USS XX<br>3285.75<br>3285.425<br>3285.425<br>3285.8      | × 1013151322255                                            | 2531.3437434346.40                                                | 2:35 3061.04677973<br>—————————————————————————————————— | 7673020500                                   |
| Itus Codes<br>tean<br>arcal A<br>ard A<br>ard C<br>ard C<br>ard D<br>arty D<br>arty D | Patto S<br>this<br>00320023<br>0030000<br>0030000<br>0030000<br>0030000<br>Invalia<br>0030000                                                                                                    | Aver<br>Ave<br>Ave<br>Ave<br>Max<br>Ave, f                                                                                                    | 22<br>age Flow Velocit<br>Uncorrected Rait<br>g. Corrected Rait<br>A. Chard SOS 517<br>AUg. Mass Rait<br>low Mass Densit                                                       | 27 0.9 L1 L<br>y 2.506 M<br>20180.9 11<br>0 30459.55 11<br>0 31.6/1 M<br>f. 0.1 M<br>r. 0.12 M<br>y C bi<br>y C bi                                                                                                    | 3 1.5<br>9<br>Vie<br>Var<br>MBtwhr<br>5<br>5<br>5<br>7<br>Vie<br>Vie<br>Vie<br>Vie<br>Vie<br>Vie<br>Vie<br>Vie<br>Vie<br>Vie                                                                                                    | 3236<br>0.85.31%<br>3285.75<br>3285.425<br>3285.425<br>3285.425  | 1 / 101315192225                                           | 2321343743044649                                                  | 2235366164677973<br>——————————————————————————————————   | <b>1000000000000000000000000000000000000</b> |
| s Codes<br>tem Tacific<br>tem Codes<br>tem Codes<br>tem Code                                                                                                    | Facto S     S     S | Aver<br>Aver<br>Avg<br>Avg<br>Mas<br>Avg, T                                                                                                    | age Flow Velocit<br>Uncorrected Ration<br>G. Corrected Ration<br>Corrected Ration<br>(Chard SOS 214<br>Chard SOS 214<br>Avg. Mass Ration<br>New Mass Densit                    | 27 0.9 L1 L<br>27 2.506 M/<br>200489.9 10<br>30459.25 11<br>31.671 M/<br>0.1 M/<br>0.1 M/                                                                                                    | 3 1.3<br>9<br>Var<br>Var<br>MBtauhr<br>5<br>8<br>Nyhw<br>Nyhw<br>Nyhw                                                                                                    | 3236<br>0.85.31%<br>3285.75<br>3285.425<br>3285.425<br>3285.5    | * 1013153922254                                            | 2331.3437436346493<br>A Choid B<br>D Avecage                      | 2:35:3566.64677975<br>— Churd C                          | 76-79020500                                  |
| A Constitution of the second second s                                                                                                    | Facto 5<br>Pba<br>00320002<br>00300000<br>00300000<br>00300000<br>Invalic<br>00300000<br>00300000<br>00300000<br>00300000                                                                                                    | Aver<br>Ave<br>Ave<br>Ave<br>Ave<br>Ave                                                                                                    | 25<br>age Flow Velocit<br>Uncorrected Rate<br>g. Corrected Rate<br>(. Chord SOS 21<br>Aug. Mass Rate<br>Aug. Mass Densit                                                       | 27 09 L1 L<br>2506 M<br>20489 10<br>30459.25 R<br>31.6/1 M<br>C 0.1 M<br>0 C bi<br>C bi                                                                                                    | 3 1.3<br>9<br>Vin<br>Vin<br>Vis<br>Vis<br>Vis<br>Vis<br>Vis<br>Vis<br>Vis<br>Vis<br>Vis<br>Vis                                                                                                    | 3236<br>3385.75<br>3285.425<br>3285.425                          |                                                            | C double                                                          | 2:35:3061.64677975<br>—————————————————————————————————— | 76/79020500                                  |
| A creat<br>Aus Codes<br>tus Codes<br>tered A<br>cred A<br>cred B<br>cred C<br>cred D<br>la I/O<br>file<br>S Comp<br>Detect<br>afguration Ve                                                                                                    | Falls 5<br>Pas<br>Pas<br>00320023<br>0030000<br>00300000<br>0030000<br>00300000<br>00300000000                                                                                                    | Aver<br>Ave<br>Ave<br>Ave<br>Ave<br>Ave                                                                                                    | Ang. Brook Solo Solo<br>Ange Flow Velociti<br>Unconnected Rain<br>G. Corrected Rain<br>Ang. Brook Rain<br>Chard SOS Solo<br>Ang. Mass Rain<br>Low Mass Densit                  | 27 0.9 L1 L<br>y <u>C.506</u> M<br>200409 M<br>0 <u>30459.25</u> R3<br>0 <u>314.571</u> M<br>1, <u>0.1</u> M<br>1, <u>0.1</u> M | s 1.5<br>3<br>Via<br>Via<br>MBtwihr<br>5<br>5<br>5<br>5<br>7/ft3<br>E                                                                                                    | 3236<br>1085 878<br>3285 75<br>3285 425<br>3285 425<br>3285 5 mm | 1 7 101 3151922254<br>— Ocad<br>— Ocad<br>— Ocad<br>— Ocad | 2001.043740.04640<br>AChoid &<br>CAverage<br>Reviewer: (Y/NJ)?    | 2.55 Stidt (64677975<br>                                 | 7679020500                                   |
| The first sector of the sector of the s                                                                                                    | Fails                                                                                                    | Aver<br>Ave<br>Ave<br>Ave<br>Ave<br>Ave                                                                                                    | Age Flow Velocit<br>Unconected Rate<br>g. Conected Rate<br>Age, arrorgy Rate<br>I. Chard 606 Diff.<br>Chard 606 Diff.<br>Chard 605 Diff.<br>Chard 605 Diff.<br>Chard 605 Diff. | 27 0.9 L1 L<br>v 2.806 M<br>20480.9 h0<br>30450.25 h3<br>0.315.21 Mi<br>1.0.1 Mi<br>0.12 h0<br>v C bi<br>Hour Verified? (*f4)                                                                                                    | s 1.5<br>3<br>Viar<br>MBbwhr<br>s<br>s<br>n/ft3<br>E                                                                                                    | 2236<br>1385 EX                                                  | * 1013151922253                                            | 2011040740404640<br>A — Chord &<br>D — Average<br>Reviewed (Y/N)? | 2:25 3061.04677975<br>—————————————————————————————————— | 76/79020500                                  |
| Truth     Codes     Truth     Codes     teau     Codes     teau     Codes     teau     Codes     teau     Codes     Truth     Truth     Truth     Codes     Codes                                                                                                    | Finit2                                                                                                    | Autoria /<br>Avg<br>Avg<br>Avg<br>Avg, *                                                                                                    | age Flow Velocit<br>Uncerneted Rate<br>Aug. Greneted Rate<br>Aug. arengy Rate<br>Chard SOS 517<br>Aug. Mass Rate<br>Iow Mass Densit                                            | 27 09 L1 L<br>2,506 M<br>30459,25 R<br>31,671 M<br>C 0,1 M<br>C 0,1                                                                                                    | s 1.5<br>0<br>1/m<br>5<br>8<br>8<br>1/m<br>5<br>8<br>8<br>1/m<br>7<br>1/m<br>5<br>8<br>8<br>1/m<br>1/m<br>7<br>1/m<br>7<br>1/m<br>1/m<br>7<br>1/m<br>7<br>1/m<br>7<br>1/m<br>7<br>1/m<br>7<br>1/m<br>7<br>1/m<br>7<br>1/m<br>7<br>1/m<br>7<br>1/m<br>7<br>1/m<br>7<br>1/m<br>7<br>1/m<br>7<br>1/m<br>7<br>1/m<br>1/m<br>1/m<br>1/m<br>1/m<br>1/m<br>1/m<br>1/m<br>1/m<br>1/m | 2236<br>USK 215<br>2285.25<br>2285.25<br>2285.25<br>23285.5 mm   | 1 100315032223<br>                                         | 20204074004403<br>A Cloud B<br>D Average<br>Reviewee: (Y/N)?      | 2235ali(4477975<br>——————————————————————————————————    | 76-79020500                                  |

13. Następnym widokiem raportu Microsoft<sup>®</sup> Excel<sup>®</sup> jest widok Meter Config (Konfiguracja miernika).

|    | A     | В                              | C                                                                                      | D                            | E      | F      |
|----|-------|--------------------------------|----------------------------------------------------------------------------------------|------------------------------|--------|--------|
| 1  | Reg#  | Label                          | Short Description                                                                      | Value                        | Units  | Access |
| 2  | 201   | DeviceNumber                   | Meter device number                                                                    | 3414 - Four-path SeniorSonic |        | RW     |
| 3  | 3     | MeterName                      | Metername                                                                              | MeterName Not set            |        | RW     |
| 4  | 6     | MeterSerialNumber              | Meter serial number                                                                    | 2020222                      |        | RW     |
| 5  | 188   | StationName                    | Station Name                                                                           | Station name not set         |        | RW     |
| 6  | 189   | Address                        | Station Address                                                                        | Address not set              |        | RW     |
| 7  | 190   | City                           | City                                                                                   | City not set                 |        | RW     |
| 8  | 191   | StateAndCountry                | State and Country                                                                      | State and Country not set    |        | RW     |
| 9  | 186   | UserScratch1                   | User scratch point 1                                                                   | Not set                      |        | RW     |
| 10 | 187   | UserScratch2                   | User scratch point 2                                                                   | Notset                       |        | RW     |
| 11 | 41    | Eth1IPAddr                     | Ethernet port IP address                                                               | XXXX, XXXX, XXXX, XXXX       |        | RW     |
| 12 | 42    | Eth1SubnetMask                 | Ethernet port subnet mask                                                              | 255.255.0.0                  |        | RW     |
| 13 | 1353  | Eth1DfltGatewayAddr            | Ethernet default gateway address                                                       | 155.176.58.1                 |        | RW     |
| 14 | 1946  | Eth1AltModbusPort              | Alternate TCP port used for Modbus TCP                                                 | 0                            |        | RW     |
| 15 | 1945  | Eth1ModbusID                   | Ethernet port Modbus address                                                           | 255                          |        | RW     |
| 16 | 45    | PortAMapfilePt                 | Comm Port A mapfile name                                                               | Map.txt                      |        | RW     |
| 17 | 46    | ProtoPortA                     | Communication Port A protocol                                                          | ASCII                        |        | RW     |
| 18 | 2107  | DriverSelectionPortA           | Hardware Protocol on Port A                                                            | RS-232                       |        | RW     |
| 19 | 47    | BaudPortA                      | Communication Port A baud rate                                                         | 19200                        | bits/s | RW     |
| 20 | 49    | ModbusIDPortA                  | Comm Port A Modbus address                                                             | 32                           |        | RW     |
| 21 | 50    | CommRspDlyPortA                | Comm Port A response delay                                                             | 0                            | ms     | RW     |
| 22 | 51    | RTSOffDelayPortA               | Comm Port A handshaking RTS off delay time                                             | 0                            | ms     | RW     |
| 23 | 52    | RTSOnDelayPortA                | Comm Port A handshaking RTS on delay time                                              | 0                            | ms     | RW     |
| 24 | 56    | CommTimeoutPortA               | Comm Port A communication timeout value                                                | 4                            | S      | RW     |
| 25 | 57    | IsHWFlowControlEnabledPortA    | Enables comm port A hardware flow control                                              | Disabled                     |        | RW     |
| 26 | 58    | PortBMapfilePt                 | Comm Port B mapfile name                                                               | Map1.txt                     |        | RW     |
| 27 | 59    | ProtoPortB                     | Communication Port B protocol                                                          | ASCII                        |        | RW     |
| 28 | 60    | BaudPortB                      | Communication Port B baud rate                                                         | 19200                        | bits/s | RW     |
| 29 | 62    | ModbusIDPortB                  | Comm Port B Modbus address                                                             | 32                           |        | RW     |
| 30 | 63    | CommRspDlyPortB                | Comm Port B response delay                                                             | 0                            | ms     | RW     |
| 31 | 69    | CommTimeoutPortB               | Comm Port B communication timeout value                                                | 4                            | 5      | RW     |
| 32 | 95    | UnitsSystem                    | Modbus access units system                                                             | U.S. Customary               |        | RW     |
| 33 | 96    | VolFlowRateTimeUnit            | Flow rate time unit for Modbus communication                                           | hour(1)                      |        | RW     |
| 34 | 110   | ContractHour                   | Hour of day to log daily record in military time                                       | 0                            |        | RW     |
| 35 | 196   | AlarmTurnOffHysterisisCount    | Alarm log hysteresis filter number of occurrences                                      | 8                            |        | RW     |
| 36 | 197   | AlarmTurnOffHysterisisTimeSpan | Alarm log hysteresis filter time span                                                  | 120                          | 5      | RW     |
| 37 | 1241  | DoOverwriteUnreadAlarmLog      | Old unread alarm log records can be overwritten by new records when TRUE               | Overwrite old records        |        | RW     |
| 38 | 1257  | DoOverwriteUnreadAuditLog      | Old unread audit log records can be overwritten by new records when TRUE               | Overwrite old records        |        | RW     |
| 39 | 1271  | DoOverwriteUnreadHourlyLog     | Old unread hourly log records can be overwritten by new records when TRUE              | Overwrite old records        |        | RW     |
| 40 | 1285  | DoOverwriteUnreadDailyLog      | Old unread daily log records can be overwritten by new records when TRUE               | Overwrite old records        |        | RW     |
| 41 | 1299  | DoOverwriteUnreadSystemLog     | Old unread system log records can be overwritten by new records when TRUE              | Overwrite old records        |        | RW     |
| 42 | 113   | VelHold                        | Number of batches to hold velocity constant when re-acquiring                          | 0                            |        | RW     |
| 43 | 198   | BatchPercentSmoothing          | Batch smoothing factor: specifies percentage total data to be taken from previous data | 0                            | %      | RW     |
| 44 | 199   | MaxNoDataBatches               | Maximum number of consecutive batches without new data                                 | 20                           |        | RW     |
| 45 | 200   | SpecBatchUpdtPeriod            | Specified batch update period (may be overridden if stacking is selected)              | Standard - 1000 ms           | ms     | RW     |
| 46 | 1349  | EmRateDesired                  | Desired transducer firing (emission) rate                                              | 32                           | ms     | RW     |
| 47 | 1350  | StackEmRateDesired             | Desired stacking transducer firing (emission) rate                                     | 0                            | ms     | RW     |
| 48 | 114   | StackSize                      | Stack size                                                                             | 2                            |        | RW     |
| 49 | 117   | Filter                         | Bandpass filter switch                                                                 | Filter on                    |        | RW     |
| 50 | 118   | FireSeq                        | Transducer firing sequence selector                                                    | A1,B1,C1,D1,A2,B2,C2,D2      |        | RW     |
| 51 | 128   | ChordInactvA                   | Chord A inactive control                                                               | Chord active                 |        | RW     |
| 52 | 129   | ChordInactvB                   | Chord B inactive control                                                               | Chord active                 |        | RW     |
| 53 | 130   | ChordinactvC                   | Chord C inactive control                                                               | Chord active                 |        | RW     |
| 54 | 131   | ChordInactvD                   | Chord D inactive control                                                               | Chord active                 |        | RW     |
| 14 | 4 + + | Charts SOS Meter Config        | Raw Data 191                                                                           |                              |        | 14     |

#### Rysunek 6-9: Widok konfiguracji miernika Microsoft<sup>®</sup> Excel<sup>®</sup>

|       |      |                                   | C                                                                          | 0                           |        | F        |  |
|-------|------|-----------------------------------|----------------------------------------------------------------------------|-----------------------------|--------|----------|--|
| R     | eq 🕷 | Label                             | Short Description                                                          | Value                       | Units  | Acces    |  |
| B     | eq 🛢 | DeviceNumber                      | Meter device number                                                        | 3418 - Eight-path           |        | R∀       |  |
| R     | eq 🗰 | MeterModel                        | Meter model                                                                | 3414                        |        | BV       |  |
| R     | eq 🛊 | MeterNominalSize                  | Meter nominal size                                                         | 12 in (EIN 300)             |        | BV       |  |
| R     | eq 🛊 | MeterName                         | Meter name                                                                 | 205 Tech Pubs               |        | R∀       |  |
| B     | eq # | MeterSerialNumber                 | Meter serial number                                                        | Meter serial number not set |        | BV       |  |
| B     | eq 🗰 | StationName                       | Station name                                                               | Station name not set        |        | BV       |  |
| R     | eq 🗰 | Address                           | Station address                                                            | Address not set             |        | BV       |  |
| R     | eq 🛊 | City                              | City                                                                       | City not set                |        | BV       |  |
| R     | eq 🛊 | StateAndCountry                   | State and country                                                          | State and Country not set   |        | R∀       |  |
| B     | eq # | UserScratch1                      | User scratch point 1                                                       | Not set                     |        | - RV     |  |
| B     | eq 🗰 | UserScratch2                      | User scratch point 2                                                       | Not set                     |        | BV       |  |
| R     | eq 🗰 | Eth1IPAddr                        | Ethernet port IP address                                                   | 10.209.29.205               |        | BV       |  |
| R     | eq 🛊 | Eth1SubnetMask                    | Ethernet port subnet mask                                                  | 255.255.255.0               |        | B∀       |  |
| R     | eq 🛊 | Eth1DfltGatewauAddr               | Ethernet default gateway address                                           | 10.209.29.1                 |        | R∀       |  |
| R     | eq 🗰 | Eth1AltModbusPort                 | Alternate TCP port used for Modbus TCP                                     | 0                           |        | RV       |  |
| R     | eq 🗰 | Eth1ModbusID                      | Ethernet port Modbus address                                               | 265                         |        | BV       |  |
| R     | eq 🗰 | FTPServerControlPort              | FTP server control port                                                    | 21                          |        | R∀       |  |
| R     | eq 🗰 | HTTPServerPort                    | TCP port used for HTTP server                                              | 80                          |        | R∀       |  |
| R     | eq # | MaxConnDBAPI                      | Maximum number of DB API connections                                       | 10                          |        | RV       |  |
| R     | eq # | PortAMapfilePt                    | Comm Port A mapfile name                                                   | Map.txt                     |        | RV       |  |
| R     | eq 🛊 | ProtoPortA                        | Communication Port A protocol                                              | ASCII                       |        | BV       |  |
| R     | eq 🛊 | DriverSelectionPortA              | Hardware protocol on Port A                                                | RS-232                      |        | B∀       |  |
| R     | eq 🗰 | BaudPortA                         | Communication Port A baud rate                                             | 19200                       | bits/s | B∀       |  |
| R     | eq 🛊 | ModbusIDPortA                     | Comm Port A Modbus address                                                 | 32                          |        | R∀       |  |
| R     | eq 🛊 | CommRspDlgPortA                   | Comm Port A response delay                                                 | 0                           | ms     | RV       |  |
| R     | eq 🗰 | RTSOffDelayPortA                  | Comm Port A handshaking RTS off delay time                                 | 0                           | ms     | R∀       |  |
| R     | eq 🛊 | RTSOnDelayPortA                   | Comm Port A handshaking RTS on delay time                                  | 0                           | ms     | B∀       |  |
| R     | eq 🛊 | CommTimeoutPortA                  | Comm Port A communication timeout value                                    | 4                           | s      | BV       |  |
| R     | eq # | ReadWriteModePortA                | Serial port A read and write mode                                          | Read-write mode             |        | B∀       |  |
| R     | eq 🛊 | IsHWFlowControlEnabledPortA       | Enables comm port A hardware flow control                                  | Disabled                    |        | BV       |  |
| R     | eq # | PortBMapfilePt                    | Comm Port B mapfile name                                                   | Map1.txt                    |        | BV       |  |
| а     | eq # | ProtoPortB                        | Communication Port B protocol                                              | ASCII                       |        | BV       |  |
| R     | eq # | DriverSelectionPortB              | Hardware protocol on Port B                                                | RS-232                      |        | B∀       |  |
| 3     | ea 🛊 | BaudPortB                         | Communication Port B baud rate                                             | 19200                       | bits/s | B∀       |  |
| R     | eq 🛊 | ModbusIDPortB                     | Comm Port B Modbus address                                                 | 32                          |        | BV       |  |
| R     | eq # | CommRspDlyPortB                   | Comm Port B response delay                                                 | 0                           | ms     | BV       |  |
| R     | eq # | CommTimeoutPortB                  | Comm Port B communication timeout value                                    | 4                           | \$     | BV       |  |
| R     | eq # | Read/vriteModePortB               | Serial port B read and write mode                                          | Read-write mode             |        | BV       |  |
| B     | ea 🛊 | PortCMapfilePt                    | Comm Port C mapfile name                                                   | Map2.txt                    |        | BV       |  |
| R     | ea 🛊 | ProtoPortC                        | Communication Port C Slave mode protocol                                   | ASCII                       |        | BV       |  |
| R     | ea 🛊 | DriverSelectionPortC              | Hardware protocol on Port C                                                | BS-232                      |        | BV       |  |
| B     | ea # | BaudPortC                         | Communication Port C Slave mode baud rate                                  | 19200                       | bits/s | BV       |  |
| B     | ea # | ModbusIDPortC                     | Comm Port C Slave mode Modbus address                                      | 32                          |        | BV       |  |
| Ŕ     | ea 🛊 | CommRspDluPortC                   | Comm Port C response delau                                                 | 0                           | ms     | BV       |  |
| Ŕ     | ea 🛊 | CommTimeoutPortC                  | Comm Port C communication timeout value                                    | 4                           | s      | BV       |  |
| R     | en # | BeadWriteModePortC                | Serial nort C read and write mode                                          | Bead-write mode             |        | B∀       |  |
| R     | ea # | UnitsSustem                       | Smart Meter Verification report Modhus and local display unit system       | U.S. Customaru              |        | BV       |  |
| R     | ea B | VolElowBateTimeI Init             | Flow rate time unit for Modbus communication                               | hour                        |        | BV       |  |
| R     | ea # | ContractHour                      | Hour of day to log daily record in 24-hour format                          | 0                           |        | BM       |  |
| R     |      | AlarmTurnOffHusterisisCount       | Alarm Ion historesis filter number of occurrences                          | Å                           |        | BM       |  |
| R     |      | AlarmTurnOffHusterisisTimeSnan    | Alarm Ion husteresis filter time snan                                      | 600                         | e      | BW       |  |
| R     |      | DoQuerwritel breadêlarmi og       | Old upread alarm log records can be overwritten by new records when TRUE   | Querurite old records       |        | BM       |  |
| Ë     |      | DoQueruritel lore ad Auditl.or    | Old upread audit log records can be overwritten by new records when THOE   | Querwrite old records       |        | PM       |  |
| Ë     |      | DoOuerwritel Ioread Houriel og    | Old unread bourle log records can be overwritten by new records when TPUE  | Querwrite old records       |        | PM       |  |
| g     | eq # | DoOverwriteUpreadDailyLog         | Old upread daily log records can be overwritten by new records when TRUE   | Querwrite old records       |        | DW<br>DV |  |
| e     | eq # | DoOverwriteUproadSastemLc =       | Old unread daily log records can be overwritten by new records when TRUE   | Querwrite old records       |        | DW<br>DV |  |
| B     | eq # | Looverwriteonreadol(stemLog       | Did unread system log records can be overwritten by new records when THUE. | Dirabled                    |        | DV DV    |  |
| a mia | eq # | ISAuditLogr ixedDataPointSEnabled | Enables or disables audit log for nied value configuration data points     | Disabled                    |        | DV DV    |  |

| A     | A B                                | C                                                                                                    | D                            | E      | F                 |
|-------|------------------------------------|----------------------------------------------------------------------------------------------------|------------------------------|--------|-------------------|
| 1 Reg | g# Label                           | Short Description                                                                                                    | Value                        | Units  | Access            |
| 2 2   | 01 DeviceNumber                    | Meter device number                                                                                                    | 3414 - Four-path SeniorSonic |        | RW                |
| 3     | 3 MeterName                        | Metername                                                                                                    | MeterName Not set            |        | RW                |
| 4     | 6 MeterSerialNumber                | Meter serial number                                                                                                    | 2002000                      |        | RW                |
| 5 1   | L88 StationName                    | Station Name                                                                                                    | Station name not set         |        | RW                |
| 6 1   | L89 Address                        | Station Address                                                                                                    | Address not set              |        | BW                |
| 7 1   | 190 City                           | City                                                                                                    | City not set                 |        | BW                |
| 8 1   | 191 StateAndCountry                | State and Country                                                                                                    | State and Country not set    |        | BW                |
| 9 1   | IS6 UserScratch1                   | liser scratch point 1                                                                                                    | Not set                      |        | RW                |
| 10 1  | IS7 UserScratch?                   | User scratch point 2                                                                                                    | Not set                      |        | RW                |
| 11    | 41 Eth1IRAddr                      | Ethernet port IR address                                                                                                    | 100 200 100 1000             |        | PW                |
| 12    | 42 Eth1SubastMask                  | Ethernet port subnets                                                                                                    | 255 255 0.0                  |        | DW                |
| 12 13 |                                    | Palanet por cadoret mark                                                                                                    | 155 135 50 1                 |        | -                 |
| 14 40 | SS EthiontoatewayAddr              | Ethernet Derauting activity address                                                                                                    | 155.176.56.1                 |        | Divis Contraction |
| 10 10 | He EthiAltwoodusPort               | Alternate for port used for Modous for                                                                                                    |                              |        | N.VV              |
| 15 19 | 145 Eth1ModbusID                   | Ethernet port Modbus address                                                                                                    | 255                          |        | RW                |
| 10    | 45 PortAMaphilePt                  | Comm Port A mapfile name                                                                                                    | Map.txt                      |        | RW                |
| 1/    | 46 ProtoPortA                      | Communication Port A protocol                                                                                                    | ASCII                        |        | RW                |
| 18 21 | 107 DriverSelectionPortA           | Hardware Protocol on Port A                                                                                                    | RS-232                       |        | RW                |
| 19    | 47 BaudPortA                       | Communication Port A baud rate                                                                                                    | 19200                        | bits/s | RW                |
| 20    | 49 ModbusIDPortA                   | Comm Port A Modbus address                                                                                                    | 32                           |        | RW                |
| 21    | 50 CommRspDlyPortA                 | Comm Port A response delay                                                                                                    | 0                            | ms     | RW                |
| 22    | 51 RTSOffDelayPortA                | Comm Port A handshaking RTS off delay time                                                                                                    | 0                            | ms     | RW                |
| 23    | 52 RTSOnDelayPortA                 | Comm Port A handshaking RTS on delay time                                                                                                    | 0                            | ms     | RW                |
| 24    | 56 CommTimeoutPortA                | Comm Port A communication timeout value                                                                                                    | 4                            | s      | RW                |
| 25    | 57 IsHWFlowControlEnabledPortA     | Enables comm port A hardware flow control                                                                                                    | Disabled                     |        | RW                |
| 26    | 58 PortBMapfilePt                  | Comm Port B mapfile name                                                                                                    | Map1.txt                     |        | RW                |
| 27    | 59 ProtoPortB                      | Communication Port B protocol                                                                                                    | ASCI                         |        | BW                |
| 28    | 60 BaudPortB                       | Communication Port B baud rate                                                                                                    | 19200                        | bits/s | BW                |
| 29    | 52 ModbusIDPortB                   | Comm Port R Modbus address                                                                                                    | 32                           |        | RW                |
| 30    | 63 CommBanDlyPortB                 | Comm Port Bresponse delay                                                                                                    | 0                            | ms     | RW                |
| 31    | 69 CommTimeoutPortB                | Comm Port B communication timeout value                                                                                                    | 4                            |        | PW                |
| 27    | OF UniteDuctor                     | Nade a second a second a second second | 11.0 0                       | -      | 011/              |
| 22    | 00 Vallaweeta Timelait             | Moodos access onics system                                                                                                    | base(1)                      |        | Date              |
| 24 .  | 38 Voiriowkaterimeonit             | Plow rate time drift of woodds communication                                                                                                    | nour(1)                      |        | R.vv              |
| 34 1  | 10 ContractHour                    | Hour of day to log daily record in military time                                                                                                    | 0                            |        | KW                |
| 35 1  | 196 AlarmTurnOffHysterisisCount    | Alarm log hysteresis hiter number of occurrences                                                                                                    | 8                            |        | KW                |
| 36 1  | 197 AlarmTurnOffHysterisisTimeSpan | Alarm log hysteresis filter time span                                                                                                    | 120                          | 5      | RW                |
| 3/ 12 | 141 DoOverwriteUnreadAlarmLog      | Old unread alarm log records can be overwritten by new records when TRUE                                                                                                    | Overwrite old records        |        | RW                |
| 38 12 | 157 DoOverwriteUnreadAuditLog      | Old unread audit log records can be overwritten by new records when TRUE                                                                                                    | Overwrite old records        |        | RW                |
| 39 12 | 171 DoOverwriteUnreadHourlyLog     | Old unread hourly log records can be overwritten by new records when TRUE                                                                                                    | Overwrite old records        |        | RW                |
| 40 12 | 185 DoOverwriteUnreadDailyLog      | Old unread daily log records can be overwritten by new records when TRUE                                                                                                    | Overwrite old records        |        | RW                |
| 41 12 | 199 DoOverwriteUnreadSystemLog     | Old unread system log records can be overwritten by new records when TRUE                                                                                                    | Overwrite old records        |        | RW                |
| 42 1  | 13 VelHold                         | Number of batches to hold velocity constant when re-acquiring                                                                                                    | 0                            |        | RW                |
| 43 1  | 198 BatchPercentSmoothing          | Batch smoothing factor: specifies percentage total data to be taken from previous data                                                                                                    | 0                            | %      | RW                |
| 44 1  | 199 MaxNoDataBatches               | Maximum number of consecutive batches without new data                                                                                                    | 20                           |        | RW                |
| 45 2  | 100 SpecBatchUpdtPeriod            | Specified batch update period (may be overridden if stacking is selected)                                                                                                    | Standard - 1000 ms           | ms     | RW                |
| 46 13 | 149 EmRateDesired                  | Desired transducer firing (emission) rate                                                                                                    | 32                           | ms     | RW                |
| 47 13 | 150 StackEmRateDesired             | Desired stacking transducer firing (emission) rate                                                                                                    | 0                            | ms     | BW                |
| 48 1  | 114 StackSize                      | Stack size                                                                                                    | 2                            |        | RW                |
| 49 1  | 17 Filter                          | Bandpass filter switch                                                                                                    | Filter on                    |        | BW                |
| 50 1  | 18 FireSeo                         | Transdurar firing sequence selector                                                                                                    | A1 B1 C1 D1 A2 B2 C2 D2      |        | RW                |
| 51 1  | 128 Chordinactvá                   | Chord A inactive control                                                                                                    | Chord active                 |        | RW                |
| 52 1  | 120 Chardleast 0                   | Cheed B installing control                                                                                                    | Chard active                 |        | Div               |
| 52 1  | 10 Chardinate C                    | Chard Classifier control                                                                                                    | Chard active                 |        | Dav               |
| 33 1  | ISO CHORDINACIVO                   | Chord D institute control                                                                                                    | Chord active                 |        | nw.               |
| 54 -  |                                    |                                                                                                    |                              |        | MARK .            |

Rysunek 6-10: Widok konfiguracji miernika Microsoft® Excel®

14. Ostatnim widokiem raportu Microsoft<sup>®</sup> Excel<sup>®</sup> jest widok Raw Data (Dane surowe).

| 1    | A         | В          | C                  | D              | F                            | G                      | H                                       | 1                        | J               | K               | L                       | M                  | N      |
|------|-----------|------------|--------------------|----------------|------------------------------|------------------------|-----------------------------------------|--------------------------|-----------------|-----------------|-------------------------|--------------------|--------|
| 22   | Date      | 2.07.52 DM | Qivieter (gai/hr)  | QFlow (gal/hr) | FlowTemperature              | (F) FlowPressure (psia | ) SystemStatus                          | FlowveiA (ft/s)          | FlowVelB (ft/s) | FlowVeic (ft/s) | FlowVeID (π/s)          | Avgriow (ft/s)     | Snovel |
| 24   | 8/30/2010 | 3:07:52 PM | 175247.5           | 1/5247.5       |                              | 0                      | 0 0.00000000                            | 17.02                    | 20.420          |                 |                         | 10.725             |        |
| 24   | 8/30/2010 | 3:07:55 PW | 1/5115.0           | 1/5115.6       |                              | 0                      | 0 000000000                             | 17.000                   | 20.409          |                 |                         | 18.709             |        |
| 25   | 8/30/2010 | 3:07:57 PM | 1/5130.8           | 1/5130.8       |                              | 0                      | 0 080000000                             | 17.014                   | 20.407          |                 |                         | 18./11             |        |
| 20   | 8/30/2010 | 3:08:00 PM | 1/5121.9           | 1/5121.9       | -                            | 0                      | 0 0x0000000                             | 17.01:                   | 20.406          |                 |                         | 18./1              |        |
| 27   | 8/30/2010 | 3:08:03 PM | 1/5114.2           | 1/5114.2       |                              | 0                      | 0 0000000000000000000000000000000000000 | 17.011                   | 20.406          |                 |                         | 18.709             |        |
| 28   | 8/30/2010 | 3:08:05 PM | 1/5232.6           | 1/5232.6       |                              | 0                      | 0 0x0000000                             | 17.02                    | 20.42           |                 |                         | 18./21             |        |
| 29   | 8/30/2010 | 3:08:08 PM | 175188.1           | 175188.1       |                              | 0                      | 0 0x0000000                             | 17.016                   | 20.417          |                 |                         | 18.717             | 49     |
| 30   | 8/30/2010 | 3:08:11 PM | 175140.3           | 175140.3       |                              | 0                      | 0 0x0000000                             | 0 17.009                 | 20.414          |                 |                         | 18.712             | 1 4    |
| 31   | 8/30/2010 | 3:08:13 PM | 175093             | 175093         |                              | 0                      | 0 0x0000000                             | 17.003                   | 20.41           |                 |                         | 18.707             | 1 3    |
| 32   | 8/30/2010 | 3:08:16 PM | 175212.3           | 175212.3       |                              | 0                      | 0 0x0000000                             | 17.016                   | 20.423          |                 |                         | 18.719             | 4      |
| 33   | 8/30/2010 | 3:08:18 PM | 175237.1           | 175237.1       |                              | 0                      | 0 0x0000000                             | 0 17.018                 | 20.425          |                 |                         | 18.722             | 1 4    |
| 34   | 8/30/2010 | 3:08:21 PM | 175284.8           | 175284.8       |                              | 0                      | 0 0x0000000                             | 17.026                   | 20.428          |                 |                         | 18.727             |        |
| 35   | 8/30/2010 | 3:08:23 PM | 175292.1           | 175292.1       |                              | 0                      | 0 0x0000000                             | 17.028                   | 20.427          |                 |                         | 18.728             | 4      |
| 36   | 8/30/2010 | 3:08:26 PM | 175107.2           | 175107.2       |                              | 0                      | 0 0x0000000                             | 17.012                   | 20.404          |                 |                         | 18.708             | 3 4    |
| 37   | 8/30/2010 | 3:08:29 PM | 175104.5           | 175104.5       |                              | 0                      | 0 0x0000000                             | 17.01                    | 20.406          |                 |                         | 18.708             | 3 4    |
| 38   | 8/30/2010 | 3:08:31 PM | 175105.2           | 175105.2       |                              | 0                      | 0 0x0000000                             | 17.011                   | 20.405          |                 |                         | 18,708             | 3 4    |
| 39   | 8/30/2010 | 3:08:34 PM | 175125.7           | 175125.7       |                              | 0                      | 0 0x0000000                             | 17.009                   | 20.411          |                 |                         | 18.71              | 4      |
| 40   | 8/30/2010 | 3:08:36 PM | 175182.2           | 175182.2       |                              | 0                      | 0 0x0000000                             | 17.016                   | 20.416          |                 |                         | 18.716             | 5      |
| 41   | 8/30/2010 | 3:08:39 PM | 175107.8           | 175107.8       |                              | 0                      | 0 0x0000000                             | 17.005                   | 20.411          |                 |                         | 18.708             | 3 4    |
| 42   | 8/30/2010 | 3:08:41 PM | 175100.7           | 175100.7       |                              | 0                      | 0 0x0000000                             | 17.006                   | 20.409          |                 |                         | 18.707             | 1      |
| 43   | 8/30/2010 | 3:08:44 PM | 175228.8           | 175228.8       |                              | 0                      | 0 0x0000000                             | 17.018                   | 20.424          |                 |                         | 18.721             | 4      |
| 44   | 8/30/2010 | 3:08:47 PM | 175247.3           | 175247.3       |                              | 0                      | 0 0x0000000                             | 17.02                    | 20.426          |                 |                         | 18.723             |        |
| 45   | 8/30/2010 | 3:08:49 PM | 175292.1           | 175292.1       |                              | 0                      | 0 0x0000000                             | 17.028                   | 20.427          |                 |                         | 18.728             | 4      |
| 46   | 8/30/2010 | 3:08:52 PM | 175289.4           | 175289.4       |                              | 0                      | 0 0x0000000                             | 17.03                    | 20.425          |                 |                         | 18,727             | 43     |
| 4/   | 8/30/2010 | 3:08:54 PM | 175121.9           | 175121.9       |                              | 0                      | 0 0x0000000                             | 17.013                   | 20.406          |                 |                         | 18.71              | 1      |
| 48   | 8/30/2010 | 3:08:57 PM | 175114.2           | 175114.2       |                              | 0                      | 0 0x0000000                             | 0 17.011                 | 20.406          | 5               |                         | 18.709             | ) .    |
| 49   | Average   |            | 175175.34          | 175175.34      | 0                            | 0                      | 0                                       | 17.015                   | 20.415          |                 |                         | 18.715             | ;      |
| 50   | Minimum   |            | 175093             | 175093         |                              | 0                      | 0                                       | 17.003                   | 20.404          |                 |                         | 18.707             | 4      |
| 51   | Maximum   |            | 175292.1           | 175292.1       | 1                            | 0                      | 0                                       | 17.03                    | 20.428          |                 |                         | 18.728             | 3      |
| 52   | Avg - Min |            | 82.34              | 82.34          |                              | 0                      | 0                                       | 0.012                    | 0.011           |                 |                         | 0.008              | 1      |
| 53   | Max - Avg |            | 116.76             | 116.76         |                              | 0                      | 0                                       | 0.015                    | 0.013           |                 |                         | 0.013              | 1      |
|      |           | _          |                    |                |                              |                        |                                         |                          |                 |                 |                         |                    |        |
| - 4  | ( A       | В          | C                  | D              | E                            | F                      | G                                       | н                        |                 | Jk              | ( L                     | M                  | _      |
| 1    | Date      | Time       | QMeter             | (ft3) QFlow (  | ft37 QBase (ft3 F            | low Temperatul Flo     | wPressure                               | SystemSt Flo             | VelA (Flow      | VelB (I Flow V  | /eIC (I FlowVel         | D (FlowVel         | E (Flo |
| 2    | 3/25/20/  | 21 10:34:2 | 5 AM 139           | 370.1 1393     | 4010529                      | 80                     | 460                                     | Jx9002004T               | 45.623          | 52.008          | 51.625 42               | 2.87 45.5          | 177    |
| 3    | 3/25/20/  | 21 10:34:2 | 27 AM 1440         | 792.2 14070    | 3.6 4810523                  | 80                     | 460                                     | Jx30020041               | 48.205          | 59.805          | 51.444 47.              | 333 48.<br>914 47  | 144    |
| 5    | 3/25/202  | 21 10.34.2 | 31 AM 1391         | 370.4 13937    | 0.4 4633872.5                | 80                     | 400                                     | 0x30020041               | 45.284          | 52 528          | 0 457 49                | 5.02 45.3          | 258    |
| 6    | 3/25/202  | 21 10:34:3 | 3 AM 141           | 239.9 14123    | 9.9 4696030                  | 80                     | 4601                                    | 1×90020041               | 46 221          | 53 107 5        | 2 046 43                | 093 46             | 195    |
| 7    | 3/25/202  | 21 10:34:3 | 6 AM 1453          | 960.8 14596    | 0.8 4852993                  | 80                     | 4601                                    | 0x9002004                | 46.801          | 53.485 5        | 3.486 50.               | 252 46.7           | 774    |
| 8    | 3/25/202  | 21 10:34:3 | 88 AM 1391         | 750.3 13975    | 0.3 4646504                  | 80                     | 460                                     | 0x9002004                | 45.36           | 52.504          | 51.01 44.               | 496 45.3           | 333    |
| 9    | 3/25/202  | 21 10:34:4 | 41 AM 1394         | 142.3 13944    | 2.3 4636262.5                | 80                     | 460                                     | 0x9002004                | 45.745          | 50.984          | 51.419 42.              | 229 45.            | 718    |
| 10   | 3/25/202  | 21 10:34:4 | 142 AM 142         | 919.4 1429     | 9.4 4751871                  | 80                     | 4601                                    | Dx90020041               | 47.24           | 53.738 5        | 52.452 43.              | 736 47.            | 212    |
| 11   | 3/25/202  | 21 10:34:4 | <b>IS AM</b> 1446  | 608.9 14460    | 8.9 4808044                  | 80                     | 4601                                    | 0x90020041               | 48.42           | 54.423          | 0.396 46.               | 285 48.3           | 392    |
| 12   | 31251202  | 21 10:34:4 | 1383<br>0 AM 1383  | 080.6 13858    | 0.6 4607611.5                | 80                     | 460                                     | Jx90020041               | 45.735          | 51.267 5        | JU.723 45               | . 152 45.1         | 763    |
| 1/   | 3/25/20/  | 21 10:34:5 | 2 AM 1/5           | 104.5 14510    | 45 4824521                   | 00                     | 4601                                    | 0x30020041               | 40.232          | 54.86 5         | 51.576 42.<br>(0.855 46 | 442 40.2           | 205    |
| 15   | 3/25/202  | 21 10:34.5 | 5 AM 1402          | 208.9 14020    | 8.9 4661750                  | 80                     | 4601                                    | 3×30020041               | 46.016          | 52 182          | 51251 45                | 314 45             | 5.99   |
| 16   | 3/25/202  | 21 10:34:5 | 7 AM 1378          | 323.4 13782    | 3.4 4582436.5                | 80                     | 4601                                    | x9002004                 | 45.239          | 51.076          | 51.058 43.              | 248 45             | 212    |
| 17   | 3/25/202  | 21 10:35:0 | 00 AM 1423         | 374.5 14237    | 4.5 4733752.5                | 80                     | 460                                     | 0x9002004                | 46.169          | 53.373 5        | 2.626 43.               | .857 46.1          | 142    |
| . 18 | 3/25/202  | 21 10:35:0 | 1429 D2 AM         | 528.8 14252    | 8.8 4738884                  | 80                     | 460)                                    | 0×9002004                | 47.698          | 54.09           | 51.008 45               | .271 47.           | .671   |
| 19   | 3/25/202  | 21 10:35:0 | 140°               | 798.2 14079    | 8.2 4681344                  | 80                     | 4601                                    | 0x90020041               | 44.634          | 53.307 5        | 51.524 44.              | 382 44.6           | 608    |
| 20   | 3/25/202  | 21 10:35:0 | 1393 1393          | 272.6 13927    | 2.6 4630619.5                | 80                     | 460                                     | 0x90020041               | 46.55           | 54.051 5        | 2.627 44                | .106 46.5          | 523    |
| 21   | 37257202  | 21 10:35:  | IU AM 144          | 348.3 14434    | 8.3 4799379.5                | 80                     | 4601                                    | Jx90020041               | 47.409          | 54.168 5        | 51.866 47.              | 886 47.3           | 382    |
| 22   | 3/25/20/  | 21 10:35:  | 12 AM 139          | 03310 133      | 310 4032130.5                | 80                     | 460                                     | 0x30020041               | 45.235          | 51.073          | 51.23 44.<br>19.742 45  | 355 45.4<br>706 45 | 203    |
| 24   | 3/25/202  | 21 10:35:  | 17 AM 145          | 349.5 14534    | 9.5 4832668                  | 80                     | 460                                     | 3×30020041               | 46.065          | 53,793          | 3.507 48                | 404 460            | 038    |
| 25   | 3/25/202  | 21 10:35   | 19 AM 143          | 372.9 14337    | 2.9 4766949.5                | 80                     | 4601                                    | 0x90020047               | 47.934          | 54.625          | 50.778 46               | 476 47 5           | 907    |
| 26   | 3/25/202  | 21 10:35:  | 21 AM 139          | 779.9 13977    | 9.9 4647485                  | 80                     | 4601                                    | 0x9002004                | 45.491          | 51.975          | 51.012 45               | .921 45.4          | 464    |
| 27   | 3/25/202  | 21 10:35:2 | 4 AM 138           | 196.9 13819    | 6.9 4594854                  | 80                     | 460                                     | 0x9002004                | 46.024          | 51.626 5        | 0.937 42.               | 277 45.9           | 997    |
| 28   | 3/25/202  | 21 10:35:2 | 27 AM 1444         | 155.5 14445    | 5.5 4802943                  | 80                     | 460                                     | Dx9002004                | 48.111          | 54.705          | 51.165 47.              | 935 48.0           | 084    |
| 29   | 3/25/202  | 21 10:35:2 | 9 AM 1395          | 576.2 13957    | 6.2 4640712.5                | 80                     | 460                                     | 0x90020041               | 46.078          | 51.868 5        | 0.763 45.               | 779 46.            | 051    |
| 30   | 3/25/202  | 21 10:35:3 | SZAM 13<br>MAM 14∼ | 3826 139       | 526 4649020.5                | 80                     | 460                                     | Jx3002004T               | 45.623          | 52.008          | 31.625 42               | 2.87 45.5          | 205    |
| 31   | 3/25/202  | 21 10:35:3 | PR API 1430        | 783.2 14079    | 4.4 4782233<br>3.2 4680842.5 | 80                     | 460                                     | 0×30020041<br>0×90020047 | 40.332          | 52.651          | 51.07 44                | 224 46.3           | 144    |
| 33   | 3/25/202  | 21 10:35:4 | ID AM 1391         | 370.4 13937    | 0.4 4633872.5                | 80                     | 4601                                    | 0x90020041               | 45,284          | 52.528          | 0 457 44                | 5.02 45.0          | 258    |
| 34   | 3/25/202  | 21 10:35:4 | 2 AM 1455          | 60.8 14596     | 0.8 4852993                  | 80                     | 460                                     | 0x90020047               | 46.801          | 53.485 5        | 33.486 50.              | .252 46.           | 774    |
| 35   | 3/25/202  | 21 10:35:4 | 5 AM 1425          | 537.8 14253    | 7.8 4739182.5                | 80                     | 460                                     | 0x9002004                | 48.054          | 54.077 5        | 0.692 45.               | 863 48.0           | 026    |
| 36   | 3/25/202  | 21 10:35:4 | 17 AM 1388         | 386.7 13888    | 6.7 4617787                  | 80                     | 460                                     | 0x9002004                | 45.231          | 51.253          | 51.57 44                | .213 45.2          | 205    |
| 37   | 3/25/202  | 21 10:35:5 | 50 AM 142          | 919.4 1429     | 9.4 4751871                  | 80                     | 460                                     | 0x9002004                | 47.24           | 53.738 5        | 2.452 43.               | 736 47.            | 212    |
| 38   | 3/25/202  | 21 10:35:5 | 2 AM 1446          | 508.9 14460    | 8.9 4808044                  | 80                     | 460                                     | Jx90020041               | 48.42           | 54.423 5        | JU.396 46.              | 285 48.3           | 392    |
| 39   | 3/25/202  | 21 10:35:5 | 5 AM 138           | 080.6 13858    | 0.6 4607611.5                | 80                     | 460                                     | Jx30020041               | 45.795          | 51.267 5        | JU. 723 45              | . 152 45.7         | 769    |
| 40   | 3/25/202  | 21 10:35:5 | 0 AM 139           | 104.5 13970    | 4544324                      | 00                     | 460                                     | JX30020041<br>Du90020047 | 46.232          | 54.96           | 51.576 42.<br>0.955 40  | 442 46.2           | 205    |
| 41   | 3/25/20/  | 21 10:36:0 | 145<br>13 AM 140   | 104.5 14510    | H.0 4024521                  | 00                     | 460                                     | 0x0020041                | 40.243          | 52 421 5        | 10.000 46<br>50.441 45  | .101 48.           | 364    |
| 42   | 3/25/202  | 21 10:36:0 | 6 AM 1375          | 323.4 13782    | 3.4 4582436.5                | 80                     | 460                                     | 0x0020041                | 45,239          | 51076           | 51.058 43               | 248 45             | 212    |
| 44   | 3/25/202  | 21 10:36-0 | 8 AM 145           | 092.1 14509    | 32.1 4824110 5               | 80                     | 4601                                    | 0x9002004                | 48.186          | 54.079          | 51.941 4                | 3.17 48            | 158    |
| 45   | 3/25/202  | 21 10:36:  | 10 AM 1442         | 275.5 14427    | 5.5 4796959.5                | 80                     | 4601                                    | 0x9002004                | 48.224          | 55.531 5        | 50.947 45.              | .628 48.           | 196    |
| 46   | 3/25/202  | 21 10:36:  | 12 AM 140          | 798.2 14079    | 8.2 4681344                  | 80                     | 460                                     | 0x9002004                | 44.634          | 53.307 5        | 51.524 44.              | .382 44.F          | 608    |
| 47   | 3/25/202  | 21 10:36:  | 14 AM 1392         | 272.6 13927    | 2.6 4630619.5                | 80                     | 460                                     | 0x9002004                | 45.589          | 52.346          | 50.961 43.              | 549 45.5           | 563    |
| 48   | 3/25/202  | 21 10:36:  | 16 AM 1433         | 305.3 14330    | 5.3 4764699.5                | 80                     | 460                                     | Dx9002004                | 46.55           | 54.051 5        | 2.627 44                | .106 46.5          | 523    |
| 49   | 3/25/202  | 21 10:36:  | 19 AM 142          | 341.8 1423     | 1.8 4732667.5                | 80                     | 460                                     | 0x90020041               | 48.092          | 53.303          | 51.139 46               | .211 48.0          | 064    |
|      | 1         | Ince       | nection Pana       | rt Chart       | Motor Co                     | ofice Row Dote         |                                         | : []]                    |                 |                 | a case of the           | AP-                |        |
|      | F         | inst       | лесцон керо        | re   charts    | ivieter Cor                  | ng naw Data            | •                                       | : 4                      |                 |                 |                         |                    | •      |

|    | Α         | В          | C               | D              | F                   | G                   | Н            | 1               | J               | К               | L               | M              | N       |
|----|-----------|------------|-----------------|----------------|---------------------|---------------------|--------------|-----------------|-----------------|-----------------|-----------------|----------------|---------|
| 1  | Date      | Time       | QMeter (gal/hr) | QFlow (gal/hr) | FlowTemperature (F) | FlowPressure (psia) | SystemStatus | FlowVeIA (ft/s) | FlowVelB (ft/s) | FlowVeIC (ft/s) | FlowVeID (ft/s) | AvgFlow (ft/s) | SndVelA |
| 23 | 8/30/2010 | 3:07:52 PM | 175247.3        | 175247.3       | 0                   | 0                   | 0x00000000   | 17.02           | 20.426          |                 |                 | 18.723         | 4       |
| 24 | 8/30/2010 | 3:07:55 PM | 175113.6        | 175113.6       | 0                   | 0                   | 0x0000000    | 17.008          | 20.409          |                 |                 | 18.709         | 4       |
| 25 | 8/30/2010 | 3:07:57 PM | 175130.8        | 175130.8       | 0                   | 0                   | 0x00000000   | 17.014          | 20.407          |                 |                 | 18.711         | 4       |
| 26 | 8/30/2010 | 3:08:00 PM | 175121.9        | 175121.9       | 0                   | 0                   | 0x0000000    | 17.013          | 20.406          |                 |                 | 18.71          | 4       |
| 27 | 8/30/2010 | 3:08:03 PM | 175114.2        | 175114.2       | 0                   | 0                   | 0x00000000   | 17.011          | 20.406          |                 |                 | 18.709         | 4       |
| 28 | 8/30/2010 | 3:08:05 PM | 175232.6        | 175232.6       | 0                   | 0                   | 0x00000000   | 17.023          | 20.42           |                 |                 | 18.721         | 4       |
| 29 | 8/30/2010 | 3:08:08 PM | 175188.1        | 175188.1       | 0                   | 0                   | 0x00000000   | 17.016          | 20.417          |                 |                 | 18.717         | 49      |
| 30 | 8/30/2010 | 3:08:11 PM | 175140.3        | 175140.3       | 0                   | 0                   | 0x00000000   | 17.009          | 20.414          |                 |                 | 18,712         | 4       |
| 31 | 8/30/2010 | 3:08:13 PM | 175093          | 175093         | 0                   | 0                   | 0x0000000    | 17.003          | 20.41           |                 |                 | 18.707         | 4       |
| 32 | 8/30/2010 | 3:08:16 PM | 175212.3        | 175212.3       | 0                   | 0                   | 0x00000000   | 17.016          | 20.423          |                 |                 | 18.719         | 49      |
| 33 | 8/30/2010 | 3:08:18 PM | 175237.1        | 175237.1       | 0                   | 0                   | 0x00000000   | 17.018          | 20.425          |                 |                 | 18.722         | 4       |
| 34 | 8/30/2010 | 3:08:21 PM | 175284.8        | 175284.8       | 0                   | 0                   | 0x0000000    | 17.026          | 20.428          |                 |                 | 18.727         | 4       |
| 35 | 8/30/2010 | 3:08:23 PM | 175292.1        | 175292.1       | 0                   | 0                   | 0x00000000   | 17.028          | 20.427          |                 |                 | 18.728         | 49      |
| 36 | 8/30/2010 | 3:08:26 PM | 175107.2        | 175107.2       | 0                   | 0                   | 0x00000000   | 17.012          | 20.404          |                 |                 | 18.708         | 4       |
| 37 | 8/30/2010 | 3:08:29 PM | 175104.5        | 175104.5       | 0                   | 0                   | 0x0000000    | 17.01           | 20.406          |                 |                 | 18.708         | 4       |
| 38 | 8/30/2010 | 3:08:31 PM | 175105.2        | 175105.2       | 0                   | 0                   | 0x00000000   | 17.011          | 20.405          |                 |                 | 18,708         | 4       |
| 39 | 8/30/2010 | 3:08:34 PM | 175125.7        | 175125.7       | 0                   | 0                   | 0x0000000    | 17.009          | 20.411          |                 |                 | 18.71          | 4       |
| 10 | 8/30/2010 | 3:08:36 PM | 175182.2        | 175182.2       | 0                   | 0                   | 0x00000000   | 17.016          | 20.416          |                 |                 | 18.716         | 4       |
| 41 | 8/30/2010 | 3:08:39 PM | 175107.8        | 175107.8       | 0                   | 0                   | 0x00000000   | 17.005          | 20.411          |                 |                 | 18.708         | 4       |
| 42 | 8/30/2010 | 3:08:41 PM | 175100.7        | 175100.7       | 0                   | 0                   | 0x0000000    | 17.006          | 20.409          |                 |                 | 18.707         | 4       |
| 43 | 8/30/2010 | 3:08:44 PM | 175228.8        | 175228.8       | 0                   | 0                   | 0x00000000   | 17.018          | 20.424          |                 |                 | 18.721         | 49      |
| 44 | 8/30/2010 | 3:08:47 PM | 175247.3        | 175247.3       | 0                   | 0                   | 0x00000000   | 17.02           | 20.426          |                 |                 | 18.723         | 4       |
| 45 | 8/30/2010 | 3:08:49 PM | 175292.1        | 175292.1       | 0                   | 0                   | 0x00000000   | 17.028          | 20.427          |                 |                 | 18.728         | 49      |
| 46 | 8/30/2010 | 3:08:52 PM | 175289.4        | 175289.4       | 0                   | 0                   | 0x00000000   | 17.03           | 20.425          |                 |                 | 18,727         | 49      |
| 47 | 8/30/2010 | 3:08:54 PM | 175121.9        | 175121.9       | 0                   | 0                   | 0x00000000   | 17.013          | 20.406          |                 |                 | 18.71          | 4       |
| 18 | 8/30/2010 | 3:08:57 PM | 175114.2        | 175114.2       | 0                   | 0                   | 0x0000000    | 17.011          | 20.406          | 6               |                 | 18.709         | 4       |
| 19 | Average   |            | 175175.34       | 175175.34      | 0                   | 0                   |              | 17.015          | 20.415          |                 |                 | 18.715         | 4       |
| 50 | Minimum   |            | 175093          | 175093         | 0                   | 0                   |              | 17.003          | 20.404          |                 |                 | 18.707         | 49      |
| 51 | Maximum   |            | 175292.1        | 175292.1       | 0                   | 0                   |              | 17.03           | 20.428          |                 |                 | 18.728         | 4       |
| 52 | Avg - Min |            | 82.34           | 82.34          | 0                   | 0                   |              | 0.012           | 0.011           |                 |                 | 0.008          |         |
| 53 | Max - Avg |            | 116.76          | 116.76         | 0                   | 0                   |              | 0.015           | 0.013           |                 |                 | 0.013          |         |

#### Rysunek 6-12: Widok danych surowych Microsoft<sup>®</sup> Excel<sup>®</sup>

## 6.1.8 Zbieranie dzienników archiwum miernika

To narzędzie pozwala pobierać historyczne informacje dziennika z miernika ultradźwiękowego. To okno dialogowe jest dostępne tylko przy podłączeniu do miernika.

Zaznaczyć pola wyboru dla typów dzienników, które mają być pobierane. Wszystkie dzienniki będą pobierane do jednego pliku dziennika archiwum. Format dziennika można wybrać jako Microsoft<sup>®</sup> Excel, Comma-separated values (Wartości rozdzielone przecinkami) oraz Don't log to file (Nie zapisuj dziennika do pliku). Opcja **Don't log to file** (Nie zapisuj dziennika nie będą zapisywane do pliku, a jedynie wyświetlane na ekranie.

Konfiguracja miernika zawsze jest pobierana i dołączana do pliku dziennika archiwum. Wybrać żądane opcje dziennika, a następnie kliknąć **Collect (Zbieranie)**. W programie MeterLink zostanie wyświetlone okno dialogowe Save As (Zapisz jako) umożliwiające wybór nazwy dla dziennika archiwum. Domyślna nazwa jest sugerowana na podstawie nazwy miernika, typu pobieranych dzienników oraz daty i godziny komputera. W razie potrzeby można zmienić nazwę lub lokalizację domyślną.

#### Rysunek 6-13: Dzienniki archiwum miernika

|                                                                                                    | Hourly log options                                | Collect event log: alarm/are<br>Event log options | udit     | - N              |             |
|----------------------------------------------------------------------------------------------------|---------------------------------------------------|---------------------------------------------------|----------|------------------|-------------|
| Collect all                                                                                           | Collect all                                       | Collect all                                       | Audit    | 17-02-2021 17:4  | 16:48       |
| ◯ Collect 1 🛔 days                                                                                    | ◯ Collect 1 🚔 days                                | ◯ Collect 1 🛓 days                                | Alarm    | 17-02-2021 18:   | 59:30       |
| .og Type: All data with charts 🗸                                                                      | Log Type: All data with charts $ \smallsetminus $ | O Since last collection                           | System 🗹 | 17-02-2021 17:4  | 16:48       |
| Days available: 1072                                                                                  | Days available: 294                               | Audits: 3000 Alarms:                              | 3000     | System messages: | 3000        |
| log tormat<br>● Microsoft Excel<br>✓ Merged events<br>○ Comma-separated values<br>○ Don't log to file | Log file:                                         |                                                   |          | [                | Collect     |
|                                                                                                    | Shut the last state of the                        |                                                   |          | Carls I          |             |
| ew log: 🤍                                                                                             | Start date: 18-02-2021 V End da                   | te: 18-02-2021 ∨ Se                               | t Sho    | ow All Sort: N   | ewest first |

## 6.2 Inteligentne wzorcowanie miernika

Ultradźwiękowe mierniki przepływu gazu Rosemount serii 3410 z oprogramowaniem sprzętowym w wersji 1.50 i nowszej obsługują funkcję inteligentnego wzorcowania miernika. Inteligentne wzorcowanie miernika jest narzędziem diagnostyki wydajności ultradźwiękowych mierników przepływu Rosemount. Pozwala ono zweryfikować i integralność i wydajność pomiarów, dzięki czemu pomaga szybko zidentyfikować i rozwiązać problemy związane z miernikiem lub procesem. Przy użyciu dzienników godzinowych miernik może generować raporty zaplanowane lub raporty na żądanie w celu monitorowania wskaźników wydajności, takich jak prędkość dźwięku, prędkość rozszerzenia dźwięku, kąt zawirowań, przepływ poprzeczny, współczynnik profilu, symetria, turbulencje itp. w danym okresie. Do skorzystania z tej funkcji nie są wymagane żadne dodatkowe urządzenia ani klucze funkcji. Funkcja jest obsługiwana w modelach o numerach 3414 (gazowy 4-ścieżkowy), 3418 (gazowy 8-ścieżkowy), 3415 (tylko głowica 4-ścieżkowa), 3416 (tylko głowica 4-ścieżkowa) oraz 3417. Miernik może zapisać 20 raportów inteligentnego wzorcowania miernika w pamięci nieulotnej miernika. Obejmuje to maksymalnie pięć raportów na żądanie.

## 6.2.1 Typy raportów inteligentnego wzorcowania miernika

Raporty inteligentnego wzorcowania miernika można tworzyć na 2 sposoby. Do pobierania raportów inteligentnego wzorcowania miernika wymagane jest oprogramowanie MeterLink w wersji 1.80 lub nowszej.

- 1. Zaplanowane miernik automatycznie generuje raporty. Ta opcja jest włączona jako domyślna i umożliwia generowanie raportów o północy (gdzie północ oznacza początek doby) pierwszego dnia każdego miesiąca na podstawie danych z rekordów dziennika godzinowego z poprzedniego miesiąca kalendarzowego.
- 2. Na żądanie program MeterLink może zażądać wygenerowania raportu. Jest on tworzony na postawie rekordów dziennika godzinowego pomiędzy określoną przez użytkownika datą początkową i końcową.

# 6.2.2 Zastępowanie raportów inteligentnego wzorcowania miernika

- 1. Gdy tworzony jest raport na żądanie, a pięć innych raportów już istnieje, zostanie usunięty najstarszy utworzony raport na żądanie zamiast najstarszego utworzonego z wszystkich raportów.
- 2. Gdy tworzony jest nowy raport na żądanie, a łącznie 20 innych raportów już istnieje, ale nie istnieje jeszcze 5 raportów na żądanie, zostanie usunięty najstarszy utworzony raport. Usuniętym raportem może być zarówno raport zaplanowany, jak i raport na żądanie.
- 3. Gdy tworzony jest zaplanowany raport, a łącznie 20 innych raportów już istnieje, zostanie usunięty najstarszy utworzony raport. Usuniętym raportem może być zarówno raport zaplanowany, jak i raport na żądanie.

## 6.2.3 Wynik raportu inteligentnego wzorcowania miernika

Wynik raportu opiera się na tym, czy dane alarmy były aktywne w okresie raportu. Alarmy mierników ultradźwiękowych Rosemount można podzielić na dwie grupy: alarmy miernika i alarmy procesu. Te dwie grupy alarmów dzielą się na dalsze podgrupy. Alarmy, które reprezentują usterki związane z funkcjonowaniem miernika (elektronika, przetworniki, nieskorygowany pomiar objętościowej prędkości przepływu itp.) należą do grupy alarmów miernika. Alarmy, które wskazują na problemy związane z procesem (takie jak obliczanie skorygowanej objętościowej prędkości przepływu, skład gazu, ciśnienie oraz temperatura itp.), należą do grupy alarmów procesu. W poniższej tabeli przedstawiono mapowanie alarmów w grupach i podgrupach.

| Grupa alarmów miernika |                                                                               |  | Grupa alarmów procesu                                                      |               |  |  |
|------------------------|-------------------------------------------------------------------------------|--|----------------------------------------------------------------------------|---------------|--|--|
| Podgrupa<br>alarmów    | a Alarm                                                                       |  | Podgrupa<br>alarmów                                                        | Alarmy        |  |  |
| Konfiguracja           | IsWarmStartReq<br>IsChordLengthMismat-<br>ched <ad><br/>DidCnfgChksumChg</ad> |  | Objętościowa<br>prędkość<br>przepływu w<br>warunkach<br>standardo-<br>wych | QBaseValidity |  |  |

| Grupa alarmów miernika                                            |                                                                                                    |  | Grupa alarmów procesu                      |                                                                                                    |  |  |
|-------------------------------------------------------------------|----------------------------------------------------------------------------------------------------|--|--------------------------------------------|----------------------------------------------------------------------------------------------------|--|--|
| Podgrupa<br>alarmów                                               | Alarm                                                                                                    |  | Podgrupa<br>alarmów                        | Alarmy                                                                                                    |  |  |
| Podzespoły<br>elektroniczne                                       | DidColdStart<br>IsCorePresent<br>WatchDogReset<br>IsAcqModuleError<br>IsAcqModuleIncompatible<br>IsXdcrFiringSyncError<br>IsClkInvalid<br>IsColocMeterCommErr<br>DidPowerFail<br>IsElecTempOutOfRange<br>IsElecVoltOutOfRange<br>IsHourlyLogFull<br>IsDailyLogFull<br>IsAauditLogFull<br>IsAlarmLogFull<br>IsSystemLogFull<br>DidWarmStart |  | Diagnostyka<br>prędkości<br>przepływu      | Is Coloc Meter QF low Range Err<br>Is Reverse Flow Detected                                                                                                    |  |  |
| Objętościowa<br>prędkość<br>przepływu w<br>warunkach<br>przepływu | Is Too Few Oper Chords<br>Is Estimated Flow Velocity In Use<br>QFlow Validity                                                                                                    |  | Skład/ciśnie-<br>nie/tempera-<br>tura gazu | PressureInvalid<br>TemperatureInvalid<br>AreGasPropertiesInvalidInUse<br>IsGCCommErr<br>IsGCDataErr<br>IsGCAlarmPresent                                             |  |  |
| Wydajność                                                         | IsFailedForBatch <ad><br/>IsHardFailed<ad><br/>DidDltTmChkFail<ad><br/>IsSigQltyBad<ad><br/>DidExceedMaxNoise<ad><br/>IsSNRTooLow<ad><br/>DidTmDevChkFail<ad><br/>IsSigDistorted<ad><br/>IsPeakSwitchDetected<ad><br/>IsSigClipped<ad></ad></ad></ad></ad></ad></ad></ad></ad></ad></ad>                                                   |  | Diagnostyka<br>prędkości<br>dźwięku        | IsSndVelCompErr<br>IsColocMeterSndSpdRangeErr<br>IsDiagnosticSndSpdRangeErr<br>IsAvgSoundVelRangeErr                                                                |  |  |
| Rozszerzenie<br>ścieżki<br>prędkości<br>dźwięku                   | IsMeasSndSpdRange <ad></ad>                                                                                                    |  | Diagnostyka<br>prędkości                   | IsMeterVelAboveMaxLmt<br>IsFwdBaselineNotSet<br>IsRevBaselineNotSet<br>IsBlockageDetected<br>IsBoreBuildupDetected<br>IsLiquidDetected<br>IsAbnormalProfileDetected |  |  |

| Grupa alarmów miernika |                                                                                     |  | Grupa alarmóv       | v procesu |
|------------------------|-------------------------------------------------------------------------------------|--|---------------------|-----------|
| Podgrupa<br>alarmów    | Alarm                                                                               |  | Podgrupa<br>alarmów | Alarmy    |
| Przetworniki           | IsAcqMode<br>IsBatchInactive <ad><br/>IsXdcrMaintenanceRequi-<br/>red<ad></ad></ad> |  |                     |           |

| Grupa alarmóv                                                     | Grupa alarmów miernika                                                                                                    |  |                                                                            | Grupa alarmów procesu                                                                                                   |  |  |  |
|-------------------------------------------------------------------|----------------------------------------------------------------------------------------------------|--|----------------------------------------------------------------------------|----------------------------------------------------------------------------------------------------|--|--|--|
| Podgrupa<br>alarmów                                               | Alarm                                                                                                    |  | Podgrupa<br>alarmów                                                        | Alarmy                                                                                                    |  |  |  |
| Konfiguracja                                                      | IsWarmStartReq<br>IsChordLengthMismat-<br>ched <ah><br/>DidCnfgChksumChg</ah>                                                                                                    |  | Objętościowa<br>prędkość<br>przepływu w<br>warunkach<br>standardo-<br>wych | QBaseValidity                                                                                                    |  |  |  |
| Podzespoły<br>elektroniczne                                       | DidColdStart<br>IsCorePresent<br>WatchDogReset<br>IsAcqModuleError<br>IsAcqModuleIncompatible<br>IsXdcrFiringSyncError<br>IsClkInvalid<br>IsColocMeterCommErr<br>DidPowerFail<br>IsElecTempOutOfRange<br>IsElecVoltOutOfRange<br>IsElecVoltOutOfRange<br>IsElecVoltOutOfRange<br>IsAurlyLogFull<br>IsDailyLogFull<br>IsAuditLogFull<br>IsAlarmLogFull<br>IsSystemLogFull<br>DidWarmStart |  | Diagnostyka<br>prędkości<br>przepływu                                      | IsColocMeterQFlowRangeErr<br>IsReverseFlowDetected                                                                      |  |  |  |
| Objętościowa<br>prędkość<br>przepływu w<br>warunkach<br>przepływu | Is Too Few Oper Chords<br>Is Estimated Flow Velocity In Use<br>QFlow Validity                                                                                                    |  | Skład/ciśnie-<br>nie/tempera-<br>tura gazu                                 | PressureInvalid<br>TemperatureInvalid<br>AreGasPropertiesInvalidInUse<br>IsGCCommErr<br>IsGCDataErr<br>IsGCAlarmPresent |  |  |  |

| Grupa alarmów miernika                          |                                                                                                    |  | Grupa alarmóv                       | v procesu                                                                                                    |
|-------------------------------------------------|----------------------------------------------------------------------------------------------------|--|-------------------------------------|----------------------------------------------------------------------------------------------------|
| Podgrupa<br>alarmów                             | Alarm                                                                                                    |  | Podgrupa<br>alarmów                 | Alarmy                                                                                                    |
| Wydajność                                       | IsFailedForBatch <ad><br/>IsHardFailed<ad><br/>DidDltTmChkFail<ad><br/>IsSigQltyBad<ahd<br>DidExceedMaxNoise<ad><br/>IsSNRTooLow<ad><br/>DidTmDevChkFail<ad><br/>IsSigDistorted<ad<br>IsPeakSwitchDetected<ad><br/>IsSigClipped<ad></ad></ad></ad<br></ad></ad></ad></ahd<br></ad></ad></ad> |  | Diagnostyka<br>prędkości<br>dźwięku | IsSndVelCompErr<br>IsColocMeterSndSpdRangeErr<br>IsDiagnosticSndSpdRangeErr<br>IsAvgSoundVelRangeErr                                                                                                    |
| Rozszerzenie<br>ścieżki<br>prędkości<br>dźwięku | lsMeasSndSpdRange <ad></ad>                                                                                                    |  | Diagnostyka<br>prędkości            | IsMeterVelAboveMaxLmt<br>IsFwdBaselineNotSet<br>IsRevBaselineNotSet<br>IsBlockageDetected<br>IsBoreBuildupDetected<br>IsLiquidDetected<br>IsAbnormalProfileDetected<br>IsSevereFlowConditionDetec-<br>ted |
| Przetworniki                                    | IsAcqMode<br>IsBatchInactive <ah><br/>IsXdcrMaintenanceRequi-<br/>red<ah></ah></ah>                                                                                                    |  |                                     |                                                                                                    |

Jeśli wynik wszystkich podgrup alarmów ma wartość Prawidłowy, wynik całego raportu ma wartość Prawidłowy. Jeśli wynik co najmniej jednej podgrupy alarmów ma wartość Ostrzeżenie oraz wynik żadnej podgrupy alarmów nie ma wartości Niepowodzenie, wynik całego raportu ma wartość Ostrzeżenie. Jeśli wynik co najmniej jednej podgrupy alarmów ma wartość Niepowodzenie, wynik całego raportu ma wartość Niepowodzenie.

Wynik "Prawidłowy" oznacza, że żadne alarmy nie występowały w okresie raportu. Warunki miernika i/lub procesu mieściły się w określonych limitach.

Wynik "Ostrzeżenie" oznacza, że w okresie raportu wystąpiły alarmy, które wskazują, że warunki miernika lub procesu mogły mieć wpływ na dokładność pomiarów.

Wynik "Niepowodzenie" oznacza, że w okresie raportu wystąpiły alarmy, które mogą wskazywać na utratę prawidłowości pomiaru lub zmniejszenie dokładności pomiaru.

# 6.2.4 Pobieranie raportu inteligentnego wzorcowania miernika

Raporty inteligentnego wzorcowania miernika można pobierać przy użyciu opcji Smart Meter Verification (Inteligentne wzorcowanie miernika) w menu Logs/Reports (Dzienniki/ raporty) programu MeterLink. Zaznaczyć pole wyboru raportu, który ma być pobrany. Alternatywnie można wybrać opcję **Select all/none (Zaznacz wszystko/nic)**, aby pobierać raporty z miernika. Kliknąć **Collect (Zbieranie)** w obszarze **Reports in the meter (Raporty w mierniku)**, co spowoduje, że program MeterLink odbierze raport i wygeneruje raport PDF.

Rysunek 6-14: Okno dialogowe Smart Meter Verification (Inteligentne wzorcowanie miernika) programu MeterLink

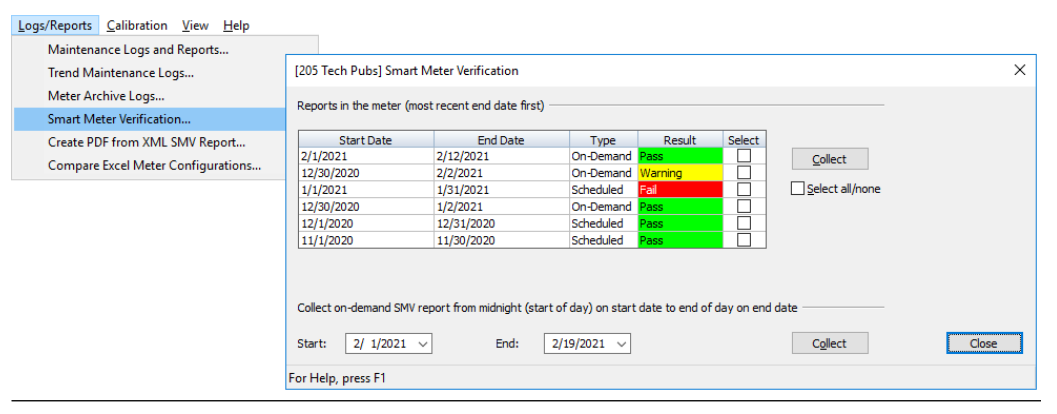

# 6.2.5 Utworzenie raportu inteligentnego wzorcowania miernika na żądanie

Raport inteligentnego wzorcowania miernika na żądanie można utworzyć przy użyciu opcji Smart Meter Verification (Inteligentne wzorcowanie miernika) w menu Logs/Reports (Dzienniki/raporty) programu MeterLink. W dolnej części okna dialogowego należy wprowadzić datę **Start (Początek)** oraz **End (Koniec)** jako okres raportu. Kliknąć **Collect (Zbieranie)** w obszarze **Collect on-demand SMV Report... (Zbieranie raportu SMV na żądanie)...**, co spowoduje, że miernik wygeneruje raport, a program MeterLink odbierze go i wygeneruje raport PDF. Patrz Rysunek 6-14.

# 6.2.6 Wyniki codziennego inteligentnego wzorcowania miernika w Modbus

Komputery przepływu / moduły RTU mogą odczytywać wyniki codziennego inteligentnego wzorcowania miernika z wykorzystaniem protokołu Modbus. Rejestry zawierają datę wyniku (miesiąc, dzień, rok), ogólny wynik (prawidłowy, ostrzeżenie lub niepowodzenie) oraz wynik (prawidłowy, ostrzeżenie lub niepowodzenie) dla każdej z 11 kategorii "podgrup" alarmów stanu miernika i procesu. Wyniki są obliczane o północy na podstawie rekordów dzienników godzinowych z poprzedniego dnia. Do odczytu codziennych wyników SMV w Modbus służą poniższe rejestry.

| Rejestr       | Punkt danych          | Opis                | Тур    | Wartość              |
|---------------|-----------------------|---------------------|--------|----------------------|
| 7424 <i> </i> | SMVDaily Result Month | Codzienny wynik SMV | całko- | Wartość bez obliczeń |
| 15424         |                       | — miesiąc           | wita   | (0) lub miesiąc roku |

| Rejestr                                    | Punkt danych                        | Opis                                                                                                    | Тур            | Wartość                                                                                 |
|--------------------------------------------|-------------------------------------|----------------------------------------------------------------------------------------------------|----------------|-----------------------------------------------------------------------------------------|
| 7425 /<br>15425                            | SMVDailyResultDay                   | Codzienny wynik SMV<br>— dzień                                                                          | całko-<br>wita | Wartość bez obliczeń<br>(0) lub dzień miesiąca                                          |
| 7426 <i> </i><br>15426                     | SMVDailyResultYear                  | Codzienny wynik SMV<br>— rok (2 cyfry)                                                                  | całko-<br>wita | Wartość bez obliczeń<br>(0) lub rok 2-cyfrowy                                           |
| 7427 / DailyResult<br>15427                |                                     | Codzienny wynik SMV                                                                                     | całko-<br>wita | Wartość bez obliczeń<br>(0), prawidłowa (1),<br>ostrzeżenie (2), nie-<br>powodzenie (3) |
| 7428 / DailyFlowVolFlowRateResult<br>15428 |                                     | Codzienny wynik gru-<br>powy objętościowej<br>prędkości przepływu<br>w warunkach<br>przepływu SMV       | całko-<br>wita | Wartość bez obliczeń<br>(0), prawidłowa (1),<br>ostrzeżenie (2), nie-<br>powodzenie (3) |
| 7429 <i> </i><br>15429                     | DailyElectronicsResult              | Codzienny wynik gru-<br>powy elektroniki SMV                                                            | całko-<br>wita | Wartość bez obliczeń<br>(0), prawidłowa (1),<br>ostrzeżenie (2), nie-<br>powodzenie (3) |
| 7430 <i> </i><br>15430                     | DailySpdSndPathSpreadRe-<br>sult    | Codzienny wynik gru-<br>powy rozszerzenia<br>ścieżki prędkości<br>dźwięku SMV                           | całko-<br>wita | Wartość bez obliczeń<br>(0), prawidłowa (1),<br>ostrzeżenie (2), nie-<br>powodzenie (3) |
| 7431 <i> </i><br>15431                     | DailyPerformanceResult              | Codzienny wynik gru-<br>powy wydajności SMV                                                             | całko-<br>wita | Wartość bez obliczeń<br>(0), prawidłowa (1),<br>ostrzeżenie (2), nie-<br>powodzenie (3) |
| 7432 <i> </i><br>15432                     | DailyTransducersResult              | Codzienny wynik gru-<br>powy przetworników<br>SMV                                                       | całko-<br>wita | Wartość bez obliczeń<br>(0), prawidłowa (1),<br>ostrzeżenie (2), nie-<br>powodzenie (3) |
| 7433 <i> </i><br>15433                     | DailyConfigurationResult            | Codzienny wynik gru-<br>powy konfiguracji<br>SMV                                                        | całko-<br>wita | Wartość bez obliczeń<br>(0), prawidłowa (1),<br>ostrzeżenie (2), nie-<br>powodzenie (3) |
| 7434 <i> </i><br>15434                     | DailyBaseVolFlowRateResult          | Codzienny wynik gru-<br>powy objętościowej<br>prędkości przepływu<br>w warunkach standar-<br>dowych SMV | całko-<br>wita | Wartość bez obliczeń<br>(0), prawidłowa (1),<br>ostrzeżenie (2), nie-<br>powodzenie (3) |
| 7435 <i> </i><br>15435                     | DailyVelocityDiagnosticsRe-<br>sult | Codzienny wynik gru-<br>powy diagnostyki<br>prędkości SMV                                               | całko-<br>wita | Wartość bez obliczeń<br>(0), prawidłowa (1),<br>ostrzeżenie (2), nie-<br>powodzenie (3) |
| 7436 <i> </i><br>15436                     | DailySpdSndDiagnosticsRe-<br>sult   | Codzienny wynik gru-<br>powy diagnostyki<br>prędkości dźwięku<br>SMV                                    | całko-<br>wita | Wartość bez obliczeń<br>(0), prawidłowa (1),<br>ostrzeżenie (2), nie-<br>powodzenie (3) |

| Rejestr                | Punkt danych                            | Opis                                                                       | Тур            | <b>Warto</b> ść                                                                         |
|------------------------|-----------------------------------------|----------------------------------------------------------------------------|----------------|-----------------------------------------------------------------------------------------|
| 7437 <i> </i><br>15437 | Daily Flow Rate Diagnostics Re-<br>sult | Codzienny wynik gru-<br>powy diagnostyki<br>prędkości przepływu<br>SMV     | całko-<br>wita | Wartość bez obliczeń<br>(0), prawidłowa (1),<br>ostrzeżenie (2), nie-<br>powodzenie (3) |
| 7438 <i> </i><br>15438 | DailyGasCompPresTempRe-<br>sult         | Codzienny wynik gru-<br>powy składu/ciśnie-<br>nia/temperatury gazu<br>SMV | całko-<br>wita | Wartość bez obliczeń<br>(0), prawidłowa (1),<br>ostrzeżenie (2), nie-<br>powodzenie (3) |

| Rejestr                       | Punkt danych                                                                                     | Opis                                                                                              | Тур            | Wartość                                                                                 |
|-------------------------------|--------------------------------------------------------------------------------------------------|---------------------------------------------------------------------------------------------------|----------------|-----------------------------------------------------------------------------------------|
| 7424 <i> </i><br>15424        | SMVDailyResultMonth                                                                              | Codzienny wynik SMV<br>– miesiąc                                                                  | całko-<br>wita | Wartość bez obliczeń<br>(0) lub miesiąc roku                                            |
| 7425 <i> </i><br>15425        | SMVDailyResultDay                                                                                | Codzienny wynik SMV<br>– dzień                                                                    | całko-<br>wita | Wartość bez obliczeń<br>(0) lub dzień miesiąca                                          |
| 7426 <i> </i><br>15426        | SMVDailyResultYear                                                                               | Codzienny wynik SMV<br>– rok (2 cyfry)                                                            | całko-<br>wita | Wartość bez obliczeń<br>(0) lub rok 2-cyfrowy                                           |
| 7427 / DailyResult C<br>15427 |                                                                                                  | Codzienny wynik SMV                                                                               | całko-<br>wita | Wartość bez obliczeń<br>(0), prawidłowa (1),<br>ostrzeżenie (2), nie-<br>powodzenie (3) |
| 7428 <i> </i><br>15428        | DailyFlowVolFlowRateResult                                                                       | Codzienny wynik gru-<br>powy objętościowej<br>prędkości przepływu<br>w warunkach<br>przepływu SMV | całko-<br>wita | Wartość bez obliczeń<br>(0), prawidłowa (1),<br>ostrzeżenie (2), nie-<br>powodzenie (3) |
| 7429 <i> </i><br>15429        | DailyElectronicsResult                                                                           | Codzienny wynik gru-<br>powy elektroniki SMV                                                      | całko-<br>wita | Wartość bez obliczeń<br>(0), prawidłowa (1),<br>ostrzeżenie (2), nie-<br>powodzenie (3) |
| 7430 <i> </i><br>15430        | DailySpdSndPathSpreadRe-<br>sult                                                                 | Codzienny wynik gru-<br>powy rozszerzenia<br>ścieżki prędkości<br>dźwięku SMV                     | całko-<br>wita | Wartość bez obliczeń<br>(0), prawidłowa (1),<br>ostrzeżenie (2), nie-<br>powodzenie (3) |
| 7431 <i> </i><br>15431        | DailyPerformanceResult                                                                           | Codzienny wynik gru-<br>powy wydajności SMV                                                       | całko-<br>wita | Wartość bez obliczeń<br>(0), prawidłowa (1),<br>ostrzeżenie (2), nie-<br>powodzenie (3) |
| 7432 <i> </i><br>15432        | Daily Transducers Result                                                                         | Codzienny wynik gru-<br>powy przetworników<br>SMV                                                 | całko-<br>wita | Wartość bez obliczeń<br>(0), prawidłowa (1),<br>ostrzeżenie (2), nie-<br>powodzenie (3) |
| 7433 <i> </i><br>15433        | 7433 /     DailyConfigurationResult     Codzienny wynik grupowy konfiguracji       15433     SMV |                                                                                                   | całko-<br>wita | Wartość bez obliczeń<br>(0), prawidłowa (1),<br>ostrzeżenie (2), nie-<br>powodzenie (3) |

| Rejestr                | Punkt danych                           | Opis                                                                                                    | Тур            | Wartość                                                                                 |
|------------------------|----------------------------------------|----------------------------------------------------------------------------------------------------|----------------|-----------------------------------------------------------------------------------------|
| 7434 <i> </i><br>15434 | DailyBaseVolFlowRateResult             | Codzienny wynik gru-<br>powy objętościowej<br>prędkości przepływu<br>w warunkach standar-<br>dowych SMV | całko-<br>wita | Wartość bez obliczeń<br>(0), prawidłowa (1),<br>ostrzeżenie (2), nie-<br>powodzenie (3) |
| 7435 <i> </i><br>15435 | Daily Velocity Diagnostics Re-<br>sult | Codzienny wynik gru-<br>powy diagnostyki<br>prędkości SMV                                               | całko-<br>wita | Wartość bez obliczeń<br>(0), prawidłowa (1),<br>ostrzeżenie (2), nie-<br>powodzenie (3) |
| 7436 <i> </i><br>15436 | DailySpdSndDiagnosticsRe-<br>sult      | Codzienny wynik gru-<br>powy diagnostyki<br>prędkości dźwięku<br>SMV                                    | całko-<br>wita | Wartość bez obliczeń<br>(0), prawidłowa (1),<br>ostrzeżenie (2), nie-<br>powodzenie (3) |
| 7437 <i> </i><br>15437 | DailyFlowRateDiagnosticsRe-<br>sult    | Codzienny wynik gru-<br>powy diagnostyki<br>prędkości przepływu<br>SMV                                  | całko-<br>wita | Wartość bez obliczeń<br>(0), prawidłowa (1),<br>ostrzeżenie (2), nie-<br>powodzenie (3) |
| 7438 /<br>15438        | DailyGasCompPresTempRe-<br>sult        | Codzienny wynik gru-<br>powy składu/ciśnie-<br>nia/temperatury gazu<br>SMV                              | całko-<br>wita | Wartość bez obliczeń<br>(0), prawidłowa (1),<br>ostrzeżenie (2), nie-<br>powodzenie (3) |

| Rejestr | Punkt danych                     | Opis                                                                                              | Тур            | Wartość                                                                                 |
|---------|----------------------------------|---------------------------------------------------------------------------------------------------|----------------|-----------------------------------------------------------------------------------------|
| 883     | SMVDaily Result Month            | Codzienny wynik SMV<br>— miesiąc                                                                  | całko-<br>wita | Wartość bez obliczeń<br>(0) lub miesiąc roku                                            |
| 884     | SMVDailyResultDay                | Codzienny wynik SMV<br>— dzień                                                                    | całko-<br>wita | Wartość bez obliczeń<br>(0) lub dzień miesiąca                                          |
| 885     | SMVDailyResultYear               | Codzienny wynik SMV<br>– rok (2 cyfry)                                                            | całko-<br>wita | Wartość bez obliczeń<br>(0) lub rok 2-cyfrowy                                           |
| 886     | Daily Result                     | Codzienny wynik SMV                                                                               | całko-<br>wita | Wartość bez obliczeń<br>(0), prawidłowa (1),<br>ostrzeżenie (2), nie-<br>powodzenie (3) |
| 887     | DailyFlowVolFlowRateResult       | Codzienny wynik gru-<br>powy objętościowej<br>prędkości przepływu<br>w warunkach<br>przepływu SMV | całko-<br>wita | Wartość bez obliczeń<br>(0), prawidłowa (1),<br>ostrzeżenie (2), nie-<br>powodzenie (3) |
| 888     | DailyElectronicsResult           | Codzienny wynik gru-<br>powy elektroniki SMV                                                      | całko-<br>wita | Wartość bez obliczeń<br>(0), prawidłowa (1),<br>ostrzeżenie (2), nie-<br>powodzenie (3) |
| 889     | DailySpdSndPathSpreadRe-<br>sult | Codzienny wynik gru-<br>powy rozszerzenia<br>ścieżki prędkości<br>dźwięku SMV                     | całko-<br>wita | Wartość bez obliczeń<br>(0), prawidłowa (1),<br>ostrzeżenie (2), nie-<br>powodzenie (3) |

| Rejestr | Punkt danych                           | Opis                                                                                                    | Тур            | Wartość                                                                                 |
|---------|----------------------------------------|----------------------------------------------------------------------------------------------------|----------------|-----------------------------------------------------------------------------------------|
| 890     | DailyPerformanceResult                 | Codzienny wynik gru-<br>powy wydajności SMV                                                             | całko-<br>wita | Wartość bez obliczeń<br>(0), prawidłowa (1),<br>ostrzeżenie (2), nie-<br>powodzenie (3) |
| 891     | DailyTransducersResult                 | Codzienny wynik gru-<br>powy przetworników<br>SMV                                                       | całko-<br>wita | Wartość bez obliczeń<br>(0), prawidłowa (1),<br>ostrzeżenie (2), nie-<br>powodzenie (3) |
| 892     | DailyConfigurationResult               | Codzienny wynik gru-<br>powy konfiguracji<br>SMV                                                        | całko-<br>wita | Wartość bez obliczeń<br>(0), prawidłowa (1),<br>ostrzeżenie (2), nie-<br>powodzenie (3) |
| 893     | DailyBaseVolFlowRateResult             | Codzienny wynik gru-<br>powy objętościowej<br>prędkości przepływu<br>w warunkach standar-<br>dowych SMV | całko-<br>wita | Wartość bez obliczeń<br>(0), prawidłowa (1),<br>ostrzeżenie (2), nie-<br>powodzenie (3) |
| 894     | Daily Velocity Diagnostics Re-<br>sult | Codzienny wynik gru-<br>powy diagnostyki<br>prędkości SMV                                               | całko-<br>wita | Wartość bez obliczeń<br>(0), prawidłowa (1),<br>ostrzeżenie (2), nie-<br>powodzenie (3) |
| 895     | DailySpdSndDiagnosticsRe-<br>sult      | Codzienny wynik gru-<br>powy diagnostyki<br>prędkości dźwięku<br>SMV                                    | całko-<br>wita | Wartość bez obliczeń<br>(0), prawidłowa (1),<br>ostrzeżenie (2), nie-<br>powodzenie (3) |
| 896     | DailyFlowRateDiagnosticsRe-<br>sult    | Codzienny wynik gru-<br>powy diagnostyki<br>prędkości przepływu<br>SMV                                  | całko-<br>wita | Wartość bez obliczeń<br>(0), prawidłowa (1),<br>ostrzeżenie (2), nie-<br>powodzenie (3) |
| 897     | DailyGasCompPresTempRe-<br>sult        | Codzienny wynik gru-<br>powy składu/ciśnie-<br>nia/temperatury gazu<br>SMV                              | całko-<br>wita | Wartość bez obliczeń<br>(0), prawidłowa (1),<br>ostrzeżenie (2), nie-<br>powodzenie (3) |

# 7 Polecenia

## 7.1 Polecenia narzędzi

Menu Tools (Narzędzia) programu MeterLink obejmuje poniższe narzędzia służące do kontroli stanu sprawności miernika, monitorowania warunków pracy, określania linii bazowej charakterystyk przepływu miernika, aktualizacji składników programowych miernika oraz do monitorowania komunikacji pomiędzy programem MeterLink i miernikiem.

| Polecenie                              | Opis                                                                                                    |  |
|----------------------------------------|----------------------------------------------------------------------------------------------------|--|
| Edycja/porównanie konfiguracji         | Otwieranie, edycja i porównywanie konfiguracji w plikach i mier-<br>nikach.                                                                                                    |  |
| Przeglądarka przebiegów                | Pobieranie, wyświetlanie, zapis oraz wydruk przebiegów ul-<br>tradźwiękowych z miernika lub pliku.                                                                                                    |  |
| Kalkulator prędkości SOS gazu          | Obliczanie prędkości dźwięku dla znanego składu gazu.                                                                                                    |  |
| Test wyjść                             | Testowanie wyjść częstotliwościowych, prądowych i cyfrowych przez ustawienie na nich stałej wartości.                                                                                                    |  |
| Zamiana przetworników                  | Dostosowanie parametrów długości ścieżki podczas zmiany przetworników, odnóg, uchwytów lub mocowań.                                                                                                    |  |
| Kreator ustawiania linii bazo-<br>wych | Umożliwia ustalanie linii bazowej dla charakterystyk przepływu<br>miernika, które mogą służyć do monitorowania stanu pracy mier-<br>nika z wykorzystaniem funkcji analizy przepływu ciągłego.                                                                                                    |  |
| Pobieranie programu                    | Aktualizacja składników programu w miernikach ultradźwięko-<br>wych Rosemount.                                                                                                    |  |
| Analizator komunikacji                 | Monitorowanie komunikacji pomiędzy programem MeterLink i<br>miernikiem                                                                                                    |  |
| Lokalizacja miernika                   | Wybór tego polecenia spowoduje wyświetlenie monitu Are you<br>sure you want to locate the meter by displaying a pattern on<br>its local display? (Czy na pewno chcesz zlokalizować miernik<br>przez wyświetlenie wzorca na jego wyświetlaczu lokalnym?).<br>Kliknąć Yes (Tak), aby ustawić w mierniku wysyłanie wzorca tes-<br>towego 0-0-0-0. Kliknąć No (Nie), aby anulować operację. Mier-<br>nik będzie wyświetlał wzorzec testowy przez cały czas, gdy ot-<br>warte jest okno dialogowe Locate Meter (Lokalizacja miernika).<br>Kliknąć Close (Zamknij), aby zamknąć okno dialogowe Locate<br>Meter (Lokalizacja miernika) i przywrócić wyświetlacz miernika<br>do normalnej operacji. |  |

| Polecenie                            | Opis                                                                                                    |
|--------------------------------------|----------------------------------------------------------------------------------------------------|
| Gorący start miernika                | Wybór tego polecenia spowoduje wyświetlenie monitu Do you<br>want to warm start the meter and disconnect from it now? (Czy<br>chcesz przeprowadzić gorący start miernika i zerwać połączenie z<br>nim?) Kliknąć Yes (Tak), aby wymusić samoczynne ponowne uru-<br>chomienie miernika. Gorący start działa tak samo jak wyłączenie i<br>ponowne włączenie zasilania miernika. Żadna konfiguracja ani<br>historia dzienników archiwum nie zostanie utracona. Niektóre<br>zmiany konfiguracji wymagają ponownego uruchomienia mierni-<br>ka w celu zastosowania zmian. Kliknąć No (Nie), aby zamknąć ok-<br>no dialogowe.                                                                                                    |
| Ustawienie typu przetwornika         | Wybrać odpowiedni typ przetwornika, a następnie kliknąć Write<br>(Zapisz), aby przekonfigurować miernik odpowiednio do danego<br>typu przetwornika. Jako "typ przetwornika" można określić zes-<br>taw typów przetwornika o zgodnych domyślnych parametrach<br>śledzenia. Jeśli jakiekolwiek zmiany wymagają gorącego startu,<br>zostanie wyświetlony odpowiedni komunikat. Kliknąć Yes (Tak),<br>aby przeprowadzić gorący start miernika w celu zastosowania<br>zmian. Stanowczo zaleca się, aby nie używać tego okna dialogo-<br>wego, o ile przedstawiciel serwisu Emerson Flow nie przekaże<br>szczegółowych instrukcji dotyczących działań, jakie należy wyko-<br>nać. Aby zamknąć to okno dialogowe bez dokonywania zmian w<br>konfiguracji miernika, należy kliknąć Cancel (Anuluj). |
| Resetowanie śledzenia                | Wyświetla bieżące wartości parametrów śledzenia dla Tspf, Tspe<br>oraz Tamp i pozwala je zmienić w razie potrzeby. Kliknąć Reset<br>Tracking (Resetuj śledzenie), aby zapisać zmiany parametrów śle-<br>dzenia w mierniku i zresetować śledzenie w mierniku. Stanowczo<br>zaleca się, aby nie używać tego okna dialogowego, o ile przedsta-<br>wiciel serwisu Emerson Flow nie przekaże szczegółowych instruk-<br>cji dotyczących działań, jakie należy wykonać.                                                                                                    |
| Resetowanie oszacowania<br>prędkości | Wybór tego polecenia spowoduje wyświetlenie monitu Are you<br>sure you want to reset chord proportions used for velocity esti-<br>mation to their default values? (Czy na pewno chcesz zresetować<br>proporcje akordów pomiarowych używane do oszacowania<br>prędkości do ich wartości domyślnych?). Kliknąć Yes (Tak), aby<br>przywrócić proporcje akordów pomiarowych do wartości do-<br>myślnych. Aby zamknąć to okno dialogowe bez dokonywania<br>zmian w konfiguracji miernika, należy kliknąć No (Nie). Zaleca<br>się, aby nie używać tego okna dialogowego, o ile przedstawiciel<br>serwisu Emerson Flow nie przekaże szczegółowych instrukcji do-<br>tyczących działań, jakie należy wykonać.                                                                                       |
| Polecenie                                               | Opis                                                                                                    |
|---------------------------------------------------------|----------------------------------------------------------------------------------------------------|
| Zastąpienie czasu aktualizacji<br>oszacowania prędkości | Podczas normalnej operacji miernik musi działać przez określony<br>czas (PropUpdateSeconds) bez problemów z wydajnością, zanim<br>zacznie aktualizować proporcje akordów pomiarowych. Te infor-<br>macje służą do kompensacji usterek akordów pomiarowych, do<br>których może dojść później. Jednakże istnieją sytuacje, takie jak<br>kalibracja przepływu, w których nie jest pożądane oczekiwanie<br>przez pewien czas na rozpoczęcie aktualizacji. Uruchomienie te-<br>go polecenia wymusi na mierniku wymaganie tylko 24 kolejnych<br>partii, zanim będą dozwolone aktualizacje proporcji. Każde po-<br>nowne uruchomienie miernika wymusi na nim ponowne oczeki-<br>wanie (PropUpdateSeconds), zanim aktualizacje będą dozwolo-<br>ne. Dlatego też podczas kalibracji przepływu wymagane jest uru-<br>chomienie tego polecenia po każdym ponownym uruchomieniu,<br>jeśli po zakończeniu testu wymagany jest <b>test usterki akordu po-<br/>miarowego</b> . |
|                                                         | Aby uruchomić to polecenie, należy wprowadzić <b>Passcode</b><br>(Hasło), a następnie kliknąć Override (Zastąp). Aby zamknąć to<br>okno dialogowe bez dokonywania zmian w konfiguracji miernika,<br>należy kliknąć Cancel (Anuluj). To polecenie zostanie wyłączone,<br>jeśli nie jest obsługiwane przez miernik.                                                                                                    |

# 7.1.1 Edycja/porównanie parametrów konfiguracji

| Label                | Short Description                      | Value                        | Units |      |
|----------------------|----------------------------------------|------------------------------|-------|------|
| DeviceNumber         | Meter device number                    | 3414 - Four-path SeniorSonic |       | Help |
| MeterModel           | Meter model                            | Not set                      |       | Help |
| MeterNominalSize     | Meter nominal size                     | Not set                      |       | Help |
| MeterName            | Meter name                             | 163267014V:*?"<>H1           |       | Help |
| MeterSerialNumber    | Meter serial number                    | 42424242                     |       | Help |
| StationName          | Station name                           | Graham's Office              |       | Help |
| Address              | Station address                        | 11100 Brittmoore Park Drive  |       | Help |
| Dity                 | City                                   | Houston                      |       | Help |
| StateAndCountry      | State and country                      | TX 77041, USA                |       | Help |
| JserScratch1         | User scratch point 1                   | =Leading ÷Ê equals sign € ê  |       | Help |
| JserScratch2         | User scratch point 2                   | 'Leading apostrophe          |       | Help |
| Eth 1IPAddr          | Ethernet port IP address               | 10.209.29.165                |       | Help |
| Eth 1SubnetMask      | Ethernet port subnet mask              | 255.255.0.0                  |       | Help |
| Eth 1DfltGatewayAddr | Ethernet default gateway address       | 10.209.29.1                  |       | Help |
| Eth 1AltModbusPort   | Alternate TCP port used for Modbus TCP | 0                            |       | Help |
| Eth 1ModbusID        | Ethernet port Modbus address           | 255                          |       | Help |

#### Rysunek 7-1: Edycja/porównanie parametrów konfiguracji

Opcje tego okna dialogowego obejmują:

- Wyświetlanie i edycję konfiguracji pobranych z miernika lub otwartych z pliku
- Zapis wszystkich lub części zmienionych parametrów konfiguracji do podłączonego miernika
- Porównanie i konwersję starszych konfiguracji

- Zapis i wydruk konfiguracji
- Przycisk **Find (Znajdź)** umożliwia wyszukiwanie punktu danych z wykorzystaniem alfabetycznie posortowanej listy etykiet punktów danych

#### Procedura

- 1. Kliknąć **Read (Odczyt)**, aby pobrać i wyświetlić konfigurację z podłączonego miernika.
- 2. Kliknąć ALL (WSZYSTKO), aby wyświetlić rozszerzoną konfigurację miernika, ewentualnie Metrology (Metrologia), aby wyświetlić tylko część konfiguracji dotyczącą metrologii.
- Dwukrotnie kliknąć Value (Wartość), aby zmienić parametr, a następnie wybrać opcję z listy rozwijanej, ewentualnie, jeśli pojawi się kursor, wprowadzić odpowiednią wartość. Patrz Rysunek 7-2.

W przypadku zmiany rejestru danych wartość wyświetlana w oknie dialogowym zmieni kolor na żółty i zostanie zaznaczone pole wyboru. Pozwala to później wybrać opcję zapisu tylko zaznaczonych wartości do miernika.

| Label                        | Short Description                                       |          | Value                        | Units  |   | - |
|------------------------------|---------------------------------------------------------|----------|------------------------------|--------|---|---|
| RTSOnDelayPortA              | Comm Port A handshaking RTS on delay time               |          | 0                            | ms     | ? |   |
| CommTimeoutPortA             | Comm Port A communication timeout value                 |          | 4                            | s      | ? |   |
| IsHWFlowControlEnabledPort   | Enables comm port A hardware flow control               |          | Disabled                     |        | 2 |   |
| PortBMapfilePt               | Comm Port B mapfile name                                |          | Map1.txt                     |        | ? |   |
| ProtoPortB                   | Communication Port B protocol                           |          | ASCII                        |        | 2 |   |
| BaudPortB                    | Communication Port B baud rate                          |          | 19200                        | bits/s | ? |   |
| ModbusIDPortB                | Comm Port B Modbus address                              |          | 32                           |        | 2 |   |
| CommRspDlyPortB              | Comm Port B response delay                              |          | 0                            | ms     | ? |   |
| CommTimeoutPortB             | Comm Port B communication timeout value                 |          | 4                            | s      | ? |   |
| ContractHour                 | Hour of day to log daily record in military time        |          | 0                            |        | ? |   |
| AlarmTurnOffHysterisisCount  | Alarm log hysteresis filter number of occurrences       |          | 8                            |        | 2 |   |
| AlarmTurnOffHysterisisTimeSp | Alarm log hysteresis filter time span                   |          | 120                          | s      | ? |   |
| DoOverwriteUnreadAlarmLog    | Old unread alarm log records can be overwritten by new  |          | Overwrite old records        |        | 2 |   |
| DoOverwriteUnreadAuditLog    | Old unread audit log records can be overwritten by new  | <b>V</b> | Do not overwrite old records |        | ? |   |
| DoOverwriteUnreadHourlyLog   | Old unread hourly log records can be overwritten by new |          | Overwrite old records        |        | ? |   |
| DoOverwriteUnreadDailyLog    | Old unread daily log records can be overwritten by new  |          | Overwrite old records        |        | ? | Ŧ |

#### Rysunek 7-2: Edycja/porównanie zmian parametrów konfiguracji

- 4. Kliknąć ikonę **znaku zapytania** III po prawej stronie punktu danych, aby wyświetlić dodatkowe informacje.
- 5. Kliknąć Write All (Zapisz wszystko), aby zapisać całą konfigurację w mierniku. W zależności od wybranego widoku wyświetlana konfiguracja może nie być całą konfiguracją. Kliknąć Write Checked (Zapisz zaznaczone), aby zapisać tylko wartości z zaznaczonym polem wyboru obok wartości i widoczne w aktualnie wybranym widoku. Zaznaczyć wartości do zapisu oraz usunąć zaznaczenie wartości, które nie mają być zapisane do miernika, a następnie kliknąć Write Checked (Zapisz zaznaczone).
- 6. Otworzyć konfigurację w edytorze, a następnie wybrać opcję **Meter (Miernik)** lub **File (Plik)**, aby porównać ją z konfiguracją zapisaną jako plik.
- 7. Kliknąć **Compare (Porównaj)**, aby odczytać konfigurację z miernika lub otworzyć okno dialogowe Open (Otwórz) w celu wybrania konfiguracji do porównania z konfiguracją w edytorze.

Po wybraniu konfiguracji zostanie wyświetlone okno dialogowe z opcjami dalszych modyfikacji operacji porównania.

Rysunek 7-3: Okno dialogowe Compare Configurations Options (Opcje porównywania konfiguracji)

| Compare Configurations     | Options 🛛 🕅             |
|----------------------------|-------------------------|
| V Exclude registers that a | are typically different |
| 🔲 Include read-only regis  | ters                    |
|                            |                         |
|                            | ОК                      |
|                            |                         |

- Exclude registers that are typically different (Wyklucz rejestry, które zwykle się różnią): obejmuje elementy, które mogą regularnie się zmieniać, takie jak SpecFlowPressure, SpecFlowTemperature, skład gazu itp. Kompletna lista jest zdefiniowana w pliku reg\_list\_compare\_config\_exclude.txt znajdującym się w folderze instalacji programu MeterLink.
- Include read-only registers (Uwzględniaj rejestry tylko do odczytu): uwzględnia w podczas porównania rejestry tylko do odczytu zapisane z pobranych konfiguracjach. Obejmuje to punkty takie jak wersje oprogramowania sprzętowego, współczynniki K itp.
- 8. Kliknąć **Save (Zapisz)**, aby zapisać plik konfiguracji. Domyślna nazwa pliku obejmuje nazwę miernika oraz godzinę i datę pobrania konfiguracji. Można pozostawić domyślną nazwę lub ją zmienić. Plik zostanie zapisany domyślnie w katalogu danych zdefiniowanym w obszarze **Program Settings (Ustawienia programu)**. W razie potrzeby lokalizację katalogu można zmienić.
- Aby wydrukować konfigurację aktualnie otwartą w edytorze, należy kliknąć Print (Drukuj). Zostaną wydrukowane tylko rejestry w aktualnie wybranym widoku. Aby wydrukować otwartą konfigurację, można także kliknąć ikonę drukowania ana pasku narzędzi.
- 10. Aby pobrać konfigurację ze starszego miernika ultradźwiękowego Rosemount do układu elektronicznego nowszej generacji, należy użyć opcji **Convert (Konwertuj)**.
  - a) W pierwszej kolejności należy nawiązać połączenie ze starszym układem elektronicznym. Pobrać i zapisać konfigurację przy użyciu okna dialogowego Edit/Compare Configuration (Edycja/porównanie konfiguracji). Zaktualizować układ elektroniczny miernika.
  - b) Nawiązać połączenie z nowym układem elektronicznym miernika i otworzyć okno dialogowe Edit/Compare Configuration (Edycja/porównanie konfiguracji). Otworzyć konfigurację pobraną ze starszego układu elektronicznego. Zostanie aktywowany przycisk Convert (Konwertuj).
  - c) Kliknąć **Convert (Konwertuj)**, aby odczytać konfigurację z nowego miernika i zmodyfikować ją o dane ze starszej konfiguracji. Program MeterLink wyświetli zmodyfikowaną konfigurację w oknie dialogowym. W tym miejscu

program MeterLink nie zapisuje niczego w nowym mierniku. Wszystkie wartości wyróżnione na żółto są wartościami pochodzącymi ze starszej konfiguracji.

d) Kliknąć Write Checked (Zapisz zaznaczone), aby zapisać zmienioną część konfiguracji w nowym mierniku. Jeśli zapisanie dowolnego z punktów danych zakończyło się niepowodzeniem, należy skorygować nieprawidłową wartość i ponownie kliknąć Write Checked (Zapisz zaznaczone), aż konfiguracja zostanie zapisana bez żadnych błędów. Po zapisaniu konfiguracji można porównać wyświetloną konfigurację z konfiguracją w mierniku poprzez wybranie opcji Meter (Miernik) i kliknięcie Compare (Porównaj). Spowoduje to weryfikację, czy wszystko zostało prawidłowo zapisane.

## 7.1.2 Przeglądarka przebiegów

### Wyświetlanie przebiegów przetwornika

Ultradźwiękowe mierniki przepływu Rosemount serii 3410 zostały wyposażone w funkcję strumieniowego przesyłania przebiegów przetwornika, które można wyświetlić przy użyciu ekranu **Tools (Narzędzia)** → **Waveform Viewer (Przeglądarka przebiegów)** w programie MeterLink. Prędkość aktualizacji przebiegów zależy od typu połączenia pomiędzy komputerem i miernikiem. W przypadku połączenia Ethernet i programu MeterLink możliwe jest kilkanaście aktualizacji na sekundę. W przypadku połączenia szeregowego aktualizacje mogą następować jedynie co 15 do 30 sekund.

Na każdy akord pomiarowy można wyświetlić do trzech typów przebiegów:

- *Raw (Surowy)* próbkowany przebieg odbierany przez przetwornik (z zastosowanym wzmocnieniem)
- **Stacked (Stos)** wynik zastosowania stosu do surowych sygnałów. Należy pamiętać, że jeśli metoda stosu nie jest używana (parametr **StackSize** ma wartość 1), the sygnał stosu jest taki sam jak surowy sygnał.
- Filtered (Filtrowany) wynik zastosowania filtra pasmowego na sygnał stosu. Ten przebieg jest dostępny tylko wtedy, gdy został włączony filtr (przy użyciu punktu danych Filter).

W celach diagnostycznych sygnały przebiegów przetwornika można zapisywać w pliku, zaznaczając pole wyboru **Diagnostic Collection (Pobieranie danych diagnostycznych)** — **Stream to file (Strumieniowe wysyłanie do pliku)**. Wykorzystuje to dostępną w ultradźwiękowych miernikach przepływu gazu Rosemount serii 3410 opatentowaną funkcję "migawka i odtwarzanie" w celu dokładnego zarejestrowania sygnałów przepływu, które później można odtwarzać w celu szczegółowej analizy.

Przebiegi są wyświetlane w domenie czasu (co oznacza, że sygnał przebiegu jest wykreślany na osi czasu).

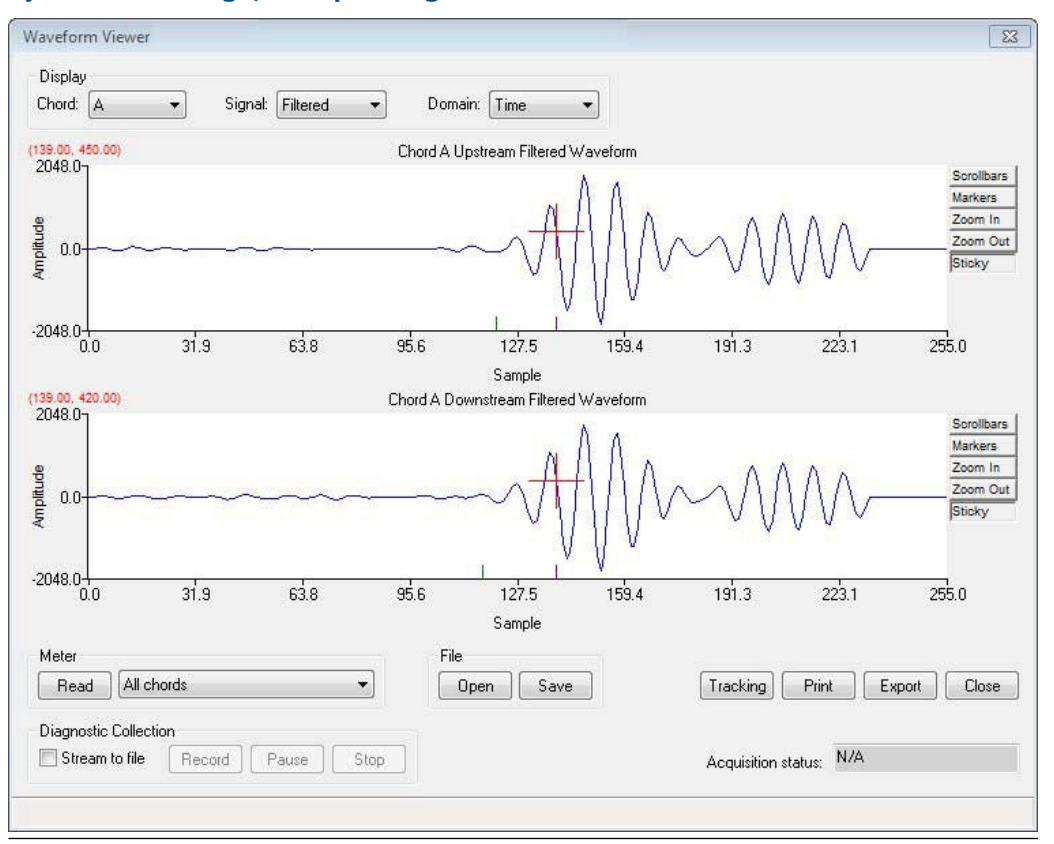

Rysunek 7-4: Przeglądarka przebiegów – domena czasu

Przebiegi mogą być także wyświetlane w domenie częstotliwości. W tym trybie przebieg jest poddawany szybkiej transformacji Fouriera, co umożliwia wyświetlenie składu częstotliwości przebiegu. Może to być przydatne w środowiskach o wysokich poziomach szumów, pozwalając określić częstotliwość szumu i sprawdzić, czy znajduje się on w zakresie sygnałów przetwornika.

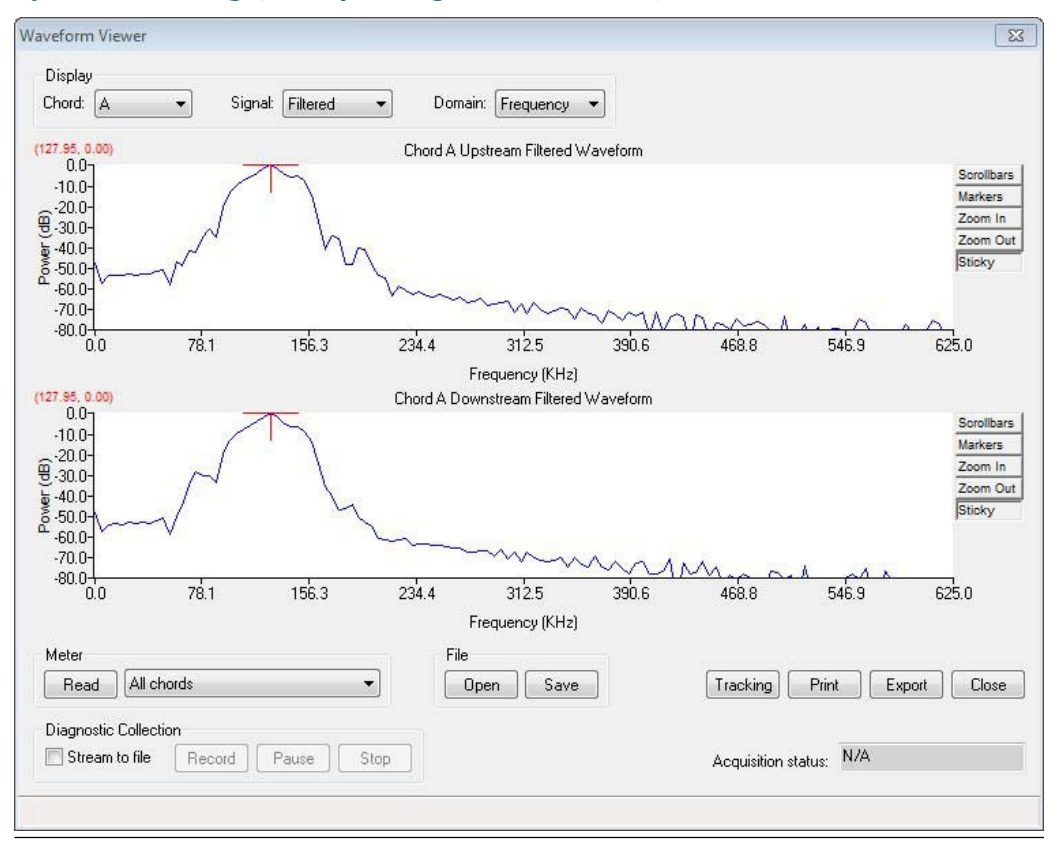

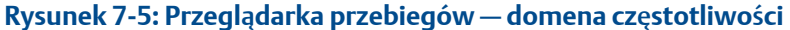

#### Znaczniki przejścia przez zero i znaczniki pierwszego ruchu

Wzdłuż osi poziomej widoczne są dwa znaczniki — dla przebiegu stosu oraz przebiegu filtrowanego. Jeśli filtrowanie jest włączone, znaczniki będą włączone na filtrowanym przebiegu. Jeśli filtrowanie jest wyłączone, znaczniki będą włączone na przebiegu stosu. Zielony znacznik przedstawia punkt, w którym wykryto pierwszy ruch. Fioletowy znacznik oznacza przejście przez zero, które jest punktem używanym przez miernik jako punkt dotarcia sygnału.

### Poruszanie się po przeglądarce przebiegów

#### Procedura

- 1. Wybrać przebiegi do pobrania w polu Meter (Miernik), a następnie kliknąć **Read** (Odczyt). Opcje wyboru:
  - Wszystkie akordy pomiarowe
  - Akord pomiarowy A
  - Akord pomiarowy B
  - Akord pomiarowy C
  - Akord pomiarowy D
  - Akord pomiarowy E

- Akord pomiarowy F
- Akord pomiarowy G
- Akord pomiarowy H
- 2. Program MeterLink rozpocznie ciągłe strumieniowe przesyłanie przebiegów z miernika.
- Podczas strumieniowego przesyłania przebiegów kliknąć Save (Zapisz) lub Stop, co spowoduje wyświetlenie okna dialogowego Save As (Zapisz jako) umożliwiającego wybór nazwy pliku przebiegu. Domyślna nazwa jest sugerowana na podstawie nazwy miernika, typu pobieranego przebiegu oraz daty i godziny komputera. W razie potrzeby można zmienić nazwę lub lokalizację domyślną. Kliknąć Save (Zapisz), aby zaakceptować nazwę pliku i zapisać ostatni zestaw pobranych przebiegów.
- 4. Kliknąć **Open (Otwórz)** i wybrać nazwę pliku przebiegu w oknie dialogowym Open (Otwórz), aby wyświetlić poprzednio zapisany przebieg.
- 5. Kliknąć Tracking (Śledzenie), aby wyświetlić okno dialogowe Tracking Parameters (Parametry śledzenia) zawierające surowy, filtrowany lub należący do stosu sygnał przetwornika dla wybranego akordu pomiarowego. W tym oknie dialogowym są wyświetlane etykiety, wartości i jednostki parametru. Niektóre z uwzględnionych parametrów śledzenia to wzmocnienie, czas wstrzymania, czas (znacznik), maksymalna jakość sygnału, szerokość wartości szczytowej, pozycja wartości szczytowej oraz przejście wartości szczytowej przez zero dla sygnałów w górę i w dół. Te parametry są wykorzystywane do diagnostyki parametrów w terenie.
- 6. Kliknąć Export (Eksportuj), aby zapisać wyświetlane przebiegi w formacie Microsoft<sup>®</sup> Excel<sup>®</sup>. Plik Excel<sup>®</sup> zawiera trzy arkusze. Pierwszy arkusz o nazwie Charts (Wykresy) zawiera wykresy poszczególnych pobranych przebiegów. Drugi arkusz o nazwie Raw Data (Dane surowe) zawiera dane przebiegu wykorzystywane do wykresów. Trzeci arkusz o nazwie Tracking (Śledzenie) zawiera parametry śledzenia dla akordu pomiarowego.
- 7. Kliknąć Close (Zamknij), aby wyjść z przeglądarki przebiegów.
- 8. Użyć zestawu elementów sterujących Diagnostic Collection (Pobieranie danych diagnostycznych), aby pobrać migawkę przebiegu w celu odtworzenia w symulatorze. Ta opatentowana w Stanach Zjednoczonych funkcja pozwala pracownikom firmy Rosemount odtwarzać określone warunki w terenie.
  - a) Kliknąć pole wyboru Stream to file (Wysyłaj strumieniowo do pliku) i poczekać na rozpoczęcie strumieniowego wysyłania przebiegów na ekran. Miernik zwraca surowe przebiegi – dokładnie takie, jak odbierane, bez stosu ani filtrowania.
  - b) Kliknąć Record (Rejestruj), aby rozpocząć zapis wszystkich surowych przebiegów do pliku. Kolekcję przebiegów można wstrzymać i wznowić bez potrzeby uruchamiania nowego pliku. Kliknięcie opcji Stop umożliwia zapisanie pobranych danych do pliku. Plik ma rozszerzenie .strm. Program MeterLink nie zawiera narzędzia do odtwarzania tych plików. Pliki służą jedynie do użytku wewnętrznego przez firmę Rosemount przy użyciu specjalnych narzędzi diagnostycznych. Usunięcie zaznaczenia pola wyboru Stream to file (Strumieniowe wysyłanie do pliku) spowoduje zatrzymanie

trybu przesyłania strumieniowego i powrót narzędzia Waveform Viewer (Przeglądarka przebiegów) do normalnego trybu pracy.

#### Uwaga

Plik tworzony przy użyciu funkcji pobierania danych diagnostycznych rośnie stosunkowo szybko. Zwykle w przypadku połączenia z miernikiem poprzez sieć Ethernet plik może z łatwością przyrastać z prędkością do 2,5 MB na minutę. Jeśli plik wymaga wysłania w postaci załącznika do wiadomości e-mail, wiele serwerów pocztowych pozwala na wysyłanie plików jedynie 10 do 20 MB, co odpowiada 4 do 8 minutom danych.

- Przy użyciu narzędzi wykresów kontrolować wyświetlanie przebiegów. Elementy sterujące narzędzia wykresów przebiegów obejmują:
  - Scrollbar (Pasek przewijania) pozwala włączyć poziomy i pionowy pasek przewijania na wykresie.
  - *Markers (Znaczniki)* wyświetla znaczniki dla serii umożliwiające obserwację pobranych punktów danych.
  - Zoom In (Powiększenie) powiększa skalę w poziomie i w pionie wokół kursora.
  - Zoom Out (Zmniejszenie) zmniejsza skalę w poziomie i w pionie wokół kursora.
  - Sticky (Przyciąganie) wymusza przyciąganie kursora do śladu przebiegu.
  - Other keyboard commands (Inne polecenia klawiaturowe) pozwala korzystać z poleceń klawiaturowych jako skrótów dostępu do żądanej funkcji. Aby wyświetlić te polecenia, należy kliknąć wykres prawym przyciskiem myszy, ewentualnie można wprowadzić polecenie przy użyciu klawiatury (Tabela 7-1).

#### Tabela 7-1: Polecenia klawiaturowe wykresu przebiegów

| Funkcja                                       | Kombinacja klawi-<br>szy | Opis                                                                                                    |
|-----------------------------------------------|--------------------------|----------------------------------------------------------------------------------------------------|
| Zapis stanu                                   | Ctrl + Home              | Zapisanie aktualnych ustawień po-<br>większenia. Ustawienia można wywołać<br>przy użyciu polecenia przywrócenia sta-<br>nu. Po zamknięciu narzędzia wszystkie za-<br>pisane ustawienia zostaną utracone. |
| Przywrócenie stanu                            | Home                     | Przywrócenie ostatnio zapisanych usta-<br>wień powiększenia.                                                                                                    |
| Kursor do najbliższego<br>punktu              | F8                       | Przesuwa kursor do najbliższego wyświet-<br>lanego punktu                                                                                                    |
| Przełączanie zgrubnego/<br>dokładnego kursora | F4                       | Przełącza pomiędzy szybkim i powolnym<br>ruchem kursora. W przypadku szybkiego<br>ruchu kursor jest fizycznie większy.                                                                                   |
| Przełączanie linii/znaczni-<br>ków            | F9                       | Włącza linie łączące pobrane dane i wy-<br>musza włączenie znaczników.                                                                                                    |
| Przełączanie informacji o<br>pozycji myszy    | Ctrl+F4                  | Włącza informacje o współrzędnych<br>wskaźnika myszy                                                                                                    |

| Funkcja                                          | Kombinacja klawi-<br>szy | Opis                                                                                                    |
|--------------------------------------------------|--------------------------|----------------------------------------------------------------------------------------------------|
| Przełączanie informacji o<br>najbliższym punkcie | Ctrl+F9                  | Włącza informacje o współrzędnych<br>punktu danych znajdującego się najbliżej<br>wskaźnika myszy                                                                                                    |
| Drukowanie                                       | Ctrl+P                   | Umożliwia wydrukowanie wyświetlanego<br>wykresu                                                                                                    |
| Skopiowanie do schowka                           | Ctrl+C                   | Kopiuje wyświetlany wykres do schowka<br>Windows <sup>®</sup> w postaci danych tabelarycz-<br>nych                                                                                                    |
| Wklejenie ze schowka                             | Ctrl+V                   | Wklejenie danych ze schowka Windows <sup>®</sup><br>do narzędzia wykresów. Dane muszą być<br>w odpowiednim formacie, aby pra-<br>widłowo wkleić nową serię do wykresu.<br>Aby sprawdzić format, należy skopiować<br>dane z wykresu do pliku tekstowego. |
| Powiększenie przebiegu                           | Ctrl+I                   | Włącza/wyłącza funkcje powiększenia w<br>trybie odczytu przebiegu lub strumienio-<br>wego wysyłania do pliku.                                                                                                    |

### 7.1.3 Kalkulator prędkości SOS gazu

Okno dialogowe SOS Calculator (Kalkulator SOS) pozwala obliczyć prędkość SOS (Speed of Sound — prędkość dźwięku) dla danego składu gazu i określonych warunków pracy.

| interio.              |          | - Drocci iro/tomporati iro ioputa |               |                |
|-----------------------|----------|-----------------------------------|---------------|----------------|
| as composition - User |          | Pressure/cemperature inputs       |               |                |
| Component             | Mole %   | () <u>G</u> age                   |               |                |
| Methane               | 100.0000 | Atmospheric pressure:             | 14.730        | psia User      |
| Nitrogen              |          | C Abcoluto                        |               |                |
| CO2                   |          | O Absolute                        |               |                |
| Ethane                |          |                                   |               |                |
| Propane               |          | Press <u>u</u> re:                | 200.000       | psig User      |
| H2O                   |          |                                   |               | _              |
| H25                   |          | <u>T</u> emperature:              | 70.00         | F User         |
| Hydrogen              |          |                                   |               |                |
| CO                    |          | Meter average SOS:                |               | ft/s           |
| Oxygen                |          |                                   |               |                |
| i-Butane              |          |                                   |               |                |
| n-Butane              |          | Read                              | from Meter    | Write to Meter |
| i-Pentane             |          | Calculated using                  |               |                |
| n-Pentane             |          | Calculated values                 |               |                |
| n-Hexane              |          | Zf:                               | 0.97341       |                |
| n-Heptane             |          | Density:                          | 0.62260       | lbm/ft3        |
| n-Octane              |          | 201210,1                          |               |                |
| n-Nonane              |          | Computed SOS:                     | 1447.94       | ft/s           |
| n-Decane              |          | Percent difference:               |               | %              |
| Helium                |          |                                   |               |                |
| Argon                 |          | Colculation mathed                |               |                |
| TOTAL                 | 100      |                                   |               |                |
| Normalize             |          | © GERG-2008 (AGA8                 | Part 2, 2017) | Calculate      |

#### Rysunek 7-6: Kalkulator prędkości SOS gazu

Obliczenia prędkości SOS można wybrać jako AGA-10 (nr raportu AGA 10 — maj 2003) lub GERG-2008 (AGA-8 część 2, 2017). W celu użycia tego narzędzia nie ma potrzeby nawiązania połączenia z miernikiem. Jednostki wyświetlanych wartości definiuje się w oknie dialogowym File (Plik) → Program Settings (Ustawienia programu).

### Obliczanie prędkości SOS dla składu gazu

#### Procedura

 Wprowadzić skład gazu w postaci wartości procentowych do tabeli parametrów wejściowych Gas composition (Skład gazu). Jeśli podłączony ultradźwiękowy miernik gazu Rosemount działa zgodnie z metodą szczegółową AGA8, z miernika odczytywany jest skład gazu "w użyciu" i wyświetlany w polach wejściowych Gas composition (Skład gazu). Wskazuje to także, że z urządzenia GC pobierane są wartości Fixed (Stałe) lub Live (Rzeczywiste), a w przypadku pobierania wartości rzeczywistych z urządzenia GC wyświetlana jest wartość GC Start Cycle Time (Początek czasu cyklu GC) dla danego składu.

- 2. Kliknąć **Normalize (Normalizacja)**, aby dostosować wartości procentowe, przy których sumaryczny skład gazu jest równy 100%. Operacja normalizacji pozwala utrzymać stosunek wartości pomiędzy poszczególnymi składnikami.
- 3. Po nawiązaniu połączenia z miernikiem, w którym dla ciśnienia lub temperatury ustawiono opcję Fixed (Stała wartość) lub Live (Wartość rzeczywista), wartości zostaną odczytane z miernika i wprowadzone w wejściach ciśnienia/temperatury. W przypadku braku połączenia należy wprowadzić wartości ciśnienia i temperatury dla gazu. Ciśnienie można wprowadzić w postaci bezwzględnej lub względnej. Wybrać żądany typ ciśnienia. Jeśli dla typu ciśnienia została wybrana opcja Gage (Względne), należy wprowadzić wartość ciśnienia atmosferycznego. Etykieta po jednostkach ciśnienia i temperatury jest ustawiona w następujący sposób:
  - *User (Użytkownik)*: wartość została wprowadzona ręcznie lub zaimportowana z zapisanego pliku.
  - Fixed (Stała wartość): wartość została odczytana z miernika przy wartości ustawionej jako stała.
  - *Live (Rzeczywista)*: wartość została odczytana z miernika na podstawie wartości z czujnika stanu rzeczywistego.
  - *Frozen (Zamrożona)*: oznacza, że wartość została zamrożona na ostatnim dobrym odczycie przed przejściem w stan alarmu lub kalibracji.
- 4. Jeśli połączenie z miernikiem jest aktywne, średnia prędkość SOS miernika będzie zawsze odczytywana z miernika i wyświetlana.
- 5. Przy podłączonym mierniku kliknąć **Read from Meter (Odczyt z miernika)**, aby wyświetlić okno dialogowe umożliwiające aktualizację ciśnienia, temperatury, średnich wartości prędkości SOS miernika oraz składu gazu. Zostaną włączone tylko dostępne opcje.

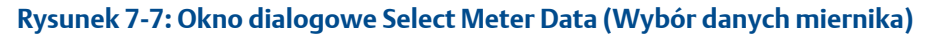

| Select Meter Data   |  |
|---------------------|--|
| V Pressure          |  |
| ✓ Temperature       |  |
| ✓ Meter average SOS |  |
| Gas composition     |  |
|                     |  |
| OK Cancel           |  |
|                     |  |

6. Oprócz odczytu wartości z miernika można kliknąć Write to Meter (Zapisz do miernika), aby wyświetlić okno dialogowe umożliwiające zapisanie ciśnienia, temperatury i składu gazu do miernika. Zostaną włączone tylko dostępne opcje. Aby umożliwić wybór opcji zapisu wartości ciśnienia i temperatury do miernika, wartości te muszą być ustawione jako Fixed (Stała wartość). Podobnie aby można było wybrać opcję Gas Composition (Skład gazu), miernik musi być skonfigurowany

do obsługi metody szczegółowej AGA 8. Jeśli żadne opcje nie są dostępne, przycisk Write to Meter (Zapisz do miernika) będzie nieaktywny (szary).

- 7. Wybrać metodę obliczania prędkości SOS AGA-10 lub GERG-2008.
- Po wprowadzeniu składu gazu i warunków pracy kliknąć Calculate (Oblicz), aby obliczyć ściśliwość (Zf), gęstość i obliczoną prędkość SOS.
   W przypadku połączenia z miernikiem będzie wyświetlana wartość Percent difference (Różnica procentowa) przedstawiająca procentowy błąd pomiędzy średnią prędkością SOS miernika i obliczoną prędkością SOS.
- 9. Wprowadzić **Comment (Komentarz)** dla przeprowadzonego obliczenia prędkości SOS. Komentarz będzie dołączony do zapisanych plików i wydruków składu gazu.
- 10. Kliknąć Save (Zapisz), aby zapisać nazwę miernika (jeśli miernik jest podłączony), nazwę firmy skonfigurowaną w menu File (Plik) → Program Settings (Ustawienia programu), datę i godzinę na podstawie zegara w komputerze, komentarze, wejścia składu gazu, wejścia ciśnienia/temperatury oraz obliczone wartości do pliku wartości rozdzielonych przecinkami (.csv).
- 11. Kliknąć **Open (Otwórz)**, aby wybrać zapisany plik składu gazu w celu wczytania do kalkulatora prędkości SOS. Z zapisanego pliku są importowane jedynie wejściowe dane składu gazu, wejściowe dane ciśnienia/temperatury oraz komentarze.
- 12. Kliknąć Calculate (Oblicz), aby obliczyć wartości.

#### Uwaga

Kalkulator prędkości SOS może otworzyć pliki wartości rozdzielonych przecinkami wyeksportowane z oprogramowania MON20/20 lub MON2000 na potrzeby ekranu wyników obliczeń chromatografów gazowych. Jeśli jakiekolwiek nazwy składników w chromatografie gazowym zostały zmodyfikowane, należy zmodyfikować także plik mapowania kalkulatora prędkości SOS. Program MeterLink wyświetli wszystkie nazwy składników, których nie może przetworzyć.

- 13. Kliknąć **Print (Drukuj)**, aby wydrukować nazwę miernika (jeśli miernik jest podłączony), nazwę firmy skonfigurowaną w ustawieniach programu, datę i godzinę na podstawie zegara w komputerze, komentarze, wejścia składu gazu, wejścia ciśnienia/temperatury oraz obliczone wartości.
- 14. Jeśli kalkulator prędkości SOS został uruchomiony w oknie Maintenance Logs and Reports (Dzienniki i raporty konserwacji), kliknąć **Finish (Zakończ)**, aby zaakceptować obliczenia i zakończyć tworzenie dziennika konserwacji. Kliknąć **Cancel (Anuluj)**, aby pominąć obliczoną prędkość SOS i kontynuować tworzenie dziennika konserwacji.
- Jeśli kalkulator prędkości SOS został uruchomiony w menu Tools (Narzędzia) → SOS Calculator (Kalkulator SOS), kliknąć Close (Zamknij), aby powrócić do głównego okna programu MeterLink<sup>™</sup>.

### 7.1.4 Test wyjść

Okno dialogowe Outputs Test (Test wyjść) umożliwia monitorowanie wartości rzeczywistych wszystkich wyjść częstotliwościowych, prądowych i cyfrowych. Ponadto wyjścia można ustawić w trybie testowania, aby wymusić na nich wartość określoną przez użytkownika. To okno dialogowe jest dostępne tylko przy podłączeniu do miernika. Aby uzyskać dodatkowe informacje dotyczące trybu testowania wyjść, patrz Tryb testowania wyjść w niniejszej instrukcji.

### 7.1.5 Zamiana przetworników

Narzędzie zamiany przetworników pozwala zaktualizować parametry takie jak długości ścieżek, czasy opóźnień oraz czasy delta dla akordu pomiarowego. Jest to wymagane po każdej zmianie przetworników, mocowań, uchwytów lub odnóg w akordzie pomiarowym.

Szczegółowe instrukcje wymiany przetworników, mocowań i odnóg oraz konfiguracji parametrów dla par wymienionych przetworników można znaleźć w *instrukcji konserwacji i rozwiązywania problemów ultradźwiękowych mierników przepływu gazu Rosemount serii 3410 (00809-0614-310400809-0214-310400809-0814-3104, sekcje 3.3–3.6)*. Należy także pamiętać, że w przypadku wymiany tych komponentów pod ciśnieniem, a także przy użyciu i bez użycia narzędzia do demontażu, obowiązują inne instrukcje. Instrukcje bezpiecznego i prawidłowego korzystania z *narzędzia do demontażu rozdzielonych zacisków Rosemount* (00809-0200-3417) można znaleźć w instrukcji obsługi.

## 7.1.6 Przeglądarka linii bazowych

Przeglądarka linii bazowych umożliwia monitorowanie kierunku przepływu miernika oraz charakterystyki przepływu:

- Prędkość przepływu
- Współczynnik profilu
- Kąt zawirowań
- Symetria
- Przepływ poprzeczny
- Turbulencje ścieżki

Aby uzyskać dostęp do przeglądarki linii bazowych, należy po nawiązaniu połączenia z miernikiem wybrać okno dialogowe Meter (Miernik)  $\rightarrow$  Monitor (Detailed) (Monitor (szczegółowy)).

#### Uwaga

Aby włączyć tę funkcję, należy posiadać ważny klucz analizy przepływu ciągłego. Zapoznać się z sekcją Uzyskanie kluczy opcjonalnych zawierającą instrukcje dotyczące tego tematu oraz z częścią Ustawienie parametrów linii bazowej, gdzie opisano konfigurację parametrów linii bazowych miernika przy użyciu menu Tools (Narzędzia) → Set Baseline Wizard (Kreator ustawienia linii bazowych).

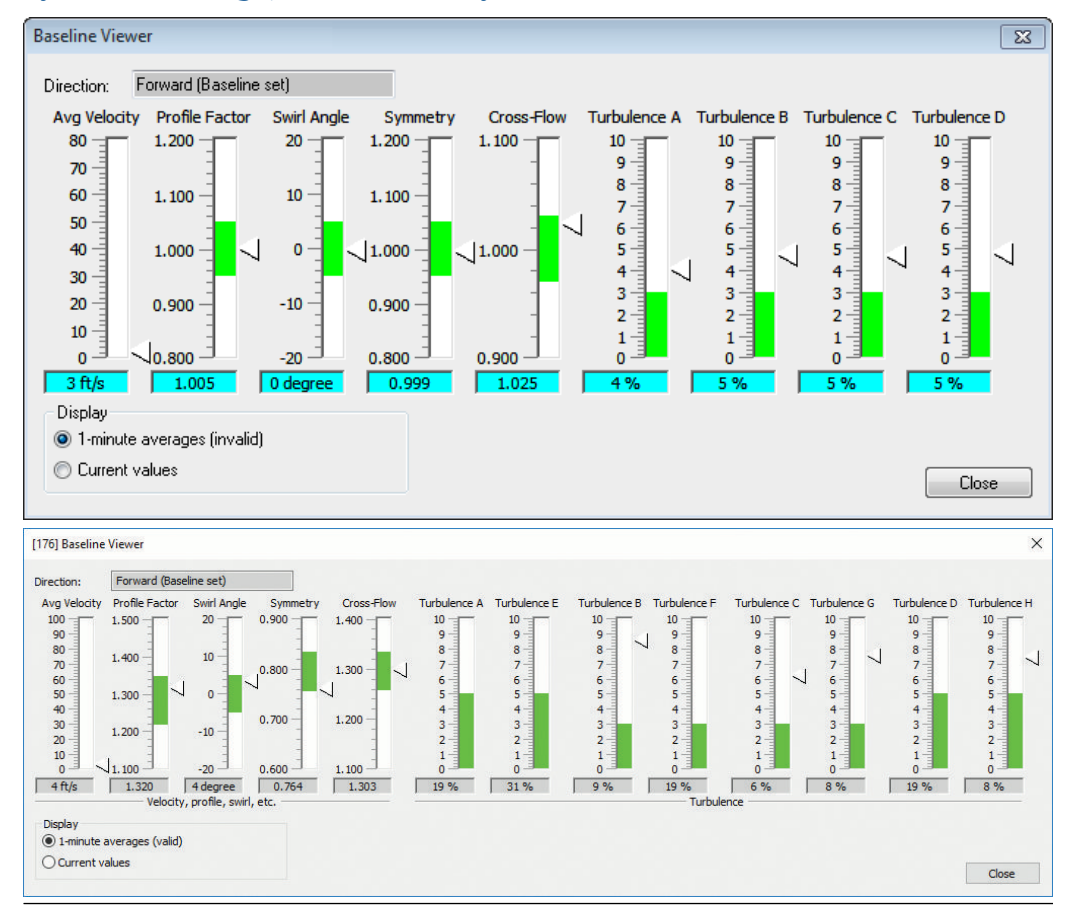

#### Rysunek 7-8: Przeglądarka linii bazowych

Przeglądarka linii bazowych przedstawia aktualny kierunek przepływu (do przodu lub wsteczny) oraz wskaźniki charakterystyk przepływu miernika. Okno dialogowe przeglądarki linii bazowych przedstawia poziomą "zieloną strefę", która wskazuje oczekiwany zakres wartości. Rysunek 7-8 przedstawia przykładowe wartości poza zakresem dla turbulencji na wszystkich czterech akordach pomiarowych.

### Odczyt wartości wskaźników w przeglądarce linii bazowych

Tabela 7-2 opisuje wartości poszczególnych wskaźników oraz sposób zdefiniowania zielonych stref.

#### Tabela 7-2: Wartości wskaźników w przeglądarce linii bazowych

| Wartość          | Opis                                                                                              |
|------------------|---------------------------------------------------------------------------------------------------|
| Średnia prędkość | Wyświetla średnią prędkość przepływu dla miernika. Ten wskaźnik nie za-<br>wiera zielonej strefy. |

| Wartość              | Opis                                                                                                    |                                                                                                    |  |  |
|----------------------|----------------------------------------------------------------------------------------------------|----------------------------------------------------------------------------------------------------|--|--|
| Współczynnik profilu | Wyświetla współczynnik profilu prędkości przepływu dla miernika.<br>Współczynnik profilu jest obliczany na podstawie prędkości akordów po-<br>miarowych ((VelocityB+VelocityC+VelocityF+VelocityG)/(VelocityA+Ve-<br>locityD+VelocityE+VelocityH)). Zielona strefa jest wyśrodkowana na<br>współczynniku profilu ustawionym w linii bazowej ± wartość procentowa<br>zdefiniowana przez limit współczynnika profilu konfigurowany przy<br>użyciu <b>kreatora konfiguracji w terenie</b> na stronie Continuous Flow Ana-<br>lysis (Analiza przepływu ciągłego). |                                                                                                    |  |  |
| Kąt zawirowań        | Wyświetla kąt zawirowań w stopniach dla miernika. Zielona strefa<br>wyśrodkowana na kącie zawirowań ustawionym w linii bazowej ± 5%.                                                                                                    |                                                                                                    |  |  |
| Symetria             | Wyświetla symetrię miernika. Symetria jest obliczana na podstawie<br>prędkości akordów pomiarowych ((VelocityA+VelocityB+VelocityE+Velo-<br>cityF)/(VelocityC+VelocityD+VelocityG+VelocityH)). Zielona strefa jest<br>wyśrodkowana na symetrii ustawionej w linii bazowej ± wartość procen-<br>towa zdefiniowana przez limit symetrii konfigurowany przy użyciu <b>krea-<br/>tora konfiguracji w terenie</b> na stronie Continuous Flow Analysis (Analiza<br>przepływu ciągłego).                                                                             |                                                                                                    |  |  |
| Przepływ poprzeczny  | Wyświetla przepływ poprzeczny miernika. Przepływ poprzeczny jest obli-<br>czany na podstawie prędkości akordów pomiarowych ((VelocityA+Veloci-<br>tyC+VelocityF+VelocityH)/(VelocityB+VelocityD+VelocityE+VelocityG)).<br>Zielona strefa jest wyśrodkowana na przepływie poprzecznym ustawio-<br>nym w linii bazowej ± wartość procentowa zdefiniowana przez limit<br>przepływu poprzecznego konfigurowany przy użyciu kreatora konfigura-<br>cji w terenie na stronie Continuous Flow Analysis (Analiza przepływu<br>ciągłego).                              |                                                                                                    |  |  |
| Turbulencje A do D H | Wyświetla procentowe w<br>Zielona strefa rozszerza<br>konfigurowany przy uży<br>Continuous Flow Analys                                                                                                    | vartości turbulencji dla każdej ścieżki miernika.<br>się o 0% na limit turbulencji akordu pomiarowego<br>ciu <b>kreatora konfiguracji w terenie</b> na stronie<br>is (Analiza przepływu ciągłego).                                                                                                    |  |  |
| Wyświetlacz          |                                                                                                    | Opis                                                                                                    |  |  |
| Średnie 1-minutowe   |                                                                                                    | Wybór 1-minutowych średnich spowoduje, że<br>wskaźniki będą wyświetlały średnie kroczące za<br>czas jednej minuty. Obok tej opcji wyboru znaj-<br>duje się wskazanie, czy wartości średnie za czas<br>jednej minuty są prawidłowe, czy niepra-<br>widłowe. Aby wartości średnie były uznane jako<br>prawidłowe, miernik musi od co najmniej jednej<br>pełnej minuty spełniać następujące kryteria:<br>przepływ tylko w jednym kierunku, brak usterek<br>akordów pomiarowych lub nieaktywnych akor-<br>dów pomiarowych oraz przepływ w granicach<br>przepływu skonfigurowanych przy użyciu krea-<br>tora konfiguracji w terenie na stronie Conti-<br>nuous Flow Analysis (Analiza przepływu<br>ciągłego). |  |  |
| Wartości bieżące     |                                                                                                    | Wyświetla najnowsze obliczone wartości.                                                                                                    |  |  |

#### Tabela 7-2: Wartości wskaźników w przeglądarce linii bazowych (ciąg dalszy)

## 7.1.7 Aktualizacja składników programu

Aby zaktualizować składniki programu w mierniku ultradźwiękowy Rosemount, należy użyć okna dialogowego MeterLink<sup>™</sup> Tools (Narzędzia) → Program Download (Pobieranie programu). Po wyświetleniu okna dialogowego po raz pierwszy zostanie wyświetlona tabela Currently Installed Versions (Aktualnie zainstalowane wersje) z aktualnie zainstalowanymi składnikami programu w mierniku.

Oprogramowanie sprzętowe do pobrania do miernika jest dostępne w postaci skompresowanego pliku z rozszerzeniem .zip. Program MeterLink<sup>™</sup> rozpakuje plik podczas otwierania.

| Cernel<br>iile System<br>iirmware<br>pgrade | 2.6.37.6<br>1.10<br>1.10-Gas_Beta1_Prod | 5/29/2012<br>8/8/2012<br>9/25/2012 |               |        |
|---------------------------------------------|-----------------------------------------|------------------------------------|---------------|--------|
| ile System<br>irrware<br>pgrade             | 1.10<br>1.10-Gas_Beta1_Prod             | 8/8/2012<br>9/25/2012              |               |        |
| ïrmware                                     | 1.10-Gas_Beta1_Prod                     | 9/25/2012                          |               |        |
| pgrade                                      |                                         |                                    |               |        |
| pgrade                                      |                                         |                                    |               |        |
| - 3                                         |                                         |                                    |               |        |
|                                             |                                         |                                    |               |        |
| e:                                          |                                         |                                    |               |        |
|                                             |                                         |                                    |               |        |
|                                             | Version                                 | Date                               | Information   | 1      |
| emel                                        | + 0131011                               | 500                                | monidation    |        |
| ile System                                  |                                         |                                    |               | 1      |
| irmware                                     |                                         |                                    |               | 1      |
|                                             |                                         |                                    |               | -      |
|                                             |                                         |                                    | Open Download | Canaal |
|                                             |                                         |                                    | Open Download | Cancer |
| ograde Progress                             |                                         |                                    |               |        |
| · · · · · · · · · · · · · · · · · · ·       |                                         |                                    |               |        |
|                                             |                                         |                                    |               |        |
|                                             |                                         |                                    |               |        |
|                                             |                                         |                                    |               |        |
|                                             |                                         |                                    |               |        |
|                                             |                                         |                                    |               |        |
|                                             |                                         |                                    |               |        |

#### Rysunek 7-9: Okno dialogowe Program download (Pobieranie programu)

#### Procedura

- Kliknąć Open (Otwórz), aby wyświetlić okno dialogowe Open Download File (Otwórz pobrany plik), wybrać żądany plik, a następnie kliknąć Open (Otwórz). Nazwa pliku jest wyświetlana w polu edycji File (Plik) w obszarze Upgrade (Aktualizacja). Wersja i data składników do pobrania są wyświetlane w tabeli w obszarze Upgrade (Aktualizacja). Wszystkie składniki są oznaczone jako starsze, nowsze lub takie same jak aktualnie zainstalowane w mierniku.
- 2. Program MeterLink<sup>™</sup> pobiera tylko składniki różniące się od aktualnie zainstalowanych w mierniku. Aby przycisk **Download (Pobierz)** był aktywny, co najmniej jeden składnik musi różnić się od pobranego.

- 3. Kliknąć Download (Pobierz), aby zainicjować proces pobierania. Program MeterLink<sup>™</sup> pobierze konfigurację z miernika i wyświetli komunikat z informacją o miejscu jej zapisu. Jeśli aktualizacja wymaga zresetowania bazy danych, będzie wymagane skorzystanie z okna dialogowego Edit/Compare Configuration (Edycja/ porównanie konfiguracji) w celu ponownego zapisania tej konfiguracji do miernika po zakończeniu pobierania programu (Edycja/porównanie parametrów konfiguracji). Po zapisaniu konfiguracji pojawi się pasek postępu informujący o stanie pobierania pliku. Po pomyślnym przesłaniu plików do miernika rozpocznie się proces aktualizacji miernika, a stan procesu będzie wyświetlany w obszarze Upgrade Progress (Postęp aktualizacji).
- 4. W celu zainstalowania oprogramowania sprzętowego miernik zostanie uruchomiony ponownie. W oknie programu MeterLink<sup>™</sup> pojawi się monit o odłączenie miernika. Po zakończeniu aktualizacji oprogramowania sprzętowego będzie możliwe ponowne połączenie miernika z programem MeterLink<sup>™</sup>.
- 5. W oknie programu MeterLink<sup>™</sup> pojawi się monit o odłączenie miernika. Po zakończeniu aktualizacji oprogramowania sprzętowego będzie możliwe ponowne połączenie miernika z programem MeterLink<sup>™</sup>.

#### Ważne

Nawiązanie połączenia po ponownym uruchomieniu miernika może potrwać około dwóch minut, w zależności od wykonywanej aktualizacji oprogramowania sprzętowego. Jeśli baza danych wymaga ponownego zainicjowania, może to potrwać do pięciu minut.

6. Odłączyć miernik i powtórzyć proces pobierania programu. Jeśli wszystkie komponenty programu zostaną pomyślnie zaktualizowane, pojawią się z taką samą datą i wersją jak aktualnie zainstalowane, a przycisk **Download (Pobierz)** zostanie dezaktywowany. Jeśli co najmniej jeden z komponentów nadal nie został zaktualizowany, należy kliknąć **Download (Pobierz)**, aby kontynuować proces aktualizacji. Powtórzyć proces, aż wszystkie komponenty zostaną zaktualizowane.

#### **A** UWAGA

AWARIA ZASILANIA PODCZAS POBIERANIA PROGRAMU

Jeśli w trakcie pobierania programu zasilanie miernika zostanie wyłączone, może dojść do utraty programu miernika.

Jeśli do tego dojdzie, należy przeprowadzić procedurę aktualizacji kopii zapasowej, aby nawiązać połączenie w celu ponownego pobrania programu.

### Przywracanie po błędach pobierania programu

Jeśli pobieranie programu podczas aktualizacji oprogramowania sprzętowego zostało zakończone niepowodzeniem, program MeterLink nie może nawiązać połączenia z miernikiem lub podczas próby połączenia pojawi się komunikat *Attempt FTP-only connection... (Próba połączenia tylko FTP...)*, należy przeprowadzić aktualizację kopii zapasowej.

Wyłączenie zasilania miernika podczas aktualizacji oprogramowania sprzętowego może spowodować utratę konfiguracji miernika. Jeśli do tego dojdzie, należy skorzystać z poniższej procedury specjalnej aktualizacji kopii zapasowej, aby nawiązać połączenie i ponownie pobrać program.

#### Aktualizacja kopii zapasowej

#### Procedura

- W programie MeterLink<sup>™</sup>, przejść do menu rozwijanego File (Plik), a następnie wybrać opcję Program Settings (Ustawienia programu). Zostanie wyświetlone okno dialogowe Program Settings (Ustawienia programu). Zaznaczyć pole wyboru Allow backup upgrade mode connection (Zezwalaj na połączenie w trybie aktualizacji kopii zapasowej), a następnie kliknąć OK, aby zamknąć okno Program Settings (Ustawienia programu).
  - a. Połączenia poprzez port szeregowy: upewnić się, że przewód został podłączony do portu A. Może być wymagana modyfikacja ustawień w menu File (Plik) → Meter Directory (Katalog miernika), aby odpowiadały domyślnym ustawieniom portu. Port A pracuje z domyślną szybkością 19 200 bodów i adresem Modbus 32.
  - b. *Połączenia Ethernet:* w przypadku połączenia z miernikiem poprzez port Ethernet powinna być możliwość połączenia przy użyciu tego samego standardowego adresu IP. Jeśli próba nie powiedzie się, może to oznaczać, że miernik przyjął ustawienia domyślne 192.168.135.100 z podsiecią 255.255.255.0. Upewnić się, że komputer ma zgodne adresy i nawiązać połączenie przy użyciu tego adresu IP.
- 2. Po podłączeniu przewodów i skonfigurowaniu rekordu Meter Directory (Katalog miernika) nawiązać połączenie z miernikiem. Po wyświetleniu komunikatu *Error* 10001 opening database connection to (Błąd otwierania połączenia z bazą danych) kliknąć **OK**.
- 3. Po wyświetleniu monitu o próbę połączenia tylko FTP kliknąć **Yes (Tak)**. Jeśli operacja powiedzie się, w polu opisu programu MeterLink<sup>™</sup> pojawi się komunikat ... *Connected to (Połączono z) <nazwa miernika*>.
- 4. Wybrać opcję Tools (Narzędzia) → Program Download (Pobieranie programu), aby ponowić próbę aktualizacji oprogramowania sprzętowego. Jeśli aktualizacja oprogramowania sprzętowego zostanie przeprowadzona pomyślnie, miernik powinien zacząć normalnie pracować, ponieważ zwykle konfiguracja miernika nie zostanie utracona.
- Jeśli natomiast doszło do utraty konfiguracji, plik konfiguracji jest zapisany przez narzędzie Program Download (Pobieranie programu) podczas początkowej próby aktualizacji oprogramowania sprzętowego. Aby przesłać tę zapisaną konfigurację ponownie do miernika, należy użyć opcji Edit/ Compare Configuration (Edycja/porównanie konfiguracji). Zapisane pliki konfiguracji zwykle są przechowywane w folderze C:\Ultrasonic Data \<nazwa\_miernika>.
- 6. W przypadku ponownego niepowodzenia aktualizacji oprogramowania sprzętowego należy skontaktować się z działem wsparcia Emerson Flow w celu uzyskania pomocy. Informacje kontaktowe można znaleźć w programie MeterLink<sup>™</sup> w menu rozwijanym Help (Pomoc), wybierając opcję Technical Support (Wsparcie)

**techniczne)**. Można je także znaleźć w części Obsługa serwisowa we wstępie niniejszej instrukcji.

### 7.1.8 Analizator komunikacji

Communications Analyzer (Analizator komunikacji) to aplikacja systemu Windows<sup>®</sup>, która wyświetla "komunikaty" przesyłane do i odbierane od adresowalnych urządzeń, takich jak urządzenia podrzędne Modbus, przez inną aplikację Windows<sup>®</sup>.

Komunikaty są wyświetlane od najstarszego (na początku listy) do najnowszego (na końcu listy). Dla każdego komunikatu analizatora komunikacji są wyświetlane znaczniki daty i czasu. Po wyświetlonych 4096 komunikatach najstarsze z nich są usuwane z listy i dodawane są nowe komunikaty.

Pole wyboru Address (Adres) umożliwia filtrowanie nowych komunikatów, aby były wyświetlane tylko komunikaty o wybranych adresach (1–32). Domyślnie wyświetlane są wszystkie adresy. Filtr adresów nie wpływa na już wyświetlone komunikaty, a jedynie na nowe komunikaty.

#### Rysunek 7-10: Analizator komunikacji

| Bing Communications Analyzer                                                                                                    | 8 |
|----------------------------------------------------------------------------------------------------|---|
| 7/25/2013       10:56:11       AM       155.176.58.205       DbcRead       (TX) {{1, 2, 6, 00000000}}         7/25/2013       10:56:11       AM       155.176.58.205       DbcRead       (RX) {{1, 2, 6, 00000000}}         7/25/2013       10:57:11       AM       155.176.58.205       DbcRead       (TX) {{1, 2, 6, 0000000}}         7/25/2013       10:57:11       AM       155.176.58.205       DbcRead       (TX) {{1, 2, 6, 0000000}}         7/25/2013       10:57:11       AM       155.176.58.205       DbcRead       (TX) {{1, 2, 6, 00000000}}         7/25/2013       10:58:11       AM       155.176.58.205       DbcRead       (TX) {{1, 2, 6, 00000000}}         7/25/2013       10:58:11       AM       155.176.58.205       DbcRead       (TX) {{1, 2, 6, 00000000}}         7/25/2013       10:58:11       AM       155.176.58.205       DbcRead       (RX) {{1, 6, 2, 803, 1093, 0000000}}         7/25/2013       10:58:11       AM       155.176.58.205       DbcRead       (RX) {{1, 6, 2, 803, 1093, 0000000}} |   |
| Address: All  Browse Copy Reset Close Close                                                                                                    |   |

#### Procedura

- 1. Aby wyłączyć automatyczne przewijanie, należy zaznaczyć opcję **Browse** (Przeglądaj). Jest to przydatne, jeśli użytkownik chce zapoznać się z danym komunikatem, podczas gdy do listy dodawane są nowe komunikaty.
- 2. Kliknąć **Copy (Kopiuj)**, aby skopiować komunikaty do schowka, co umożliwi ich wklejenie do innej aplikacji Windows, np. Notatnik.
- 3. Kliknąć Reset (Resetuj), aby skasować listę wyświetlanych komunikatów.

# A Współczynniki konwersji

**A.1** 

# Współczynniki konwersji na jednostkę pomiaru

Poniższa tabela zawiera współczynniki konwersji dla wielu jednostek metrycznych i jednostek amerykańskiego systemu miar używanych w ultradźwiękowych mierników przepływu gazu Rosemount i w programie MeterLink.

#### Tabela A-1: Współczynniki konwersji na jednostkę pomiaru

| Współczynniki konwersji        | Jednostka pomiaru                  |
|--------------------------------|------------------------------------|
| (°F-32)x(5/9)>°C (°C+273.15)>K |                                    |
| 1                              | K/°C                               |
| 5/9                            | °C/°F                              |
| 10 <sup>-6</sup>               | MPa/Pa                             |
| 0,006894757                    | MPa/psi                            |
| 0,1                            | MPa/bar                            |
| 0,101325                       | MPa/atm                            |
| 0,000133322                    | MPa/mmHg                           |
| 0,3048                         | m/stopa                            |
| 10 <sup>3</sup>                | dm³/m³                             |
| 10 <sup>-6</sup>               | m³/cal sześć. (=m³/cm³)            |
| (0,3048) <sup>3</sup>          | m <sup>3</sup> /stopa <sup>3</sup> |
| (0,0254) <sup>3</sup>          | m <sup>3</sup> /cal <sup>3</sup>   |
| 3600                           | s/h                                |
| 86400                          | s/dzień                            |
| 10 <sup>3</sup>                | g/kg                               |
| 0,45359237                     | kg/funt                            |
| 4,1868                         | kJ/kcal                            |
| 1,05505585262                  | kJ/BtulT                           |
| 10-3                           | Pa·s/cPoise 1,488                  |
| 1,488                          | Pa·s/(funt/(stopa·s))              |

# B Różne równania

# B.1 Współczynnik K i odwrotny współczynnik K

Równanie B-1: Współczynnik K objętościowej prędkości przepływu – częstotliwość

 $KFactor = \frac{(MaxFrq)(3600s/hr)}{FreqQFullScale}$ 

Równanie B-2: Odwrotny współczynnik K objętościowej prędkość przepływu – częstotliwość

 $InvKFactor = \frac{FreqQFaullScale}{(MaxFreq)(3600s/hr)}$ 

#### gdzie

KFactor = "współczynnik K" częstotliwości (impulsy/m<sup>3</sup> lub impulsy/stopa<sup>3</sup>) (Freq1KFactor oraz Freq2KFactor)

InvKFactor = "odwrotny współczynnik K" częstotliwości (m<sup>3</sup>/impuls lub stopa<sup>3</sup>/impuls) (Freq1InvKFactor oraz Freq2InvKFactor

FreqQFullScale = objętościowa prędkość przepływu dla pełnej skali częstotliwości (m<sup>3</sup>/h lub stopa<sup>3</sup>/h) (Freq1FullScaleVolFlowRate oraz Freq2FullScaleVolFlowRate) MaxFreq = częstotliwość maksymalna (Hz = impulsy/s) (1000 lub 5000 Hz)

(Freq1MaxFrequency oraz Freq2MaxFrequency)

### B.1.1 Objętościowa prędkość przepływu

Równanie B-3: Objętościowa prędkość przepływu – amerykański system miar

$$\begin{aligned} Q_{\text{ft}^3/\text{godz.}} = & V_{\text{ft/s}} \times 3600 \text{ s/godz.} \times \left[\frac{\pi D^2 \text{in}}{4}\right] \times \left[\frac{1 \text{ stopa}}{12 \text{ cali}}\right]^2 \\ = & V_{\text{ft/s}} \times D^2 \text{in} \times \left[\frac{3600 \times \pi \text{ s stopa}^2}{4 \times 12^2 \text{h cal}^2}\right] \\ = & V_{\text{ft/s}} \times D^2 \text{in} \times 19,63495 \left(\left(\text{s stopa}^2\right) / \left(\text{h cal}^2\right)\right) \end{aligned}$$

gdzie

 $Q_{ft}^3/h = objętościowa prędkość przepływu (stopa^3/h) (QMeter)$ 

V<sub>ft/s</sub> = prędkość przepływu gazu (stopy/s) (AvgFlow)

 $\pi$  = stała geometryczna, pi (wartość bezwymiarowa) (3,14159265...)

D<sub>in</sub> = średnica wewnętrzna rury (cale) (PipeDiam)

#### Równanie B-4: Objętościowa prędkość przepływu – jednostki metryczne

 $Q_{m^{3}/godz.} = V_{m/s} \times 3600 \text{ s/godz.} \times \left[\frac{\pi D^{2}m}{4}\right]$  $= V_{m/s} \times D^{2}{}_{m} \times \left[\frac{3600 \times \pi}{4}(\text{s/godz.})\right]$  $= V_{m/s} \times D^{2}{}_{m} \times 20827,433(\text{s/godz.})$ 

gdzie

 $Q_{m^{3}/h}$  = objętościowa prędkość przepływu (m<sup>3</sup>/h) (**QMeter**)

V<sub>m/s</sub> = prędkość przepływu gazu (m/s) (AvgFlow)

 $\pi$  = stała geometryczna, pi (wartość bezwymiarowa) (3,14159265...)

D<sub>m</sub> = średnica wewnętrzna rury (m) (**PipeDiam**)

## B.2 Obliczanie wymiaru "L" akordu pomiarowego

Wymiar "L" akordu pomiarowego oblicza się na podstawie długości obudowy miernika, a także długości pary przetworników, długości montażowych, długości uchwytu oraz długości odnogi, jak to przedstawia równanie Równanie B-5. Długości przetworników są wytrawione na przetwornikach. Podobnie długości montażowe, długości zespołów odnóg i uchwytów przetwornika są wytrawione na indywidualnych komponentach. Długość korpusu miernika można znaleźć na oryginalnym arkuszu kalibracji dostarczonym z miernikiem.

#### Równanie B-5: Wymiar "L" akordu pomiarowego

 $L_{chord} = L_{MeterHousing} + L_{Mount1} + L_{Mount2}$  $-L_{Xdrc1} - L_{Stalk1} - L_{Hldr1}$  $-L_{Xdrc2} - L_{Stalk2} - L_{Hldr}$ 

gdzie

$$\begin{split} & L_{chord} = wymiar , L" akordu pomiarowego (cale) (LA... LDLH) \\ & L_{MeterHousing} = długość obudowy miernika (cale) \\ & L_{Mount1} = długość montażowa przetwornika 1 (cale) \\ & L_{Mount2} = długość montażowa przetwornika 2 (cale) \\ & L_{Xdr1} = długość przetwornika 1 (cale) \\ & L_{Xdr2} = długość odnogi przetwornika 1 (cale) \\ & L_{Stalk1} = długość odnogi przetwornika 1 (cale) \\ & L_{Stalk2} = długość odnogi przetwornika 2 (cale) \\ & L_{Hldr1} = długość uchwytu przetwornika 1 (cale) \\ & L_{Hldr2} = długość uchwytu przetwornika 2 (cale) \end{split}$$

ſ

# Rozwiązywanie problemów komunikacyjnych, mechanicznych i elektrycznych

# C.1 Rozwiązywanie problemów komunikacyjnych

Pytanie 1. Dlaczego podczas łączenia z miernikiem przy użyciu sieci Ethernet nie świeci kontrolka LED LINK w module CPU?

Odpowiedź 1. Kontrolka LINK wskazuje na prawidłowe połączenie elektryczne pomiędzy dwoma portami LAN. Wskazuje również na prawidłową polaryzację połączenia Ethernet.

<u>W PRZYPADKU POŁĄCZENIA BEZPOŚREDNIEGO:</u> Sprawdzić, czy przewód ultradźwiękowy (P/N 1-360-01-596) jest prawidłowo podłączony.

<u>W PRZYPADKU KORZYSTANIA Z KONCENTRATORA:</u> W przypadku korzystania z koncentratora pomiędzy miernikiem i komputerem wymagany jest przewód połączeniowy bez przeplotu pomiędzy miernikiem i koncentratorem oraz przewód połączeniowy bez przeplotu pomiędzy koncentratorem i komputerem. Nie należy podłączać miernika ani komputera do portu UPLINK koncentratora. Większość koncentratorów nie pozwala na korzystanie z portu bezpośrednio sąsiadującego z portem UPLINK, gdy port UPLINK służy do połączenia koncentratora z siecią LAN. Upewnić się, że ani miernik, ani komputer nie są podłączone do nieużywanego portu UPLINK.

Upewnić się, że miernik jest zasilany, sprawdzając, czy świeci kontrolka LED 1 modułu CPU (w sposób ciągły na czerwono lub zielono). Jeśli kontrolka LED nie świeci, należy sprawdzić zasilanie miernika. Jeśli kontrolka LED świeci, należy sprawdzić połączenia przewodu Ethernet.

Pytanie 2. Kontrolka LED LINK w module CPU świeci, ale nie można nawiązać połączenia z miernikiem przy użyciu sieci Ethernet. Co jest przyczyną tej nieprawidłowości?

Odpowiedź 2. W przypadku nawiązywania połączenia po raz pierwszy należy zapoznać się z instrukcjami początkowej konfiguracji połączenia (przy użyciu sieci Ethernet) w sekcji Konfiguracja katalogu miernika.

W przypadku korzystania z programu MeterLink należy upewnić się, że opcjonalne połączenie Ethernet jest włączone.

Upewnić się, że serwer DHCP miernika jest włączony (wyłączony przełącznik w module CPU). Upewnić się, że komputer otrzymał adres IP od miernika:

- Wyświetlić okno wiersza poleceń DOS (Start | Uruchom | wprowadzić polecenie cmd)
- W oknie wiersza poleceń DOS wprowadzić polecenie ipconfig.

Powinien pojawić się następujący komunikat:

Windows IP Configuration

Ethernet adapter Local Area Connection 1:

Connection-specific DNS Suffix:

IP Address: 192.168.135.35 (uwaga: ostatni segment .35 może mieć wartość do .44)

Subnet Mask: 255.255.255.0DefaultGateway:

Jeśli pojawi się następujący komunikat:

Ethernet adapterLocal Area Connection 1:

IP Address: 0.0.0.0

oznacza to, że komputer *nie* otrzymał jeszcze adresu IP z serwera DHCP i przed próbą nawiązania połączenia z miernikiem należy poczekać (do 30 sekund) na otrzymanie adresu IP. Jeśli po 30 sekundach komputer nie otrzymał adresu IP z serwera DHCP miernika lub adres IP przedstawiony powyżej (wyświetlony przy użyciu polecenia ipconfig) nie mieści się w zakresie od 192.168.135.35 do 192.168.135.44, należy sprawdzić, czy w komputerze skonfigurowano automatyczne odbieranie adresu IP (z wykorzystaniem protokołu DHCP).

Aby zweryfikować połączenie pomiędzy komputerem i miernikiem, w wierszu poleceń DOS należy wprowadzić polecenie:

ping 192.168.135.100 <enter>

Jeśli miernik jest dostępny, pojawi się następujący komunikat:

Pinging 192.168.135.100 with 32 bytes of data:

Reply from 192.168.135.100: bytes=32 time < 10ms TTL=64

itp.

Jeśli miernik jest niedostępny, pojawi się następujący komunikat:

Pinging 192.168.135.100 with 32 bytes of data:

Request Timed Out itp.

# Pytanie 3. W jaki sposób można podłączyć wiele mierników z wykorzystaniem portów Ethernet, jeśli znajdują się w tej samej sieci LAN?

Odpowiedź 3. Przed podłączeniem wielu mierników z wykorzystaniem portów Ethernet w sieci LAN należy w każdym mierniku skonfigurować unikatowy dla użytkownika adres IP (zgodnie z instrukcjami szybkiego uruchomienia komunikacji w sekcji Narzędzia programu MeterLink). Jeśli wymagany jest adres IP sieci LAN i bramy, należy w celu jego uzyskania skontaktować się z działem IT. Po skonfigurowaniu adresu IP miernika można go podłączyć do sieci wewnętrznej LAN i uzyskać do niego dostęp przy użyciu tego adresu IP.

W miernikach serii 3410 podłączonych do wewnętrznej sieci LAN nie należy włączać serwerów DHCP.

# Pytanie 4. W jaki sposób można podłączyć wiele mierników z wykorzystaniem portów Ethernet, jeśli są podłączone do tego samego koncentratora, ale nie są podłączone do wewnętrznej sieci LAN?

Odpowiedź 4. Komputer może odbierać adres IP z zewnętrznego DHCP. W takim przypadku serwer DHCP należy włączyć w jednym i tylko jednym mierniku. Ten serwer DHCP obsługuje do 10 adresów IP komputerów próbujących nawiązać łączność z wszystkimi miernikami podłączonymi do koncentratora. Przed podłączeniem wielu mierników z wykorzystaniem portów Ethernet w koncentratora należy w każdym mierniku skonfigurować unikatowy dla użytkownika adres IP (zgodnie z instrukcjami szybkiego uruchomienia komunikacji w sekcji Narzędzia programu MeterLink). Każdemu miernikowi w koncentratorze należy przypisać unikatowy adres IP w zakresie od 192.168.135.150 do 192.168.135.254. Adres bramy dla każdego miernika można pozostawić nieskonfigurowany 0.0.0.0. Gdy adres IP miernika zostanie skonfigurowany, miernik można podłączyć do koncentratora i uzyskać do niego dostęp przy użyciu tego adresu IP.

**C.2** 

# Rozwiązywanie problemów mechanicznych/ elektrycznych

Ta sekcja ma na celu zapewnienie pomocy pracownikom odpowiedzialnym za utrzymanie zakładu i eksploatację przeszkolonym w obsłudze ultradźwiękowych mierników przepływu oraz znającym podstawowe techniki rozwiązywania problemów mechanicznych i elektronicznych/elektrycznych przy użyciu laptopów i woltomierzy/omomierzy cyfrowych. Należy zachować szczególną ostrożność, aby podczas rozwiązywania problemów nie spowodować zwarcia żadnego obwodu elektronicznego/elektrycznego.

| Problem                                             | Rozwiązania                                                                                                    |
|-----------------------------------------------------|----------------------------------------------------------------------------------------------------|
| Brak zasilania urządze-<br>nia                      | <ul> <li>Sprawdzić, czy do wejścia płytki połączeniowej jest podawane pra-<br/>widłowe napięcie (przemienne lub stałe). (Patrz Schematy projektowe<br/>urządzeń Rosemount<sup>™</sup> serii 3410, schemat okablowania systemu).</li> </ul>                            |
|                                                     | <ul> <li>Sprawdzić główne źródło zasilania pod kątem przepalonych bezpiecz-<br/>ników lub wyzwolonych wyłączników obwodu. Zapoznać się z rysun-<br/>kami "powykonawczymi" instalacji w zakładzie.</li> </ul>                                                          |
|                                                     | <ul> <li>Sprawdzić bezpieczniki a płytce połączeniowej. Sprawdzić lokalizacje<br/>bezpieczników F1 i F2.</li> </ul>                                                                                                    |
| Nie można nawiązać                                  | Upewnić się, że miernik jest prawidłowo zasilany.                                                                                                    |
| komunikacji z progra-<br>mem MeterLink <sup>™</sup> | <ul> <li>Upewnić się, że złącze przewodu komputerowego jest prawidłowo<br/>podłączone do płytki połączeniowej (patrz Schematy projektowe<br/>urządzeń Rosemount<sup>™</sup> serii 3410) oraz sprawdzić styki interfejsu<br/>(RS-485 lub RS-232).</li> </ul>           |
|                                                     | <ul> <li>Sprawdzić, czy parametry komunikacji programu MeterLink są usta-<br/>wione zgodnie ze zworkami na płytce CPU miernika. Instrukcje konfi-<br/>guracji komunikacji można znaleźć w sekcji Narzędzia programu Me-<br/>terLink niniejszej instrukcji.</li> </ul> |
|                                                     | <ul> <li>Sprawdzić przełącznik S-1 na płytce połączeniowej i upewnić się, że<br/>znajduje się w prawidłowym położeniu (komunikacja RS-485 lub<br/>RS-232).</li> </ul>                                                                                                 |
|                                                     | <b>Uwaga</b><br>Należy pamiętać, że przełącznik S1 znajduje się w lewym górnym rogu<br>płytki.                                                                                                    |

#### Tabela C-1: Rozwiązywanie problemów mechanicznych/elektrycznych

| Problem                                                                | Rozwiązania                                                                                                    |
|------------------------------------------------------------------------|----------------------------------------------------------------------------------------------------|
| Jeśli co najmniej jeden<br>z akordów pomiaro-                          | <ul> <li>Sprawdzić złącza przewodów pod kątem luźnych połączeń. Patrz<br/>Schematy projektowe urządzeń Rosemount<sup>™</sup> serii 3410.</li> </ul>                                                                                                    |
| wych nie wskazuje od-<br>czytu (zgłasza zera)                          | <ul> <li>Sprawdzić rezystancję przetworników (powinna wynosić około 1–<br/>2 Ω).</li> </ul>                                                                                                    |
|                                                                        | <ul> <li>Problem może być także spowodowany usterką płytki gromadzenia<br/>danych lub przewodu połączeniowego. Więcej informacji zawiera<br/>Schematy projektowe urządzeń Rosemount<sup>™</sup> serii 3410.</li> </ul>                                                                                                    |
|                                                                        | <ul> <li>Sprawdzić stan systemu w menu MeterLink<sup>™</sup>, Meter (Miernik) → Mo-<br/>nitor pod kątem ewentualnych aktywnych błędów.</li> </ul>                                                                                                    |
|                                                                        | Sprawdzić kontrolki LED na płytce CPU.                                                                                                    |
| Przebieg zawiera nad-<br>mierne ilości szumów                          | Zwiększyć wartość parametru StackSize, aż zmniejszy się poziom szumów<br>(dostępne ustawienia to 1 (brak), 2, 4, 8 oraz 16). Jeśli zwiększanie war-<br>tości parametru StackSize nie zapewni pomyślnych rezultatów, należy<br>spróbować włączyć filtr, ewentualnie w razie braku pewności, czy użycie<br>stosu sygnału wpłynie na działanie miernika, zapoznać się z usługami Flow<br>Lifecycle Services dla produktów Rosemount. Informacje kontaktowe<br>można znaleźć w sekcji Technical Support (Wsparcie techniczne) w menu<br>Help (Pomoc) programu MeterLink. |
| Przewód komunikacyj-<br>ny podłączony do kom-<br>putera przepływu, ale | <ul> <li>Sprawdzić miernik przepływu i komputer przepływu pod kątem polu-<br/>zowanych połączeń (patrz Schematy projektowe urządzeń<br/>Rosemount<sup>™</sup> serii 3410).</li> </ul>                                                                                                    |
| odbierany                                                              | <ul> <li>Sprawdzić moduł CPU, płytkę połączeniową oraz okablowanie zasila-<br/>nia. Upewnić się, że okablowanie bloku zacisków i wszystkie złącza za-<br/>pewniają odpowiedni styk.</li> </ul>                                                                                                    |
| Działa komunikacja z<br>miernikiem, ale                                | <ul> <li>Sprawdzić, czy rezystancja przetworników mieści się w granicach spe-<br/>cyfikacji (1–2 Ω).</li> </ul>                                                                                                    |
| wszystkie akordy po-<br>miarowe wyświetlają                            | Sprawdzić płytkę gromadzenia danych.                                                                                                    |
| usterki                                                                | <ul> <li>Sprawdzić przewody połączeniowe pomiędzy obudową podstawy i<br/>obudową przetwornika.</li> </ul>                                                                                                    |
| Akord pomiarowy nie                                                    | Sprawdzić rezystancję uszkodzonego przetwornika.                                                                                                    |
| wskazuje wartości                                                      | <ul> <li>Jeśli akord pomiarowy A nie wskazuje wartości, należy zmienić prze-<br/>wody przetwornika z akordu pomiarowego D na akord pomiarowy A</li> </ul>                                                                                                    |
|                                                                        | <ul> <li>Jeśli teraz usterka występuje w akordzie pomiarowym D, oznacza to,<br/>że uszkodzone są przetworniki w akordzie pomiarowym A.</li> </ul>                                                                                                    |
|                                                                        | <ul> <li>Taką samą procedurę testową można przeprowadzić, zamieniając<br/>akordy pomiarowe B i C (lub E i H, ewentualnie F i G), jeśli doszło do<br/>usterki dowolnego akordu pomiarowego.</li> </ul>                                                                                                    |
|                                                                        | <b>Uwaga</b><br>Należy pamiętać, że przewodów zewnętrznych akordów pomiarowych<br>nie można zamieniać z przewodami wewnętrznych akordów pomiaro-<br>wych.                                                                                                    |

#### Tabela C-1: Rozwiązywanie problemów mechanicznych/elektrycznych (ciąg dalszy)

# D Tabele prędkości przepływu

# D.1 Tabele podsumowania prędkości przepływu

#### Tabela D-1: Tabele podsumowania prędkości przepływu

| Prędk | Prędkości przepływu (MSCFH) w oparciu o 100 stóp/s |        |        |        |        |         |         |         |         |         |
|-------|----------------------------------------------------|--------|--------|--------|--------|---------|---------|---------|---------|---------|
| PSIG  | 4                                                  | 6      | 8      | 10     | 12     | 16      | 20      | 24      | 30      | 36      |
| 100   | 247                                                | 561    | 971    | 1 532  | 2 174  | 3 432   | 5 398   | 7 807   | 12 607  | 18 154  |
| 200   | 468                                                | 1 065  | 1 845  | 2 908  | 4 127  | 6 515   | 10 248  | 14 822  | 23 935  | 34 467  |
| 300   | 696                                                | 1 584  | 2 743  | 4 325  | 6 137  | 9 690   | 15 240  | 22 043  | 35 596  | 51 258  |
| 400   | 931                                                | 2 118  | 3 668  | 5 782  | 8 206  | 12 955  | 20 377  | 29 472  | 47 593  | 69 534  |
| 500   | 1 172                                              | 2 667  | 4619   | 7 282  | 10 334 | 16 315  | 25 661  | 37 114  | 59 934  | 86 305  |
| 600   | 1 421                                              | 3 232  | 5 597  | 8 823  | 12 522 | 19 770  | 31 095  | 44 973  | 72 626  | 104 582 |
| 700   | 1 676                                              | 3 813  | 6 602  | 10 409 | 14 772 | 23 322  | 36 682  | 53 055  | 85 677  | 123 374 |
| 800   | 1 938                                              | 4 409  | 7 635  | 12 036 | 17 082 | 26 968  | 42 417  | 61 349  | 99 070  | 142 661 |
| 900   | 2 207                                              | 5 021  | 8 694  | 13 706 | 19 452 | 30 7 10 | 48 302  | 69 861  | 112 816 | 162 455 |
| 1000  | 2 482                                              | 5 646  | 9 777  | 15 414 | 21 875 | 31 536  | 54 320  | 78 565  | 126 872 | 182 696 |
| 1100  | 2 763                                              | 6 286  | 10 885 | 17 161 | 24 355 | 38 451  | 60 475  | 87 471  | 141 254 | 203 405 |
| 1200  | 3 050                                              | 6 939  | 12 015 | 18 943 | 26 883 | 42 443  | 66 756  | 96 551  | 155 917 | 224 521 |
| 1300  | 3 341                                              | 7 602  | 13 164 | 20753  | 29 453 | 46 500  | 73 137  | 105 781 | 170 822 | 245 983 |
| 1400  | 3 637                                              | 8 274  | 14 327 | 22 587 | 32 055 | 50 608  | 79 599  | 115 127 | 185 915 | 267 718 |
| 1500  | 3 935                                              | 8 953  | 15 504 | 24 442 | 34 688 | 54 765  | 89 137  | 124 583 | 201 184 | 289 706 |
| 1600  | 4 235                                              | 9 635  | 16 685 | 26 305 | 37 331 | 58 938  | 93 700  | 134 076 | 216 515 | 311 781 |
| 1700  | 4 536                                              | 10 231 | 17 871 | 28 175 | 39 986 | 63 128  | 99 291  | 143 608 | 231 908 | 333 948 |
| 1800  | 4 839                                              | 11 002 | 19 052 | 30 036 | 42 627 | 67 298  | 105 850 | 153 094 | 247 227 | 356 006 |
| 1900  | 5 134                                              | 11 681 | 20 226 | 31 888 | 45 255 | 71 448  | 112 376 | 162 534 | 262 471 | 377 958 |
| 2000  | 5 429                                              | 12 350 | 21 386 | 33 716 | 47 849 | 75 543  | 118 818 | 171 851 | 277 516 | 399 623 |

| Prędko | Prędkości przepływu (MSCFH) w oparciu o 30 m/s |       |       |       |       |       |       |       |       |       |
|--------|------------------------------------------------|-------|-------|-------|-------|-------|-------|-------|-------|-------|
| kPag   | 4                                              | 6     | 8     | 10    | 12    | 16    | 20    | 24    | 30    | 36    |
| 1000   | 9,67                                           | 22,01 | 38,11 | 60,07 | 85,27 | 134,6 | 211,7 | 306,2 | 494,5 | 712,1 |
| 1500   | 14,22                                          | 32,34 | 56,00 | 88,27 | 125,3 | 197,8 | 311,1 | 450,0 | 726,7 | 1046  |
| 2000   | 18,85                                          | 42,89 | 74,28 | 117,1 | 166,2 | 262,4 | 412,7 | 596,9 | 963,9 | 1388  |
| 2500   | 23,59                                          | 53,67 | 92,94 | 146,5 | 207,9 | 328,3 | 516,4 | 746,9 | 1206  | 1737  |
| 3000   | 28,43                                          | 64,68 | 112,0 | 176,5 | 250,6 | 392,6 | 622,3 | 900,0 | 1453  | 2093  |

| Prędko    | Prędkości przepływu (MSCFH) w oparciu o 30 m/s |       |       |       |       |       |       |      |      |      |
|-----------|------------------------------------------------|-------|-------|-------|-------|-------|-------|------|------|------|
| 3500      | 33,37                                          | 75,92 | 131,5 | 207,2 | 294,1 | 464,4 | 730,4 | 1056 | 1706 | 2457 |
| 4000      | 38,41                                          | 87,39 | 151,3 | 238,5 | 338,6 | 534,6 | 840,8 | 1216 | 1964 | 2828 |
| 4500      | 43,56                                          | 99,10 | 171,6 | 270,5 | 384,0 | 606,2 | 953,5 | 1379 | 2227 | 3207 |
| 5000      | 48,81                                          | 111,1 | 192,3 | 303,1 | 430,3 | 679,3 | 1068  | 1545 | 2495 | 3593 |
| 5500      | 54,17                                          | 123,2 | 213,4 | 336,4 | 477,4 | 753,8 | 1186  | 1715 | 2796 | 3987 |
| 6000      | 59,62                                          | 135,6 | 234,9 | 370,2 | 252,5 | 829,7 | 1305  | 1887 | 3048 | 4389 |
| 6500      | 65,17                                          | 148,3 | 256,8 | 404,7 | 574,5 | 907,0 | 1427  | 2063 | 3332 | 4798 |
| 7000      | 70,82                                          | 161,1 | 279,0 | 439,8 | 624,3 | 985,6 | 1550  | 2242 | 3621 | 5214 |
| 7500      | 76,56                                          | 174,2 | 301,6 | 475,4 | 674,8 | 1065  | 1676  | 2424 | 3914 | 5636 |
| 8000      | 82,38                                          | 187,4 | 324,6 | 511,6 | 726,2 | 1146  | 1803  | 2608 | 4212 | 6065 |
| 8500      | 88,28                                          | 200,9 | 347,8 | 548,2 | 778,2 | 1229  | 1932  | 2795 | 4513 | 6499 |
| 9000      | 94,25                                          | 214,4 | 271,3 | 585,3 | 830,9 | 1312  | 2063  | 2984 | 4818 | 6939 |
| 9500      | 100,28                                         | 228,1 | 395,1 | 622,7 | 883,9 | 1396  | 219   | 3175 | 5127 | 7382 |
| 1000<br>0 | 106,36                                         | 242,0 | 419,0 | 660,4 | 937,5 | 1480  | 2328  | 3367 | 5437 | 7830 |

| Prędko | sci przep | aływu (M | MSCFD) | w oparciı | 1 o 100 st | Prędkości przepływu (MMSCFD) w oparciu o 100 stóp/s |         |       |       |       |  |  |  |
|--------|-----------|----------|--------|-----------|------------|-----------------------------------------------------|---------|-------|-------|-------|--|--|--|
| PSIG   | 4         | 6        | 8      | 10        | 12         | 16                                                  | 20      | 24    | 30    | 36    |  |  |  |
| 100    | 5,9       | 13,5     | 23,3   | 36,8      | 52,2       | 82,4                                                | 129,5   | 187,4 | 302,6 | 435,7 |  |  |  |
| 200    | 11,3      | 25,6     | 44,3   | 69,8      | 99,0       | 156,4                                               | 245,9   | 355,7 | 574,4 | 827,2 |  |  |  |
| 300    | 16,8      | 38,0     | 65,8   | 103,8     | 147,3      | 232,6                                               | 365,8   | 529,0 | 854,3 | 1 230 |  |  |  |
| 400    | 22,4      | 50,8     | 88,0   | 138,8     | 196,9      | 310,9                                               | 489,0   | 707,3 | 1 142 | 1 645 |  |  |  |
| 500    | 28,2      | 64,0     | 110,8  | 174,8     | 248,0      | 391,6                                               | 615,9   | 890,7 | 1 438 | 2 071 |  |  |  |
| 600    | 34,2      | 77,6     | 134,3  | 211,8     | 300,5      | 474,5                                               | 746,3   | 1 079 | 1 743 | 2 510 |  |  |  |
| 700    | 40,3      | 91,5     | 158,5  | 29,8      | 354,5      | 559,7                                               | 880,4   | 1 273 | 2 056 | 2 961 |  |  |  |
| 800    | 46,6      | 105,8    | 183,2  | 288,9     | 410,0      | 647,2                                               | 1018    | 1 472 | 2 378 | 3 424 |  |  |  |
| 900    | 53,1      | 120,5    | 208,7  | 328,9     | 466,8      | 737,0                                               | 1 1 5 9 | 1 677 | 2 708 | 3 899 |  |  |  |
| 1000   | 59,7      | 135,5    | 234,6  | 369,9     | 252,0      | 828,9                                               | 1 304   | 1 886 | 3 045 | 4 385 |  |  |  |
| 1100   | 66,5      | 150,9    | 261,2  | 411,9     | 584,5      | 922,8                                               | 1 451   | 2 099 | 3 390 | 4 882 |  |  |  |
| 1200   | 73,4      | 166,5    | 288,4  | 454,6     | 645,2      | 1019                                                | 1 602   | 2 317 | 3 742 | 5 389 |  |  |  |
| 1300   | 80,4      | 182,4    | 315,9  | 498,1     | 706,9      | 1 1 1 6                                             | 1 755   | 2 539 | 4 100 | 5 904 |  |  |  |
| 1400   | 87,5      | 198,6    | 343,8  | 542,1     | 769,3      | 1 2 1 5                                             | 1910    | 2 763 | 4 462 | 6 425 |  |  |  |
| 1500   | 94,7      | 214,9    | 372,1  | 586,6     | 832,5      | 1 3 1 4                                             | 2 067   | 2 990 | 4 828 | 6 953 |  |  |  |
| 1600   | 101,9     | 231,3    | 400,4  | 631,3     | 896,0      | 1 415                                               | 2 225   | 3 218 | 5 196 | 7 483 |  |  |  |
| 1700   | 109,1     | 247,7    | 428,9  | 676,2     | 959,7      | 1 515                                               | 2 383   | 3 447 | 5 566 | 8 015 |  |  |  |

| Prędko | ś <mark>ci prze</mark> p | ływu (M | MSCFD) \ | <i>w</i> oparciı | ı o 100 st | óp/s   |                  |        |             |             |
|--------|--------------------------|---------|----------|------------------|------------|--------|------------------|--------|-------------|-------------|
| 1800   | 116,4                    | 264,0   | 457,2    | 720,9            | 1 023      | 1615   | 2 540            | 3 674  | 5 933       | 8 544       |
| 1900   | 126,5                    | 280,3   | 485,4    | 765,3            | 1 086      | 1715   | 2 697            | 3 901  | 6 299       | 9 071       |
| 2000   | 130,6                    | 296,4   | 513,3    | 809,2            | 1 1 4 8    | 1813   | 2 852            | 4 142  | 6 660       | 9 591       |
|        |                          |         |          |                  |            | -      |                  |        |             |             |
| Prędko | ś <mark>ci prze</mark> p | ywu (M  | MSCMD)   | w oparci         | iu o 30 m  | s      |                  |        |             | 1           |
| kPag   | 4                        | 6       | 8        | 10               | 12         | 16     | 20               | 24     | 30          | 36          |
| 1000   | 0,232                    | 0,528   | 0,915    | 1,442            | 2,046      | 3,231  | 5,082            | 7,350  | 11,869      | 17,091      |
| 1500   | 0,341                    | 0,776   | 1,344    | 2,119            | 3,007      | 4,748  | 7,468            | 10,801 | 17,441      | 25,116      |
| 2000   | 0,453                    | 1,029   | 1,783    | 2,810            | 3,989      | 6,297  | 9,904            | 14,325 | 23,133      | 33,311      |
| 2500   | 0,566                    | 1,288   | 2,231    | 3,516            | 4,991      | 7,879  | 12,393           | 17,924 | 28,946      | 41,682      |
| 3000   | 0,682                    | 1,552   | 2,688    | 4,237            | 6,014      | 9,495  | 14,935           | 21,600 | 34,882      | 50,230      |
| 3500   | 0,801                    | 1,821   | 3,155    | 4,973            | 7,059      | 11,145 | 17,530           | 25,354 | 40,943      | 58,958      |
| 4000   | 0,922                    | 2,097   | 3,632    | 5,725            | 8,126      | 12,830 | 20,179           | 29,186 | 47,131      | 67,869      |
| 4500   | 1,045                    | 2,378   | 4,119    | 6,492            | 9,215      | 14,549 | 22,883           | 33,097 | 53,447      | 76,963      |
| 5000   | 1,171                    | 2,664   | 4,615    | 7,239            | 10,326     | 16,302 | 25.641<br>8.0911 | 37,086 | 59,889      | 86,240      |
| 5500   | 1,300                    | 2,957   | 5,121    | 7,789            | 11,459     | 18,091 | 28,454           | 41,154 | 66,458      | 95,699      |
| 6000   | 1,431                    | 3,254   | 5,637    | 8,347            | 12,612     | 19,912 | 31,319           | 45,298 | 73,150      | 105,33<br>6 |
| 6500   | 1,564                    | 3,557   | 6,162    | 9,713            | 13,787     | 21,767 | 34,236           | 49,517 | 79,964      | 115,14<br>8 |
| 7000   | 1,700                    | 3,866   | 6,696    | 10,555           | 14,982     | 23,653 | 37,203           | 53,808 | 86,893      | 125,12<br>6 |
| 7500   | 1,837                    | 4,179   | 7,239    | 11,410           | 16,196     | 25,570 | 40,218           | 58,168 | 93,934      | 135,26<br>5 |
| 8000   | 1,977                    | 4,497   | 7,789    | 12,278           | 17,428     | 27,515 | 43,277           | 62,592 | 101,07<br>8 | 145,55<br>3 |
| 8500   | 2,119                    | 4,819   | 8,347    | 13,157           | 18,676     | 29,485 | 46,376           | 67,075 | 108,31<br>8 | 155,97<br>8 |
| 9000   | 2,262                    | 5,145   | 8,912    | 14,047           | 19,939     | 31,479 | 49,512           | 71,611 | 115,64<br>2 | 166,52<br>4 |
| 9500   | 2,407                    | 5,474   | 9,482    | 14,945           | 21,214     | 33,492 | 52,679           | 76,191 | 123,03<br>8 | 177,17<br>5 |
| 10000  | 2,553                    | 5,805   | 10,056   | 15,851           | 22,500     | 35,522 | 55,871           | 80,808 | 130,49<br>4 | 187,91<br>1 |

# E Konfiguracja chroniona przed zapisem

## E.1

# Parametry konfiguracji chronionej przed zapisem

Niniejszy załącznik zawiera tabelę parametrów konfiguracji, które są chronione przed zapisem zmian, gdy przełącznik WRITE PROT. (OCHRONA PRZED ZAPISEM) na płytce CPU znajduje się w pozycji **ON (WŁ.)**. Punkty danych w Tabela E-1 są stosowane w oprogramowaniu sprzętowym w wersji 1.06 i nowszej.

#### Tabela E-1: Parametry konfiguracji chronione przed zapisem

| Parametry konfiguracji chronione przed zapisem |
|------------------------------------------------|
| AbnormalProfileDetectionLmt                    |
| Address                                        |
| AlarmDef                                       |
| AO1ActionUponInvalidContent                    |
| AO1Content                                     |
| AO1Dir                                         |
| AO1FullScaleEnergyRate                         |
| AO1FullScaleMassRate                           |
| AO1FullScaleVolFlowRate                        |
| AO1MaxVel                                      |
| AO1MinVel                                      |
| AO1TrimCurrent                                 |
| AO1TrimGainExtMeasCurrent                      |
| AO1TrimZeroExtMeasCurrent                      |
| AO2ActionUponInvalidContent                    |
| AO2Content                                     |
| AO2Dir                                         |
| AO2FullScaleEnergyRate                         |
| AO2FullScaleMassRate                           |
| AO2FullScaleVolFlowRate                        |
| AO2MaxVel                                      |
| AO2MinVel                                      |
| AO2TrimCurrent                                 |

| Parametry konfiguracji chronione przed zapisem |
|------------------------------------------------|
| AO2TrimGainExtMeasCurrent                      |
| AO2TrimZeroExtMeasCurrent                      |
| AO2ZeroScaleEnergyRate                         |
| AO2ZeroScaleMassRate                           |
| AO2ZeroScaleVolFlowRate                        |
| ArgonComponentIndex                            |
| AtmosphericPress                               |
| AvgDlyA                                        |
| AvgDlyB                                        |
| AvgDlyC                                        |
| AvgDlyD                                        |
| AvgDly <ah></ah>                               |
| AvgSoundVelHiLmt                               |
| AvgSoundVelLoLmt                               |
| BatchSize                                      |
| BlockageTurbulenceLmtA                         |
| BlockageTurbulenceLmtB                         |
| BlockageTurbulenceLmtC                         |
| BlockageTurbulenceLmtD                         |
| BlockageTurbulenceLmt <ah></ah>                |
| C6PlusComponentIndex                           |
| C6PlusDecaneFrac                               |
| C6PlusHeptaneFrac                              |
| C6PlusHexaneFrac                               |
| C6PlusNonaneFrac                               |
| C6PlusOctaneFrac                               |
| CalMethod                                      |
| ChordInactvA                                   |
| ChordInactvB                                   |
| ChordInactvC                                   |
| ChordInactvD                                   |
| ChordInactv <ah></ah>                          |
| Miasto                                         |

#### Tabela E-1: Parametry konfiguracji chronione przed zapisem (ciąg dalszy)

| Parametry konfiguracji chronione przed zapisem |
|------------------------------------------------|
| CO2ComponentIndex                              |
| COComponentIndex                               |
| ColocMeterMode                                 |
| ColocMeterQFlowErrLimit                        |
| ColocMeterSndSpdErrLimit                       |
| ContractHour                                   |
| CRange                                         |
| DeviceNumber                                   |
| DI1IsInvPolarity                               |
| DI1Mode                                        |
| DiagnosticChordRunningAvgSeconds               |
| DiagnosticSndSpdErrLimit                       |
| DitherEnable                                   |
| DltChk                                         |
| DltDlyA                                        |
| DltDlyB                                        |
| DltDlyC                                        |
| DltDlyD                                        |
| DltDly <ah></ah>                               |
| DO1AContent                                    |
| DO1AlsInvPolarity                              |
| DO1BContent                                    |
| DO1BIsInvPolarity                              |
| DO2AContent                                    |
| DO2AlsInvPolarity                              |
| DO2BContent                                    |
| DO2BIsInvPolarity                              |
| EmRateDesired                                  |
| EnableExpCorrPress                             |
| EnableExpCorrTemp                              |
| EnablePressureInput                            |
| EnableTemperatureInput                         |
| EthaneComponentIndex                           |

#### Tabela E-1: Parametry konfiguracji chronione przed zapisem (ciąg dalszy)

| Parametry konfiguracji chronione przed zapisem |
|------------------------------------------------|
| Filter                                         |
| FireSeq                                        |
| FlowAnalysisHighFlowLmt                        |
| FlowAnalysisLowFlowLmt                         |
| FlowDir                                        |
| FlowPOrTSrcUponAlarm                           |
| FODO1Mode                                      |
| FODO1Source                                    |
| FODO2Mode                                      |
| FODO2Source                                    |
| FODO3Mode                                      |
| FODO3Source                                    |
| FODO4Mode                                      |
| FODO4Source                                    |
| FODO5Mode                                      |
| FODO5Source                                    |
| FODO6Mode                                      |
| FODO6Source                                    |
| Freq1BPhase                                    |
| Freq1Content                                   |
| Freq1Dir                                       |
| Freq1FeedbackCorrectionPcnt                    |
| Freq1FullScaleEnergyRate                       |
| Freq1FullScaleMassRate                         |
| Freq1FullScaleVolFlowRate                      |
| Freq1MaxFrequency                              |
| Freq1MaxVel                                    |
| Freq1MinVel                                    |
| Freq2BPhase                                    |
| Freq2Content                                   |
| Freq2Dir                                       |
| Freq2FeedbackCorrectionPcnt                    |
| Freq2FullScaleEnergyRate                       |

#### Tabela E-1: Parametry konfiguracji chronione przed zapisem (ciąg dalszy)
| Parametry konfiguracji chronione przed zapisem |
|------------------------------------------------|
| Freq2FullScaleMassRate                         |
| Freq2FullScaleVolFlowRate                      |
| Freq2MaxFrequency                              |
| Freq2MaxVel                                    |
| Freq2MinVel                                    |
| FTPServerControlPort                           |
| FwdA0                                          |
| FwdA1                                          |
| FwdA2                                          |
| FwdA3                                          |
| FwdBaselineAvgFlow                             |
| FwdBaselineComment                             |
| FwdBaselineCrossFlow                           |
| FwdBaselineFlowPressure                        |
| FwdBaselineFlowTemperature                     |
| FwdBaselineProfileFactor                       |
| FwdBaselineSwirlAngle                          |
| FwdBaselineSymmetry                            |
| FwdBaselineTime                                |
| FwdBaselineTurbulenceA                         |
| FwdBaselineTurbulenceB                         |
| FwdBaselineTurbulenceC                         |
| FwdBaselineTurbulenceD                         |
| FwdBaselineTurbulence <ah></ah>                |
| FwdC0                                          |
| FwdC1                                          |
| FwdC2                                          |
| FwdC3                                          |
| FwdFlwRt<112>                                  |
| FwdMtrFctr<112>                                |
| GasPropertiesSrcSel                            |
| GasPropertiesSrcSelGCAlarm                     |
| GCBaud                                         |

| Parametry konfiguracji chronione przed zapisem |
|------------------------------------------------|
| GCCommTimeout                                  |
| GCDesiredStreamTimeout                         |
| GCDisabledComponentIndex                       |
| GCHeatingValueType                             |
| GCHeatingValueUnit                             |
| GCModbusID                                     |
| GCProtocol                                     |
| GCSerialPort                                   |
| GCStreamNumber                                 |
| H2ComponentIndex                               |
| H2SComponentIndex                              |
| HCH_Method                                     |
| HeliumComponentIndex                           |
| HighPressureAlarm                              |
| HighTemperatureAlarm                           |
| HTTPServerPort                                 |
| InputPressureUnit                              |
| IsC6PlusAutoDetectionEnabled                   |
| IsDiagnosticChordEnabled                       |
| IsFreq1BZeroedOnErr                            |
| IsFreq2BZeroedOnErr                            |
| IsGasCompositionValidationEnabled              |
| IsoButaneComponentIndex                        |
| IsoPentaneComponentIndex                       |
| LA                                             |
| LB                                             |
| LC                                             |
| LD                                             |
| L <ah></ah>                                    |
| LinearExpansionCoef                            |
| LiquidDetectionSDevCrossFlowLmt                |
| LiquidDetectionSDevProfileFactorLmt            |
| LiquidDetectionSDevSymmetryLmt                 |

| Parametry konfiguracji chronione przed zapisem |
|------------------------------------------------|
| LiveFlowPressureGain                           |
| LiveFlowPressureOffset                         |
| LiveFlowTemperatureGain                        |
| LiveFlowTemperatureOffset                      |
| LocalDisplayFlowRateTimeUnit                   |
| LocalDisplayItem<110>                          |
| LocalDisplayMode                               |
| LocalDisplayScrollDelay                        |
| LocalDisplayVolUnitMetric                      |
| LocalDisplayVolUnitUS                          |
| LowFlowLmt                                     |
| LowPressureAlarm                               |
| LowTemperatureAlarm                            |
| MaxHoldTm                                      |
| MaxInputPressure                               |
| MaxInputTemperature                            |
| MaxNoDataBatches                               |
| MaxNoise                                       |
| MeterHousingLength <ad><ah></ah></ad>          |
| MeterMaxVel                                    |
| MeterModel                                     |
| MeterName                                      |
| MeterNominalSize                               |
| MeterSerialNumber                              |
| MethaneComponentIndex                          |
| MinChord                                       |
| MinHoldTime                                    |
| MinInputPressure                               |
| MinInputTemperature                            |
| MinPctGood                                     |
| MinSigQlty                                     |
| N2ComponentIndex                               |
| NButaneComponentIndex                          |

| Parametry konfiguracji chronione przed zapisem |
|------------------------------------------------|
| NDecaneComponentIndex                          |
| NegSpan                                        |
| NeoPentaneComponentIndex                       |
| NHeptaneComponentIndex                         |
| NHexaneComponentIndex                          |
| NNonaneComponentIndex                          |
| NOctaneComponentIndex                          |
| NonNormalModeTimeout                           |
| NPentaneComponentIndex                         |
| NumVals                                        |
| OxygenComponentIndex                           |
| PBase                                          |
| PeakSwitchDetectMode                           |
| PipeDiam                                       |
| PipeOutsideDiameter                            |
| Pk1Pct                                         |
| Pk1Thrsh                                       |
| Pk1Wdth                                        |
| PoissonsRatio                                  |
| PosSpan                                        |
| PropaneComponentIndex                          |
| PropUpdtSeconds                                |
| PropUpdtSecondsOverride                        |
| ReadWriteModePort <ac></ac>                    |
| RefPressExpCoef                                |
| RefPressureGr                                  |
| RefPressureMolarDensity                        |
| RefTemperatureGr                               |
| RefTemperatureHV                               |
| RefTemperatureMolarDensity                     |
| RefTempLinearExpCoef                           |
| RevA0                                          |
| RevA1                                          |

| Parametry konfiguracji chronione przed zapisem |
|------------------------------------------------|
| RevA2                                          |
| RevA3                                          |
| RevBaselineAvgFlow                             |
| RevBaselineComment                             |
| RevBaselineCrossFlow                           |
| RevBaselineFlowPressure                        |
| RevBaselineFlowTemperature                     |
| RevBaselineProfileFactor                       |
| RevBaselineSwirlAngle                          |
| RevBaselineSymmetry                            |
| RevBaselineTime                                |
| RevBaselineTurbulenceA                         |
| RevBaselineTurbulenceB                         |
| RevBaselineTurbulenceC                         |
| RevBaselineTurbulenceD                         |
| RevBaselineTurbulence <ah></ah>                |
| RevC0                                          |
| RevC1                                          |
| RevC2                                          |
| RevC3                                          |
| ReverseFlowDetectionZeroCut                    |
| ReverseFlowVolLmt                              |
| RevFlwRt<112>                                  |
| RevMtrFctr<112>                                |
| SampInterval                                   |
| SampPerCycle                                   |
| SevereFlowConditionFactor                      |
| SevereFlowConditionLmt1                        |
| SevereFlowConditionLmt2                        |
| SndSpdChkMaxVel                                |
| SndSpdChkMinVel                                |
| SndVelCompErrLimit                             |
| SNRatio                                        |

| Parametry konfiguracji chronione przed zapisem |
|------------------------------------------------|
| SpecBatchUpdtPeriod                            |
| SSMax                                          |
| SSMin                                          |
| StackEmRateDesired                             |
| StateAndCountry                                |
| StationName                                    |
| SwirlAngleLmt                                  |
| Tamp                                           |
| ТатрНі                                         |
| TampLo                                         |
| TampSen                                        |
| TampWt                                         |
| TBase                                          |
| TmDevFctr1                                     |
| TmDevLow1                                      |
| Тѕре                                           |
| TspeHi                                         |
| TspeLmt                                        |
| TspeLo                                         |
| TspeSen                                        |
| TspeWt                                         |
| Tspf                                           |
| TspfHi                                         |
| TspfLo                                         |
| TspfMatch                                      |
| TspfSen                                        |
| TspfWt                                         |
| UnitsSystem                                    |
| VelHold                                        |
| VolFlowRateTimeUnit                            |
| VolUnitMetric                                  |
| VolUnitUS                                      |
| WallRoughness                                  |

| Parametry konfiguracji chronione przed zapisem            |
|-----------------------------------------------------------|
| WaterComponentIndex                                       |
| XA                                                        |
| ХВ                                                        |
| XC                                                        |
| XD                                                        |
| X <ah></ah>                                               |
| XdcrAssyComponent1Length <a1d2><a1h2></a1h2></a1d2>       |
| XdcrAssyComponent1SerialNumber <a1d2><a1h2></a1h2></a1d2> |
| XdcrAssyComponent2Length <a1d2><a1h2></a1h2></a1d2>       |
| XdcrAssyComponent2SerialNumber <a1d2><a1h2></a1h2></a1d2> |
| XdcrAssyComponent3Length <a1d2><a1h2></a1h2></a1d2>       |
| XdcrAssyComponent3SerialNumber <a1d2><a1h2></a1h2></a1d2> |
| XdcrAssyComponent4Length <a1d2><a1h2></a1h2></a1d2>       |
| XdcrAssyComponent4SerialNumber <a1d2><a1h2></a1h2></a1d2> |
| XdcrFiringSync                                            |
| XdcrFreq                                                  |
| XdcrMaintenanceGainRange                                  |
| XdcrMaintenanceSNRRange                                   |
| XdcrNumDriveCycles                                        |
| XdcrType                                                  |
| YoungsModulus                                             |
| ZeroCut                                                   |

# F Schematy projektowe

## F.1 Schematy projektowe urządzeń Rosemount<sup>™</sup> serii 3410

Niniejszy załącznik zawiera schematy projektowe miernika ultradźwiękowego.

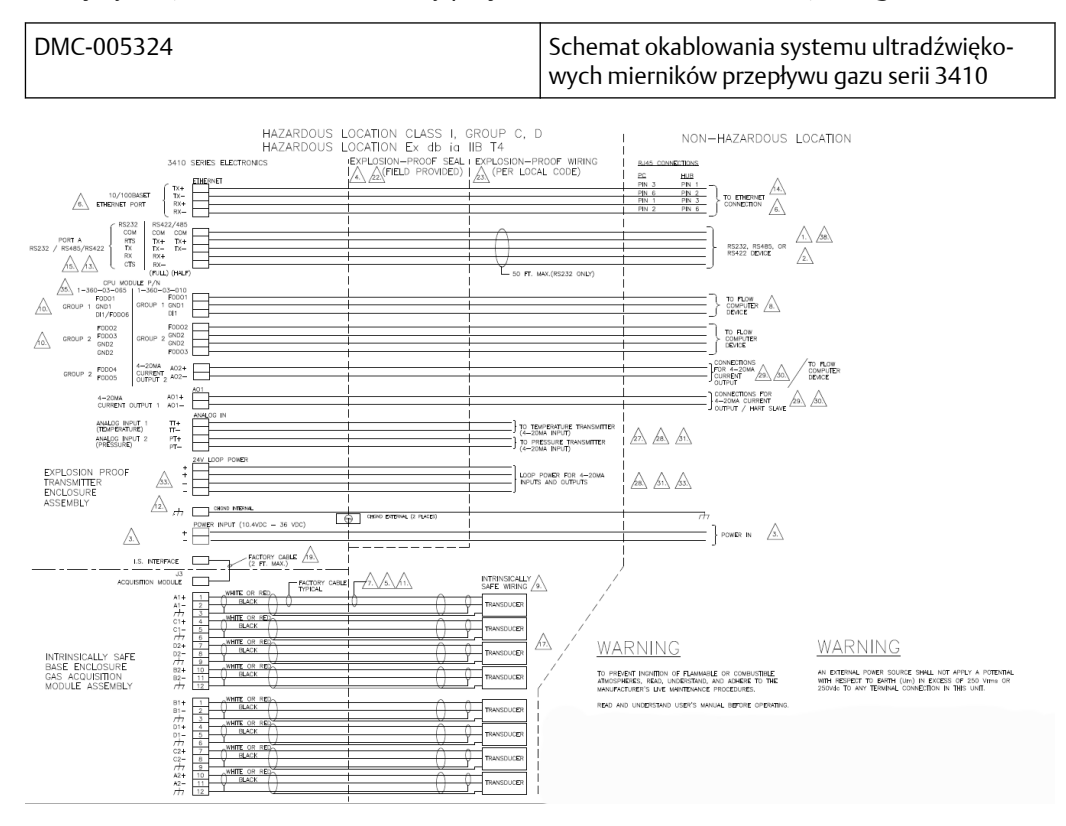

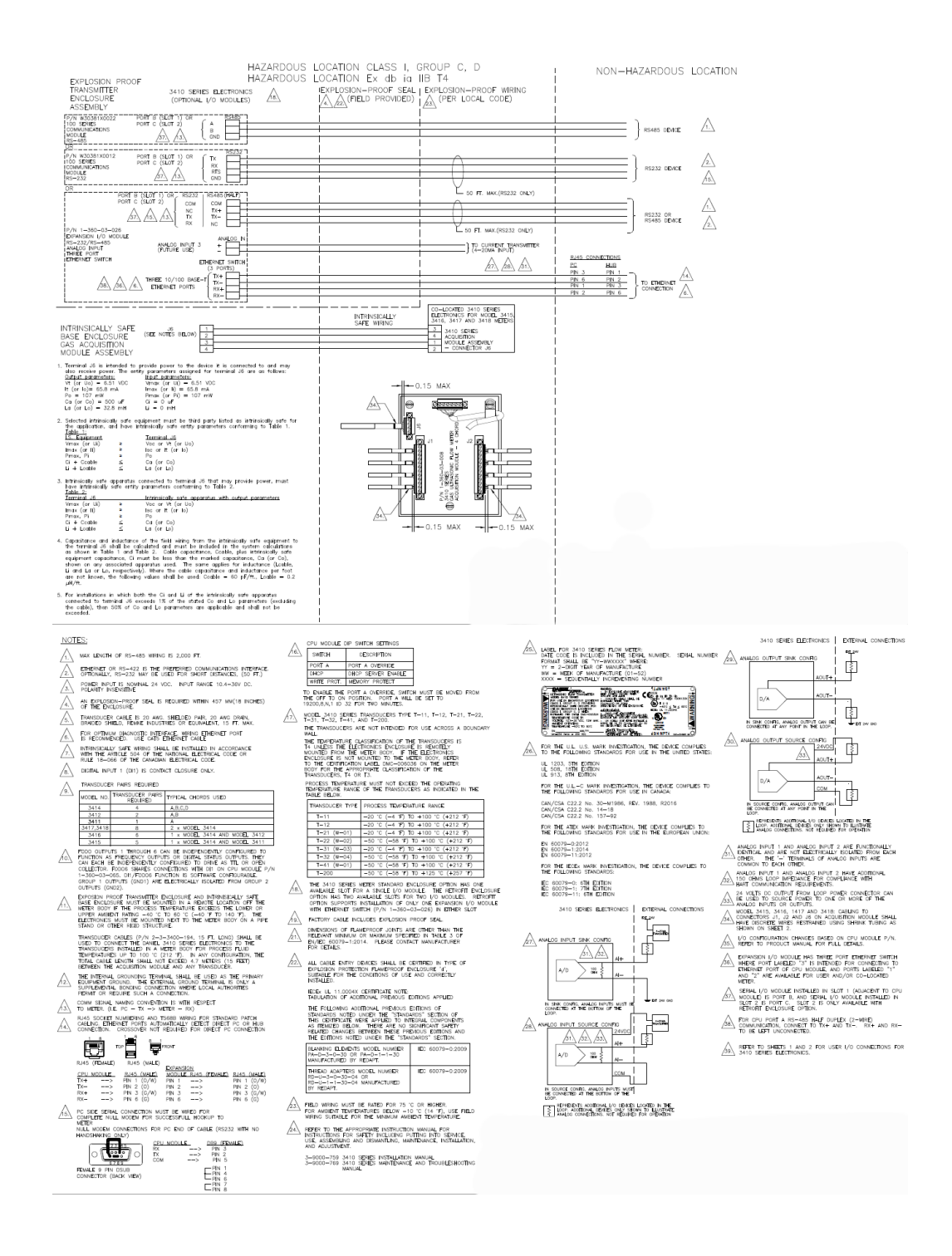

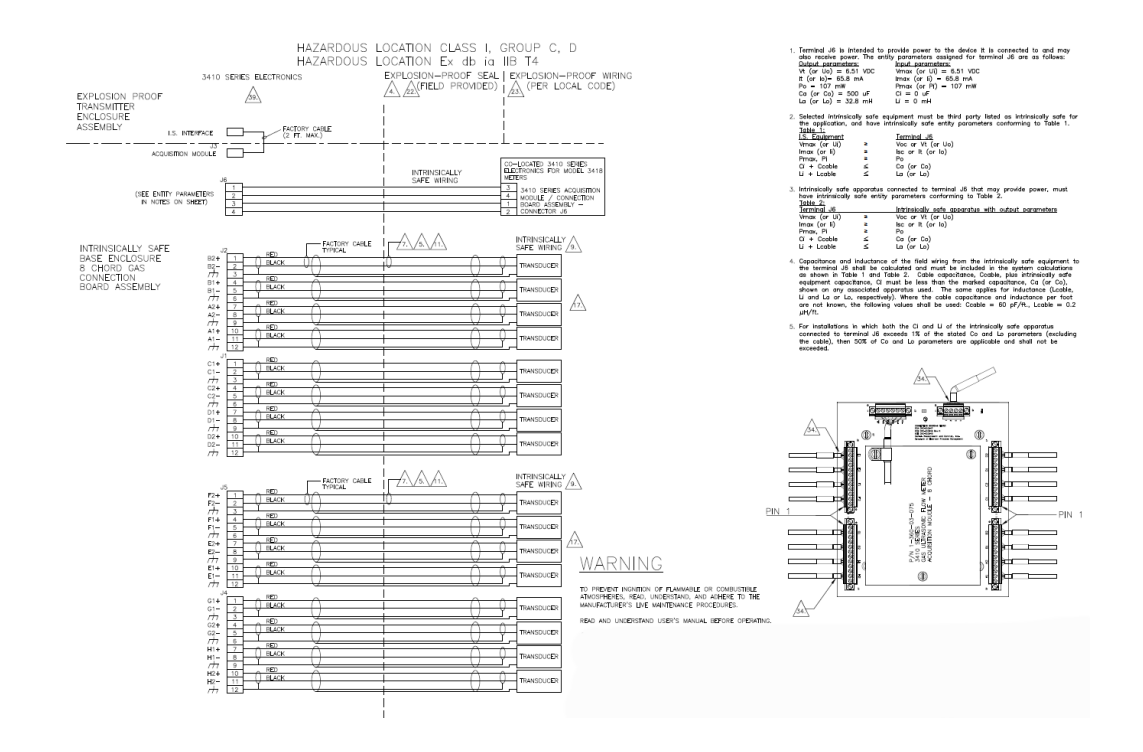

00809-0814-3104 Rev. AA 2022

Więcej informacji: www.emerson.com

©2022 Emerson. All rights reserved. Unauthorized duplication in whole or part is prohibited. Printed in the USA. ©2022 Emerson. All rights reserved. Unauthorized duplication in whole or part is prohibited. Printed in the USA.

The Emerson logo is a trademark and service mark of Emerson Electric Co. All other trademarks are the property of their respective companies.

The Emerson logo is a trademark and service mark of Emerson Electric Co. All other trademarks are the property of their respective companies.

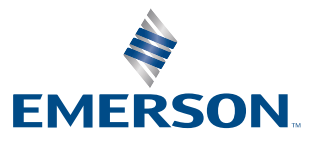

ROSEMOUNT